# Sun Java System Application Server 9.1 高可用性 (HA) 管理ガ イド

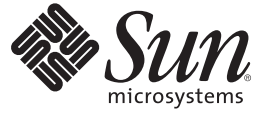

Sun Microsystems, Inc. 4150 Network Circle Santa Clara, CA 95054 U.S.A.

Part No: 820-4608 2007 年 12 月 Copyright 2007 Sun Microsystems, Inc. 4150 Network Circle, Santa Clara, CA 95054 U.S.A. All rights reserved.

本製品および本書は著作権法によって保護されており、その使用、複製、頒布、および逆コンパイルを制限するライセンスのもとにおいて頒布さ れます。サン・マイクロシステムズ株式会社の書面による事前の許可なく、本製品および本書のいかなる部分も、いかなる方法によっても複製す ることが禁じられます。フォント技術を含む第三者のソフトウェアは、著作権により保護されており、提供者からライセンスを受けているもので す。

本製品の一部はBerkeley BSD システムより派生したもので、カリフォルニア大学よりライセンスを受けています。UNIX は、X/Open Company, Ltd. が独占的にライセンスしている米国ならびにほかの国における登録商標です。

Sun、Sun Microsystems、Sunのロゴマーク、docs.sun.com、AnswerBook、AnswerBook2、Solaris は、米国およびその他の国における米国 Sun Microsystems, Inc. (以下、米国 Sun Microsystems 社とします)の商標もしくは登録商標です。Sunのロゴマークおよび Solaris は、米国 Sun Microsystems 社の登録商標です。すべての SPARC 商標は、米国 SPARC International, Inc. のライセンスを受けて使用している同社の米国およびその 他の国における商標または登録商標です。SPARC 商標が付いた製品は、米国 Sun Microsystems 社が開発したアーキテクチャーに基づくものです。

OPEN LOOK および Sun<sup>™</sup> Graphical User Interface は、米国 Sun Microsystems 社が自社のユーザーおよびライセンス実施権者向けに開発しました。 米国 Sun Microsystems 社は、コンピュータ産業用のビジュアルまたはグラフィカルユーザーインタフェースの概念の研究開発における米国 Xerox 社の先駆者としての成果を認めるものです。米国 Sun Microsystems 社は米国 Xerox 社から Xerox Graphical User Interface の非独占的ライセンスを取 得しており、このライセンスは、OPEN LOOK GUI を実装するか、または米国 Sun Microsystems 社の書面によるライセンス契約に従う米国 Sun Microsystems 社のライセンス実施権者にも適用されます。

U.S. Government Rights - Commercial software. Government users are subject to the Sun Microsystems, Inc. standard license agreement and applicable provisions of the FAR and its supplements.

本書は、「現状のまま」をベースとして提供され、商品性、特定目的への適合性または第三者の権利の非侵害の黙示の保証を含みそれに限定され ない、明示的であるか黙示的であるかを問わない、なんらの保証も行われないものとします。

# 目次

|   | はじめに                                  | 15 |
|---|---------------------------------------|----|
| 1 | Application Server の高可用性 (HA)         |    |
|   | 高可用性の概要                               | 23 |
|   | 高可用性ヤッション持続性                          | 24 |
|   | 高可田性 IMS (Java Message Service)       | 21 |
|   | PMI HOD 自荷分散とフェイルオーバー                 |    |
|   | KMI-HOI (10) KC / エールオーバー             |    |
|   | 叶杣旧報<br>Application Server にたる真可田松の実用 |    |
|   | Application Server による同可用性の天斑         |    |
|   |                                       |    |
|   | ビッション状態ノータ用ストレーン                      |    |
|   | 向り用性クラスタ                              |    |
|   | <b>障害からの回復</b>                        |    |
|   | Sun Cluster の使用                       |    |
|   | 手動での復旧                                |    |
|   | Netbackup の使用                         |    |
|   | ドメイン管理サーバーの再作成                        |    |
|   |                                       |    |
| 2 | 高可用性(HA) テーダベースの1 ノストールと設定            |    |
|   | HADBの設定の準備                            |    |
|   | 前提条件と制限                               |    |
|   | ネットワーク冗長性の設定                          |    |
|   | 共有メモリーとセマフォーの設定                       |    |
|   | システムクロックの同期                           |    |
|   | インストール                                |    |
|   | HADBのインストール                           |    |
|   | ノードスーパーバイザープロヤスの権限                    | 46 |

|   | 高可用性の設定                                       |
|---|-----------------------------------------------|
|   | ▼ 高可用性に対応するシステムを用意する                          |
|   | HADB 管理エージェントの起動                              |
|   | 高可用性のためのクラスタの設定48                             |
|   | 高可用性のためのアプリケーションの設定                           |
|   | クラスタの再起動                                      |
|   | Web Server の再起動                               |
|   | ▼ ロードバランサとして機能している Web Server インスタンスをクリーンアップす |
|   | る50                                           |
|   | HADBのアップグレード                                  |
|   | ▼HADBをより新しいバージョンにアップグレードする                    |
|   | HADB パッケージの登録51                               |
|   | HADB パッケージの登録の解除 52                           |
|   | 管理エージェントの起動スクリプトの置き換え                         |
|   | ▼HADBアップグレードの確認                               |
|   |                                               |
| 3 | 高可用性データベースの管理 55                              |
| 5 | HADB管理エージェントの使用法 56                           |
|   | 管理エージェントの記動 56                                |
|   | 管理エージェントコマンドの構文 61                            |
|   | 管理エージェント設定のカスタマイズ 63                          |
|   | hadbm 管理コマンドの使用法 64                           |
|   | コマンド構文 65                                     |
|   | ヤキュリティーオプション 65                               |
|   | -般的なオプション $67$                                |
|   | □                                             |
|   | HADBの設定 70                                    |
|   | 管理ドメインの作成 70                                  |
|   | データベースの作成 71                                  |
|   | ジージー・ハンロベーー 71<br>設定属性の表示と変更 77               |
|   | WC/内国シスホーンの文<br>IDBC 接続プールの設定 83              |
|   | リンシン リスパリレノ ノイ シノドスパレ                         |

| データセッション破損からの回復     |     |
|---------------------|-----|
| HADBの拡張             |     |
| 既存ノードへの記憶スペースの追加    |     |
| マシンの追加              |     |
| ノードの追加              |     |
| データベースの再断片化         |     |
| データベースの再作成によるノードの追加 |     |
| HADBの監視             |     |
| HADBの状態の取得          |     |
| デバイス情報の取得           |     |
| ランタイムリソース情報の取得      | 106 |
|                     |     |

| HADBマシンの管理109                  |
|--------------------------------|
| ▼単一のマシンに対して保守を実行する109          |
| ▼ すべての HADB マシンに対して計画的な保守を実行する |
| ▼ すべての HADB マシンに対して計画的な保守を実行する |
| ▼ 障害発生時に予定外の保守を実行する110         |
| 履歴ファイルの消去と保存111                |

| 4 | 負荷分散のための Web Server の設定113                                   |
|---|--------------------------------------------------------------|
|   | Sun Java System Web Server の設定114                            |
|   | ▼ Sun Java System Web Server を設定する114                        |
|   | 自動適用を使用するための Sun Java System Web Server の設定                  |
|   | ▼ Sun Java System Web Server 6.1 用に SSL モードでロードバランサを設定する 116 |
|   | ▼ Sun Java System Web Server 6.1 用の DAS 証明書をエクスポートおよびインポートす  |
|   | る118                                                         |
|   | SSL モードでの Web Server 7 用ロードバランサの設定                           |
|   | ▼ Sun Java System Web Server 7 用の DAS 証明書をエクスポートおよびインポートす    |
|   | る120                                                         |
|   | Apache Web Server の使用                                        |
|   | Apache Web Server を使用するための要件123                              |
|   | ロードバランサプラグインをインストールする前の Apache の設定124                        |
|   | DAS 証明書のエクスポートとインポート128                                      |
|   | ロードバランサプラグインインストーラによって加えられる変更                                |
|   | ロードバランサプラグインをインストールしたあとの Apache の設定                          |
|   | Solaris および Linux 上での Apache の起動131                          |
|   | 設定の確認                                                        |

目次

| Microsoft IIS の使用                          | 132 |
|--------------------------------------------|-----|
| ▼ ロードバランサプラグインを使用するように Microsoft IIS を設定する | 132 |
| 自動的に設定される sun-passthrough プロパティー           | 134 |

| 5 | HTTP 負荷分散の設定                |  |
|---|-----------------------------|--|
|   | ロードバランサプラグインの新機能            |  |
|   | 自動適用                        |  |
|   | 重み付きラウンドロビン                 |  |
|   | ユーザー-定義の負荷分散                |  |
|   | ▼ユーザー定義の負荷分散を設定する           |  |
|   | HTTP ロードバランサの動作             |  |
|   | HTTP 負荷分散アルゴリズム             |  |
|   | HTTP 負荷分散の設定                |  |
|   | 負荷分散を設定するための前提条件            |  |
|   | 負荷分散を設定するための手順              |  |
|   | HTTP ロードバランサの配備             |  |
|   | ロードバランサの設定                  |  |
|   | DAS 上での HTTP ロードバランサの設定     |  |
|   | HTTP ロードバランサ参照の作成           |  |
|   | 負荷分散のためのサーバーインスタンスの有効化      |  |
|   | 負荷分散のためのアプリケーションの有効化        |  |
|   | HTTP 健全性検査の作成               |  |
|   | ロードバランサ設定ファイルのエクスポート        |  |
|   | ロードバランサ設定の変更                |  |
|   | 動的再設定を有効にする                 |  |
|   | サーバーインスタンスまたはクラスタの無効化(休止)   |  |
|   | アプリケーションの無効化 (休止)           |  |
|   | HTTP および HTTPS のフェイルオーバーの設定 |  |
|   | ロードバランサによるリダイレクトの使用         |  |
|   | べき等 URL の設定                 |  |
|   | 複数の Web サーバーインスタンスの設定       |  |
|   | ▼ 複数の Web サーバーインスタンスを設定する   |  |
|   | 可用性を低下させないアプリケーションのアップグレード  |  |
|   | アプリケーションの互換性                |  |
|   | 単一クラスタでのアップグレード             |  |

| 複数のクラスタでのアップグレード       |  |
|------------------------|--|
| 互換性のないアプリケーションのアップグレード |  |
| HTTP ロードバランサプラグインの監視   |  |
| ログメッセージの設定             |  |
| ログメッセージのタイプ            |  |
| ロードバランサのログの有効化         |  |
| メッセージの監視について           |  |
|                        |  |

#### 6 ▼クラスタを作成する......175 ▼クラスタを設定する......177 ▼クラスタ用のアプリケーションを設定する.....180 ▼クラスタ用のリソースを設定する......180 ▼サービスを停止せずにコンポーネントをアップグレードする......182

| 7 | 設定の管理                      | 185 |
|---|----------------------------|-----|
|   | 設定の使用                      | 185 |
|   | 設定                         | 185 |
|   | default-config 設定          | 186 |
|   | インスタンスまたはクラスタの作成時に作成された設定  | 186 |
|   | 一意のポート番号と設定                | 187 |
|   | 名前付き設定に関連した作業              | 188 |
|   | ▼ 名前付き設定を作成する              | 188 |
|   | 名前付き設定のプロパティーの編集           | 189 |
|   | ▼ 設定を参照するインスタンスのポート番号を編集する |     |

|   | ▼名前付き設定のターゲットを表示する             |  |
|---|--------------------------------|--|
|   | ▼名前付き設定を削除する                   |  |
|   |                                |  |
| 8 | ノードエージェントの設定                   |  |
|   | ノードエージェントとは                    |  |
|   | ノードエージェントの障害発生後のサーバーインスタンスの動作  |  |
|   | ノードエージェントの配備                   |  |
|   | ▼ ノードエージェントをオンラインで配備する         |  |
|   | ▼ ノードエージェントをオフラインで配備する         |  |
|   | ノードエージェントとドメイン管理サーバーとの同期化      |  |
|   | ノードエージェントの同期化                  |  |
|   | サーバーインスタンスの同期化                 |  |
|   | ライブラリファイルの同期化                  |  |
|   | 固有の設定と設定管理                     |  |
|   | 大きなアプリケーションの同期化                |  |
|   | ノードエージェントログの表示                 |  |
|   | ノードエージェントの操作                   |  |
|   | ノードエージェントタスクの実行方法              |  |
|   | ノードエージェントのプレースホルダ              |  |
|   | ▼ ノードエージェントのプレースホルダを作成する       |  |
|   | ノードエージェントの作成                   |  |
|   | ノードエージェントの起動                   |  |
|   | ノードエージェントの停止                   |  |
|   | ノードエージェントの削除                   |  |
|   | ▼ ノードエージェントの一般情報を表示する          |  |
|   | ▼ ノードエージェントの設定を削除する            |  |
|   | ▼ノードエージェントの設定を編集する             |  |
|   | ▼ ノードエージェントのレルムを編集する           |  |
|   | ▼ ノードエージェントの JMX 対応リスナーを編集するには |  |

| 9 | 高可用性 (HA) セッション持続性とフェイルオーバーの設定 |  |
|---|--------------------------------|--|
|   | セッション持続性とフェイルオーバーの概要           |  |
|   | 要件                             |  |
|   | 制限事項                           |  |
|   | 高可用性セッション持続性の設定                |  |

| ▼ 高可用性セッション持続性を設定する             |     |
|---------------------------------|-----|
| セッション可用性の有効化                    |     |
| HTTP セッションフェイルオーバー              | 221 |
| Web コンテナの可用性の設定                 | 221 |
| 個々の Web アプリケーションの可用性の設定         | 224 |
| セッションフェイルオーバーでのシングルサインオンの使用     | 225 |
| ステートフルセッション Bean のフェイルオーバー      | 227 |
| EJB コンテナの可用性の設定                 |     |
| 個々のアプリケーションまたは EJB モジュールの可用性の設定 |     |
| 個々の Bean の可用性の設定                |     |
| チェックポイントを設定するメソッドの指定            |     |

| 10 | Java Message Service 負荷分散とフェイルオーバー         | 233 |
|----|--------------------------------------------|-----|
|    | Java Message Service の概要                   |     |
|    | 詳細情報                                       |     |
|    | Java Message Service の設定                   |     |
|    | Java Message Service の統合                   |     |
|    | JMS ホストリスト                                 |     |
|    | 接続プールとフェイルオーバー                             |     |
|    | 負荷分散されたメッセージのインフロー                         |     |
|    | JMS サービスの高可用性                              |     |
|    | MQ クラスタと Application Server の併用            |     |
|    | 高可用性 MQ クラスタ                               |     |
|    | ローカルモードでの高可用性ブローカクラスタの設定                   |     |
|    | リモートモードでの高可用性ブローカクラスタの設定                   |     |
|    | 非 HA クラスタの自動クラスタ化                          |     |
|    | ▼ Application Server クラスタで MQ クラスタを使用可能にする |     |
|    |                                            |     |

| 11 | RMI-IIOP 負荷分散とフェイルオーバー                               |  |
|----|------------------------------------------------------|--|
|    | 概要                                                   |  |
|    | 要件                                                   |  |
|    | アルゴリズム                                               |  |
|    | RMI-IIOP 負荷分散とフェイルオーバーの設定                            |  |
|    | ▼ Application Client Container 用に RMI-IIOP 負荷分散を設定する |  |

# 表目次

| 表 2–1  | hadbm registerpackageのオプション    | 52    |
|--------|--------------------------------|-------|
| 表 3-1  | 管理エージェント共通オプション                | 62    |
| 表 3-2  | 管理エージェントサービスオプション(Windowsのみ)   | 62    |
| 表 3-3  | 設定ファイルの設定値                     | 63    |
| 表 3-4  | hadbm セキュリティーオプション             | 67    |
| 表 35   | hadbm 汎用オプション                  | 67    |
| 表 36   | HADBオプションと環境変数                 | 68    |
| 表 37   | hadbm create オプション             | 72    |
| 表 38   | 設定属性                           | 79    |
| 表 39   | HADB 接続プール設定                   | 84    |
| 表 3–10 | HADB 接続プールプロパティー               | 84    |
| 表 3-11 | HADB JDBC リソース設定               | 86    |
| 表 3–12 | hadbmclearオプション                | 93    |
| 表 3–13 | hadbm addnodes オプション           | 98    |
| 表 3–14 | HADBの状態                        | .102  |
| 表 3–15 | hadbm resourceinfo コマンドオプション   | . 106 |
| 表 5-1  | ロードバランサ設定のパラメータ                | . 146 |
| 表 52   | 健全性検査のパラメータ                    | . 148 |
| 表 5-3  | 健全性検査の手動のプロパティー                | . 149 |
| 表8-1   | リモートサーバーインスタンス間で同期化されるファイルとディレ | ク     |
|        | トリ                             | 199   |
| 表 8-2  | ノードエージェントタスクの実行方法              | . 204 |

# 例目次

| 例 2–1  | マルチパスの設定                                  | 39        |
|--------|-------------------------------------------|-----------|
| 例 2–2  | HADBの登録解除の例                               | 53        |
| 例 3–1  | hadbm コマンドの例                              | 65        |
| 例 3–2  | HADB 管理ドメインの作成                            | 71        |
| 例 3–3  | データベースの作成例                                | 75        |
| 例 3–4  | hadbm get の使用例                            | 77        |
| 例 3–5  | 接続プールの作成                                  | 85        |
| 例 3–6  | ノードを起動する例                                 | 89        |
| 例 3–7  | ノードを停止する例                                 | 89        |
| 例 38   | ノードを再起動する例                                | 90        |
| 例 3–9  | データベースを起動する例                              | 91        |
| 例 3–10 | データベースを停止する例                              | 91        |
| 例 3–11 | データベースを削除する例                              | 94        |
| 例 3–12 | データデバイスサイズを設定する例                          | 96        |
| 例 3–13 | ノードを追加する例                                 | 98        |
| 例 3–14 | データベースを再断片化する例                            | 100       |
| 例 3–15 | HADB 状態を取得する例                             | 102       |
| 例 3–16 | デバイス情報を取得する例                              | 105       |
| 例 3–17 | データバッファープール情報の例                           | 107       |
| 例 3–18 | ロック情報の例                                   | 108       |
| 例 3–19 | ログバッファー情報の例                               | 108       |
| 例 3–20 | 内部ログバッファー情報の例                             | 108       |
| 例 8–1  | ノードエージェントの作成                              | 207       |
| 例 9–1  | 可用性が有効になっている EJB 配備記述子の例                  | 231       |
| 例 9–2  | メソッドのチェックポイント設定を指定する EJB 配備記述子の例 .        | 232       |
| 例 11–1 | RMI-IIOP 重み付きラウンドロビン負荷分散に使用する負荷分散の<br>の設定 | 重み<br>251 |

# はじめに

このマニュアルでは、HTTP 負荷分散、クラスタ、セッション持続性とフェイルオー バー、および高可用性データベース (HADB) を含む、Application Server での高可用性 の諸機能について説明します。

◆ここでは、Sun Java<sup>™</sup> System Application Server のマニュアルセット全体に関する情報と表記規則について説明しています。

# Application Server のマニュアルセット

Application Server のマニュアルセットは、配備の計画とシステムのインストールについて説明しています。Application Server マニュアルの URL (Uniform Resource Locator)は、http://docs.sun.com/coll/1343.4です。Application Server への導入としては、次の表に示されている順序でマニュアルを参照してください。

| 表 P-1 | Application | Server の | マニュ | アル・ | ヒツ | トの内容 |
|-------|-------------|----------|-----|-----|----|------|
|-------|-------------|----------|-----|-----|----|------|

| マニュアルタイトル                                                                                                    | 説明                                                                                                    |
|----------------------------------------------------------------------------------------------------|----------------------------------------------------------------------------------------------------|
| 『Documentation Center』                                                                                                    | タスクや主題ごとに整理された Application Server のマニュアルのトピック。                                                          |
| 『リリースノート』 ソフトウェアとマニュアルに関する最新情報。サポートされているハー<br>ウェア、オペレーティングシステム、Java Development Kit (JDK <sup>™</sup> )、およ<br>ベースドライバの包括的な表ベースの概要を含みます。 |                                                                                                    |
| 『クイックスタートガイド』                                                                                                    | Application Server 製品の使用を開始するための手順。                                                                     |
| 『Installation Guide』                                                                                                    | ソフトウェアとそのコンポーネントのインストール。                                                                                |
| 『配備計画ガイド』                                                                                                    | 最適な方法で確実に Application Server を導入するための、システムニーズや企業<br>ニーズの分析。サーバーを配備する際に注意すべき一般的な問題や懸案事項につ<br>いても説明しています。 |
| 『アプリケーション配備ガイド』                                                                                                    | アプリケーションおよびアプリケーションコンポーネントの Application Server への配備。配備記述子に関する情報を含みます。                                   |

| マニュアルタイトル                                         | 説明                                                                                                    |
|---------------------------------------------------|----------------------------------------------------------------------------------------------------|
| 『開発者ガイド』                                          | Application Server 上で動作することを目的とし、Java EE コンポーネントおよび API のオープン Java スタンダードモデルに準拠した、Java 2 Platform, Enterprise Edition (Java EE プラットフォーム) アプリケーションの作成と実装。開発者ツール、セキュリティー、デバッグ、ライフサイクルモジュールの作成に関する情報を含みます。 |
| 『Java EE 5 Tutorial』                              | Java EE 5 プラットフォームテクノロジと API を使用した Java EE アプリケーションの開発。                                                                                                    |
| 『Java WSIT Tutorial』                              | Webサービス相互運用性テクノロジ(WSIT)を使用したWebアプリケーションの開発。WSITテクノロジを使用する方法、時期、および理由と、各テクノロジがサポートする機能およびオプションについて説明します。                                                                                                 |
| 『管理ガイド』                                           | 設定、監視、セキュリティー、資源管理、およびWeb サービス管理を含む<br>Application Server のシステム管理。                                                                                                    |
| 『高可用性 (HA) 管理ガイド』                                 | 高可用性 (HA) データベースのためのインストール後の設定と管理の手順。                                                                                                    |
| <sup>¶</sup> Administration Reference』            | Application Server 設定ファイル domain.xml の編集。                                                                                                    |
| 『アップグレードと移行』                                      | 旧バージョンの Application Server からのアップグレード、または競合するアプリ<br>ケーションサーバーからの Java EE アプリケーションの移行。このガイドでは、直<br>前の製品リリースとの違いと、製品仕様との互換性がなくなる可能性のある設定<br>オプションについても説明します。                                              |
| 『パフォーマンスチューニングガ<br>イド』                            | パフォーマンスを向上させるための Application Server の調整。                                                                                                    |
| 『トラブルシューティングガイ<br>ド』                              | Application Server の問題の解決。                                                                                                    |
| <sup>¶</sup> Error Message Reference <sup>』</sup> | Application Server のエラーメッセージの解決。                                                                                                    |
| 『Reference Manual』                                | Application Server で使用できるユーティリティーコマンド。マニュアルページのス<br>タイルで記述されています。asadmin コマンド行インタフェースを含みます。                                                                                                    |

表 P-1 Application Server のマニュアルセットの内容 (続き)

# 関連マニュアル

Application Server は、単体で購入することが可能です。あるいは、ネットワークまた はインターネット環境にわたって分散しているエンタープライズアプリケーション をサポートするソフトウェアインフラストラクチャーである Sun Java<sup>™</sup> Enterprise System (Java ES) のコンポーネントとして購入することもできます。Application Server を Java ES のコンポーネントとして購入した場合 は、http://docs.sun.com/coll/1286.3 にあるシステムマニュアルをよく読むことを

は、http://docs.sun.com/coll/1286.3にめるシステムマーユアルをよく読むことを お勧めします。Java ES とそのコンポーネントに関するすべてのマニュアルの URL は http://docs.sun.com/prod/entsys.5 です。 その他のスタンドアロン Sun Java System サーバー製品に関するマニュアルとしては、 次のものを参照してください。

- Message Queue マニュアル (http://docs.sun.com/coll/1343.4)
- Directory Server マニュアル (http://docs.sun.com/coll/1224.1)
- Web Server マニュアル (http://docs.sun.com/coll/1308.3)

Application Server とともに提供されるパッケージの Javadoc<sup>™</sup> ツールリファレンスの 場所は http://glassfish.dev.java.net/nonav/javaee5/api/index.html です。また、 次の資料も有用です。

- Java EE 5 Specifications (http://java.sun.com/javaee/5/javatech.html)
- Java EE Blueprints (http://java.sun.com/reference/blueprints/index.html)

NetBeans<sup>™</sup>統合開発環境 (IDE) でのエンタープライズアプリケーション開発について は、http://www.netbeans.org/kb/55/index.html を参照してください。

Application Server に含まれる Java DB データベースについて は、http://developers.sun.com/javadb/を参照してください。

GlassFish Samples プロジェクトは、さまざまな Java EE テクノロジの使用方法の例を 示すサンプルアプリケーションの集合です。GlassFish Samples は Java EE Software Development Kit (SDK) に付属しており、GlassFish Samples プロジェクトページ (https://glassfish-samples.dev.java.net/)からも入手できます。

# デフォルトのパスおよびファイル名

次の表は、このマニュアルで使用されているデフォルトのパス名とファイル名について説明したものです。

表P-2 デフォルトのパスおよびファイル名

| プレースホルダ         | 説明                                            | デフォルト値                                                     |
|-----------------|-----------------------------------------------|------------------------------------------------------------|
| as-install      | Application Server のベースインストール<br>ディレクトリを表します。 | Solaris <sup>™</sup> オペレーティングシステムへの Java ES インストー<br>ルの場合: |
|                 |                                               | /opt/SUNWappserver/appserver                               |
|                 |                                               | Linux オペレーティングシステムへの Java ES インストール<br>の場合:                |
|                 |                                               | /opt/sun/appserver/                                        |
|                 |                                               | Solaris および Linux オペレーティングシステムへのインス<br>トールで、ルートユーザーでない場合:  |
|                 |                                               | ユーザーのホームディレクトリ/SUNWappserver                               |
|                 |                                               | Solaris および Linux オペレーティングシステムへのインス<br>トールで、ルートユーザーである場合:  |
|                 |                                               | /opt/SUNWappserver                                         |
|                 |                                               | Windowsのすべてのインストールの場合:                                     |
|                 |                                               | <i>SystemDrive</i> :\Sun\AppServer                         |
| domain-root-dir | すべてのドメインを含むディレクトリを                            | Java ES Solaris インストールの場合:                                 |
|                 | 表します。                                         | /var/opt/SUNWappserver/domains/                            |
|                 |                                               | Java ES Linux インストールの場合:                                   |
|                 |                                               | /var/opt/sun/appserver/domains/                            |
|                 |                                               | そのほかのすべてのインストールの場合:                                        |
|                 |                                               | <i>as-install/</i> domains/                                |
| domain-dir      | ドメインのディレクトリを表します。                             | domain-root-dir/domain-dir                                 |
|                 | 設定ファイルには、次のように表される<br>domain-dirがあります。        |                                                            |
|                 | \${com.sun.aas.instanceRoot}                  |                                                            |
| instance-dir    | サーバーインスタンスのディレクトリを<br>表します。                   | domain-dir/instance-dir                                    |

# 表記上の規則

このマニュアルでは、次のような字体や記号を特別な意味を持つものとして使用します。

表P-3 表記上の規則

| 字体または記号   | 意味                                                  | 例                                                                                   |
|-----------|-----------------------------------------------------|-------------------------------------------------------------------------------------|
| AaBbCc123 | コマンド名、ファイル名、ディレクトリ<br>名、画面上のコンピュータ出力、コード例<br>を示します。 | .loginファイルを編集します。<br>ls -a を使用してすべてのファイ<br>ルを表示します。<br>machine_name% you have mail. |
| AaBbCc123 | ユーザーが入力する文字を、画面上のコン<br>ピュータ出力と区別して示します。             | machine_name% <b>su</b><br>Password:                                                |
| aabbcc123 | 変数を示します。実際に使用する特定の名<br>前または値で置き換えます。                | ファイルを削除するには、rm<br><i>filename</i> と入力します。                                           |
| ſ         | 参照する書名を示します。                                        | 『コードマネージャー・ユー<br>ザーズガイド』を参照してくだ<br>さい。                                              |
| ٢J        | 参照する章、節、ボタンやメニュー名、強<br>調する単語を示します。                  | 第5章「衝突の回避」を参照し<br>てください。                                                            |
|           |                                                     | この操作ができるのは、「スー<br>パーユーザー」だけです。                                                      |
| ١         | 枠で囲まれたコード例で、テキストがペー<br>ジ行幅を超える場合に、継続を示します。          | <pre>sun% grep '^#define \</pre>                                                    |
|           |                                                     | XV_VERSION_STRING'                                                                  |

コード例は次のように表示されます。

■ Cシェル

machine\_name% command y|n [filename]

■ Cシェルのスーパーユーザー

machine\_name# command y|n [filename]

■ Bourne シェルおよび Korn シェル

\$ command y|n [filename]

■ Bourne シェルおよび Korn シェルのスーパーユーザー

# command y|n [filename]

[] は省略可能な項目を示します。上記の例は、filename は省略してもよいことを示しています。

|は区切り文字(セパレータ)です。この文字で分割されている引数のうち1つだけを 指定します。

キーボードのキー名は英文で、頭文字を大文字で示します(例: Shift キーを押しま す)。ただし、キーボードによっては Enter キーが Return キーの動作をします。

ダッシュ(-)は2つのキーを同時に押すことを示します。たとえば、Ctrl-Dは Controlキーを押したままDキーを押すことを意味します。

## 記号の表記ルール

この表は、このマニュアルで使用される記号について説明したものです。

| 記号            | 説明                                             | 例                        | 意味                                                              |
|---------------|------------------------------------------------|--------------------------|-----------------------------------------------------------------|
| []            | 省略可能な引数やコマン<br>ドオプションが含まれま<br>す。               | ls [-l]                  | -l オプションは必須ではありま<br>せん。                                         |
| {   }         | 必須コマンドオプション<br>の選択項目が含まれてい<br>ます。              | -d {y n}                 | -dオプションには、y 引数または<br>n 引数のいずれかを使用する必要<br>があります。                 |
| \${ }         | 変数参照を示します。                                     | \${com.sun.javaRoot}     | com.sun.javaRoot 変数の値を参照<br>します。                                |
| -             | 同時に実行する複数の<br>キーストロークを結び付<br>けます。              | Control-A                | コントロールキーを押しながら A<br>キーを押します。                                    |
| +             | 連続で複数のキースト<br>ロークを行います。                        | Ctrl + A + N             | Control キーを押して離してか<br>ら、次のキーを押します。                              |
| $\rightarrow$ | グラフィカルユーザーイ<br>ンタフェースでのメ<br>ニュー項目の選択を示し<br>ます。 | 「ファイル」→「新規」<br>→「テンプレート」 | 「ファイル」メニューから「新<br>規」を選択します。「新規」サ<br>ブメニューから、「テンプレー<br>ト」を選択します。 |

表P-4 記号の表記ルール

# マニュアル、サポート、およびトレーニング

| Sunのサービス          | URL                                         | 内容                                                        |
|-------------------|---------------------------------------------|-----------------------------------------------------------|
| マニュアル             | <pre>http://jp.sun.com/documentation/</pre> | PDF 文書および HTML 文書を<br>ダウンロードできます。                         |
| サポートおよび<br>トレーニング | http://jp.sun.com/supportraining/           | 技術サポート、パッチのダウ<br>ンロード、および Sun のト<br>レーニングコース情報を提供<br>します。 |

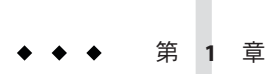

# Application Serverの高可用性(HA)

この章では、クラスタプロファイルおよびエンタープライズプロファイルで利用できる Sun Java System Application Server の高可用性機能について説明します。

注-HADB ソフトウェアは、Sun Java System Application Server の Application Server スタ ンドアロン配布 で提供されます。Sun Java System Application Server の利用可能な配布 については、『Sun Java System Application Server 9.1 Installation Guide』の「Distribution Types and Their Components」を参照してください。HADB 機能はエンタープライズ プロファイルでのみ利用可能です。プロファイルの詳細については、『Sun Java System Application Server 9.1 管理ガイド』の「使用法プロファイル」を参照してくだ さい。

この章の内容は、次のとおりです。

- 23ページの「高可用性の概要」
- 26ページの「Application Server による高可用性の実現」
- 30ページの「障害からの回復」

# 高可用性の概要

高可用性アプリケーションおよびサービスは、ハードウェアやソフトウェアの障害 には関係なく、機能を継続的に提供します。このようなアプリケーションは、 99.999%の時間利用可能であることから、ファイブナインの信頼性を実現していると 言われることがあります。

Application Server では、次の高可用性機能を提供します。

- 高可用性セッション持続性
- 高可用性 JMS (Java Message Service)
- RMI-IIOP 負荷分散とフェイルオーバー

### 高可用性セッション持続性

Application Server は、HTTP 要求およびセッションデータ (HTTP セッションデータと ステートフルセッション Bean データの両方)の高可用性を提供します。

Java EE アプリケーションは一般に、大量のセッション状態データを保持していま す。Web ショッピングカートは、セッション状態の古典的な例です。アプリケー ションはまた、頻繁に必要になるデータをセッションオブジェクトにキャッシュす ることもできます。実際、ユーザーとの対話が多いほぼすべてのアプリケーション には、セッション状態の保持が必要になります。HTTP セッションとステートフル セッション Bean (SFSB) はどちらも、セッション状態データを保持しています。

サーバー障害の前後でのセッション状態の保持が、エンドユーザーにとって重要に なることがあります。高可用性を実現するために、Application Server では、 セッション状態データの格納方式として次の各タイプが用意されています。

- クラスタ内の別のサーバーにおけるインメモリーレプリケーション
- 高可用性データベース(HADB)

ユーザーセッションを保持している Application Server インスタンスに障害が発生して も、セッション状態を復元することができ、セッションは情報を失うことなく動作 を継続できます。

高可用性セッション持続性を設定する方法の詳細については、第9章高可用性(HA) セッション持続性とフェイルオーバーの設定を参照してください。

### 高可用性 JMS (Java Message Service)

Java Message Service (JMS) API は、Java EE アプリケーションおよびコンポーネントに 対して、メッセージの作成、送信、受信、および読み取りを可能にするメッセージ ング標準です。この API によって、緩やかに結合され、信頼性が高く、非同期の分 散通信が可能となります。Sun Java System Message Queue (MQ) は JMS を実装し、 Application Server と密接に統合されているため、MQ を使用してメッセージ駆動型 Bean (MDB) などの JMS に依存するコンポーネントを作成できます。

接続のプールおよびフェールオーバーと、MQクラスタを通じて、JMSの高可用性が 実現されます。詳細については、第10章Java Message Service 負荷分散とフェイルオー バーを参照してください。

### 接続プールとフェイルオーバー

Application Server は JMS 接続プールとフェイルオーバーをサポートします。 Application Server は JMS 接続を自動的にプールします。デフォルトでは、 Application Server は、指定されたホストリストから主 MQ ブローカをランダムに選択します。 フェイルオーバーが発生すると、 MQ は負荷を別のブローカに透過的に転送し、 JMS セマンティクスを保持します。 JMS 接続のプールおよびフェールオーバーの詳細については、237ページの「接続 プールとフェイルオーバー」を参照してください。

#### MQクラスタ

MQ Enterprise Edition は、ブローカクラスタと呼ばれる、相互に接続した複数のブ ローカインスタンスをサポートします。ブローカクラスタによって、クライアント 接続はクラスタ内のすべてのブローカに分散されます。クラスタ化することで、水 平方向のスケーラビリティーが提供され、可用性が向上します。

MQクラスタの詳細については、240ページの「MQクラスタと Application Server の 併用」を参照してください。

## RMI-IIOP 負荷分散とフェイルオーバー

RMI-IIOP 負荷分散では、IIOP クライアント要求が別のサーバーインスタンスまたは ネームサーバーに分散されます。目標は、負荷をクラスタ間に均等に拡散して、ス ケーラビリティーを実現することです。また、IIOP 負荷分散をEJB のクラスタリン グおよび可用性と結合すれば、EJB フェイルオーバーも実現されます。

クライアントがオブジェクトに対して JNDI 検索を実行すると、ネームサービスは、 原則的に要求を特定のサーバーインスタンスにバインドします。それ以降、そのク ライアントからの検索要求はすべて、同じサーバーインスタンスに送信されます。 こうして、すべての EJBHome オブジェクトは、同じターゲットサーバーにホストされ ます。また、それ以降に取得された Bean 参照もすべて、同じターゲットホスト上に 作成されます。JNDI 検索の実行時に、すべてのクライアントがターゲットサーバー のリストをランダムに選択するため、これにより負荷分散が効果的に実現されま す。ターゲットサーバーインスタンスが停止すると、検索または EJB メソッド呼び 出しは、別のサーバーインスタンスに処理が引き継がれます。

RMI-IIOP 負荷分散とフェイルオーバーは、透過的に発生します。アプリケーション の配備中に、特別な手順は必要ありません。クライアントアプリケーションが配備 される Application Server インスタンスがクラスタに参加する場合、Application Server は、クラスタ内で現在アクティブなすべての IIOP 端点を自動的に検出します。ただ し、端点の1つで障害が発生した場合に備えて、クライアントにはブートスト ラップ目的で少なくとも2つの端点を指定しておくことをお勧めします。

RMI-IIOP 負荷分散およびフェールオーバーの詳細については、第11章RMI-IIOP 負荷分散とフェイルオーバーを参照してください。

## 詳細情報

ハードウェア要件の評価、ネットワーク構成の計画、およびトポロジの選択を含む、高可用性配備の計画については、『Sun Java System Application Server 9.1 配備計画 ガイド』を参照してください。また、このマニュアルでは、次に示すような概念への高レベルな導入も提供しています。

- ノードエージェント、ドメイン、クラスタなどのアプリケーションサーバーコン ポーネント
- クラスタ内の IIOP 負荷分散
- HADBのアーキテクチャー
- メッセージキューのフェイルオーバー

高可用性機能を利用するアプリケーションの開発の詳細については、『Sun Java System Application Server 9.1 Developer's Guide』を参照してください。

#### 高可用性サーバーおよびアプリケーションの調整

高可用性とともに最適なパフォーマンスを得るためにアプリケーションや Application Server を設定および調整する方法については、『Sun Java System Application Server 9.1 Performance Tuning Guide』を参照してください。このマニュア ルでは、次のようなトピックが説明されています。

- 持続性の頻度および持続性のスコープの調整
- ステートフルセッション Bean のチェックポイントの設定
- JDBC 接続プールの設定
- セッションサイズ
- HADBのディスク使用、記憶域割り当て、パフォーマンス、およびオペレー ティングシステム設定の調整
- 最適なパフォーマンスを得るためのロードバランサの設定

# Application Server による高可用性の実現

Application Server は、次のサブコンポーネントおよび機能を通して高可用性を提供します。

- 27ページの「ロードバランサプラグイン」
- 27ページの「セッション状態データ用ストレージ」
- 29ページの「高可用性クラスタ」

# ロードバランサプラグイン

ロードバランサプラグインは、HTTP および HTTPS 要求を受け付け、それをクラス タ内のアプリケーションサーバーインスタンスに転送します。ネットワーク障害の ためにインスタンスが失敗して使用不可になるか、または応答しなくなると、ロー ドバランサは要求を既存の使用可能なマシンにリダイレクトします。ロードバラン サはまた、障害が起きたインスタンスが復旧したことを認識し、それに応じて負荷 を再配分することもできます。Application Server は、Sun Java System Web Server と Apache Web Server 用、および Microsoft Internet Information Server 用のロードバランサ プラグインを提供しています。

ロードバランサによって、ワークロードが複数の物理マシンに分散されるため、全体的なシステムスループットが向上します。HTTP 要求のフェイルオーバーを通して、より高い可用性も提供されます。HTTP セッションの情報を持続させるには、HTTP セッションの持続性を設定する必要があります。

状態を持たない単純なアプリケーションであれば、負荷分散されたクラスタで十分 なこともあります。しかし、セッション状態を持ったミッションクリティカルなア プリケーションの場合は、負荷分散されたクラスタをHADBとともに使用します。

負荷分散に関わるサーバーインスタンスとクラスタは、同種の環境を確保していま す。これは、通常、サーバーインスタンスが同じサーバー設定を参照し、同じ物理 リソースにアクセスでき、さらに配備された同じアプリケーションを持っているこ とを意味します。この均質性によって、障害の前後に、ロードバランサが常に負荷 を均等にクラスタ内のアクティブなインスタンスに分散することが保証されます。

負荷分散とフェイルオーバーの設定については、第5章HTTP 負荷分散の設定「HTTP 負荷分散の設定」を参照してください。

## セッション状態データ用ストレージ

セッション状態データを格納することにより、クラスタ内のサーバーインスタンス のフェイルオーバー後にセッション状態を復元できるようになります。セッション 状態の復元により、情報を失うことなくセッションを継続できます。Application Server は、HTTP セッションおよびステートフルセッション Bean のデータを格納す るための、次のタイプの高可用性ストレージを提供します。

- クラスタ内の別のサーバーにおけるインメモリーレプリケーション
- 高可用性データベース

#### クラスタ内の別のサーバーにおけるインメモリーレプリケー ション

ほかのサーバー上でインメモリーレプリケーションを実行することにより、HADB などの別個のデータベースを入手しなくてもセッション状態データの軽量ストレー ジを用意できます。このタイプのレプリケーションは、ほかのサーバー上のメモ リーを使用してHTTPセッションとステートフルセッションBeanデータの高可用性 ストレージを実現します。クラスタ化されたサーバーインスタンスはセッション状 態をリングトポロジで複製します。各バックアップインスタンスは複製されたデー タをメモリーに格納します。セッション状態データをほかのサーバー上のメモリー に複製することによって、セッションを分散することが可能になります。

インメモリーレプリケーションを使用するには、「グループ管理サービス (GMS)」 を有効にする必要があります。GMS の詳細については、174ページの「グループ管理 サービス」を参照してください。

クラスタ内の複数のサーバーインスタンスが異なるマシンに配置されている場合は、次の前提条件が満たされていることを確認してください。

- GMSおよびインメモリーレプリケーションが正常に機能することを保証するには、すべてのマシンが同じサブネット上に存在している必要があります。
- インメモリーレプリケーションが正常に機能することを保証するには、クラスタ 内のすべてのマシンのシステムクロックができるだけ厳密に同期している必要が あります。

#### 高可用性データベース

注-HADB ソフトウェアは、Sun Java System Application Server の Application Server スタ ンドアロン配布 で提供されます。Sun Java System Application Server の利用可能な配布 については、『Sun Java System Application Server 9.1 Installation Guide』の「Distribution Types and Their Components」を参照してください。HADB 機能はエンタープライズ プロファイルでのみ利用可能です。プロファイルの詳細については、『Sun Java System Application Server 9.1 管理ガイド』の「使用法プロファイル」を参照してくだ さい。

Application Server は、HTTP セッションデータおよびステートフルセッション Bean データの高可用性ストレージのための高可用性データベース (HADB) を提供します。 HADB は、負荷分散、フェイルオーバー、および状態復元により、最大 99.999%の サービスおよびデータの可用性をサポートするように設計されています。一般に、 HADB は、Application Server とは独立に設定および管理する必要があります。

状態管理の機能を Application Server と切り離しておくことには、大きな利点がありま す。Application Server インスタンスは、状態レプリケーションを外部の高可用性状態 サービスに委任した、スケーラブルで高性能なアプリケーションコンテナとしての 動作に CPU サイクルを消費します。この疎結合のアーキテクチャーのために、 Application Server インスタンスを容易にクラスタに追加したり、クラスタから削除し たりできます。HADB の状態レプリケーションサービスを独立に拡張して、最適な 可用性とパフォーマンスを得ることができます。Application Server インスタンスがレ プリケーションも実行していると、Java EE アプリケーションのパフォーマンスが低 下したり、ガベージコレクションの一時停止時間が長くなったりすることがありま す。 ハードウェアの構成、サイズ、およびトポロジの決定を含む、HADBを用いた高可 用性のためのアプリケーションサーバーインストールの計画と設定については、 『Sun Java System Application Server 9.1 配備計画ガイド』の「可用性のための計画」お よび『Sun Java System Application Server 9.1 配備計画ガイド』の第3章「トポロジの選 択」を参照してください。

### 高可用性クラスタ

クラスタは、1つの論理エンティティーとして一体となって動作する Application Server インスタンスの集まりです。クラスタは、1つ以上の Java EE アプリケーション に対して実行時環境を提供します。高可用性クラスタでは、状態レプリケーション サービスと、クラスタおよびロードバランサが統合されています。

クラスタの使用には、次の利点があります。

- 高可用性:クラスタ内のサーバーインスタンスに対するフェイルオーバーを可能にすることで実現します。1つのサーバーインスタンスが停止すると、別のサーバーインスタンスが、利用できないサーバーインスタンスが処理していた要求を引き継ぎます。
- スケーラビリティー:クラスタにサーバーインスタンスを追加できるようにし、 それによってシステムの能力が増強されることによって実現します。ロードバランサプラグインは、要求をクラスタ内の使用可能なサーバーインスタンスに分配します。管理者はより多くのサーバーインスタンスをクラスタに追加しているので、処理の中断の必要はありません。

クラスタ内のすべてのインスタンスが次のように動作します。

- 同じ設定を参照します。
- Java EE アプリケーションの EAR ファイル、Web モジュールの WAR ファイル、 EJB JAR ファイルなど、配備されたアプリケーションの同じセットを所有します。
- 同じ一連のリソースを所有しているため、同じ JNDI 名前空間が構成されます。

ドメイン内のすべてのクラスタが一意の名前を持ちます。また、この名前は、すべてのノードエージェント名、サーバーインスタンス名、クラスタ名、および設定名の間でも一意である必要があります。この名前をdomainに使用してはいけません。 アプリケーションの配備やリソースの作成など、クラスタ化されていないサーバーインスタンスで実行する操作と同じ操作をクラスタ上で実行します。

#### クラスタと設定

クラスタの設定は、ほかのクラスタで共有される可能性のある、名前を付けられている設定から派生されます。設定をほかのサーバーインスタンスまたはクラスタと

共有していないクラスタは、スタンドアロン設定を持っていると言われます。デ フォルトで、この設定の名前は *cluster\_name* - config です。ここで、*cluster\_name* はク ラスタの名前です。

設定をほかのクラスタまたはインスタンスと共有しているクラスタは、共有設定を 持っていると言われます。

#### クラスタ、インスタンス、セッション、および負荷分散

クラスタ、サーバーインスタンス、ロードバランサ、およびセッションの関係は次 のとおりです。

- サーバーインスタンスがクラスタの一部である必要はありません。ただし、クラ スタの一部でないインスタンスは、1つのインスタンスから別のインスタンスへ とセッション状態を移すことによって得られる高可用性を利用することはできま せん。
- クラスタ内のサーバーインスタンスを1つまたは複数のマシンでホストすること ができます。異なるマシンにまたがるサーバーインスタンスを1つのクラスタに グループ化できます。
- 特定のロードバランサは、複数のクラスタにあるサーバーインスタンスに要求を 転送できます。ロードバランサのこの機能を使って、サービスを中断することな く、オンラインアップグレードを実行できます。詳細については、「クラスタの 設定」の章の「複数のクラスタを使用してのサービス中断のないオンライン アップグレードサービス」を参照してください。
- 単一のクラスタは、複数のロードバランサから要求を受信できます。クラスタが、2つ以上のロードバランサからサービスを受ける場合、各ロードバランサで、まったく同一に、クラスタを設定する必要があります。
- 各セッションは、特定のクラスタに関連づけられます。そのため、1つのアプリケーションを複数のクラスタに配備することは可能ですが、セッションフェイルオーバーは単一のクラスタ内でのみ発生します。

したがってクラスタは、そのクラスタ内のサーバーインスタンスがフェイルオー バーしたときには、安全境界として機能します。ロードバランサを使って、サービ スを停止することなく、Application Server 内のコンポーネントをアップグレードする ことができます。

## 障害からの回復

- 31ページの「Sun Clusterの使用」
- 31ページの「手動での復旧」
- 33ページの「Netbackupの使用」
- 34ページの「ドメイン管理サーバーの再作成」

## Sun Cluster の使用

Sun Cluster では、ドメイン管理サーバー、ノードエージェント、Application Server インスタンス、メッセージキュー、および HADB の自動フェールオーバーを提供しています。詳細については、『Sun Cluster Data Service for Sun Java System Application Server Guide for Solaris OS』を参照してください。

標準の Ethernet 相互接続および Sun Cluster 製品のサブセットを使用します。この機能は、Java ES に含まれています。

# 手動での復旧

さまざまな方法を使用して、個別のサブコンポーネントを手動で復旧できます。

- 31ページの「ドメイン管理サーバーの回復」
- 32ページの「ノードエージェントおよびサーバーインスタンスの回復」
- 32ページの「ロードバランサおよび Web Server の回復」
- 32ページの「メッセージキューの回復」
- 33ページの「HADBの復元」

#### ドメイン管理サーバーの回復

ドメイン管理サーバー (DAS) が失われて影響があるのは、管理だけです。たとえ DAS が到達不可能であっても、Application Server クラスタおよびアプリケーション は、それまでどおり稼働し続けます。

DASを復旧するには、次のいずれかの方法を使用します。

- asadminでバックアップコマンドを定期的に実行して、定期的なスナップ ショットを作成します。ハードウェア障害後に、新しいマシンに同じネットワー ク ID で Application Server をインストールし、以前に作成されたバックアップから asadminで復元を実行します。詳細については、34ページの「ドメイン管理サー バーの再作成」を参照してください。
- 共有されている強固なファイルシステム (NFS など)上で、ドメインのインストールと設定をします。主DASマシンで問題が発見されると、2番目のマシンが同じ IPアドレスで稼働し、手動による介入、またはユーザーが指定した自動化によって引き継がれます。Sunクラスタでは、DASフォールトトレラントを実現する場合と同様の手法を使用します。
- Application Serverのインストールおよびドメインルートディレクトリをzip形式で 圧縮します。それを新しいマシンで復元し、同じネットワーク ID を割り当てま す。ファイルベースのインストールを使用している場合は、これがもっとも簡単 な方法である可能性があります。
- DAS バックアップから復元します。AS8.1 UR2 パッチ4の指示を参照してください。

### ノードエージェントおよびサーバーインスタンスの回復

ノードエージェントおよびサーバーインスタンスを回復する方法は2つあります。

バックアップのzipファイルを保持する。ノードエージェントおよびサーバーインス タンスをバックアップする明確なコマンドはありません。ノードエージェント ディレクトリの内容を持つzipファイルを単に作成します。障害発生後に、同じホス ト名とIPアドレスを持つ新しいマシンで保存済みのバックアップを解凍します。イ ンストールディレクトリの場所、OSなども同じものを使用します。ファイルベース のインストール、パッケージベースのインストール、または復元されたバック アップイメージがマシン上に存在する必要があります。

手動での回復。同じIPアドレスを持つ新しいホストを使用する必要があります。

- 1. マシンに Application Server ノードエージェントをインストールします。
- 2. AS8.1 UR2 パッチ4をインストールする手順を参照してください。
- ノードエージェントを再作成します。サーバーインスタンスを作成する必要はありません。
- 4. 同期によって、設定およびデータがDASからコピーされ更新されます。

#### ロードバランサおよび Web Server の回復

Web Server の設定だけをバックアップする明確なコマンドはありません。Web Server のインストールディレクトリを単に圧縮します。障害発生後に、同じネットワーク IDを持つ新しいマシンで保存済みのバックアップを解凍します。新しいマシンのIP アドレスが異なる場合は、DNSサーバーまたはルーターを更新します。

注-これは、あらかじめ Web Server にイメージが再インストールまたは復元されていることを前提としています。

ロードバランサプラグイン(pluginsディレクトリ)および設定は、Web Serverのイン ストールディレクトリ(通常は/opt/SUNWwbsvr)にあります。 web-install/web-instance/configディレクトリにはloadbalancer.xmlファイルがあ ります。

#### メッセージキューの回復

メッセージキュー (MQ)の設定およびリソースは、DASに格納され、インスタンスに 同期できます。その他のデータおよび設定情報は、すべて MQ ディレクトリ(通常は /var/imqの下)にあるため、必要に応じてこれらのディレクトリをバックアップおよ び復元します。新しいマシンには、あらかじめ MQ インストールが含まれている必 要があります。マシンを復元するときは、それまでどおり MQ ブローカが起動して いることを必ず確認してください。

#### HADBの復元

注-HADB ソフトウェアは、Sun Java System Application Server の Application Server スタ ンドアロン配布 で提供されます。Sun Java System Application Server の利用可能な配布 については、『Sun Java System Application Server 9.1 Installation Guide』の「Distribution Types and Their Components」を参照してください。HADB 機能はエンタープライズ プロファイルでのみ利用可能です。プロファイルの詳細については、『Sun Java System Application Server 9.1 管理ガイド』の「使用法プロファイル」を参照してくだ さい。

アクティブな HADB ノードが2つある場合は、障害時に引き継ぐことができる2つの スペアノードを(別々のマシン上に)設定できます。HADBのバックアップおよび復 元では不整合セッションが復元される可能性があるため、この方法のほうがクリー ンです。

スペアノードのあるデータベースを作成する方法については、71ページの「データ ベースの作成」を参照してください。スペアノードをデータベースに追加する方法 については、97ページの「ノードの追加」を参照してください。復旧および自己修 復に失敗すると、スペアノードによって自動的に引き継がれます。

### **Netbackup**の使用

注-この手順は、Sun QA によって確認されていません。

各マシンのイメージを保存するには、Veritas Netbackup を使用します。BPIP の場合は、Web サーバーおよび Application Server とともに 4 つのマシンをバックアップします。

復元されたそれぞれのマシンについて、元のマシンと同じ設定(同じホスト名、IPア ドレスなど)を使用します。

Application Server のようなファイルベース製品では、関連するディレクトリだけを パックアップおよび復元します。ただし、Webサーバーイメージのようなパッケー ジベースのインストールでは、マシン全体をバックアップおよび復元する必要があ ります。パッケージは、Solaris パッケージデータベースにインストールされます。 そのため、ディレクトリだけをバックアップし、続いて新しいシステムに復元する と、パッケージデータベースには情報のない、「展開された」Webサーバーになり ます。このため、今後のパッチ適用やアップグレードで問題が発生する可能性があ ります。

Solaris パッケージデータベースを手動でコピーおよび復元しないでください。代替 方法は、Web サーバーなどのコンポーネントのインストール後にマシンのイメージ をバックアップすることです。これをベースライン tar ファイルと呼びます。Web サーバーに変更を加えた場合は、たとえば /opt/SUNWwbsvr の下にあるこれらの ディレクトリをバックアップします。復元するには、ベースライン tar ファイルから 開始し、次に変更した Web サーバーディレクトリを上書きコピーします。同様に、 MQ でもこの手順を使用できます (BPIP のパッケージベースのインストール)。元の マシンをアップグレードまたはパッチ適用する場合、新しいベースライン tar ファイ ルを作成する必要があります。

DASのあるマシンがダウンすると、復元するまで利用できない時間が発生します。

DASは、中央リポジトリです。サーバーインスタンスを復元して再起動すると、 DASにある情報とのみ同期されます。そのため、すべての変更はasadminまたは管理コンソールを使用して実行する必要があります。

イメージにアプリケーションセッションの古い状態が含まれる可能性があるため、 HADBの日次バックアップは機能しないことがあります。

### ドメイン管理サーバーの再作成

ドメイン管理サーバー (DAS) をホストしているマシンで障害が発生した場合、以前 にDAS をバックアップしたことがあればDAS を再作成できます。DAS の作業コピー を再作成するには、次の環境が必要です。

- 元の DAS を含む、1 番目のマシン (machine1)。
- アプリケーションを実行していてクライアントに提供しているサーバーインスタンスとクラスタを含む、2番目のマシン (machine2)。1番目のマシン上のDASを使用して、クラスタが設定されています。
- 1番目のマシンがクラッシュしたときには、3番目のバックアップマシン (machine3)にDASが再作成される必要があります。

注-1番目のマシンからのDASのバックアップを保持している必要があります。現在のドメインをバックアップするには、asadmin backup-domain を使用します。

#### ▼ DAS を移行する

ドメイン管理サーバーを1台目のマシン(machine1)から3台目のマシン(machine3)に 移行するには、次の手順が必要です。

- 1番目のマシンにインストールしたときと同様に、アプリケーションサーバーを3番目のマシンにインストールします。
   これは、DASが3番目のマシンに正しく復元され、パスの競合が起きないようにするために必要です。
  - a. コマンド行 (対話型) モードを使用して、アプリケーションサーバー管理パッケー ジをインストールします。

対話型コマンド行モードを有効にするには、次のように console オプションを使用してインストールプログラムを呼び出します。

./bundle-filename -console

コマンド行インタフェースを使用してインストールするには、ルート権限が必要 です。

- b. デフォルトのドメインをインストールするオプションを選択解除します。 バックアップされたドメインの復元は、同じアーキテクチャーおよびまったく同 じインストールパスを持つ2台のマシンでのみサポートされます(すなわち両方の マシンが同じ as-install と domain-root-dir を使用する)。
- バックアップのZIPファイルを1番目のマシンから3番目のマシンの domain-root-dir にコピーします。 ファイルをFTP 転送することもできます。
- 3 3番目のマシン上に ZIP ファイルを復元します。

注---clienthostname オプションを指定することによって、domain.xml ファイル内の jmx-connector 要素の client-hostname プロパティーを変更する必要性を回避しま す。

任意のドメインをバックアップできます。ただし、ドメインの再作成時に、ドメイ ン名を元のドメインと同じ名前にしてください。

4 3番目のマシンの domain-root-dir/domain1/generated/tmp ディレクトリのアクセス権 を変更し、1番目のマシンの同じディレクトリのアクセス権と一致させます。 このディレクトリのデフォルトのアクセス権は次のとおりです。drwx-----(または 700)。

たとえば、次のとおりです。

chmod 700 domain-root-dir/domain1/generated/tmp

asadmin restore-domain --filename domain-root-dir/sjsas\_backup\_v00001.zip
--clienthostname machine3 domain1

この例では、domain1をバックアップしていることとします。ドメインを別の名前で バックアップしている場合は、上記の domain1をバックアップしているドメインの名 前で置き換えるようにしてください。

 5 3番目のマシン上の domain-root-dir/domain1/config/domain.xml ファイルで、 jms-service 要素の host 属性の値を更新します。
 この属性の元の設定は次のとおりです。
 <jms-service... host=machine1.../>
 この属性の設定を次のように変更します。

<jms-service... host=machine3.../>

6 machine3 で復元されたドメインを起動します。

asadmin start-domain --user admin-user --password admin-password domain1

DAS は稼働中のすべてのノードエージェントと通信し、DAS と通信するための情報 をノードエージェントに提供します。ノードエージェントはこの情報を使用して DAS と通信します。

- 7 DASの再起動時に稼働していないすべてのノードエージェントについて、machine2 で as-install/nodeagents/nodeagent/agent/config/das.propertiesのagent.das.hostプロパティー値を変更します。 この手順は、DASの再起動時に稼働しているノードエージェントについては不要です。
- 8 machine2 でノードエージェントを再起動します。

注-asadmin start-instance コマンドを使用してクラスタインスタンスを起動し、復元されたドメインと同期できるようにします。
### ◆ ◆ ◆ 第 2

# 高可用性 (HA) データベースのインス トールと設定

注-HADB ソフトウェアは、Sun Java System Application Serverの Application Serverスタ ンドアロン配布で提供されます。Sun Java System Application Serverの利用可能な配布 については、『Sun Java System Application Server 9.1 Installation Guide』の「Distribution Types and Their Components」を参照してください。HADB機能はエンタープライズ プロファイルでのみ利用可能です。プロファイルの詳細については、『Sun Java System Application Server 9.1 管理ガイド』の「使用法プロファイル」を参照してくだ さい。

この章の内容は次のとおりです。

- 37ページの「HADBの設定の準備」
- 45ページの「インストール」
- 47ページの「高可用性の設定」
- 50ページの「HADBのアップグレード」

## HADBの設定の準備

ここで説明する内容は次のとおりです。

- 38ページの「前提条件と制限」
- 38ページの「ネットワーク冗長性の設定」
- 41ページの「共有メモリーとセマフォーの設定」
- 44ページの「システムクロックの同期」

これらのタスクを実行したあと、第3章高可用性データベースの管理を参照してく ださい。

HADBの最新情報については、『Sun Java System Application Server 9.1 リリースノート』を参照してください。

## 前提条件と制限

HADBの設定および構成を行う前に、ネットワークおよびハードウェアの環境が『Sun Java System Application Server 9.1 リリースノート』に記載されている要件を満たしていることを確認してください。また、特定のファイルシステム (Veritas など)では制限があります。詳細については、リリースノートを参照してください。

HADBでは、共有メモリーセグメントの作成およびアタッチ時に、Intimate Shared Memory (SHM\_SHARE\_MMUフラグ)を使用します。このフラグを使用すると、原則 的に共有メモリーセグメントが物理メモリーにロックされ、ページアウトされる心 配がなくなります。その結果、HADBの共有メモリーは、ローエンドのマシンでの インストールに影響しやすい物理メモリーにロックされます。Application Server と HADBを同じマシンに配置するときは、推奨メモリー量を確保する必要がありま す。

## ネットワーク冗長性の設定

冗長性のあるネットワークを設定すると、単一のネットワーク障害が発生した場合 でも、HADBを使用可能なままにできます。冗長性のあるネットワークを設定する には、次の2つの方法があります。

- Solaris9では、ネットワークマルチパスを設定します。
- Windows Server 2003 を除くすべてのプラットフォームでは、二重ネットワークを 設定します。

### ネットワークマルチパスの設定

ネットワークマルチパスを設定する前に、『IP Network Multipathing Administration Guide』の「Administering Network Multipathing」を参照してください。

- ▼ すでにIPマルチパスを使用しているHADBホストマシンを設定す る
- 1 ネットワークインタフェース障害検出時間を設定します。

HADBでマルチパスのフェイルオーバーを適切にサポートするには、 /etc/default/mpathd内のFAILURE\_DETECTION\_TIMEパラメータで指定されている ネットワークインタフェース障害検出時間が1秒(1000ミリ秒)を超えないようにす る必要があります。元の値がこの値を超えている場合は、このファイルを編集し て、このパラメータの値を1000に変更します。

FAILURE\_DETECTION\_TIME=1000

変更を有効にするには、次のコマンドを使用します。

pkill -HUP in.mpathd

#### 2 HADBで使用する IP アドレスを設定します。

『IP Network Multipathing Administration Guide』で説明されているように、マルチパスを使用するには、物理ネットワークインタフェースをマルチパスインタフェースグループにグループ化する必要があります。このようなグループ内の各物理インタフェースには、次の2つのIP アドレスが関連付けられています。

- データの送信に使用される物理インタフェースアドレス。
- Solarisの内部でのみ使用されるテストアドレス。

hadbm create --hosts を使用するときに、マルチパスグループの物理インタフェース アドレスを1つだけ指定します。

#### 例2-1 マルチパスの設定

hostl および host2 という名前の2つのホストマシンがあるとします。それぞれに2つ の物理ネットワークインタフェースがある場合は、この2つのインタフェースをマ ルチパスグループとして設定します。各ホストで、ifconfig -a を実行します。

host1の出力は次のようになります。

bge0: flags=1000843<UP,BROADCAST,RUNNING,MULTICAST,IPv4>
mtu 1500 index 5 inet 129.159.115.10 netmask ffffff00 broadcast 129.159.115.255
groupname mp0

bge0:1: flags=9040843<UP,BROADCAST,RUNNING,MULTICAST,DEPRECATED,IPv4,NOFAILOVER>
mtu 1500 index 5 inet 129.159.115.11 netmask ffffff00 broadcast 129.159.115.255

bge1: flags=1000843<UP,BROADCAST,RUNNING,MULTICAST,IPv4>
mtu 1500 index 6 inet 129.159.115.12 netmask ffffff00 broadcast 129.159.115.255
groupname mp0

bge1:1: flags=9040843<UP,BROADCAST,RUNNING,MULTICAST,DEPRECATED,IPv4,NOFAILOVER>
mtu 1500 index 6 inet 129.159.115.13 netmask ff000000 broadcast 129.159.115.255

host2の出力は次のようになります。

bge0: flags=1000843<UP,BROADCAST,RUNNING,MULTICAST,IPv4>
mtu 1500 index 3 inet 129.159.115.20 netmask ffffff00 broadcast 129.159.115.255
groupname mp0

bge0:1: flags=9040843<UP,BROADCAST,RUNNING,MULTICAST,DEPRECATED,IPv4,NOFAILOVER>
mtu 1500 index 3 inet 129.159.115.21 netmask ff000000 broadcast 129.159.115.255

bge1: flags=1000843<UP,BROADCAST,RUNNING,MULTICAST,IPv4>
mtu 1500 index 4 inet 129.159.115.22 netmask ffffff00 broadcast 129.159.115.255
groupname mp0

bge1:1: flags=9040843<UP,BROADCAST,RUNNING,MULTICAST,DEPRECATED,IPv4,NOFAILOVER>
mtu 1500 index 4 inet 129.159.115.23 netmask ff000000 broadcast 129.159.115.255

この例では、両方のホスト上の物理ネットワークインタフェースが bge0 および bge1 のあとに表示されています。『IP Network Multipathing Administration Guide』で説明 されているように、bge0:1および bge1:1のあとに表示されているのはマルチパステ ストインタフェースです。これは、ifconfig の出力では「非推奨」として指定され ています。

この環境でHADBを設定するには、各ホストから1つの物理インタフェースアドレスを選択します。この例において、HADBはhost1からは129.159.115.10、host2からは129.159.115.20のIPアドレスを使用しています。ホストごとに1つのデータベースノードを含むデータベースを作成するには、コマンド hadbm create --hosts を使用します。次に例を示します。

hadbm create --hosts 129.159.115.10,129.159.115.20

ホストあたり2つのデータベースノードを含むデータベースを作成するには、次の コマンドを使用します。

hadbm create --hosts 129.159.115.10,129.159.115.20, 129.159.115.10,129.159.115.20

どちらの場合も、マシン上のどちらのインタフェースをエージェントが使用するべきかを指定するために、host1とhost2で別のパラメータを使用してエージェントを構成する必要があります。そのため、host1では次のパラメータを使用します。

ma.server.mainternal.interfaces=129.159.115.10

また、host2では次のパラメータを使用します。

ma.server.mainternal.interfaces=129.159.115.20

ma.server.mainternal.interfaces 変数については、63ページの「設定ファイル」を 参照してください。

#### 二重ネットワークの設定

HADB が単一のネットワーク障害に耐えられるようにするには、オペレーティング システム (たとえば、Solaris) でサポートされているならば IP マルチパスを使用しま す。Windows Server 2003 では、二重ネットワークを使用して HADB を構成しないで ください。このオペレーティングシステムは、二重ネットワークでは正常に動作し ません。

オペレーティングシステムに IP マルチパスが設定されておらず、HADB ホストに 2 枚の NIC が実装されている場合は、二重ネットワークを使用するように HADB を設 定できます。すべてのホストについて、各ネットワークインタフェースカード (NIC) の IP アドレスを別の IP サブネットに配置する必要があります。 データベース内では、すべてのノードを単一のネットワークに接続するか、または すべてのノードを2つのネットワークに接続する必要があります。

注-サブネット間のルーターは、サブネット間でUDPマルチキャストメッセージを 転送するように設定する必要があります。

HADB データベースを作成するときは、-hosts オプションを使用して、各ノードに対して2つ(各NICIPアドレスに対して1つ)のIPアドレスまたはホスト名を指定します。各ノードについて、1つ目のIPアドレスは net-0 上に、2つ目のIPアドレスは net-1 上にあります。構文は次のようになります。同じノードに対するホスト名は正符号(+)で区切ります。

-hosts=node0net0name+node0net1name
 , node1net0name+node1net1name
 , node2net0name+node2net1name

, ...

たとえば、次の引数では2つのノードが作成され、それぞれに2つのネットワークインタフェースを持ちます。これらのノードの作成に、次のホストオプションが使用されます。

--hosts 10.10.116.61+10.10.124.61,10.10.116.62+10.10.124.62

これにより、ネットワークアドレスが次のように設定されます。

- node0には、10.10.116.61と10.10.124.61。
- nodelには、10.10.116.62と10.10.124.62。

10.10.116.61と10.10.116.62、および10.10.124.61と10.10.124.62がそれぞれ同じ サブネット上にあることに注目してください。

この例の場合、管理エージェントは同じサブネットを使用する必要があります。そのため、設定変数ma.server.mainternal.interfacesを、たとえば、10.10.116.0/24に設定する必要があります。この設定は、この例の両方のエージェントに使用できます。

### 共有メモリーとセマフォーの設定

HADBをインストールする前に、共有メモリーとセマフォーを設定する必要があります。この手順は、使用しているオペレーティングシステムによって異なります。

ホストでHADB以外のアプリケーションを実行する場合は、これらのアプリケーションが使用する共有メモリーおよびセマフォーを計算し、HADBで必要な値に追加します。各ホストで動作するHADBノードが最大6つの場合は、この節で推奨し

ている値で十分です。値を増やす必要があるのは、6つを超えるHADBノードを動作 させる場合、または追加の共有メモリーおよびセマフォーを必要とするアプリケー ションがホストで動作している場合だけです。

セマフォーの数が少なすぎる場合、HADBがエラーになって次のエラーメッセージ が表示されることがあります。「デバイスに空き容量がありません」。これは、 データベースの起動時や実行時に発生する可能性があります。

▼ Solaris で共有メモリーとセマフォーを設定する

セマフォーは、グローバルなオペレーティングシステムリソースであるため、設定 は、HADBだけでなく、ホストで稼働しているすべてのプロセスに依存します。 Solarisでは、/etc/systemファイルを編集してセマフォーを設定します。

- 1 ルートとしてログインします。
- 2 共有メモリーを設定します。
  - shminfo\_shmmax を設定します。この値は、ホスト上の単一共有メモリーセグメントの最大サイズを指定します。16進数表現で、この値をHADBホストマシンのRAMの合計サイズ(ただし2Gバイト以下)に設定します。
     たとえば、RAMが2Gバイトの場合は、/etc/systemファイルで次のように値を設定します。

set shmsys:shminfo shmmax=0x8000000

注-ホストマシンのメモリーを確認するには、次のコマンドを使用します。

prtconf | grep Memory

Solaris 8 以前では、shminfo\_shmseg (プロセスあたり接続可能な共有メモリーセグメントの最大数)を設定します。ホストあたりのノード数の6倍に値を設定します。ホストあたりに6ノード以下の場合は、次の行を/etc/systemファイルに追加します。

set shmsys:shminfo\_shmseg=36

Solaris9以降では、shmsys:shminfo shmseg は廃止されています。

shminfo\_shmmni(システム全体の共有メモリーセグメントの最大数)を設定します。各HADBノードは6つの共有メモリーセグメントを割り当てるため、HADBに必要な値は、ホストあたりのノード数の6倍以上にしてください。Solaris9では、ホストあたりに6ノード以下の場合は、デフォルト値を変更する必要はありません。

3 セマフォーを設定します。

/etc/system ファイルを確認して、たとえば次のようなセマフォー設定のエントリが ないかどうか調べます。

set semsys:seminfo\_semmni=10
set semsys:seminfo\_semmns=60
set semsys:seminfo semmnu=30

エントリが存在する場合は、次に示すように値を増やします。

これらのエントリが /etc/system ファイルに含まれていない場合は、ファイルの最後 に次のエントリを追加します。

 seminfo\_semmni(セマフォー識別子の最大数)を設定します。各 HADBノードには セマフォー識別子が1つ必要です。Solaris9では、ホストあたりに6ノード以下の 場合は、デフォルト値を変更する必要はありません。次に例を示します。

set semsys:seminfo\_semmni=10

 seminfo\_semmns(システム全体のセマフォーの最大数)を設定します。各 HADB ノードにはセマフォーが8つ必要です。Solaris9の場合、またはホストあたりに6 ノード以下の場合は、デフォルト値を変更する必要はありません。次に例を示し ます。

set semsys:seminfo\_semmns=60

 seminfo\_semmnu (システム中の undo 構造体の最大数)を設定します。各接続(設定 変数 Number Of Sessions、デフォルト値は100)には undo 構造体が1つ必要です。ホ ストあたりに6ノード以下の場合は、600に設定します。

set semsys:seminfo\_semmnu=600

- **4** マシンをリブートします。
- ▼ Linuxで共有メモリーを設定する

Linux では、共有メモリー設定を設定する必要があります。デフォルトのセマフォー 設定を調整する必要はありません。

- 1 ルートとしてログインします。
- ファイル /etc/sysctl.conf を編集します。
   Redhat Linux では、sysctl.conf を変更してカーネルパラメータを設定することもできます。
- **3** kernel.shmax および kernel.shmallの値を次のように設定します。

echo MemSize > /proc/sys/shmmax
echo MemSize > /proc/sys/shmall

第2章・高可用性(HA)データベースのインストールと設定

ここで、MemSize はバイト数です。

kernel.shmaxパラメータは、共有メモリーセグメントの最大サイズをバイト単位で 定義します。kernel.shmallパラメータは、システムで一度に使用できるページ内の 共有メモリーの合計容量を設定します。これらの両方のパラメータの値を、マシン の物理メモリーの総量に設定します。この値は、10進数のバイト数で指定します。

たとえば、両方の値を2Gバイトに設定するには、次のように指定します。

echo 2147483648 > /proc/sys/kernel/shmmax echo 2147483648 > /proc/sys/kernel/shmall

4 次のコマンドを使用してマシンを再起動します。

sync; sync; reboot

#### Windowsの場合の手順

Windows では、特別なシステム設定は必要ありません。ただし、既存の J2SE インストールを使用する場合は、JAVA\_HOME 環境変数を J2SE がインストールされている場所に設定します。

## システムクロックの同期

HADBはシステムクロックに基づくタイムスタンプを使用するため、HADBホスト でクロックを同期化する必要があります。HADBはシステムクロックを使用して、 タイムアウトの管理や、履歴ファイルに記録されるイベントへのタイムスタンプを 行います。HADBは分散システムであるため、トラブルシューティングを行うに は、すべての履歴ファイルをまとめて分析する必要があります。そのため、すべて のホストのクロックが同期化されていることが重要です。

稼働中の HADB システムでは、システムクロックを調整しないでください。それを 行うと、オペレーティングシステムやその他のソフトウェアコンポーネントに問題 が発生し、それにより HADB ノードのハングアップや再起動などの問題が次々に引 き起こされる場合があります。クロックを前に戻すと、クロックが調整されたとき に一部の HADB サーバープロセスがハングアップする場合があります。

クロックを同期化するには、次のようにします。

- Solarisでは、xntpd(ネットワークタイムプロトコルデーモン)を使用します。
- Linux では、ntpd を使用します。
- Windows では、Windows のNTPTime を使用します。

HADBで1秒を超えるクロック調整が検出されると、ノードの履歴ファイルにログ記録されます。次に例を示します。

NSUP INF 2003-08-26 17:46:47.975 Clock adjusted. Leap is +195.075046 seconds.

## インストール

一般に、HADBは、Application Serverと同じシステム(共存トポロジ)、または別のホ スト(分離層トポロジ)のどちらにもインストールできます。これらの2つのオプ ションの詳細については、『Sun Java System Application Server 9.1 配備計画ガイド』の 第3章「トポロジの選択」を参照してください。

asadmin configure-ha-cluster コマンドを使用して高可用性を設定できるようにする には、HADB管理クライアントをインストールする必要があります。Java Enterprise System インストーラを使用している場合は、ノードが別の層にインストールされて いる場合でも、管理クライアントをインストールするためにHADBインスタンス全 体をインストールする必要があります。

## HADBのインストール

シングルまたはデュアル CPU システムでは、システムに少なくとも 2G バイトのメ モリーがあれば、HADB と Application Server の両方をインストールできます。メモ リーが不足している場合は、HADB を別のシステムにインストールするか、または 追加のハードウェアを使用します。asadmin configure-ha-cluster コマンドを使用す るには、HADB と Application Server の両方をインストールする必要があります。

各 HADB ノードには 512M バイトのメモリーが必要なため、2つの HADB ノードを実 行するにはマシンに 1G バイトのメモリーが必要です。マシンのメモリーが不足して いる場合は、各ノードを別のマシンに設定します。たとえば、次のシステムに2つ のノードをインストールすることができます。

- メモリーがそれぞれ 512M バイト~1G バイトの、2つのシングル CPU システム
- メモリーが1G~2Gバイトの、シングルまたはデュアルCPUシステム

HADBは、Java Enterprise System インストーラまたは Application Server のスタンド アロンインストーラのどちらでもインストールできます。どちらのインストーラ でも、「コンポーネントの選択」ページで HADB (Java ES では High Availability Session Store と呼ばれる)をインストールするオプションを選択します。ホストで のインストールを完了します。Application Server のスタンドアロンインストーラ を使用していて、2つの別々のマシンで HADB を実行すること選択した場合は、 両方のマシンで同じインストールディレクトリを選択する必要があります。

### デフォルトのインストールディレクトリ

このマニュアルの全体にわたって、HADB\_install\_dirは、HADBをインストールする ディレクトリを表します。デフォルトのインストールディレクトリは、HADBを Java Enterprise Systemの一部としてインストールするかどうかによって異なります。Java Enterprise Systemの場合、デフォルトのインストールディレクトリは /opt/SUNWhadb/4 です。スタンドアロンの Application Server インストーラの場合は、 /opt/SUNWappserver/hadb/4 になります。

## ノードスーパーバイザープロセスの権限

ノードスーパーバイザープロセス (NSUP) は、「I'm alive」メッセージを互いに交換 することにより、HADBの可用性を保証します。NSUP 実行可能ファイルは、できる だけ迅速に応答できるように、root 権限を持っている必要があります。clu\_nsup\_srv プロセスは CPU リソースを大量に消費せず、フットプリントも小さいため、リアル タイムプライオリティーで実行してもパフォーマンスには影響しません。

注-Java Enterprise System インストーラを使用した場合は、NSUPの権限が自動的に正 しく設定されるため、それ以上の操作は必要ありません。ただし、スタンドアロン Application Serverの(ルートでない)インストーラを使用する場合は、データベースを 作成する前に、この権限を手動で設定する必要があります。

### 権限が不足している場合の症状

NSUPの権限が正しく設定されていない場合は、次のようなリソース枯渇の症状がみられることもあります。

- 誤ったネットワークパーティションや、ノードの再起動。その前に、HADB 履歴 ファイルに「Process blocked for *n* seconds」という警告が記録されます。
- トランザクションの中止や、その他の例外。

#### 制限事項

NSUP がリアルタイムプライオリティーを設定できない場合、Solaris および Linux で は EPERM に errno が設定されます。Windows の場合は、「Could not set real-time priority」という警告が発行されます。ma.log ファイルにエラーが書き込まれ、プロ セスはリアルタイムプライオリティーがない状態で継続されます。

次の場合は、リアルタイムプライオリティーを設定できません。

- HADBが Solaris 10の非大域ゾーンにインストールされている場合
- Solaris 10 で、PRIV\_PROC\_LOCK\_MEMORY (プロセスが物理メモリー内のページを ロックできる) 特権または PRIV\_PROC\_PRIOCNTL 特権、あるいはその両方が無効に なっている場合
- ユーザーが setuid アクセス権を無効にした場合
- ユーザーがソフトウェアをtarファイルとしてインストールした場合(Application Serverでの、ルートでないインストールオプション)

- ▼ ノードスーパーバイザープロセスにroot 権限を許可する
- **1** ルートとしてログインします。
- 作業用ディレクトリを HADB\_install\_dir/lib/server に変更します。
   NSUP 実行可能ファイルは clu nsup srv です。
- 3 次のコマンドを使用して、ファイルの suid ビットを設定します。 chmod u+s clu\_nsup\_srv
- 4 次のコマンドを使用して、ファイルの所有者をルートに設定します。chown root clu\_nsup\_srv

これにより、clu\_nsup\_srvプロセスがルートとして起動され、プロセス自身にリア ルタイムプライオリティーを許可できるようになります。

セキュリティーへの影響を回避するために、リアルタイムプライオリティーはプロ セスが起動されるとすぐに設定され、プライオリティーが変更されたらプロセスは 実効 UID に戻ります。ほかの HADB プロセスは、標準のプライオリティーで実行さ れます。

## 高可用性の設定

この節では、高可用性クラスタを作成し、HTTP セッション持続性をテストするための手順について説明します。

この節では、次の項目について説明します。

- 47ページの「高可用性に対応するシステムを用意する」
- 48ページの「HADB管理エージェントの起動」
- 48ページの「高可用性のためのクラスタの設定」
- 49ページの「高可用性のためのアプリケーションの設定」
- 49ページの「クラスタの再起動」
- 49ページの「Web Server の再起動」
- 50ページの「ロードバランサとして機能している Web Server インスタンスをク リーンアップする」

## ▼ 高可用性に対応するシステムを用意する

Application Server インスタンスとロードバランサプラグインをインストールします。
 詳細については、『Java Enterprise System インストールガイド』(Java ES を使用している場合)、または『Sun Java System Application Server 9.1 Installation Guide』(Application Server のスタンドアロンインストーラを使用している場合)を参照してください。

2 Application Server ドメインおよびクラスタを作成します。 ドメインを作成する方法については、『Sun Java System Application Server 9.1 管理ガイ ド』の「ドメインの作成」を参照してください。クラスタの作成方法については、1

ド』の「ドメインの作成」を参照してください。クラスタの作成方法については、175 ページの「クラスタを作成する」を参照してください。

- 3 Web サーバーソフトウェアをインストールおよび設定します。
- 4 負荷分散をセットアップおよび設定します。 詳細については、139ページの「HTTP 負荷分散の設定」を参照してください。

## HADB管理エージェントの起動

管理エージェント(ma)は、HADBホストで管理コマンドを実行するとともに、HADB ノードスーパーバイザープロセスが失敗した場合は再起動することによってその可 用性を保証します。

管理エージェントは2とおりの方法で起動できます。

- サービスとして本稼働環境で使用する場合。56ページの「サービスとしての管理エージェントの起動」を参照してください。管理エージェントの可用性を保証するには、システムの再起動時に管理エージェントが自動的に再起動される必要があります。58ページの「管理エージェントの自動再起動の実現」を参照してください。
- コンソールモードで、評価、テスト、または開発における通常のプロセスとして 使用する場合。60ページの「コンソールモードでの管理エージェントの起動」 を参照してください。

いずれの場合も、使用しているのが Java Enterprise System であるかスタンドアロン Application Server であるかによって、手順が異なります。

## 高可用性のためのクラスタの設定

この節の操作を開始する前に、1つ以上の Application Server クラスタが作成されてい る必要があります。クラスタの作成方法については、175ページの「クラスタを作成 する」を参照してください。

ドメイン管理サーバーが稼働しているマシンで、次のコマンドを使用して、HADB を使用するようにクラスタを設定します。

asadmin configure-ha-cluster --user admin --hosts hadb\_hostname1,hadb\_hostname2
[,...] --devicesize 256 clusterName

*hadb\_hostname1、hadb\_hostname2*などをHADBが稼働している各マシンのホスト名に、*clusterName*をクラスタの名前に置き換えます。次に例を示します。

asadmin configure-ha-cluster --user admin --hosts host1,host2,host1,host2
--devicesize 256 cluster1

この例では、各マシンに2つのノードが作成され、HADBのフェールオーバー時でも 高可用性が確保されます。-hostsオプションに続くホスト名の順序は重要であるた め、この例は --hosts host1,host1,host2,host2 とは異なります。

1つのマシンだけを使用している場合は、そのホスト名を2回指定する必要がありま す。本稼働の設定では、複数のマシンを使用することをお勧めします。

## 高可用性のためのアプリケーションの設定

管理コンソールで、「アプリケーション」>「エンタープライズアプリケーション」 の下のアプリケーションを選択します。可用性を有効にするチェックボックスを チェックし、「保存」をクリックします。

## クラスタの再起動

管理コンソールでクラスタを再起動するには、「クラスタ」>「cluster-name」を選択 します。「インスタンスの停止」をクリックします。インスタンスが停止された ら、「インスタンスの起動」をクリックします。

あるいは、次のasadminコマンドを使用します。

asadmin stop-cluster --user admin cluster-name asadmin start-cluster --user admin cluster-name

これらのコマンドの詳細については、stop-cluster(1)および start-cluster(1)を参照 してください。

## Web Server の再起動

Web Server を再起動するには、次の Web Server コマンドを入力します。

web\_server\_root/https-hostname/reconfig

web\_server\_root を Web Server のルートディレクトリに、hostname をホストマシンの名前に置き換えます。

## ▼ ロードバランサとして機能している Web Server イ ンスタンスをクリーンアップする

- 次に示すように、ロードバランサ設定を削除します。
   asadmin delete-http-lb-ref --user admin --config MyLbConfig FirstCluster
   asadmin delete-http-lb-config --user admin MyLbConfig
- 2 新しいWebServerインスタンスを作成した場合は、次の方法で削除できます。
  - a. Web Server の管理コンソールにログオンします。
  - **b. インスタンスを停止します。** インスタンスを削除します。

# HADBのアップグレード

HADBは、ソフトウェアのアップグレードによっても中断されることのない「常時 有効な」サービスを提供するように設計されています。この節では、データベース をオフラインにしたり、可用性の低下を招いたりすることなく、新しいバージョン のHADBにアップグレードする方法について説明します。これは、オンライン アップグレードと呼ばれます。

以下の節では、HADBインストールをアップグレードする方法について説明します。

- 50ページの「HADBをより新しいバージョンにアップグレードする」
- 51ページの「HADB パッケージの登録」
- 52ページの「HADBパッケージの登録の解除」
- 53ページの「管理エージェントの起動スクリプトの置き換え」
- 53ページの「HADBアップグレードの確認」

## ▼ HADBをより新しいバージョンにアップグレード する

- 1 新しいバージョンの HADB をインストールします。
- 2 51 ページの「HADB パッケージの登録」の説明に従って、新しい HADB バージョン を登録します。

HADBパッケージをHADB管理ドメインに登録すると、HADBパッケージのアップ グレードや変更が容易になります。管理エージェントは、ソフトウェアパッケージ が配置されている場所や、ドメイン内のホストに関するバージョン情報を常時監視します。デフォルトのパッケージ名は、Vの文字で始まり、hadbm プログラムのバージョン番号が含まれた文字列です。

3 データベースが使用するパッケージを変更します。
 以下のコマンドを入力します。
 hadbm set PackageName=package

ここで、packageは、新しいHADBパッケージのバージョン番号です。

- 4 52ページの「HADBパッケージの登録の解除」の説明に従って、既存のHADBイン ストールの登録を解除します。
- 5 必要に応じて、管理エージェントの起動スクリプトを置き換えます。 詳細については、53ページの「管理エージェントの起動スクリプトの置き換え」を 参照してください。
- 6 53ページの「HADBアップグレードの確認」の説明に従って、結果を確認します。
- 7 (省略可能)古いHADBバージョンのバイナリファイルを削除します。
   HADBが正しくアップグレードされたことを確認したら、古いHADBパッケージを 削除できます。

## HADBパッケージの登録

hadbm registerpackage コマンドを使用して、管理ドメイン内のホストにインストー ルされている HADB パッケージを登録します。HADB パッケージはまた、hadbm create を使用してデータベースを作成するときにも登録できます。

hadm registerpackage コマンドを使用する前に、ホストリスト内のすべてのホストで すべての管理エージェントが設定および実行されていること、管理エージェントの リポジトリが更新用に使用できること、および同じパッケージ名ですでに登録され ているソフトウェアパッケージがないことを確認してください。

コマンド構文は次のとおりです。

hadbm registerpackage --packagepath=path [--hosts=hostlist]
[--adminpassword=password | --adminpasswordfile=file] [--agent=maurl]
[[package-name]]

package-name オペランドがパッケージの名前です。

次の表は、特殊な hadbm registerpackage コマンドオプションを示しています。ほか のコマンドオプションについては、65ページの「セキュリティーオプション」およ び67ページの「一般的なオプション」を参照してください。 表 2-1 hadbm registerpackage のオプション

| オプション                          | 説明                                               |
|--------------------------------|--------------------------------------------------|
| hosts= <i>hostlist</i><br>-H   | コンマで区切られているか、または二重引用符で囲まれ空白で区切<br>られている、ホストのリスト。 |
| packagepath= <i>path</i><br>-L | HADB ソフトウェアパッケージへのパス。                            |

たとえば、次のコマンドは、ソフトウェアパッケージv4をホストhost1、host2、およびhost3 に登録します。

hadbm registerpackage
--packagepath=hadb\_install\_dir/SUNWHadb/4.4
--hosts=host1,host2,host3 v4

応答は次のようになります。

Package successfully registered.

--hosts オプションを省略した場合は、ドメイン内で有効になっているすべてのホストにそのパッケージが登録されます。

## HADBパッケージの登録の解除

hadbm unregisterpackage コマンドを使用して、管理ドメインに登録されている HADB パッケージを削除します。

hadbm unregisterpackage コマンドを使用する前に、次の点を確認してください。

- すべての管理エージェントが設定され、hostlist内のすべてのホスト上で実行中である。
- 管理エージェントのリポジトリが更新用に使用できる。
- 新しいHADBパッケージが管理ドメインに登録されている。
- 登録を解除しようとしているパッケージで動作するように設定された既存のデー タベースがない。

コマンド構文は次のとおりです。

```
hadbm unregisterpackage
- hosts=hostlist
[--adminpassword=password | --adminpasswordfile= file]
[--agent= maurl]
[package-name ]
```

package-name オペランドがパッケージの名前です。

--hosts オプションについては、51 ページの「HADB パッケージの登録」を参照して ください。--hosts オプションを省略した場合は、パッケージが登録された、有効に なっているホストがホストリストのデフォルトになります。ほかのコマンドオプ ションについては、65 ページの「セキュリティーオプション」および 67 ページ の「一般的なオプション」を参照してください。

例2-2 HADBの登録解除の例

ドメイン内の特定のホストからソフトウェアパッケージv4の登録を解除するには、 次のコマンドを実行します。

hadbm unregisterpackage --hosts=host1,host2,host3 v4

応答は次のようになります。

Package successfully unregistered.

## 管理エージェントの起動スクリプトの置き換え

新しいバージョンの HADB をインストールすると、/etc/init.d/ma-initd にある管 理エージェントの起動スクリプトの置き換えが必要になる場合があります。ファイ ル HADB\_install\_dir/lib/ma-initd の内容を確認してください。古い ma-initd ファイ ルと異なっている場合は、古いファイルを新しいファイルに置き換えます。

# ▼ HADB アップグレードの確認

次の手順に従って、HADBが正しくアップグレードされていることを確認します。

1 稼働しているHADBプロセスのバージョンを確認します。 すべてのHADBノードに次のコマンドを入力して、HADBバージョンを表示します。

new-path/bin/ma -v

new-path/bin/hadbm -v

ここで、new-path は新しい HADB インストールへのパスです。

この結果、新しい HADB バージョン番号が表示されるはずです。

データベースが稼働していることを確認します。
 次のコマンドを入力します。

new-path/bin/hadbm status -n

第2章・高可用性(HA)データベースのインストールと設定

アップグレードに成功すると、running 状態のすべての HADB ノードが表示されます。

- 3 HADBを使用している製品の設定が新しいHADBパスに変更されている必要がありま す。
- 4 HADBを使用している製品に対して、あらゆるアップグレードの評価を実行します。

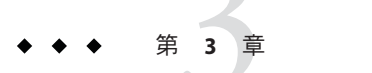

# 高可用性データベースの管理

注-HADB ソフトウェアは、Sun Java System Application Serverの Application Serverスタ ンドアロン配布で提供されます。Sun Java System Application Serverの利用可能な配布 については、『Sun Java System Application Server 9.1 Installation Guide』の「Distribution Types and Their Components」を参照してください。HADB機能はエンタープライズ プロファイルでのみ利用可能です。プロファイルの詳細については、『Sun Java System Application Server 9.1 管理ガイド』の「使用法プロファイル」を参照してくだ さい。

この章では、Sun Java System Application Server 環境における高可用性データベース (HADB)について説明します。HADBを設定および管理する方法について解説しま す。HADBの作成および管理をする前に、まずシステムのトポロジを決定して、各 種マシンにHADB ソフトウェアをインストールする必要があります。

この章では、次の内容について説明します。

- 56ページの「HADB管理エージェントの使用法」
- 64ページの「hadbm 管理コマンドの使用法」
- 70ページの「HADBの設定」
- 86ページの「HADBの管理」
- 95ページの「HADBの拡張」
- 101ページの「HADBの監視」
- 109ページの「HADBマシンの管理」

## HADB管理エージェントの使用法

管理エージェントmaはHADBホスト上で管理コマンドを実行します。HADBノード スーパーバイザプロセスが失敗すると、管理エージェントはそのプロセスを再起動 して、その可用性を確保します。

- 56ページの「管理エージェントの起動」
- 61ページの「管理エージェントコマンドの構文」
- 63ページの「管理エージェント設定のカスタマイズ」

## 管理エージェントの起動

管理エージェントは次の方法で起動できます。

- サービスとして本稼働環境で使用する場合。56ページの「サービスとしての管理エージェントの起動」を参照してください。管理エージェントの有効性を確保するには、システムの再起動時に管理エージェントが自動的に起動することを確認してください。58ページの「管理エージェントの自動再起動の実現」を参照してください。
- コンソールモードで、評価、テスト、または開発における通常のプロセスとして 使用する場合。60ページの「コンソールモードでの管理エージェントの起動」 を参照してください。
- Solaris 10のサービス管理機能(SMF)を使用して起動する場合。61ページの「Solaris 10サービス管理機能による管理エージェントの実行」を参照してください。

いずれの場合も、使用しているのが Java Enterprise System であるかスタンドアロン Application Server であるかによって、手順が異なります。

### サービスとしての管理エージェントの起動

サービスとして管理エージェントを起動すると、システムが停止するかまたは操作 によりシステムを明示的に停止するまで、実行を継続します。コマンドは、インス トール環境やプラットフォームによって異なります。

- 57ページの「Solaris または Linux 上の Java Enterprise System」
- 57ページの「Windows 上の Java Enterprise System」
- 57ページの「Solaris または Linux 上のスタンドアロン Application Server」
- 58ページの「Windows 上のスタンドアロン Application Server」

#### Solaris または Linux 上の Java Enterprise System

管理エージェントをサービスとして起動するには、次のコマンドを使用します。

/etc/init.d/ma-initd start

サービスを停止するには、次のコマンドを使用します。

/etc/init.d/ma-initd stop

#### Windows $\perp \mathcal{O}$ Java Enterprise System

管理エージェントをWindowsサービスとして起動するには、次のコマンドを使用します。HADB\_install\_dir\bin\ma -i [config-file]

省略可能な引数 config-fileは、管理エージェントの設定ファイルを指定します。設定ファイルは、デフォルトの管理エージェント設定を変更する場合にのみ使用してください。詳細については、63ページの「管理エージェント設定のカスタマイズ」を参照してください。

管理エージェントを停止してサービスから削除(登録解除)するには、次のコマンド を使用します。HADB\_install\_dir\bin\ma -r [config-file]

管理を実行するには、「管理ツール」->「サービス」を選択します。表示される ウィンドウで、サービスの起動と停止、自動起動の無効化などを行えます。

#### Solaris または Linux 上のスタンドアロン Application Server

管理エージェントをサービスとして起動するには、次のコマンドを使用します。

HADB\_install\_dir/bin/ma-initd start

サービスを停止するには、次のコマンドを使用します。

HADB\_install\_dir/bin/ma-initd stop

デフォルト値を変更するには、シェルスクリプト HADB\_install\_dir/bin/ma-initd を 編集します。ma-initd をディレクトリ /etc/init.dにコピーします。スクリプト内の HADB\_ROOT と HADB\_MA\_CFG のデフォルト値を、実際のインストールを反映する ように置き換えます。

- HADB\_ROOTはHADBインストールディレクトリHADB\_install\_dirです。
- HADB\_MA\_CFGは管理エージェント設定ファイルのある場所です。詳細については、63ページの「管理エージェント設定のカスタマイズ」を参照してください。

#### Windows 上のスタンドアロン Application Server

管理エージェントを Windows サービスとして起動するには、次のコマンドを使用します。HADB\_install\_dir\bin\ma -i [config-file]

省略可能な引数 config-file は、管理エージェントの設定ファイルを指定します。設定 ファイルは、デフォルトの管理エージェント設定を変更する場合にのみ使用してく ださい。

管理エージェントを停止してサービスから削除(登録解除)するには、次のコマンド を使用します。HADB\_install\_dir\bin\ma -r [config-file]

管理を実行するには、「管理ツール」->「サービス」を選択します。表示される ウィンドウで、サービスの起動と停止、自動起動の無効化などを行えます。

#### 管理エージェントの自動再起動の実現

本稼働環境で、管理エージェントが自動的に再起動するように設定します。そのようにすることで、maプロセスが失敗する場合またはオペレーティングシステムが再起動する場合における管理エージェントの有効性が確実になります。

Windows プラットフォームでは、管理エージェントをサービスとして起動したあと に、Windows 管理ツールを使用して、サービスの「スタートアップの種類」を「自 動」に設定し、必要に応じて「回復」オプションを指定します。

Solaris および Linux プラットフォームでは、この節の手順を用いて、管理エージェントの自動再起動を設定します。以下の手順を行うと、システムが次のレベルになったときにのみ、管理エージェントが起動します。

- Solaris での実行レベル3(デフォルト)。
- RedHat Linux での実行レベル5(グラフィックモードでのデフォルト)。

それ以外の実行レベルになると、管理エージェントは停止します。

#### ▼ Solaris または Linux 上の Java Enterprise System で自動再起動を設 定する

始める前に この節は、オペレーティングシステムの初期化と実行レベルについての基本を理解 していることを前提としています。これらのトピックについては、使用しているオ ペレーティングシステムのマニュアルを参照してください。

#### 1 システムのデフォルト実行レベルが3または5であることを確認します。

システムのデフォルト実行レベルを確認するには、/etc/inittab ファイルを調べ、 ファイル上部にある次のような行を探します。

id:5:initdefault:

この例は、デフォルト実行レベル5を示しています。

- 2 59ページの「ソフトリンクの作成」の説明に従って、ファイル /etc/init.d/ma-initdへのソフトリンクを作成します。
- 3 マシンをリブートします。
- 次の手順 エージェントの自動起動および停止を解除するには、これらのリンクを削除する か、リンク名中の文字 K とS を小文字に変更します。

### ▼ Solaris または Linux 上のスタンドアロン Application Server で自動 再起動を設定する

- 1 シェルで、カレントディレクトリを HADB\_install\_dir / bin に変更します。
- 2 シェルスクリプトma-initdを編集します。 スクリプト内のHADB\_ROOTおよびHADB\_MA\_CFGのデフォルト値を確認して、 インストールを反映させます。
  - HADB\_ROOTはHADBインストールディレクトリHADB\_install\_dirです。
  - HADB\_MA\_CFGは管理エージェント設定ファイルのある場所です。詳細については、63ページの「管理エージェント設定のカスタマイズ」を参照してください。
- **3** ma-initd をディレクトリ /etc/init.d にコピーします。
- **4 59**ページの「ソフトリンクの作成」の説明に従って、ファイル /etc/init.d/ma-initdへのソフトリンクを作成します。
- 次の手順 エージェントの自動起動および停止を解除するには、これらのリンクを削除する か、リンク名中の文字 K とS を小文字に変更します。

#### ソフトリンクの作成

Solaris の場合、次のソフトリンクを作成します。

/etc/rc0.d/K20ma-initd /etc/rc1.d/K20ma-initd /etc/rc2.d/K20ma-initd /etc/rc3.d/S99ma-initd /etc/rc5.d/K20ma-initd (Sun 4m および 4u アーキテクチャーの場合のみ) /etc/rc6.d/K20ma-initd /etc/rcS.d/K20ma-initd

Linuxの場合、次のソフトリンクを作成します。

```
/etc/rc0.d/K20ma-initd
/etc/rc1.d/K20ma-initd
/etc/rc3.d/S99ma-initd
/etc/rc5.d/S99ma-initd
/etc/rc6.d/K20ma-initd
```

### コンソールモードでの管理エージェントの起動

評価やテストのために、コンソールモードで管理エージェントを起動することがで きます。本稼働環境ではこの方法で管理エージェントを起動しないでください。シ ステムやプロセスの障害のあとでmaプロセスが再起動しなかったり、コマンド ウィンドウを閉じたときにプロセスが終了したりするからです。コマンドは、プ ラットフォームやインストール環境によって異なります。

- 60ページの「Solaris または Linux 上の Java Enterprise System」
- 60ページの「Windows 上の Java Enterprise System」
- 61ページの「Windows 上のスタンドアロン Application Server」
- 61ページの「Solaris または Linux 上のスタンドアロン Application Server」

#### Solaris または Linux 上の Java Enterprise System

コンソールモードで HADB 管理エージェントを起動するには、次のコマンドを使用します。

#### opt/SUNWhadb/bin/ma [config-file]

デフォルトの管理エージェント設定ファイルは /etc/opt/SUNWhadb/mgt.cfg です。

管理エージェントを停止するには、プロセスを終了するか、またはシェルウィンド ウを閉じます。

#### Windows $\pm \mathcal{O}$ Java Enterprise System

コンソールモードで管理エージェントを起動するには、次のコマンドを使用しま す。

#### HADB\_install\_dir\bin\ma [config-file]

省略可能な引数 config-file は、管理エージェント設定ファイルの名前です。設定ファイルの詳細については、63ページの「管理エージェント設定のカスタマイズ」を参照してください。

エージェントを停止するには、プロセスを終了します。

#### Windows 上のスタンドアロン Application Server

コンソールモードで管理エージェントを起動するには、次のコマンドを使用しま す。

#### HADB\_install\_dir\bin\ma [config-file]

省略可能な引数 config-file は、管理エージェント設定ファイルの名前です。詳細については、63ページの「管理エージェント設定のカスタマイズ」を参照してください。

管理エージェントを停止するには、プロセスを終了します。

#### Solaris または Linux 上のスタンドアロン Application Server

コンソールモードでHADB管理エージェントを起動するには、次のコマンドを使用 します。

#### HADB\_install\_dir/bin/ma [config-file]

デフォルトの管理エージェント設定ファイルはHADB\_install\_dir/bin/ma.cfgです。

管理エージェントを停止するには、プロセスを終了するか、またはシェルウィンド ウを閉じます。

#### Solaris 10 サービス管理機能による管理エージェントの実行

サービス管理機能 (SMF) では、Solaris 10 でのサービスを再起動、表示、および管理 するためのメカニズムを提供しています。SMFを使用して、HADB 管理エージェン トを起動、再起動、および管理することができます。

管理エージェントの障害管理リソース識別子 (FMRI) は svc:/application/hadb-ma です。

## 管理エージェントコマンドの構文

管理エージェントmaコマンドの構文は、次のとおりです。

ma [common-options]
[ service-options]
config-file

引数の意味はそれぞれ以下のとおりです。

common-optionsは、61ページの「管理エージェントコマンドの構文」で説明されている1つ以上の共通オプションです。

- service-optionsは、61ページの「管理エージェントコマンドの構文」で説明されているWindowsサービスオプションのいずれかです。
- config-fileは、管理エージェント設定ファイルへのフルパスです。詳細については、63ページの「管理エージェント設定のカスタマイズ」を参照してください。

表3-1 管理エージェント共通オプション

| オプション                  | 説明                                                                                                    | デフォルト |
|------------------------|----------------------------------------------------------------------------------------------------|-------|
| define<br>name=value-D | プロパティー name に value を割り当てます。このプロパティーは 63 ページの「設定<br>ファイル」に定義されているプロパティーのいずれかです。このオプションは、複<br>数回繰り返すことができます。 | なし    |
| help-?                 | ヘルプ情報を表示します。                                                                                                | False |
| javahome path-j        | path にある Java Runtime 環境 (1.4 以降) を使用します。                                                                   | なし    |
| systemroot<br>path-y   | 通常は %SystemRoot% で設定されているオペレーティングシステムルートへのパ<br>ス。                                                           | なし    |
| version-V              | バージョン情報を表示します。                                                                                              | False |

表 3-2 では、管理サービスをWindows サービスとして起動するためのオプションを 説明しています。-i、-r、および-sオプションは相互に排他的であるため、一度に1 つだけを使用してください。

Windows では、設定ファイルまたはコマンド行にプロパティー値のパスを指定する際に、スペースを含むファイルパスを二重引用符(")で囲んでエスケープします。コロン(:)ドライブセパレータと円記号(\)ディレクトリセパレータは、二重引用符と円記号を用いて"\:および"\\のようにエスケープします。

表3-2 管理エージェントサービスオプション(Windowsのみ)

| オプション              | 説明                                                                               | デフォルト         |
|--------------------|----------------------------------------------------------------------------------|---------------|
| install-i          | エージェントを Windows サービスとしてインストールして、サービスを開<br>始します。-i、-r、および -s オプションから、1 つだけを使用します。 | False         |
| name servicename-n | ホスト上で複数のエージェントを実行している場合に、サービスに対して<br>指定した名前を使用します。                               | HADBMgmtAgent |
| remove-r           | サービスを停止し、Windowsのサービスマネージャーからエージェントを<br>削除します。-i、-r、および-sオプションから、1 つだけを使用します。    | False         |
| service-s          | エージェントを Windows サービスとして実行します。-i、-r、および-sオプ<br>ションから、1 つだけを使用します。                 | False         |

## 管理エージェント設定のカスタマイズ

HADBには設定ファイルが組み込まれており、管理エージェント設定のカスタマイ ズに使用できます。設定ファイルを指定せずに管理エージェントを起動した場合 は、デフォルト値が使用されます。設定ファイルを指定した場合、管理エージェン トはそのファイルの設定を使用します。同じ設定ファイルをドメイン内のすべての ホストで繰り返し使用することができます。

#### ▼ HADBホストの管理エージェント設定をカスタマイズする

- 1 管理エージェント設定ファイルを編集して、希望する値を設定します。
- カスタマイズした設定ファイルを引数に指定して、管理エージェントを起動します。

#### 設定ファイル

Java Enterprise System では、設定ファイル内のすべてのエントリがコメントにされています。デフォルトの設定を使用する場合、変更の必要はありません。管理エージェント設定をカスタマイズするには、ファイルからコメントを削除し、必要に応じて値を変更してから、設定ファイルを引数に指定して、管理エージェントを起動します。

管理エージェント設定ファイルは次の場所にインストールされます。

- Solaris および Linux: /etc/opt/SUNWhadb/mgt.cfg。
- Windows: *install\_dir*\lib\mgt.cfg.

スタンドアロンインストールプログラムでは、管理エージェント設定ファイルは次 の場所にインストールされます。

- Solaris および Linux: *HADB\_install\_dir* /bin/ma.cfg。
- Windows: HADB\_install\_dir \bin\ma.cfg.

次の表で、設定ファイルの設定値について説明します。

| 表3-3 改化ノアイルの改化性 | 表 33 | 3 設定こ | 'ァイ) | レの設定値 |
|-----------------|------|-------|------|-------|
|-----------------|------|-------|------|-------|

| 設定値名             | 説明                                                                  | デフォルト   |
|------------------|---------------------------------------------------------------------|---------|
| console.loglevel | コンソールログレベル。有効な値は、SEVERE、<br>ERROR、WARNING、INFO、FINE、FINER、FINEST。   | WARNING |
| logfile.loglevel | ログファイルのログレベル。有効な値は、SEVERE、<br>ERROR、WARNING、INFO、FINE、FINER、FINEST。 | INFO    |

| 設定値名                                | 説明                                                                                                    | デフォルト                                            |
|-------------------------------------|----------------------------------------------------------------------------------------------------|--------------------------------------------------|
| logfile.name                        | ログファイルの名前と場所。読み込み/書き込みアクセ<br>スに対して有効なパスである必要があります。                                                                                                | Solarisおよび<br>Linux:/var/opt/SUNWhadb/ma/ma.log  |
|                                     |                                                                                                    | Windows: <i>HADB_install_dir</i> \ma.log         |
| ma.server.type                      | クライアントプロトコル。JMXMPのみサポートされて<br>います。                                                                                                    | jmxp                                             |
| ma.server.<br>jmxmp.port            | 内部 (UDP) および外部 (TCP) 通信用のポート番号。正<br>の整数である必要があります。推奨される範囲は 1024<br>~ 49151 です。                                                                    | 1862                                             |
| ma.server.<br>mainternal.interfaces | 複数のインタフェースを持つマシンの内部通信用のイ<br>ンタフェース。有効な IPv4 アドレスマスクである必要<br>があります。ドメイン内のすべての管理エージェント<br>が必ず同じサブネットを使用する必要があります。                                   | なし                                               |
|                                     | たとえば、ホストに 10.10.116.61 と 10.10.124.61 の 2 つの<br>インタフェースがある場合、最初のインタフェースを<br>使用するには 10.10.116.0/24 を指定します。ス<br>ラッシュの後ろの数字は、サブネットマスクのビット<br>数を示します。 |                                                  |
| ma.server.<br>dbdevicepath          | HADB デバイス情報を格納するパス。                                                                                                    | Solaris および Linux: /var/opt/SUNWhadb/4           |
|                                     |                                                                                                    | Windows: <i>HADB_install_dir</i> \device         |
| ma.server.                          | HADB履歴ファイルを格納するパス。                                                                                                    | SolarisおよびLinux:/var/opt/SUNWhadb                |
| dbhistorypath                       |                                                                                                    | Windows: REPLACEDIR (実行時に実際の<br>URL に置換される)      |
| ma.server.<br>dbconfigpath          | ノード設定データを格納するパス。                                                                                                    | SolarisおよびLinux:<br>/var/opt/SUNWhadb/dbdef      |
|                                     |                                                                                                    | Windows:C:\Sun\SUNWhadb\dbdef                    |
| repository.dr.path                  | ドメインリポジトリファイルのパス。                                                                                                    | SolarisおよびLinux:<br>/var/opt/SUNWhadb/repository |
|                                     |                                                                                                    | Windows:C:\Sun\SUNWhadb\repository               |

14.2.

# **hadbm**管理コマンドの使用法

hadbm コマンド行ユーティリティーを使用して、HADBドメイン、そのデータベース インスタンス、およびノードを管理します。hadbmユーティリティー(管理クライア ントとも呼ばれる)は、管理サーバーとして動作している、指定された管理エー ジェントに管理要求を送信します。管理エージェントにはリポジトリからデータ ベース設定へのアクセスがあります。

この節では、次のトピックで、hadbm コマンド行ユーティリティーについて説明します。

- 65ページの「コマンド構文」
- 65ページの「セキュリティーオプション」
- 67ページの「一般的なオプション」
- 68ページの「環境変数」

## コマンド構文

hadbm ユーティリティーは、*HADB\_install\_dir*/bin ディレクトリにあります。hadbm コマンドの汎用構文は次のとおりです。

hadbm subcommand
[-short-option [option-value]]
[--long-option [option-value]]
[operands]

サブコマンドで実行する操作またはタスクを識別します。サブコマンドは大文字と 小文字を区別します。ほとんどのコマンドはオペランドを1つ(通常は dbname)とりま す。

オプションを指定することにより、hadbmがサブコマンドを実行する方法を変更でき ます。オプションは大文字と小文字を区別します。各オプションには長い書式と短 い書式があります。省略形の場合はダッシュ1つ(-)を前に付け、長い書式の場合は ダッシュ2つ(--)を前に付けます。boolean型のオプションを除くほとんどのオプ ションは引数値を必要とし、この引数値により機能がオンに切り替わります。オプ ションを指定しないとコマンドが正常に実行されないということではありません。

サブコマンドにデータベース名が必要な場合にデータベース名を指定しないと、 hadbm はデフォルトデータベース hadb を使用します。

例3-1 hadbm コマンドの例

次に示すのは、status サブコマンドの例です。

hadbm status --nodes

## セキュリティーオプション

セキュリティー上の理由で、すべての hadbm コマンドには管理者パスワードが必要で す。データベースまたはドメインを作成する際に、--adminpassword オプションを使 用してパスワードを設定します。それ以降、そのデータベースまたはドメイン上で 操作を実行するときには、そのパスワードを指定する必要があります。 さらにセキュリティーを強化するには、パスワードをコマンド行に入力する代わり に、--adminpasswordfileオプションを使用してパスワードを含むファイルを指定し ます。次の行を用いてパスワードファイルにパスワードを定義します。

HADBM ADMINPASSWORD=password

passwordをパスワードに置き換えてください。ファイル内のそれ以外の内容は無視 されます。

--adminpasswordと--adminpasswordfileの両方のオプションを指定すると、

--adminpassword が優先されます。パスワードが必要なのに、コマンド中に指定されていない場合には、hadbmからパスワードを要求されます。

注-管理者パスワードはデータベースまたはドメインを作成するときにのみ設定する ことができ、あとで変更することはできません。

管理者パスワードに加えて、データベーススキーマを変更する操作を実行するため に、HADBではデータベースパスワードも要求されます。次のコマンドを使用する ときには、これらのパスワードが両方必要となります。hadbm create、hadbm addnodes、および hadbm refragment。

--dbpasswordオプションを使用して、コマンド行にデータベースパスワードを指定 します。管理者パスワードと同じように、ファイルにパスワードを書き込み、 --dbpasswordfileオプションでファイルの場所を指定することも可能です。次の行 を用いてパスワードファイルにパスワードを定義します。

HADBM\_DBPASSWORD=password

テストまたは評価の場合は、データベースまたはドメインを作成する際に --no-adminauthenticationオプションを指定して、パスワード認証をオフにすること もできます。詳細については、71ページの「データベースの作成」および70ペー ジの「管理ドメインの作成」を参照してください。

次の表に、hadbm セキュリティーコマンド行オプションの要約を示します。

#### 表3-4 hadbmセキュリティーオプション

| オプション (省略形)                              | 説明                                                                                                    |
|------------------------------------------|----------------------------------------------------------------------------------------------------|
| adminpassword= <i>password</i><br>-w     | データベースまたはドメインの管理者パスワードを指定します。データベースま<br>たはドメイン作成時にこのオプションを使用すると、hadbmを使用してデータ<br>ベースまたはドメインで操作をするたびに、パスワードの提供が必要になりま<br>す。                                                                        |
|                                          | このオプションまたはadminpasswordfile を使用し、両方は使用しないでくださ<br>い。                                                                                                    |
| adminpasswordfile= <i>filepath</i><br>-W | データベースまたはドメインの管理者パスワードを含むファイル指定します。<br>データベースまたはドメイン作成時にこのオプションを使用すると、hadbmを使<br>用してデータベースまたはドメインで操作をするたびに、パスワードの提供が必<br>要になります。                                                                  |
|                                          | このオプションまたはadminpassword を使用し、両方は使用しないでください。                                                                                                    |
| no-adminauthentication<br>-U             | データベースまたはドメイン作成時に管理者パスワードは不要であることを指定<br>する場合に、このオプションを使用します。セキュリティー上の理由で、本稼働<br>配備環境ではこのオプションを使用しないでください。                                                                                         |
| dbpassword= <i>password</i><br>-p        | データベースパスワードを指定します。データベース作成時にこのオプションを<br>使用すると、hadbmコマンドを使用してデータベースで操作をするたびに、パス<br>ワードの提供が必要になります。HADBシステムユーザー用のパスワードが作成さ<br>れます。パスワードには8文字以上が必要です。このオプションまたは<br>dbpasswordfileを使用し、両方は使用しないでください。 |
| dbpasswordfile= <i>filepath</i><br>-P    | HADB システムユーザー用のパスワードを含むファイルを指定します。このオプ<br>ションまたはdbpassword を使用し、両方は使用しないでください。                                                                                                    |

# 一般的なオプション

汎用コマンドオプションは、どの hadbm サブコマンドにも使用できます。すべてが boolean 型オプションで、デフォルトは false です。次の表で、hadbm 汎用コマンドオ プションについて説明します。

表3-5 hadbm 汎用オプション

| オプション(省略形) | 説明                                  |
|------------|-------------------------------------|
| quiet      | 説明メッセージを何も表示せずにサブコマンドを実行します。        |
| -q         |                                     |
| help       | このコマンドの簡単な説明とサポートされているすべてのサブコマンドを表示 |
| -;         | します。サフコマンドは不要です。                    |

| 表 3-5 Nad Dim (11) 用 オ ノ ン ヨ ン |                                                          |
|--------------------------------|----------------------------------------------------------|
| オプション(省略形)                     | 説明                                                       |
| version                        | hadbm コマンドのバージョン詳細を表示します。サブコマンドは不要です。                    |
| -V                             |                                                          |
| yes                            | 非対話型モードでサブコマンドを実行します。                                    |
| -y                             |                                                          |
| force                          | 非対話式にコマンドを実行し、コマンドの後置条件をすでに満たしている場合                      |
| -f                             | には、エラーを人口一しません。                                          |
| echo                           | サブコマンドを、すべてのオプションとそれらについてユーザーが定義した値                      |
| -е                             | またはテフォルト値とともに表示してから、サフコマンドを実行します。                        |
| agent=URL                      | 管理エージェントのURL。URLの書式は hostlist:port です。ここで、hostlist はホ    |
| -m                             | スト名またはIPアドレスのコンマ区切りリストで、portは管理エージェントが<br>動作しているポート番号です。 |
|                                | デフォルトは localhost: 1862 です。                               |
|                                | 注: このオプションは hadbm addnodes には無効です。                       |

#### 表 3-5 hadbm 汎用オプション (続き)

## 環境変数

便宜上、コマンドオプションを指定する代わりに、環境変数を設定することもできます。次の表で、hadbm コマンドオプションに対応する環境変数について説明します。

表3-6 HADBオプションと環境変数

| 長い書式           | 短縮書式 | デフォルト          | 環境変数                   |
|----------------|------|----------------|------------------------|
| adminpassword  | -W   | なし             | \$HADBM_ADMINPASSWORD  |
| agent          | m    | localhost:1862 | \$HADBM_AGENT          |
| datadevices    | -a   | 1              | \$HADBM_DATADEVICES    |
| dbname         | なし   | hadb           | \$HADBM_DB             |
| dbpassword     | -р   | なし             | \$HADBM_DBPASSWORD     |
| dbpasswordfile | -P   | なし             | \$HADBM_DBPASSWORDFILE |

| 表3-6 HADBオプションと環境 | 変数 (糸 | 売き)                                                                                          |                      |
|-------------------|-------|----------------------------------------------------------------------------------------------|----------------------|
| 長い書式              | 短縮書式  | デフォルト                                                                                        | 環境変数                 |
| devicepath        | -d    | Solaris および Linux:<br>/var/opt/SUNWhadb                                                      | \$HADBM_DEVICEPATH   |
|                   |       | Windows:<br>C:\Sun\AppServer\SUNWhadb\ <i>vers</i> 。<br>ここで、 <i>ver</i> sはHADBバー<br>ジョン番号です。 |                      |
| devicesize        | -Z    | なし                                                                                           | \$HADBM_DEVICESIZE   |
| echo              | -е    | False                                                                                        | \$HADBM_ECHO         |
| fast              | -F    | False                                                                                        | \$HADBM_FAST         |
| force             | -f    | False                                                                                        | \$HADBM_FORCE        |
| help              | -?    | False                                                                                        | \$HADBM_HELP         |
| historypath       | -t    | Solaris および Linux:<br>/var/opt/SUNWhadb                                                      | \$HADBM_HISTORYPATH  |
|                   |       | Windows: REPLACEDIR (実行時<br>に実際の URL に置換される)                                                 |                      |
| hosts             | -H    | なし                                                                                           | \$HADBM_HOSTS        |
| interactive       | -i    | True                                                                                         | \$HADBM_INTERACTIVE  |
| no-refragment     | -r    | False                                                                                        | \$HADBM_NOREFRAGMENT |
| portbase          | -b    | 15200                                                                                        | \$HADBM_PORTBASE     |
| quiet             | -q    | False                                                                                        | \$HADBM_QUIET        |
| repair            | -R    | True                                                                                         | \$HADBM_REPAIR       |
| rolling           | -g    | True                                                                                         | \$HADBM_ROLLING      |
| saveto            | -0    | なし                                                                                           | \$HADBM_SAVETO       |
| set               | -S    | なし                                                                                           | \$HADBM_SET          |
| spares            | -S    | 0                                                                                            | \$HADBM_SPARES       |
| startlevel        | -1    | normal                                                                                       | \$HADBM_STARTLEVEL   |
| version           | -V    | False                                                                                        | \$HADBM_VERSION      |
| yes               | -у    | False                                                                                        | \$HADBM_YES          |

## HADBの設定

この節では、次の基本的な HADB 設定作業について説明します。

- 70ページの「管理ドメインの作成」
- 71ページの「データベースの作成」
- 77ページの「設定属性の表示と変更」
- 83ページの「JDBC 接続プールの設定」

## 管理ドメインの作成

コマンド hadbm createdomain を実行すると、指定した HADB ホストを含む管理ドメ インが作成されます。このコマンドは、ホストと持続性設定ストアとの間の内部通 信チャネルを初期化します。

コマンドの構文は次のとおりです。

hadbm createdomain

```
[--adminpassword=password |--adminpasswordfile=
file | --no-adminauthentication] [--agent=maurl]
hostlist
```

*hostlist* オペランドは、それぞれが有効な IPv4 ネットワークアドレスである HADB ホ ストのコンマ区切りリストです。新規ドメインに組み込むすべてのホストを *hostlist* に含めてください。

コマンドオプションの説明は、67ページの「一般的なオプション」を参照してください。

このコマンドを使用する前に、HADB管理エージェントが hostlist に含まれているすべてのホスト上で実行中であるかを確認してください。さらに、管理エージェントは次の条件を満たしている必要があります。

- 既存のドメインのメンバーではない。
- 同一のポートを使用するように設定されている。
- UDPやTCPを介して、およびIPマルチキャストを使用して相互に通信できる。

hadbmが管理ドメインを作成すると、ドメイン内のすべてのホストが使用可能になり ます。これで、管理エージェントがデータベースを管理する用意は整いました。 HADBドメインを作成したら、次のステップは、HADBデータベースの作成です。 HADBデータベースの作成に関する詳細については、71ページの「データベースの 作成」を参照してください。 例3-2 HADB管理ドメインの作成

次の例では、指定した4つのホスト上に管理ドメインが作成されます。

hadbm createdomain --adminpassword= password host1, host2, host3, host4

hadbmがコマンドを正常に実行すると、次のメッセージが表示されます。

「ドメイン host1、host2、host3、host4 が作成されました。」

HADBドメインを作成したあと、HADBパッケージのパスとバージョンを管理エージェントに登録します。

## データベースの作成

hadbm create コマンドを使用して、データベースを手動で作成します。

このコマンドを使用してデータベースを作成する前に、管理ドメインを作成し、 HADBパッケージを登録します。hadbm create を実行する時点でこの2つのステップ をまだ行なっていない場合は、コマンドによってそれらのステップが暗黙に実行さ れます。このようにすれば行う作業は減るように思えますが、いずれかのコマンド でエラーが生じたときに、デバッグが困難になる場合があります。さらに、hadbm create は不可分ではありません。つまり、暗黙的なコマンドのいずれかが失敗した 場合に、正常に実行されたコマンドはロールバックされません。したがって、ドメ インを作成し HADBパッケージを登録したあとにのみ、データベースを作成するの が最善です。

たとえば、hadbm createdomain と hadbm registerpackage は正常に実行されるものの hadbm create database は失敗する場合、 hadbm createdomain と hadbm registerpackage によって加えられた変更は持続します。

### ▼ データベースを作成する

- 管理ドメインを作成します。
   詳細については、70ページの「管理ドメインの作成」を参照してください。
- HADB パッケージを登録します。
   詳細については、51ページの「HADB パッケージの登録」を参照してください。
- 3 hadbm create コマンドを使用してデータベースを作成します。 コマンド構文については、次の節を参照してください。

#### hadbm create コマンド構文

hadbm create [--package=name] [--packagepath=path] [--historypath=path] [--devicepath=path] [--datadevices=number ] [--portbase=number] [--spares=number] [--set=attr-val-list] [--agent=maurl] [--no-cleanup] [ --no-clear ] [ --devicesize =size] [--dbpassword=password | --dbpasswordfile=file ] --hosts=host list [--adminpassword=password | --adminpasswordfile=file | --no-adminauthentication ] [dbname] dbname オペランドには データベース名を指定します。この名前は一意でなければな りません。データベース名が一意であることを確認するために、hadbm list コマン ドを使用して既存のデータベース名を一覧表示します。複数のデータベースを作成

する必要がなければ、デフォルトのデータベース名を使用してください。たとえ ば、同じセットのHADBマシン上に独立データベースで複数のクラスタを作成する には、クラスタごとに別個のデータベース名を使用します。

hadbm create コマンドは、エラーメッセージをログファイルではなくコンソールに 書き込みます。

表 3-7 には、hadbm create コマンドの特殊オプションが説明されています。追加のコ マンドオプションの説明は、67 ページの「一般的なオプション」を参照してくださ い。

表 3-7 hadbm create オプション

| オプション(省略形)                       | 説明                                                         | デフォルト |
|----------------------------------|------------------------------------------------------------|-------|
| datadevices= <i>number</i><br>-a | 各ノード上のデータデバイスの数。1~8<br>を含みます。データデバイスには0から<br>始まる番号が付けられます。 | 1     |
| オプション(省略形)                     | 説明                                                                                                    | デフォルト                                                                                                    |
|--------------------------------|----------------------------------------------------------------------------------------------------|----------------------------------------------------------------------------------------------------|
| devicepath= path<br>-d         | <ul> <li>デバイスへのパス。デバイスには次の4<br/>つがあります。</li> <li>DataDevice</li> <li>NiLogDevice (ノード内部ログデバイス)</li> <li>RelalgDevice (関係代数クエリーデバイス)</li> <li>NoManDevice (ノードマネージャーデバイス)。</li> <li>このパスは存在していて、書き込み可能であることが必要です。このパスをノードまたはデバイスごとに異なる設定にする場合は、76ページの「異機種システム混在デバイスパスの設定」を参照してください。</li> </ul> | Solaris および Linux: /var/opt/SUNWhadb<br>Windows:<br>C:\Sun\AppServer\SUNWhadb\ <i>vers</i> 。ここ<br>で、 <i>vers</i> は HADB バージョン番号です。<br>デフォルトは、管理エージェント設定<br>ファイル内のma.server.dbdevicepath に<br>よって指定されます。詳細については、<br>63 ページの「設定ファイル」を参照して<br>ください。 |
| devicesize= <i>size</i><br>-z  | 各ノードのデバイスサイズ。詳細につい<br>ては、75ページの「デバイスサイズの指<br>定」を参照してください。<br>96ページの「既存ノードへの記憶スペー<br>スの追加」の説明に従って、デバイスサ<br>イズを増やします。                                                                                                    | 1024M バイト<br>最大サイズは、オペレーティングシステ<br>ムのファイルサイズまたは 256G バイト<br>の小さい方となります。最小サイズは次<br>のとおりです。<br>(4 x LogbufferSize + 16M バイト)/ <i>n</i><br>ここで、 <i>n</i> はdatadevices オプションで<br>指定されたデータデバイスの番号です。                                                  |
| historypath= <i>path</i><br>-t | 履歴ファイルへのパス。このパスはすで<br>に存在していて、書き込み可能であるこ<br>とが必要です。<br>履歴ファイルの詳細については、<br>111ページの「履歴ファイルの消去と保<br>存」を参照してください。                                                                                                    | デフォルトは、管理エージェント設定<br>ファイル内のma.server.dbhistorypath<br>によって指定されます。詳細について<br>は、63ページの「設定ファイル」を参照<br>してください。<br>Solaris および Linux:/var/opt/SUNWhadb<br>Windows の場合: REPLACEDIR (実行時に<br>実際の URL に置換される) をクリックし<br>ます。                               |

表 3-7 hadbm create オプション (続き)

| $\overline{\mathbf{x}}$ 3-7 had bm create $\overline{\mathbf{A}}$ / $\overline{\mathbf{Y}}$ $\overline{\mathbf{H}}$ | (統さ)                                                                                                    |       |
|----------------------------------------------------------------------------------------------------|----------------------------------------------------------------------------------------------------|-------|
| オプション (省略形)                                                                                                    | 説明                                                                                                    | デフォルト |
| hosts= <i>hostlist</i><br>-H                                                                                        | データベース内のノードのホスト名また<br>はIPアドレス(IPv4のみ)のコンマ区切り<br>リスト。DNS検索への依存を避けるた<br>め、IPアドレスを使用してください。ホ<br>スト名は必ず絶対名にします。localhost<br>や127.0.0.1をホスト名として使用する<br>ことはできません。 | なし    |
|                                                                                                    | 詳細については、75 ページの「ホストの<br>指定」を参照してください。                                                                                                    |       |
| package= <i>name</i> -k                                                                                             | HADB パッケージの名前 (バージョン)。<br>パッケージが見つからない場合は、デ<br>フォルトパッケージが登録されます。                                                                                            | なし    |
|                                                                                                    | このオプションは推奨されていません。<br>hadbm registerpackage コマンドを使用し<br>て、パッケージをドメインに登録してく<br>ださい。                                                                          |       |
| packagepath= <i>path</i> -L                                                                                         | HADB ソフトウェアパッケージへのパ<br>ス。パッケージがドメインに登録されて<br>いない場合にのみ使用します。                                                                                                 | なし    |
|                                                                                                    | このオプションは推奨されていません。<br>hadbm registerpackage コマンドを使用し<br>て、パッケージをドメインに登録してく<br>ださい。                                                                          |       |
| portbase= <i>number</i><br>-b                                                                                       | ノード0に使用するポートベース番号。<br>後続のノードには、この番号から20刻み<br>でポートベース番号が自動的に割り当て<br>られます。各ノードはそれ自身のポート<br>ベース番号とそれに続く5つの連続する<br>番号のポートを使用します。                                | 15200 |
|                                                                                                    | 同じマシン上で複数のデータベースを実<br>行するには、明示的にポート番号を割り<br>当てるように計画します。                                                                                                    |       |
| spares= number<br>-s                                                                                                | スペアノードの数。この数は、偶数かつ<br>hosts オプションに指定したノード数<br>より少ない数でなければいけません。                                                                                             | 0     |
| set=attr-val-list<br>-S                                                                                             | name =value 書式のデータベース設定属性<br>のコンマ区切りリスト。データベース設<br>定属性の説明は、111 ページの「履歴<br>ファイルの消去と保存」を参照してくだ<br>さい。                                                         | なし    |

#### 表 3-7 hadbm create オプション (続き)

例3-3 データベースの作成例

次に示すのは、データベースを作成するコマンドの例です。

hadbm create --spares 2 --devicesize 1024 --hosts n0,n1,n2,n3,n4,n5

### ホストの指定

--hosts オプションを使用して、データベース内のノードのホスト名またはIPアドレスのコンマ区切りリストを指定します。hadbm create コマンドは、リスト内のホスト名(またはIPアドレス)ごとに1つのノードを作成します。ノードの数は偶数でなければなりません。重複するホスト名を使用すると、同じマシン上に異なるポート番号が指定された複数のノードが作成されます。同じマシン上のノードがミラーノードではなく、異なる DRU からでもないことを必ず確認してください。

ノードには、このオプションでリストされている順番で、ゼロから始まる番号が付けられます。最初のミラー化されたペアはノード0と1、2番目のミラーペアはノード2と3となり、以下同様です。奇数番号のノードが一方のDRUに配置され、偶数番号のノードは他方のDRUに配置されます。--sparesオプションを指定すると、もっとも大きい番号のノードがスペアノードとなります。

二重ネットワークインタフェースの設定については、38ページの「ネットワーク冗 長性の設定」を参照してください。

#### デバイスサイズの指定

--devicesize オプションを使用して、デバイスサイズを指定します。推奨されてい るデバイスサイズは次のとおりです。

(4x / nd + 4l/d) / 0.99

説明:

- xは、ユーザーデータの合計サイズです。
- nは、--hostsオプションで指定されたノード数です。
- dは、--datadevices オプションで指定された、ノードあたりのデバイス数です。
- 1は、属性 LogBufferSize で指定されたログバッファーサイズです。
   hadbm addnodes を使用するなどして再度の断片化が行われる可能性がある場合は、 推奨されるデバイスサイズは次のようになります。

(8x / nd + 4l/d) / 0.99

### 異機種システム混在デバイスパスの設定

ノードまたはサービスごとに異なるデバイスパスを設定するには、hadbm create の -- set オプションを使用します。デバイスには、DataDevice、NiLogDevice (ノード内 部ログデバイス)、RelalgDevice (関係代数クエリーデバイス)、および NoManDevice (ノードマネージャーデバイス)の4種類があります。各 name =value ペアの構文は次 のとおりです。ただし、-devnoは、device が DataDevice の場合にのみ必要です。

node-nodeno.device-devno.Devicepath

次に例を示します。

--set Node-0.DataDevice-0.DevicePath=/disk0, Node-1.DataDevice-0.DevicePath=/disk 1

次のようにして、履歴ファイルへの異機種システム混在パスを設定することも可能 です。

node-nodeno.historypath=path

履歴ファイルについては、111ページの「履歴ファイルの消去と保存」を参照してく ださい。

特定のノードまたはデバイス用に設定されていないデバイスパスは、すべて --devicepathの値にデフォルト設定されます。

注 - デバイスパスおよび履歴ファイルの場所の変更は、hadbm set および hadbm addnodes コマンドを使用して行います。

#### 障害追跡

データベースの作成がうまくいかない場合は、次の点をチェックしてください。

- すべてのホスト上で管理エージェントを起動し、HADBドメインを定義したことを確認します。詳細については、56ページの「管理エージェントの起動」を参照してください。
- ファイルおよびディレクトリのアクセス権は、次のユーザーに対して、インストールパス、履歴パス、デバイスパス、設定パスへの読み取り、書き込み、および実行のアクセスを許可するように設定されている必要があります。
  - Sun Java System Application Server 管理ユーザー (インストール時に設定)
  - HADBシステムユーザー

ユーザーアクセス権の設定に関する詳細については、37ページの「HADBの 設定の準備」を参照してください。 Application Server および HADB ポート割り当てが、同じマシン上のほかの ポート 割り当てと競合しないようにする必要があります。推奨されているデフォルトの ポート割り当ては次のとおりです。

- Sun Java SystemMessage Queue: 7676
- IIOP: 3700
- HTTP サーバー: 80
- 管理サーバー:4848
- HADBノード:各ノードは連続する6つのポートを使用します。たとえばデフォルトポート15200の場合、ノード0は15200~15205、ノード1は15220~15225を使用し、以下同様です。

ディスク容量が適切であることも必要です。『Sun Java System Application Server 9.1 リリースノート』を参照してください。

## 設定属性の表示と変更

データベース設定属性の表示および変更は、それぞれ hadbm get および hadbm set コマンドを使用して行えます。

### 設定属性の値の取得

設定属性の値を取得するには、hadbm get コマンドを使用します。有効な属性のリストについては、79ページの「設定属性」を参照してください。コマンド構文は次のとおりです。

hadbm get attribute-list | --all
[dbname]
[--adminpassword=password | --adminpasswordfile=file]
[--agent=maurl]

*dbname* オペランドにはデータベース名を指定します。デフォルトは hadb です。

attribute-listオペランドは、コンマで区切られたまたは引用符で囲まれスペースで区切られた、属性のリストです。--allオプションはすべての属性の値を表示します。 hadbm get のすべての属性のリストについては、79ページの「設定属性」を参照してください。

コマンドオプションの説明は、67ページの「一般的なオプション」を参照してください。

例 3-4 hadbm get の使用例

hadbm get JdbcUrl,NumberOfSessions

第3章・高可用性データベースの管理

## 設定属性の値の設定

設定属性の値を設定するには、hadbm set コマンドを使用します。有効な属性のリストについては、79ページの「設定属性」を参照してください。

```
hadbm set [dbname] attribute
=value[,attribute=
value...]
[--adminpassword=password | --adminpasswordfile=file]
[--agent=maurl]
```

dbname オペランドにはデータベース名を指定します。デフォルトは hadb です。

attribute=valueリストは、コンマで区切られたまたは引用符で囲まれスペースで区切られた、属性のリストです。

コマンドオプションの説明は、67ページの「一般的なオプション」を参照してください。

このコマンドが正常に実行されると、データベースは以前の状態またはよりよい状態で再起動されます。データベースの状態については、102ページの「HADBの状態の取得」を参照してください。92ページの「データベースの再起動」で説明されている手順に従って、HADBを再起動します。

次の属性は、hadbm set では設定できません。その代わりに、データベース作成時に 設定します (71 ページの「データベースの作成」を参照)。

- DatabaseName
- DevicePath
- HistoryPath
- NumberOfDatadevices
- Portbase
- JdbcUrl (この値は、データベース作成時に --hosts および --portbase オプション に基づいて設定される)。

注-hadbm set を使用して ConnectionTrace と SQLTraceMode 以外のいずれかの設定属性 を設定すると、HADBの順次再起動が実行されます。順次再起動では、各ノードが 一度に1つずつ、停止して新規の設定で起動します。このとき HADB サービスは中 断されません。

ConnectionTrace または SQLTraceMode を設定した場合、順次再起動は実行されませんが、変更は Application Server インスタンスから作成された新規の HADB 接続に対してのみ反映されます。

## 設定属性

次の表に、hadbm set での変更と hadbm get での検出が可能な設定属性を一覧表示します。

#### 表3-8 設定属性

|                    | 説明                                                                                                    | デフォルト                                                                       | 範囲                     |
|--------------------|----------------------------------------------------------------------------------------------------|-----------------------------------------------------------------------------|------------------------|
| ConnectionTrace    | Trueに設定すると、クライアント接続<br>(JDBC、ODBC)が開始または終了したとき<br>に、メッセージがHADB履歴ファイルに記<br>録されます。                                     | False                                                                       | True または<br>False      |
| CoreFile           | デフォルト値を変更しないでください。                                                                                                   | False                                                                       | True または<br>False      |
| DatabaseName       | データベースの名前。                                                                                                    | hadb                                                                        |                        |
| DataBufferPoolSize | 共用メモリーに割り当てられるデータ<br>バッファープールのサイズ。                                                                                   | 200Mバイト                                                                     | 16~2047M<br>バイト        |
| DataDeviceSize     | ノードのデバイスサイズを指定します。推<br>奨される DataDeviceSize のサイズについて<br>は、75ページの「デバイスサイズの指定」<br>を参照してください。                            | 1024M バイト                                                                   | 32~<br>262144Mバ<br>イト  |
|                    | 最大値は、256G バイトとオペレーティング<br>システムの最大ファイルサイズの小さい方<br>です。最小値は次のとおりです。                                                     |                                                                             |                        |
|                    | (4 x LogbufferSize + 16M バイト)/n                                                                                      |                                                                             |                        |
|                    | ここで、nはデータデバイスの番号です。                                                                                                  |                                                                             |                        |
| PackageName        | データベースが使用する HADB ソフト<br>ウェアパッケージの名前。                                                                                 | V4.x.x.x                                                                    | なし                     |
| DevicePath         | デバイスの場所。デバイスは次のとおりで<br>す。                                                                                            | SolarisおよびLinux:<br>/var/opt/SUNWhadb                                       |                        |
|                    | <ul> <li>データデバイス (DataDevice)</li> <li>ノード内部ログデバイス (NiLogDevice)</li> <li>関係代数クエリーデバイス<br/>(RelalgDevice)</li> </ul> | Windows:<br>C:\Sun\AppServer\Sl<br>ここで、 <i>vers</i> は<br>HADBバージョン<br>番号です。 | JNWhadb\ <i>vers</i> 。 |

#### 表3-8 設定属性 (続き)

| 属性                    | 説明                                                                                                    | デフォルト                                               | 範囲                    |
|-----------------------|----------------------------------------------------------------------------------------------------|-----------------------------------------------------|-----------------------|
| EagerSessionThreshold | 通常または高速処理 (eager) アイドル<br>セッション有効期限を使用するかどうかを<br>判別します。                                                                 | NumberOfSessions<br>属性の半分                           | $0 \sim 100$          |
|                       | 通常のアイドルセッション有効期限では、<br>アイドル状態が SessionTimeout 秒を超過し<br>たセッションが期限切れとなります。                                                |                                                     |                       |
|                       | 並行セッションの数がセッション最大数の<br>EagerSessionThresholdパーセントを超えて<br>いる場合は、アイドル状態が<br>EagerSessionTimeout秒を超過した<br>セッションが期限切れとなります。 |                                                     |                       |
| EagerSessionTimeout   | 高速処理 (eager) セッション有効期限を使用<br>している場合に、データベース接続がアイ<br>ドル状態になってから期限切れになるまで<br>の秒数。                                         | 120秒                                                | 0~<br>2147483647<br>秒 |
| EventBufferSize       | データベースイベントが記録されるイベン<br>トバッファーのサイズ。0に設定すると、イ<br>ベントバッファーへのロギングは実行され<br>ません。                                              | OM バイト                                              | 0~<br>2097152Mバ<br>イト |
|                       | 障害が起きている間、イベントバッファー<br>はダンプされます。これは、障害の原因に<br>関する有用な情報を提供し、試験的な配備<br>の際に役立ちます。                                          |                                                     |                       |
|                       | イベントをメモリーに書き込むと、パ<br>フォーマンスが犠牲になります。                                                                                    |                                                     |                       |
| HistoryPath           | HADB履歴ファイルの場所。このファイル<br>の内容は、情報、警告、およびエラー                                                                               | SolarisおよびLinux:<br>/var/opt/SUNWhadb               |                       |
|                       | 入 ッ ピーン じ す 。<br>これは読み取り専用属性です。                                                                                         | Windows:<br>REPLACEDIR (実行<br>時に実際の URL に<br>置換される) |                       |
| InternalLogbufferSize | ノード内部ログデバイスのサイズ。データ<br>の格納に関連する操作のトラックが保持さ<br>れます。                                                                      | 12M バイト                                             | 4~128Mバ<br>イト         |
| JdbcUrl               | データベースの JDBC 接続 URL。                                                                                                    | なし                                                  |                       |
|                       | これは読み取り専用属性です。                                                                                                    |                                                     |                       |
| LogbufferSize         | ログバッファーのサイズ。データに関連す<br>る操作のトラックが保持されます。                                                                                 | 48Mバイト                                              | 4~2048M<br>バイト        |

| 表3-8 設定属性 (続き)      |                                                                                                    |         |                        |
|---------------------|----------------------------------------------------------------------------------------------------|---------|------------------------|
| 属性                  | 説明                                                                                                    | デフォルト   | 範囲                     |
| MaxTables           | HADBデータベース内で許可される表の最<br>大数。                                                                                                    | 1100    | $100 \sim 1100$        |
| NumberOfDatadevices | HADB ノードで使用されるデータデバイス<br>の数。                                                                                                    | 1       | 1~8                    |
|                     | これは読み取り専用属性です。                                                                                                    |         |                        |
| NumberOfLocks       | HADB ノードによって割り当てられる<br>ロックの数。                                                                                                    | 50000   | 20000 ~<br>1073741824  |
| NumberOfSessions    | HADB ノード用に開くことが可能な<br>セッション (データベース接続)の最大数。                                                                                                    | 100     | $1 \sim 10000$         |
| PortBase            | 異なる HADB プロセス用に異なるポート番<br>号を作成する際に使用するベースポート番<br>号。                                                                                                    | 15200   | 10000 ~<br>63000       |
|                     | これは読み取り専用属性です。                                                                                                    |         |                        |
| RelalgDeviceSize    | 関係代数クエリーに使用するデバイスのサ<br>イズ。                                                                                                    | 128Mバイト | 32~<br>262144M バ<br>イト |
| SessionTimeout      | 通常のセッション有効期限を使用している<br>場合に、データベース接続がアイドル状態<br>になってから期限切れになるまでの時間。                                                                                                    | 1800秒   | 0~<br>2147483647<br>秒  |
| SQLTraceMode        | 履歴ファイルに書き込まれる実行された<br>SQL クエリーに関する情報の量。                                                                                                    | なし      | NONE/SHORT<br>/FULL    |
|                     | SHORT に設定すると、SQL セッションのログ<br>インとログアウトが記録されます。FULL に<br>設定すると、準備中および実行中のすべて<br>の SQL が、パラメータ値を含めて記録され<br>ます。                                                             |         |                        |
| StartRepairDelay    | スペアノードが、障害の発生したアク<br>ティブノードに対してノード復旧の実行を<br>許可する最大時間。障害の発生したノード<br>がこの時間内に回復できない場合、スペア<br>ノードが障害の発生したノードのミラーか<br>らデータのコピーを開始してアクティブに<br>なります。デフォルト値を変更しないこと<br>をお勧めします。 | 20秒     | 0~100000<br>秒          |

## 表3-8 設定属性 (続き)

| 属性             | 説明                                                                                                    | デフォルト  | 範囲                                                                                       |
|----------------|----------------------------------------------------------------------------------------------------|--------|------------------------------------------------------------------------------------------|
| StatInterval   | HADBノードがスループットと応答時間の<br>統計情報を履歴ファイルに書き込む間隔。<br>無効にする場合は、0に設定します。                                                                                                    | 600秒   | 0~600秒                                                                                   |
|                | 次に示すのは、統計情報の行の例です。                                                                                                    |        |                                                                                          |
|                | Req-reply time: # 123, min= 69 avg= 1160<br>max= 9311 %=100.0                                                                                                    |        |                                                                                          |
|                | ハッシュ記号(#)の後ろの数字は、<br>StatIntervalの間に処理された要求の数で<br>す。次の3つの数字は、StatIntervalの間<br>に完了したトランザクションが処理に要し<br>た時間の最小値、平均値、最大値をマイク<br>ロ秒で表したものです。パーセント記号(%)<br>の後ろの数字は、StatIntervalの間に15ミ<br>リ秒以内で正常に完了したトランザク<br>ションの数です。 |        |                                                                                          |
| SyslogFacility | syslog にレポートするときに使用する機<br>能。syslog デーモンを設定しておくことを<br>お勧めします (詳細は man syslogd.conf を参<br>照)。                                                                                                    | local0 | local0、<br>local1、<br>local2、<br>local3、                                                 |
|                | 同じマシン上で実行中のほかのアプリケー<br>ションによって使用されていない機能を使<br>用します。                                                                                                    |        | local4,<br>local5,<br>local6,<br>local7,                                                 |
|                | syslog ロギングを無効にするには、none に<br>設定します。                                                                                                    |        | kern, user,<br>mail,<br>daemon,<br>auth,<br>syslog, lpr,<br>news,<br>uucp,<br>cron, none |
| SysLogging     | True に設定すると、HADB ノードは情報を<br>オペレーティングシステムの syslog ファイ<br>ルに書き込みます。                                                                                                    | True   | True または<br>False                                                                        |
| SysLogLevel    | オペレーティングシステムの syslog ファイ<br>ルに保存される HADB メッセージの最小レ<br>ベル。指定したレベル以上のすべての<br>メッセージが記録されます。たとえば、<br>「info」に設定した場合は、すべての<br>メッセージが記録されます。                                                                             | 警告     | nonealert<br>errorwarningin<br>fo                                                        |

| 表3-8 設定属性 (続き) |                                                             |              |                  |
|----------------|-------------------------------------------------------------|--------------|------------------|
| 属性             | 説明                                                          | デフォルト        | 範囲               |
| SyslogPrefix   | HADBによって書き込まれるすべての<br>syslog メッセージの前に挿入されるテキス<br>ト文字列。      | hadb -dbname |                  |
| TakeoverTime   | ノードに障害が発生してから、処理がミ<br>ラーに引き継がれるまでの時間。デフォル<br>ト値を変更しないでください。 | 10000(ミリ秒)   | 500~16000<br>ミリ秒 |

# JDBC 接続プールの設定

Application Server は Java Database Connectivity (JDBC) API を使用して HADB と通信し ます。asadmin configure-ha-cluster コマンドは、クラスタの *cluster-name* の JDBC 接 続プールを HADB 用に自動的に作成します。接続プールの名前 は「*cluster-name-hadb-pool*」です。JDBC リソースの JNDI URL

は「jdbc/cluster-name-hastore」です。

通常、接続プールは初期設定のままで十分です。ノードを追加する場合は、通常 プールサイズを変更して、アクティブな HADB ノードがそれぞれ 8 つの接続を持つ ようにします。97 ページの「ノードの追加」を参照してください。

この節では、次のトピックを扱います。

- 83ページの「JDBC URL の取得」
- 84ページの「接続プールの作成」
- 85ページの「JDBCリソースの作成」

接続プールと JDBC リソースに関する一般情報については、『Sun Java System Application Server 9.1 高可用性 (HA) 管理ガイド』を参照してください。

#### JDBC URL の取得

JDBC 接続ツールをセットアップする前に、次のように hadbm get コマンドを使用して、HADBの JDBC URL を決定する必要があります。

hadbm get JdbcUrl [dbname]

次に例を示します。

hadbm get JdbcUrl

このコマンドを実行すると、JDBCURLが次の書式で表示されます。

jdbc:sun:hadb:host:port, host:port,...

第3章・高可用性データベースの管理

jdbc:sun:hadb: 接頭辞を削除し、 *host:port, host:port...* の部分を、表 3-10 で説明されている serverList 接続プールプロパティーの値として使用します。

### 接続プールの作成

次の表に、HADB用に必須の接続プール設定を要約します。ノードを追加する際には「通常プールサイズ」を変更し、それ以外の設定は変更しないでください。

表3-9 HADB 接続プール設定

| 設定                 | HADB用に必要な値                                                                          |
|--------------------|-------------------------------------------------------------------------------------|
| 名前                 | HADB JDBC リソースの「プール名」設定がこの名前を参<br>照している必要があります                                      |
| データベースベンダー         | HADB 4.4                                                                            |
| グローバルトランザクションのサポート | チェックしない/False                                                                       |
| データソースクラス名         | com.sun.hadb.jdbc.ds.HadbDataSource                                                 |
| 通常プールサイズ           | アクティブな HADB ノードごとに 8 つの接続を使用しま<br>す。詳細については、『System Deployment Guide』を参照<br>してください。 |
| 接続検証が必要            | チェックする/True                                                                         |
| 検証方法               | meta-data                                                                           |
| テーブル名              | 指定しない                                                                               |
| すべての障害ですべての接続を閉じる  | チェックしない/False                                                                       |
| トランザクション遮断         | repeatable-read                                                                     |
| 遮断レベルを保証           | チェックする/True                                                                         |

次の表に、HADB用に必須の接続プールのプロパティーを要約します。ノードを追加する際にはserverListを変更し、それ以外のプロパティーは変更しないでください。

表3-10 HADB 接続プールプロパティー

| プロパティー   | 説明                                                              |
|----------|-----------------------------------------------------------------|
| username | asadmin create-session-store コマンドに使用する storeuser の名前。           |
| password | asadmin create-session-store コマンドに使用するパスワード<br>(storepassword)。 |

| 表3-10 HADB 接続フールフロパティー           | (統さ)                                                                                                 |
|----------------------------------|----------------------------------------------------------------------------------------------------|
| プロパティー                           | 説明                                                                                                   |
| serverList                       | HADBの JDBC URL。この値を特定するには、83 ページの「JDBC URL<br>の取得」を参照してください。                                         |
|                                  | データベースにノードを追加する場合は、この値を変更する必要があ<br>ります。97 ページの「ノードの追加」を参照してください。                                     |
| cacheDatabaseMetaData            | 必要に応じて false を指定すると、Connection.getMetaData() を呼び<br>出すことによってデータベースが呼び出され、接続が有効になりま<br>す。             |
| eliminateRedundantEndTransaction | 必要に応じて true を指定すると、重複するコミットおよびロール<br>バックの要求の削除、およびトランザクションが開いていない場合に<br>はそれらの要求の無視により、パフォーマンスが向上します。 |
| maxStatement                     | 開いている接続あたりのドライバ文プールにキャッシュされる文の最<br>大数。このプロパティーは20に設定します。                                             |

1+2

例3-5 接続プールの作成

次に示すのは、HADB IDBC 接続プールを作成する asadmin create-jdbc-connection-pool コマンドの例です。

asadmin create-jdbc-connection-pool

--user adminname --password secret

--datasourceclassname com.sun.hadb.jdbc.ds.HadbDataSource

--steadypoolsize=32

- --isolationlevel=repeatable-read
- --isconnectvalidatereg=true

--validationmethod=meta-data

--property username=storename:password=secret456:serverList=

*host*\:*port*,*host*\:*port*,

*host*\\:*port*,*host*\:*port*,

*host*\:port, *host*\:port

:cacheDatabaseMetaData=false:eliminateRedundantEndTransaction=true hadbpool

Solaris では、プロパティー値に含まれるコロン文字(:)は2つの円記号(\\)でエス ケープします。Windowsでは、コロン文字(:)を1つの円記号(\)でエスケープしま す。

### JDBCリソースの作成

次の表に、HADB用に必須のIDBCリソース設定を要約します。

#### 表3-11 HADB JDBC リソース設定

| 設定        | 説明                                                                                                   |
|-----------|----------------------------------------------------------------------------------------------------|
| JNDI 名    | セッション持続性設定のデフォルトの JNDI 名はjdbc/hastore です。このデ<br>フォルト名または別の名前を使用することができます。                            |
|           | 可用性サービスを使用可能にするには、store-pool-jndi-name「持続性スト<br>ア」プロパティーの値にもこのJDNI名を指定する必要があります。                     |
| プール名      | リストから、この JDBC リソースが使用する HADB 接続プールの名前 (または<br>ID) を選択します。詳細については、38 ページの「ネットワーク冗長性の設<br>定」を参照してください。 |
| データソースが有効 | チェックする/True                                                                                          |

## HADBの管理

通常、ネットワーク、ハードウェア、オペレーティングシステム、または HADB ソ フトウェアを交換またはアップグレードする際には、管理オペレーションを実行す る必要があります。次の節では、さまざまな管理オペレーションについて説明しま す。

- 86ページの「ドメインの管理」
- 87ページの「ノードの管理」
- 90ページの「データベースの管理」
- 94ページの「データセッション破損からの回復」

## ドメインの管理

HADBドメインで、次の操作を実行できます。

- ドメインの作成。詳細については、70ページの「管理ドメインの作成」を参照してください。
- 86ページの「ドメインの拡張」
- 87ページの「ドメインの削除」
- 87ページの「ドメイン内のホストの一覧表示」
- 87ページの「ドメインからのホストの削除」

コマンドオプションの説明は、65ページの「セキュリティーオプション」および 67ページの「一般的なオプション」を参照してください。

### ドメインの拡張

extenddomain を使用して、既存の管理ドメインにホストを追加します。コマンド構 文は次のとおりです。

```
hadbm extenddomain
[--adminpassword=password | --adminpasswordfile=file]
[--agent=maurl]
hostlist
```

HADBホストのIPアドレスは、IPv4アドレスである必要があります。

詳細については、hadbm-extenddomain(1)を参照してください。

## ドメインの削除

deletedomain を使用して、管理ドメインを削除します。コマンド構文は次のとおりです。

```
hadbm deletedomain
[--adminpassword=password | --adminpasswordfile=file]
[--agent=maurl]
```

詳細については、hadbm-deletedomain(1)を参照してください。

## ドメインからのホストの削除

reducedomain を使用して、管理ドメインからホストを削除します。コマンド構文は 次のとおりです。

```
hadbm reducedomain
[--adminpassword=password | --adminpasswordfile=file]
[--agent=maurl]
host_list
```

詳細については、hadbm-reducedomain(1)を参照してください。

## ドメイン内のホストの一覧表示

listdomainを使用して、管理ドメイン内に定義されているすべてのホストを一覧表示します。コマンド構文は次のとおりです。

```
hadbm listdomain
[--adminpassword=password | --adminpasswordfile=file]
[--agent=maurl]
```

詳細については、hadbm-listdomain(1)を参照してください。

# ノードの管理

個々のノードに対して、次の操作を実行できます。

- 88ページの「ノードの起動」
- 89ページの「ノードの停止」

```
• 89ページの「ノードの再起動」
```

### ノードの起動

ハードウェアやソフトウェアのアップグレードや交換のためにホストをオフライン にしたために、停止した HADB ノードを手動で起動する必要がある場合がありま す。また、二重障害以外の何らかの理由でノードが再起動に失敗すると、手動での ノードの起動が必要な場合があります。二重障害から回復する方法の詳細について は、93 ページの「データベースの解除」を参照してください。

たいていの場合には、まず normal 起動レベルを使用してノードの起動を試行することをお勧めします。normal 起動レベルで失敗するかまたはタイムアウトになる場合には、repair 起動レベルを使用する必要があります。

データベース内のノードを起動するには、hadbm startnode コマンドを使用します。 この構文は次のとおりです。

hadbm startnode

```
[--adminpassword=password | --adminpasswordfile=file]
[--agent=maurl]
[--startlevel=level]
nodeno
```

[dbname]

*dbname* オペランドにはデータベース名を指定します。デフォルトは hadb です。

nodeno オペランドには起動するノードの番号を指定します。hadbm status を使用すると、データベース内のすべてのノードの番号を表示できます。

詳細については、hadbm-startnode(1)を参照してください。

### 起動レベルオプション

hadbm startnode コマンドには、ノードの起動レベルを指定する、1つの特別なオプ ション - - startlevel (省略形 - 1) があります。

ノード起動レベルは次のとおりです。

- normal (デフォルト): ノード上(メモリー内およびディスク上のデータデバイス ファイル内) でローカルに検出されたデータを使用してノードを起動し、欠落し ている最新の更新内容をミラーとの間で同期します。
- repair: ノードに対して、ローカルデータの破棄およびミラーからのそのデータの コピーを強制します。
- clear: ノードのデバイスを再初期化し、ミラーノードから強制的にデータを修復 します。デバイスファイルが損傷を受けたかまたはデバイスファイルを含む ディスクを交換したため、デバイスファイルを初期化する必要がある場合に使用 します。

その他のコマンドオプションの説明は、67ページの「一般的なオプション」を参照 してください。

例3-6 ノードを起動する例

hadbm startnode 1

## ノードの停止

ホストマシンのハードウェアやソフトウェアを修復またはアップグレードするため に、ノードの停止が必要な場合があります。ノードを停止するには、hadbm stopnode コマンドを使用します。コマンド構文は次のとおりです。

hadbm stopnode

[--adminpassword=password | --adminpasswordfile=file]
[--agent=maurl]
[--no-repair]
nodeno
[dbname]

nodeno オペランドには停止するノードの番号を指定します。このノード番号のミ ラーノードが実行中でなければなりません。hadbm status を使用すると、データ ベース内のすべてのノードの番号を表示できます。

*dbname* オペランドにはデータベース名を指定します。デフォルトは hadb です。

hadbm stopnode コマンドには、停止したノードを置き換えるスペアノードがないことを示す、1つの特別なオプション --no-repair (省略形 -R)があります。このオプションを使用しない場合は、スペアノードが起動して、停止したノードの機能を引き継ぎます。

その他のコマンドオプションの説明は、67ページの「一般的なオプション」を参照 してください。詳細については、hadbm-stopnode(1)を参照してください。

例3-7 ノードを停止する例

hadbm stopnode 1

#### ノードの再起動

CPU の過剰な消費など異常な動作が見られる場合には、ノードの再起動が必要なこともあります。

データベース内のノードを再起動するには、hadbm restartnode コマンドを使用します。コマンド構文は次のとおりです。

hadbm restartnode
[--adminpassword=password | --adminpasswordfile=file]
[--agent=maurl]
[--startlevel=level]
nodeno
[dbname]

dbname オペランドにはデータベース名を指定します。デフォルトは hadb です。

nodeno オペランドには再起動するノードの番号を指定します。hadbm status を使用 すると、データベース内のすべてのノードの番号を表示できます。

hadbm restartnode コマンドには、ノードの起動レベルを指定する、1つの特別なオ プション - -startlevel (省略形 - l)があります。詳細については、88ページの「起動 レベルオプション」を参照してください。

その他のコマンドオプションの説明は、67ページの「一般的なオプション」を参照 してください。詳細については、hadbm-restartnode(1)を参照してください。

例3-8 ノードを再起動する例

hadbm restartnode 1

# データベースの管理

HADBデータベースで、次の操作を実行できます。

- 90ページの「データベースの起動」
- 91ページの「データベースの停止」
- 92ページの「データベースの再起動」
- 92ページの「データベースの一覧表示」
- 93ページの「データベースの解除」
- 94ページの「データベースの削除」

データベースの起動

データベースを起動するには、hadbm start コマンドを使用します。このコマンド は、データベースが停止する前に実行していたすべてのノードを起動します。停止 後にデータベースを起動しても、個別に停止されてオフラインになっているノード は起動されません。

コマンド構文は次のとおりです。

```
hadbm start
[--adminpassword=password | --adminpasswordfile=file]
[--agent=maurl]
[dbname]
```

dbname オペランドにはデータベース名を指定します。デフォルトは hadb です。

コマンドオプションの説明は、67ページの「一般的なオプション」を参照してくだ さい。詳細については、hadbm-start(1)を参照してください。

例3-9 データベースを起動する例

hadbm start

#### データベースの停止

データベースを停止してから起動するまでの、データベースが停止している間は、 データを使用することができません。データを使用可能にするために、92ページ の「データベースの再起動」で説明されているようにデータベースを再起動できま す。

次の目的で、データベースを停止します。

- データベースを削除する。
- すべてのHADBノードに影響するシステム保守を実行する。

データベースを停止する前に、そのデータベースを使用する依存 Application Server インスタンスを停止するか、またはそれらのインスタンスが ha 以外の「持続型」を使用するように設定します。

データベースを停止すると、データベース内で実行中のすべてのノードが停止し、 データベースの状態が「停止中」になります。データベースの状態の詳細について は、102ページの「データベースの状態」を参照してください。

データベースを停止するには、hadbm stop コマンドを使用します。コマンド構文は 次のとおりです。

hadbm stop
[--adminpassword=password | --adminpasswordfile= file]
[--agent=maurl]
[dbname]

*dbname* オペランドにはデータベース名を指定します。デフォルトは hadb です。

コマンドオプションの説明は、67ページの「一般的なオプション」を参照してください。詳細については、hadbm-stop(1)を参照してください。

例3-10 データベースを停止する例

hadbm stop

### データベースの再起動

タイムアウトの問題が解消されないなどの異常な動作が見られる場合には、データ ベースの再起動が必要なこともあります。再起動で問題が解決する場合もありま す。

データベースを再起動すると、データベースとそのデータは引き続き使用可能で す。HADBを停止してから起動するまでの、HADBが停止している間は、データお よびデータベースサービスを使用することができません。これは、デフォルトで hadbm restart がノードの順次再起動を実行するためです。このときノードは1つず つ順番に停止して起動します。一方、hadbm stop を実行した場合には、すべての ノードが同時に停止します。

データベースを再起動するには、hadbm restart コマンドを使用します。コマンド構 文は次のとおりです。

hadbm restart
[--adminpassword=password | --adminpasswordfile=file]
[--agent=maurl]
[--no-rolling]
[dbname]

*dbname* オペランドにはデータベース名を指定します。デフォルトは hadb です。

特別なオプション -- no-rolling (省略形 -g)は、すべてのノードの一括再起動を指定 しますが、サービスの低下を招きます。このオプションを使用しない場合は、デー タベース内の各ノードが現在の状態またはよりよい状態で再起動されます。

その他のコマンドオプションの説明は、67ページの「一般的なオプション」を参照 してください。詳細については、hadbm-restart(1)を参照してください。

次に例を示します。

hadbm restart

#### データベースの一覧表示

HADB インスタンス内のすべてのデータベースを一覧表示するには、hadbm list コマンドを使用します。コマンド構文は次のとおりです。

hadbm list
[--agent=maurl]
[--adminpassword=password | --adminpasswordfile=file]

コマンドオプションの説明は、67ページの「一般的なオプション」を参照してください。詳細については、hadbm-list(1)を参照してください。

#### データベースの解除

次の場合には、データベースを解除します。

- hadbm status コマンドから、データベースが稼働していないことがわかる。102 ページの「HADBの状態の取得」を参照してください。
- 複数のノードが応答せず、長時間待機状態である。
- セッションデータ破損から回復している。94ページの「データセッション破損 からの回復」を参照してください。

hadbm clear コマンドはデータベースノードを停止し、データベースデバイスを解除 してから、ノードを起動します。このコマンドは HADB 内の Application Server ス キーマデータストア (テーブル、ユーザー名、パスワードを含む)を消去します。 hadbm clear を実行したあとで、asadmin configure-ha-cluster を使用してデータス キーマを再作成し、JDBC 接続プールを再設定し、セッション持続性ストアを再ロー ドしてください。

コマンド構文は次のとおりです。

hadbm clear [--fast] [--spares=number] [--dbpassword=password | --dbpasswordfile= file] [--adminpassword=password | --adminpasswordfile= file] [--agent=maurl] [dbname]

*dbname* オペランドにはデータベース名を指定します。デフォルトは hadb です。

次の表で、hadbm clear の特別なコマンドオプションについて説明します。その他の オプションの説明は、67ページの「一般的なオプション」を参照してください。

詳細については、hadbm-clear(1)を参照してください。

表 3-12 hadbm clear オプション

| オプション                | 説明                                                                              | デフォルト    |
|----------------------|---------------------------------------------------------------------------------|----------|
| fast<br>-F           | データベースを初期化している間、デバイス<br>の初期化をスキップします。ディスク記憶装<br>置デバイスが破損している場合は、使用しな<br>いでください。 | なし       |
| spares= number<br>-s | 再初期化されたデータベースに配置されるス<br>ペアノードの数。この数は、偶数かつデータ<br>ベース内のノードの数より少ない数である必<br>要があります。 | 前回のスペアの数 |

次に例を示します。

hadbm clear --fast --spares=2

データベースの削除

既存のデータベースを削除するには、hadbm delete コマンドを使用します。このコ マンドは、データベースの設定ファイル、デバイスファイル、および履歴ファイル を削除し、共用メモリーリソースを解放します。削除対象のデータベースは、存在 していてかつ停止している必要があります。91ページの「データベースの停止」を 参照してください。

コマンド構文は次のとおりです。

hadbm delete
[--adminpassword=password | --adminpasswordfile=file]
[--agent=maurl]
[dbname]

*dbname* オペランドにはデータベース名を指定します。デフォルトは hadb です。

コマンドオプションの説明は、67ページの「一般的なオプション」を参照してください。詳細については、hadbm-delete(1)を参照してください。

例3-11 データベースを削除する例

次のコマンドを見てください。

hadbm delete

は、デフォルトのデータベース hadb を削除します。

## データセッション破損からの回復

次のような症状が見られる場合、セッションデータが破損している可能性がありま す。

- アプリケーションがセッション状態を保存しようとするたびに、Application Serverシステムログ(server.log)にエラーメッセージが表示される。
- サーバーログのエラーメッセージに、セッションが見つからなかったり、 セッション活性化中にセッションをロードできなかったことが示されている。
- 以前非アクティブにされていたセッションをアクティブにしたところ、その セッションに空のセッションデータまたは不正なセッションデータが含まれてい る。
- インスタンスに障害が発生する際に、処理を継続したセッションに、空のまたは 不正なセッションデータが含まれている。
- インスタンスに障害が発生し、処理を継続したセッションをロードしようとする インスタンスがエラーを起こし、サーバーログに、セッションが見つからな かったりロードできなかったことが示されている。

▼ セッションストアを一貫性のある状態に戻すには セッションストアが破損していると判断する場合には、次の手順に従って一貫性の ある状態に戻します。

- 1 セッションストアを消去します。 この処置で問題が正されたかどうかを判定します。問題が正された場合は、これで 処置は終わりです。引き続きサーバーログにエラーが表示されるなど、問題が正さ れていない場合は、処置を継続します。
- 2 すべてのノード上のデータスペースを再初期化して、データベース内のデータを消 去します。

93ページの「データベースの解除」を参照してください。

この処置で問題が正されたかどうかを判定します。問題が正された場合は、これで 処置は終わりです。引き続きサーバーログにエラーが表示されるなど、問題が正さ れていない場合は、処置を継続します。

3 データベースを削除して再作成します。 94ページの「データベースの削除」および71ページの「データベースの作成」を参照してください。

## HADBの拡張

元のHADB設定を拡張する2つの理由があります。

- 保存されているセッションデータのボリュームが増えて、データデバイス内の既存の記憶スペースを超過している。データデバイスが満杯になったために、トランザクションが異常終了し始める可能性があります。
- ユーザー側の負荷が増えて、システムリソースが使い果たされる。さらにホスト を追加することが必要です。

この節では、Application Server クラスタまたはデータベースを停止せずに HADB を拡張する方法について説明します。特に、次の点を扱います。

- 96ページの「既存ノードへの記憶スペースの追加」
- 96ページの「マシンの追加」
- 97ページの「ノードの追加」
- 99ページの「データベースの再断片化」
- 100ページの「データベースの再作成によるノードの追加」

109ページの「HADBマシンの管理」にある関連情報も参照してください。

## 既存ノードへの記憶スペースの追加

次のような場合に、HADB 記憶スペースを追加します。

- ユーザートランザクションが、次のいずれかのエラーメッセージを出して繰り返し異常終了する。
  - 4592: データデバイスに空きブロックがありません
  - 4593: データデバイスに未予約ブロックがありません
- hadbm deviceinfo コマンドが終始空きサイズの不足を報告する。104ページの「デバイス情報の取得」を参照してください。

ノードに使用されていないディスクスペースがある場合やディスク容量を追加する 場合は、既存のノードに記憶スペースを追加することもできます。推奨されている データデバイスサイズについては、75ページの「デバイスサイズの指定」を参照し てください。

ノードに記憶スペースを追加するには、hadbm set コマンドを使用してデータデバイ スサイズを増やします。

コマンド構文は次のとおりです。

hadbm set DataDeviceSize=size

ここで、size は M バイト単位でのデータデバイスサイズです。

コマンドオプションの説明は、67ページの「一般的なオプション」を参照してください。

FaultTolerant またはそれ以上のシステム状態にあるデータベースでは、データデバ イスサイズを変更することによって、データや可用性を犠牲にすることなくシステ ムはアップグレードされます。再設定の間も、データベースは稼働状態を維持しま す。FaultTolerant またはそれ以上の状態ではないシステムでデバイスサイズを変更 すると、データの喪失が生じます。データベースの状態の詳細については、102ペー ジの「データベースの状態」を参照してください。

例3-12 データデバイスサイズを設定する例

次に示すのは、データデバイスサイズを設定するコマンドの例です。

hadbm set DataDeviceSize=1024

## マシンの追加

HADBが処理能力や記憶容量をさらに必要としている場合には、マシンを追加します。HADBを実行するマシンを新たに追加するには、第2章高可用性(HA)データベースのインストールと設定で説明されている手順に従って、HADBパッケージを

インストールします。このとき、Application Server を一緒にインストールしてもしな くてもかまいません。ノードトポロジの別の形態については、『Sun Java System Application Server 9.1 配備計画ガイド』の第3章「トポロジの選択」を参照してくだ さい。

### ▼ 既存の HADB インスタンスに新たなマシンを追加する

- 1 新規ノード上で管理エージェントを起動します。
- 管理ドメインを新規ホストへ拡張します。
   詳細については、hadbm extenddomain コマンドを参照してください。
- 3 この新規ホスト上で新規ノードを起動します。 詳細については、97ページの「ノードの追加」を参照してください。

## ノードの追加

HADBシステムの処理能力と記憶容量を増やすには、新規ノードを作成してデータベースに追加します。

ノードを追加したあとで、HADB JDBC 接続プールの次のプロパティーを更新します。

- serverlist プロパティー。
- 通常プールサイズ。一般には、新規ノードにつき8つの接続を追加します。詳細 については、『Sun Java System Application Server 9.1 配備計画ガイド』の「システ ムのサイジング」を参照してください。

ノードを追加するには、hadbm addnodes コマンドを使用します。コマンド構文は次のとおりです。

hadbm addnodes [--no-refragment] [--spares=sparecount]
[--historypath=path]
[--devicepath=path]
[--set=attr-name-value-list]
[--dbpassword=password | --dbpasswordfile=file ]
[--adminpassword=password | --adminpasswordfile=file]
--hosts=hostlist [dbname]

*dbname*オペランドにはデータベース名を指定します。デフォルトは hadb です。デー タベースの状態は、HAFaultTolerant またはFaultTolerant である必要があります。 データベースの状態の詳細については、102ページの「データベースの状態」を参照 してください。 --devicepathと--historypathオプションを指定しない場合、新規ノードは既存データベースと同じデバイスパスを持ち、同じ履歴ファイルを使用します。

ノードを追加すると、既存データの再断片化と再配布が実行されて、システムに新 規ノードが組み込まれます。オンラインで再断片化を実行するには、再断片化が終 了するまで古いデータと新しいデータを同時に保持できるだけの十分なスペースが HADBノードのディスクに必要です。つまり、ユーザーデータサイズは、ユーザー データに使用可能なスペースの50%を超えてはいけません。詳細については、104 ページの「デバイス情報の取得」を参照してください。

注-システムの負荷が軽いときにノードを追加するのが最善です。

例3-13 ノードを追加する例

次に例を示します。

hadbm addnodes -adminpassword=password --hosts n6,n7,n8,n9

次の表で、hadbm addnodes の特別なコマンドオプションについて説明します。その 他のオプションの説明は、67ページの「一般的なオプション」を参照してください。

| オプション                | 説明                                                                                                    | デフォルト |
|----------------------|----------------------------------------------------------------------------------------------------|-------|
| no-refragment<br>-r  | ノード作成中はデータベースを再断片化しないでください。<br>その場合には、あとで hadbm refragment コマンドを使用して<br>データベースを再断片化し、新規ノードを使用します。再断<br>片化の詳細については、99ページの「データベースの再断片<br>化」を参照してください。 | なし    |
|                      | 再断片化するための十分なデバイススペースがない場合は、<br>より多い数のノードを持つデータベースを作成し直します。<br>100ページの「データベースの再作成によるノードの追加」<br>を参照してください。                                            |       |
| spares= number<br>-s | すでに存在するスペアノードに追加する新規スペアノードの<br>数。この数は、偶数、かつ追加するノードの数以下でなけれ<br>ばなりません。                                                                               | 0     |

表 3-13 hadbm addnodes オプション

| オプション                   | 説明                                                                                                    | デフォルト                                                                           |  |
|-------------------------|----------------------------------------------------------------------------------------------------|---------------------------------------------------------------------------------|--|
| devicepath= <i>path</i> | デバイスへのパス。デバイスは次のとおりです。<br>■ DataDevice                                                                                                    | SolarisおよびLinux:<br>HADB_install_dir/device                                     |  |
| ŭ                       | ■ NiLogDevice(ノード内部ログデバイス)                                                                                                    | Windows:                                                                        |  |
|                         | <ul> <li>RelalgDevice (関係代数クエリーデバイス)<br/>このパスはすでに存在していて、書き込み可能であるこ<br/>とが必要です。このパスをノードまたはデバイスごとに<br/>異なる設定にする場合は、76ページの「異機種システム<br/>混在デバイスパスの設定」を参照してください。</li> </ul> | C:\Sun\AppServer\SUNWhadb\ <i>ve</i><br>rs。ここで、 <i>vers</i> はHADB<br>バージョン番号です。 |  |
| hosts= hostlist         | データベース内の新規ノード用の新しいホスト名を一覧にし                                                                                                    | なし                                                                              |  |
| -H                      | たコシマ区切りリスト。リスト中のコシマで区切られた項目<br>ごとに1つのノードが作成されます。ノードの数は偶数でな<br>ければなりません。HADBホストのIPアドレスは、IPv4アド<br>レスである必要があります。                                                        |                                                                                 |  |
|                         | 重複するホスト名を使用すると、同じマシン上に異なるポー<br>ト番号が指定された複数のノードが作成されます。同じマシ<br>ン上のノードがミラーノードではないことを確認してくださ<br>い。                                                                       |                                                                                 |  |
|                         | 奇数番号のノードが一方のDRUに配置され、偶数番号のノー<br>ドは他方のDRUに配置されます。sparesを使用すると、<br>もっとも大きい番号のノードが新規スペアノードとなりま<br>す。                                                                     |                                                                                 |  |
|                         | 二重のネットワークインタフェースを持つデータベースを作<br>成した場合も、同じ方法で新規ノードを構成する必要があり<br>ます。38ページの「ネットワーク冗長性の設定」を参照して<br>ください。                                                                   |                                                                                 |  |

表 3-13 hadbm addnodes オプション (続き)

## データベースの再断片化

データベースを再断片化して、新たに作成したノードにデータを格納します。再断 片化により、すべてのアクティブなノードにデータが均一に分散します。

データベースを再断片化するには、hadbm refragment コマンドを使用します。コマンド構文は次のとおりです。

```
hadbm refragment [--dbpassword=password | --dbpasswordfile=file]
[--adminpassword=password | --adminpasswordfile=file]
[--agent=maurl]
[dbname]
```

*dbname* オペランドにはデータベース名を指定します。デフォルトは hadb です。デー タベースの状態は、HAFaultTolerant またはFaultTolerant である必要があります。 データベースの状態の詳細については、102ページの「HADBの状態の取得」を参照 してください。

コマンドオプションの説明は、67ページの「一般的なオプション」を参照してください。詳細については、hadbm-refragment(1)を参照してください。

オンラインで再断片化を実行するには、再断片化が終了するまで古いデータと新し いデータを同時に保持できるだけの十分なスペースが HADB ノードのディスクに必 要です。つまり、ユーザーデータサイズは、ユーザーデータに使用可能なスペース の50%を超えてはいけません。詳細については、104ページの「デバイス情報の取 得」を参照してください。

注-システムの負荷が軽いときにデータベースを再断片化するのが最善です。

何回試してもこのコマンドが失敗する場合は、100ページの「データベースの再作成 によるノードの追加」を参照してください。

例3-14 データベースを再断片化する例

次に例を示します。

hadbm refragment

## データベースの再作成によるノードの追加

新規ノードを追加して、データデバイススペースの不足やその他の理由からオンラ インでの再断片化が何度も失敗する場合は、新規ノードを持つデータベースを再作 成します。これは、既存のユーザーデータとスキーマデータの喪失を招きます。

- ▼ データベースの再作成によりノードを追加する 次の手順により、プロセス全体の HADB 可用性を維持することができます。
- 1 各 Application Server インスタンスに対して、次のようにします。
  - a. ロードバランサの Application Server インスタンスを無効にします。
  - b. セッション持続性を無効にします。
  - c. Application Server インスタンスを再起動します。
  - d. ロードバランサの Application Server インスタンスを再度有効にします。

可用性を維持する必要がない場合は、ロードバランサのすべてのサーバーインスタ ンスを無効にしてすぐに再度有効にできます。こうすることで、時間を節約すると ともに、古いセッションデータのフェイルオーバーを防ぎます。

- 2 91ページの「データベースの停止」で説明されている手順に従って、データベース を停止します。
- 3 94ページの「データベースの削除」で説明されている手順に従って、データベース を削除します。
- 4 71ページの「データベースの作成」で説明されている手順に従って、追加のノード でデータベースを再作成します。
- 5 83 ページの「JDBC 接続プールの設定」で説明されている手順に従って、JDBC 接続 プールを再設定します。
- 6 セッション持続性ストアを再ロードします。
- 7 各 Application Server インスタンスに対して、次のようにします。
  - a. ロードバランサの Application Server インスタンスを無効にします。
  - b. セッション持続性を有効にします。
  - c. Application Server インスタンスを再起動します。
  - d. ロードバランサの Application Server インスタンスを再度有効にします。

可用性を維持する必要がない場合は、ロードバランサのすべてのサーバーインスタ ンスを無効にしてすぐに再度有効にできます。こうすることで、時間を節約すると ともに、古いセッションデータのフェイルオーバーを防ぎます。

## HADBの監視

次の方法で、HADBのアクティビティーを監視できます。

- 102ページの「HADBの状態の取得」
- 104ページの「デバイス情報の取得」
- 106ページの「ランタイムリソース情報の取得」

これらの節では、hadbm status、hadbm deviceinfo、および hadbm resourceinfo コマ ンドについて簡潔に説明します。HADB 情報の解釈については、『Sun Java System Application Server 9.1 Performance Tuning Guide』の「Performance」を参照してくださ い。

## HADBの状態の取得

hadbm status コマンドを使用して、データベースまたはそのノードの状態を表示します。コマンド構文は次のとおりです。

hadbm status
[--nodes]
[--adminpassword=password | --adminpasswordfile=file]
[--agent=maurl]
[dbname]

dbname オペランドにはデータベース名を指定します。デフォルトは hadb です。

--nodes オプション(省略形 -n)は、データベース内の各ノードに関する情報を表示します。詳細については、103ページの「ノードの状態」を参照してください。その他のコマンドオプションの説明は、67ページの「一般的なオプション」を参照してください。

詳細については、hadbm-status(1)を参照してください。

例3-15 HADB状態を取得する例

次に例を示します。

hadbm status --nodes

データベースの状態

データベースの状態には、データベースの現在の状況が要約されます。次の表で、 データベースが取りうる状態の種類について説明します。

表3-14 HADBの状態

| データベースの状態                    | 説明                                                                   |  |
|------------------------------|----------------------------------------------------------------------|--|
| 高可用性耐障害<br>(HAFaultTolerant) | データベースに耐障害性があり、DRUごとに少なくとも1つのスペアノードを備えている。                           |  |
| 耐障害                          | すべてのミラーノードペアが実行中である。                                                 |  |
| 稼働                           | 各ミラーノードペア内の少なくとも1つのノードが実行中である。                                       |  |
| 非稼働                          | 1つ以上のミラーノードペアで、両方のノードがなくなっている。                                       |  |
|                              | データベースが非稼働状態である場合は、93ページの「データベースの解除」で説明<br>されている手順に従って、データベースを解除します。 |  |
| 停止                           | データベース内に実行中のノードがない。                                                  |  |

| 表3-14 HADBの状態 | (続き)              |
|---------------|-------------------|
| データベースの状態     | 説明                |
| 不明            | データベースの状態を判定できない。 |
|               |                   |

### ノードの状態

--nodes オプションを使用して、hadbm status コマンドでデータベース内の各ノード に関する次の情報を表示させます。

- ノード番号
- ノードが実行中であるマシンの名前
- ノードのポート番号
- ノードのロール。ロールとその意味のリストについては、103ページの「ノードのロール」を参照してください。
- ノードの状態。状態とその意味のリストについては、103ページの「ノードの状態」を参照してください。
- 対応するミラーノードの番号。

次の節に説明されているように、ノードのロールと状態は変更される場合がありま す。

- 103ページの「ノードのロール」
- 103ページの「ノードの状態」

ノードのロール

ノードには作成時にロールが割り当てられます。次のいずれかのロールを担いま す。

- アクティブ:データを格納し、クライアントアクセスを許可します。アクティブ ノードはミラー化されたペアになっています。
- スペア:クライアントアクセスを許可しますが、データを格納しません。データデバイスを初期化したあとに、ほかのデータノードを監視して、あるノードが使用不能になれば修復を開始します。
- オフライン:ロールが変更されるまでサービスを提供しません。ふたたびオンラインになったときに、元のロールに戻される場合があります。
- シャットダウン:アクティブとオフラインの中間の段階で、スペアノードによる機能の引き継ぎを待機している状態です。スペアノードによる引き継ぎが完了すると、ノードはオフラインになります。

#### ノードの状態

ノードは次のいずれかの状態になります。

■ 起動中:ノードは起動中です。

- 待機中:ノードは起動レベルを決定できず、オフラインになっています。ノードがこの状態のまま2分を経過した場合は、そのノードを停止し、repairレベルで起動してください。89ページの「ノードの停止」、88ページの「ノードの起動」、および93ページの「データベースの解除」を参照してください。
- 実行中:ノードはロールに応じたすべてのサービスを提供しています。
- 停止中:ノードは停止処理を行っています。
- 停止:ノードは停止しています。停止したノードの修復は禁止されています。
- 回復中:ノードは回復処理を行っています。ノードに障害が発生した場合、ミラーノードがそのノードの機能を引き継ぎます。障害が発生したノードは、メインメモリーまたはディスク内のデータとログレコードを使用して回復を試行します。また、ミラーノードのログレコードを使用して、障害発生時に実行していたトランザクションの回復に努めます。回復に成功した場合には、そのノードがふたたびアクティブになります。回復が失敗した場合は、ノードの状態が「修復中」に変更されます。
- 修復中:ノードは修復処理を行っています。この操作で、ノードは再初期化され、 ミラーノードからデータとログレコードがコピーされます。修復には回復より時 間がかかります。

## デバイス情報の取得

次の目的で、HADBデータ(ディスク記憶装置)デバイスの空き領域を監視します。

- ディスク容量の使用傾向を定期的にチェックする。
- 予防保守の一環として。ユーザー側の負荷が増え、データベース設定の大きさの 変更やスケールを考慮している場合。
- データベースを拡大する操作の一部として。hadbm addnodes を実行して新規ノードをシステムに追加する前に、十分なデバイス空間があるかどうかをチェックします。ノードを追加するには、既存のノード上に40~50%ほどの空き領域が必要となることを念頭に置いてください。
- 履歴ファイルや server.log ファイルに次のようなメッセージが表示された場合。
  - No free blocks on data devices
  - No unreserved blocks on data devices.

hadbm deviceinfo コマンドを使用して、データデバイス内の空き領域に関する情報を 取得します。このコマンドを実行すると、データベースの各ノードについて次の情 報が表示されます。

- 割り当て済みの合計デバイスサイズ (Totalsize)。単位はMバイト。
- 空き領域(Freesize)。単位はMバイト。
- 現在使用されているデバイスの比率(Usage)

コマンド構文は次のとおりです。

```
hadbm deviceinfo [--details]
[--adminpassword=password | --adminpasswordfile=file]
[--agent=maurl] [dbname]
```

*dbname* オペランドにはデータベース名を指定します。デフォルトは hadb です。

--details オプションを指定すると、次の追加情報が表示されます。

- デバイスが実行した読み取り操作の数。
- デバイスが実行した書き込み操作の数。
- デバイスの名前。

その他のコマンドオプションの説明は、67ページの「一般的なオプション」を参照 してください。

詳細については、hadbm-deviceinfo(1)を参照してください。

ユーザーデータ用に使用可能な空き容量を算定するには、合計デバイスサイズから HADB用に予約済みの容量(LogBufferSizeの4倍+デバイスサイズの1%)を減算しま す。ログバッファーのサイズがわからない場合は、コマンド hadbm get logbufferSizeを使用してください。たとえば、合計デバイスサイズが128Mバイト でLogBufferSizeが24Mバイトの場合、ユーザーデータ用に使用可能な容量は128-(4x24)=32Mバイトです。この32Mバイトのうち、半分はレプリケートデータ用に 使用され、約1%が索引用に使用されるため、実ユーザーデータに使用できるのは 25%だけです。

ユーザーデータに使用可能な容量は、合計サイズと予約済みサイズの差です。将来 的にデータを再断片化するのであれば、空き容量がユーザーデータに使用可能な領 域の50%にほぼ等しくなるようにする必要があります。再断片化がふさわしくない 場合は、データデバイスを最大限度まで活用することができます。システムのデバ イス容量が不足すると、リソース消費警告が履歴ファイルに書き込まれます。

HADBの調整に関する詳細については、『Sun Java System Application Server パフォーマンスチューニングガイド』を参照してください。

例3-16 デバイス情報を取得する例

コマンド

hadbm deviceinfo --details

を実行すると、次の例のような結果が表示されます。

| NodeNO | Totalsize | Freesize | Usage | NReads | NWrites | DeviceName                           |
|--------|-----------|----------|-------|--------|---------|--------------------------------------|
| 0      | 128       | 120      | 6%    | 10000  | 5000    | C:\Sun\SUNWhadb\hadb.data.0          |
| 1      | 128       | 124      | 3%    | 10000  | 5000    | $C:\Sun\SUNWhadb\hadb\data.1$        |
| 2      | 128       | 126      | 2%    | 9500   | 4500    | $\verb"C:\Sun\SUNWhadb\hadb.data.2"$ |
| 3      | 128       | 126      | 2%    | 9500   | 4500    | C:\Sun\SUNWhadb\hadb.data.3          |

# ランタイムリソース情報の取得

hadbm resourceinfo コマンドは、HADB ランタイムリソース情報を表示します。この 情報を使用して、リソースの競合を識別し、パフォーマンス上のボトルネックを削 減するのに役立てることができます。詳細については、『Sun Java System Application Server 9.1 Performance Tuning Guide』の「Tuning HADB」を参照してください。

コマンド構文は次のとおりです。

hadbm resourceinfo [--databuf] [--locks] [--logbuf] [--nilogbuf] [--adminpassword=password | --adminpasswordfile=file] [--agent=maurl] [dbname]

dbname オペランドにはデータベース名を指定します。デフォルトは hadb です。

次の表で、hadbm resourceinfo の特別なコマンドオプションについて説明します。その他のコマンドオプションの説明は、67ページの「一般的なオプション」を参照してください。

詳細については、hadbm-resourceinfo(1)を参照してください。

| オプション    | 説明                                                |  |
|----------|---------------------------------------------------|--|
| databuf  | データバッファープール情報を表示します。                              |  |
| -d       | 詳細については、下記 106 ページの「データバッファープール情報」を参<br>照してください。  |  |
| locks    | ロック情報を表示します。                                      |  |
| -l       | 詳細については、下記 107 ページの「ロック情報」を参照してください。              |  |
| logbuf   | ログバッファー情報を表示します。                                  |  |
| -b       | 詳細については、下記 108 ページの「ログバッファー情報」を参照してく<br>ださい。      |  |
| nilogbuf | ノードの内部ログバッファー情報を表示します。                            |  |
| -n       | 詳細については、下記 108 ページの「ノード内部ログバッファー情報」を<br>参照してください。 |  |

表 3-15 hadbm resourceinfo コマンドオプション

## データバッファープール情報

データバッファープール情報には、次の内容が含まれます。

- NodeNo: ノード番号。
- Avail: プール内の使用可能容量の合計。単位はMバイト。

- Free:使用可能な空き容量。単位はMバイト。
- Access: 起動時から現在までにデータベースがデータバッファーにアクセスした累積回数。
- Misses: データベース起動時から現在までに発生したページフォルトの累積回数。
- Copy-on-Write: チェックポイントのためにデータバッファーに内部的にコピーさ れたページの累積数。

ユーザートランザクションがレコードに対して操作を実行するときには、そのレ コードを含むページはデータバッファープール内になければなりません。そのよう になっていないと、miss、つまりページフォルトが発生します。すると、ディスク 上のデータデバイスフィルからページが取り出されるまで、トランザクションは待 機する必要があります。

ミスの比率が高い場合は、データバッファープールを増やしてください。ミスのカ ウントは累積回数なので、定期的に hadbm resourceinfo を実行し、二回分のカウン トの差を調べて、ミスの比率の傾向を確認します。空き容量が非常に少ないとして も、チェックポイントメカニズムによって新たに使用可能なブロックが作成される ので、心配する必要はありません。

例3-17 データバッファープール情報の例

次に例を示します。

NodeNO Avail Free Access Misses Copy-on-Write 0 256 128 100000 50000 10001 256 128 110000 45000 950

#### ロック情報

ロック情報には、次の内容が含まれます。

- NodeNo: ノード番号。
- Avail: ノード上で使用可能なロックの合計数。
- Free: 使用されていないロックの数。
- Waits: ロックの獲得を待機しているトランザクションの数。これは累積数です。

1つのトランザクションが、ノード上で利用可能なロックの25%を超えて使用するこ とはできません。そのため、規模の大きい操作を実行するトランザクションは、こ の制限を認識している必要があります。そのようなトランザクションはバッチ処理 で実行するのが最善です。その場合、それぞれのバッチは別個のトランザクション として扱われ、バッチごとにコミット操作を行うことになります。このようにする 必要があるのは、繰り返し可能な読み取り遮断レベルで実行する読み取り操作、お よび削除、挿入、更新操作が、トランザクション終了後にのみ解放されるロックを 使用するからです。

NumberOfLocks を変更するには、111ページの「履歴ファイルの消去と保存」を参照 してください。 例3-18 ロック情報の例

次に例を示します。

NodeNO Avail Free Waits 0 50000 20000 101 50000 20000 0

#### ログバッファー情報

ログバッファー情報には、次の内容が含まれます。

- NodeNo: ノード番号。
- Available: ログバッファー用に割り当てられたメモリーの容量。単位はMバイト。
- Free: 空きメモリーの容量。単位は M バイト。

空き容量が非常に少ないとしても、HADBがログバッファーの圧縮を開始するので、心配する必要はありません。HADBは、リングバッファーの先頭から圧縮を開始し、連続するログレコードに対して圧縮を実行します。ノードが実行していないのにミラーノードが受信しているログレコードをHADBが検出すると、圧縮は続行できなくなります

例3-19 ログバッファー情報の例

次に例を示します。

NodeNO Avail Free 0 16 21 16 3

### ノード内部ログバッファー情報

ノード内部ログバッファー情報には、次の内容が含まれます。

- ノード番号。
- 利用可能: ログデバイス用に割り当てられたメモリーの容量。単位はMバイト。
- Free: 空きメモリーの容量。単位は M バイト。

例3-20 内部ログバッファー情報の例

次に例を示します。

NodeNO Avail Free

0 16 21 16 3
## **HADB**マシンの管理

HADBは、ミラーノードにデータをレプリケートすることによって耐障害性を実現 します。『Sun Java System Application Server 9.1 配備計画ガイド』に説明されているよ うに、本稼働環境では、ミラーノードはミラーリング対象のノードとは別個のDRU 上に配置されます。

障害とは、ハードウェアの故障、停電、オペレーティングシステムの再起動など予 期しない出来事のことです。HADBは、単一の障害に対する耐性を備えています。 したがって、単一のノード、ミラーノードペアを持たない単一のマシン、同一の DRUに属する1つ以上のマシン、単一のDRU全体などが対象となります。しかし HADBは、二重障害、すなわち1つ以上のミラーノードペアで同時に起きた障害から は自動的に回復しません。二重障害が起きた場合は、HADBを解除してセッション ストアを再作成する必要があり、このとき HADBのデータはすべて消去されます。

対象のマシンが1つか複数かに応じて、保守手順は異なります。

## ▼ 単一のマシンに対して保守を実行する

この手順は計画的な保守と予定外の保守の両方に適用でき、それによって HADB の利用が中断されることはありません。

- 1 保守手順を実行し、マシンを稼働状態にします。
- 2 maが実行中であることを確認します。

maがWindowsサービスとして実行されているか、またはinit.dスクリプトの下で実行されている場合(配備環境で推奨されている方法)、おそらくそれはオペレー ティングシステムによって起動されています。そうでない場合はmaを手動で起動します。56ページの「管理エージェントの起動」を参照してください。

- 3 マシン上のすべてのノードを起動します。 詳細については、88ページの「ノードの起動」を参照してください。
- 4 ノードがアクティブで実行状態であるかどうかを確認します。
   詳細については、102ページの「HADBの状態の取得」を参照してください。

# ▼ すべての HADB マシンに対して計画的な保守を実行する

計画的な保守には、ハードウェアとソフトウェアのアップグレードなどの操作が含まれます。この手順によって HADBの利用が中断されることはありません。

- 1 1つ目のDRU内の各スペアマシンに対して、109ページの「単一のマシンに対して保 守を実行する」で説明されている手順に従って、単一マシン用の手順を順番に繰り 返します。
- 2 1つ目のDRU内のアクティブな各マシンに対して、109ページの「単一のマシンに対して保守を実行する」で説明されている手順に従って、単一マシン用の手順を順番に繰り返します。
- 3 2番目のDRUに対して、ステップ1と2を繰り返します。

# ▼ すべての HADB マシンに対して計画的な保守を実行する

この手順は、HADBが1つまたは複数のマシン上に配置されている場合に適用されます。保守手順の実行中は、HADBサービスが中断されます。

- 1 HADBを停止します。91ページの「データベースの停止」を参照してください。
- 2 保守手順を実行し、すべてのマシンを稼働状態にします。
- 3 maが実行中であることを確認します。
- 4 HADBを起動します。
   詳細については、90ページの「データベースの起動」を参照してください。
   最後のステップを完了したあとに、HADBはふたたび利用可能になります。

## ▼ 障害発生時に予定外の保守を実行する

- データベースの状態を確認します。
   102ページの「HADBの状態の取得」を参照してください。
  - データベースの状態が「稼働」またはそれよりよい場合は、次のようにします。
     予定外の保守を必要とするマシンに、ミラーノードは含まれません。DRU別に、
     障害の発生した各マシンに対して、単一マシン用の保守手順を行います。HADB
     サービスは中断されません。
  - データベースの状態が「非稼働」の場合は、次のようにします。
     予定外の保守を必要とするマシンに、ミラーノードが含まれます。たとえば、
     HADB全体が障害の発生した単一のマシンに置かれているようなケースです。ま

ず、すべてのマシンを稼働状態にします。次に、HADBを解除して、セッション ストアを再作成します。93ページの「データベースの解除」を参照してくださ い。この手順により、HADBサービスは中断されます。

## 履歴ファイルの消去と保存

HADB履歴ファイルには、すべてのデータベース操作とエラーメッセージが記録されます。HADBは既存の履歴ファイルの末尾に記録を追加していくため、時間の経過とともにファイルのサイズは大きくなります。ディスク容量を節約し、ファイルが大きくなりすぎないようにするために、履歴ファイルを定期的に消去および保存します。

データベースの履歴ファイルを消去するには、hadbm clearhistory コマンドを使用します。

コマンド構文は次のとおりです。

hadbm clearhistory
[--saveto=path]
[dbname]
[--adminpassword=password | --adminpasswordfile=file]
[--agent=maurl]

*dbname* オペランドにはデータベース名を指定します。デフォルトは hadb です。

--saveto オプション(省略形 -o)は、古い履歴ファイルを格納するディレクトリを指定します。このディレクトリには適切な書き込み権が必要です。その他のコマンドオプションの説明は、67ページの「一般的なオプション」を参照してください。

詳細については、hadbm-clearhistory(1)を参照してください。

hadbm create コマンドの --historypath オプションは、履歴ファイルの場所を特定します。履歴ファイルの名前は *dbname*.out.*nodeno* という形式です。hadbm createについては、71 ページの「データベースの作成」を参照してください。

#### 履歴ファイルの書式

履歴ファイルの各メッセージには、次の情報が含まれています。

- メッセージを生成した HADB プロセスの省略名。
- メッセージの種類:
  - INF 一般情報
  - WRN 警告
  - ERR エラー
  - DBG デバッグ情報

- 時刻表示。時刻は、ホストマシンのシステムクロックから取得されます。
- ノードが停止または起動したときにシステムで生じるサービスセットの変更。

リソースの不足に関するメッセージには、文字列「HIGH LOAD」が含まれています。

履歴ファイルに含まれるすべての項目に関する詳しい知識は必要ありません。何ら かの理由で履歴ファイルを詳細に分析する必要がある場合には、Sun カスタマサポー トにご連絡ください。

# 負荷分散のための Web Server の設定

この章では、Application Server 9.1 および GlassFish v2 で使用可能なロードバランサプ ラグインでサポートされている Web サーバーの設定方法について説明します。 Application Server 9.1 で使用可能なロードバランサプラグインは、次の Web サーバー をサポートしています。

- Sun Java System Web Server 6.1 および7.0
- Apache Web Server 2.0.x
- Microsoft IIS 5.0 および 6.0

注 - GlassFish v2 は Sun Java System Web Server (バージョン 6.1 および 7.0) のみをサポー トしています。GlassFish v2 でロードバランサプラグインを使用するには、ロードバ ランサプラグインを手動でインストールおよび設定する必要があります。GlassFish v2 でのロードバランサプラグインのインストールについては、『Sun Java System Application Server 9.1 Installation Guide』の第1章「Installing Application Server Software」を参照してください。

ロードバランサプラグインのインストールプログラムは Application Server 9.1 のイン ストールプログラムの一部であり、Web サーバーの設定ファイルにいくつかの変更 を行います。これらの変更内容は、使用している Web サーバーによって異なりま す。また、一部のWeb サーバーについては、ロードバランサを適切に動作させるた めに手動で設定を行う必要があります。

注-サポート対象のWebサーバーが動作しているマシン上で、ロードバランサプラ グインをSun Java System Application Server 9.1 とともに、または個別にインストールす ることができます。インストール手順の詳細については、『Sun Java System Application Server 9.1 Installation Guide』の第1章「Installing Application Server Software」を参照してください。

114ページの「Sun Java System Web Server の設定」

123ページの「Apache Web Server の使用」

132ページの「Microsoft IISの使用」

# Sun Java System Web Server の設定

Sun Java System Web Server では、Sun Java System Application Server 9.1 のインストール ウィザードを使用してロードバランサプラグインをインストールするとき、すべて の必要な設定がインストールウィザードによって自動的に行われます。手動での設 定は必要ありません。Application Server 9.1 に付属のロードバランサプラグインは、 次のバージョンの Sun Java System Web Server をサポートしています。

- Sun Java System Web Server 6.1
- Sun Java System Web Server 7.0

ただし、GlassFish v2 を使用している場合は、Application Server ロードバランサプラグ インをhttp://download.java.net/ javaee5/external/SunOS\_X86/aslb/jars/aslb-9.1-MS4-b7.jar から別個にダウンロー ドし、そのプラグインの設定時に手動でいくつかの変更を行う必要があります。 GlassFish v2 用プラグインのインストールと設定の詳細な手順については、『Sun Java System Application Server 9.1 Installation Guide』の「To Install the Load Balancing Plug-in (standalone)」を参照してください。

# ▼ Sun Java System Web Server を設定する

#### 始める前に

注 - 次の手順は、Application Server 9.1 のインストールプログラムによって自動的に実 行されます。ただし、GlassFish v2 を使用している場合は、これらの手順を手動で実 行する必要があります。

1 Web サーバーインスタンスの magnus.conf ファイルに、次の行を追加します。

```
##BEGIN EE LB Plug-in Parameters
Init fn="load-modules"
shlib="web-server-install-dir/plugins/lbplugin/bin/libpassthrough.so"
funcs="init-passthrough,service-passthrough,name-trans-passthrough" Thread="no"
Init fn="init-passthrough"
##END EE LB Plug-in Parameters=
```

#### 2 まだ存在しない場合、次の行を追加します。 Init fn="load-modules" shlib=".../libj2eeplugin.so" shlib flags="(global|now)"

ファイルweb-server-install-dir/config/obj.confで、文字列nametransが最初に出現する箇所の前に、次の内容を1行で挿入します。

Nametrans fn="name-trans-passthrough" name="lbplugin" config-file="web-server-install-dir/config/loadbalancer.xml"

obj.conf ファイル内での NameTrans エントリの表示順序は非常に重要です。インス トーラは NameTrans エントリを正しい場所に配置しますが、ユーザーが別の目的で obj.conf を編集している場合には、このエントリの順序を正しく保持する必要があ ります。特に、ロードバランサ情報は、document-root 関数の前に配置する必要があ ります。obj.conf ファイルの詳細については、『Sun Java System Web Server 7.0 Administrator's Configuration File Reference』を参照してください。

- 4 ファイルweb-server-install-dir/config/obj.confに次の行を追加します。
   <0bject name = "lbplugin">
   ObjectType fn="force-type" type="magnus-internal/lbplugin"
   PathCheck fn="deny-existence" path="\*/WEB-INF/\*"
   Service type="magnus-internal/lbplugin" fn="service-passthrough"
   Error reason="Bad Gateway" fn="send-error" uri="\$docroot/badgateway.html"
   </Object>
- 5 *web-server-install-dir*/startスクリプトを編集し、 *app-server-install-dir*/lib/lbplugin/libが含まれるようにLD\_LIBRARY\_PATHの値を更新 します。

*app-server-install-dir*/lib/lbplugin/libディレクトリには、ロードバランサプラグイン に必要なバイナリが含まれています。

6 (省略可能)新しいDAS ベースのロードバランサ管理を行う場合は、SSLを使用するようにWebサーバーを設定します。
 Web Server 6.1 での詳細な手順については、116ページの「Sun Java System Web Server 6.1 用にSSLモードでロードバランサを設定する」を参照してください。
 Web Server 7.70の詳細な手順については、110 ページの「SSL モードブの Web Server 7.700 # 100 ページの「SSL モードブの Web Server 7.700 # 100 ページの「SSL モードブの Web Server 7.700 # 100 ページの「SSL モードブの Web Server 7.700 # 100 ページの SSL モードブの Web Server 7.700 # 100 ページの SSL モードブの Web Server 7.700 # 100 ページの SSL モードブの Web Server 7.700 # 100 ページの SSL モードブの SSL モードブの SSL モードブの SSL モードブの SSL モードブの SSL モードブの SSL モードブの SSL モードブの SSL モードブの SSL モードブの SSL モードブの SSL モードブの SSL モードブの SSL モードブの SSL モードブロードバランサを設定する」を参照してください。

Web Server 7 での詳細な手順については、119ページの「SSL モードでの Web Server 7 用ロードバランサの設定」を参照してください。

7 Web サーバーがまだ動作していない場合、Web サーバーを起動します。

# 自動適用を使用するための Sun Java System Web Server の設定

Application Server 9.1 で提供される自動適用は、ロードバランサの設定をWebサー バーの構成ディレクトリにネットワーク経由で自動的に送信する機能です。この機 能の詳細については、136ページの「自動適用」を参照してください。以下の手順で は、この機能を使用するためにSun Java System Web Server (バージョン6および7)を 設定する方法を説明します。

# ▼ Sun Java System Web Server 6.1 用に SSL モードで ロードバランサを設定する

注-この節の手順は、ロードバランサプラグインの自動適用機能を使用する場合にの み実行する必要があります。この機能は、ロードバランサプラグインの設定をWeb サーバーの構成ディレクトリにネットワーク経由で自動的に送信するために役立ち ます。

- 1 ブラウザを使用してWeb Serverの管理コンソールにアクセスし、ログインします。
- 2 サーバーインスタンスを選択して「Manage」をクリックします。
- **3** 「Security」タブをクリックします。
- 4 ユーザー名とパスワードを入力して、信頼データベースを初期化します。これは、 certutilコマンドまたはGUIのどちらかを使用して行うことができます。信頼データ ベースの初期化は、certutilコマンドの次のオプションを使用して実行できます。 certutil -N -P "https-instance-name-hostname-" -d
  - certutilから入力を求められたら、キーを暗号化するためのパスワードを入力します。キーの暗号化に使用するパスワードを入力します。このパスワードの長さは少なくとも8文字以上にし、アルファベット以外の文字を少なくとも1つ以上含めるようにしてください。
  - 新しいパスワードを入力するように求められたら、パスワードを指定します。
- 5 次のコマンドを使用して、サンプルのローカル認証局(CA)を作成します。 certutil -S -P "https-boqueron.virkki.com-boqueron-" -d . -n SelfCA -s "CN=Self CA,OU=virkki.com,C=US" -x -t "TC,TC,TC" -m 101 -v 99 -5
  - a. 証明書の種類(0~7)を入力するように求められたら、SSL CA を表す「5」を入力 します。プロンプトがもう一度表示されたら、「9」を指定します。
  - **b.** 「Is this a critical extension [y/n]?」(これは重要な拡張ですか)という質問が表示されたら、「y」(はい)を指定します。

6 前の手順で作成したサンプルCAを使用して、証明書を生成します。

certutil -S -P "https-instance-name-hostname-"
-d . -n MyServerCert -s "CN=boqueron.virkki.com,C=US"
-c SelfCA -t "u.u.u" -m 102 -v 99 -5

- a. 証明書の種類(0~7)を入力するように求められたら、SSLサーバーを表す「1」を 入力します。プロンプトがもう一度表示されたら、「9」を指定します。
- **b.** 「Is this a critical extension [y/n]?」(これは重要な拡張ですか)という質問が表示されたら、「y」(はい)を指定します。
- 7 次の手順の説明に従って、HTTPSリスナーを作成します。
  - a. Web サーバーの管理サーバーにログオンします。
  - b. サーバーを選択して「Manage」をクリックします。
  - **c.** 「Add Listen Socket」をクリックします。「Add Listen Socket」ページで、次の手順 を実行します。
    - i. ポート番号を指定します。
    - ii. 「Server Name」で、サーバーの完全指定ドメイン名 (FQDN) が指定されている ことを確認します。たとえば、ホスト名が machine1 でドメイン名が server.example.com である場合、FQDN は machine1.server.example.com になりま す。
    - iii. 「Security」ドロップダウンリストから「Enabled」を選択します。
    - iv. 「OK」をクリックします。
  - **d.** 「Edit Listen Sockets」ページに移動し、前の手順で作成した「Listen Socket」を選 択します。
  - e. 「Listen Socket」ページで、「サーバー証明書」の名前が手順6で指定した証明書の名前と同じであるかどうか確認します。

# ▼ Sun Java System Web Server 6.1 用の DAS 証明書をエ クスポートおよびインポートする

 Application Server 9.1 を使用している場合、次のコマンドを実行して DAS 証明書をエ クスポートします。

<appserver\_install\_dir>/lib/upgrade/pkl2util -d <domain root>/config -o sjsas.pl2-W <file password> -K <master password> -n slas

 GlassFish v2 を使用している場合は、次のコマンドを使用して DAS 証明書をエクス ポートする必要があります。

<JAVA\_HOME>/bin/keytool -export -rfc -alias slas -keystore <GLASSFISH\_HOME>/domains/<DOMAIN\_NAME>/config/keystore.jks-file slas.rfc

ここで、<GLASSFISH\_HOME>は Application Server のインストールディレクト リ、<DOMAIN NAME>は証明書のエクスポート元のドメインを示します。

- 証明書ファイルを Web サーバーの構成ディレクトリにコピーします。
- 2 Application Server 9.1 を使用している場合、次のコマンドを使用して、DAS 証明書を Web Server インスタンスにインポートします。

<webserver\_install\_dir>/bin/https/admin/bin/pk12util-i sjsas.p12 -d
<webserver\_install\_dir>/alias -W<file password> -K <webserver security db password> -P
<instance-name>-<hostname>-

<webserver\_install\_dir>/bin/https/admin/bin/certutil -M -n slas -t "TCu"
-d <webserver install dir>/alias -P <instance-name>-<hostname>-

これらのコマンドにより、Application Server CAが、クライアント証明書およびサーバー証明書の両方に署名するための信頼済み CA になります。

GlassFish v2 を使用している場合は、NSS セキュリティーツールの certutil を使用して作成された rfc ファイルから DAS 証明書をインポートします。

<webserver\_install\_dir>/bin/certutil -A -a -n slas -t "TCu" -i slas.rfc
-d <webserver\_install\_dir>/alias -P <instance-name>-<hostname>-

次のコマンドを使用することで、この証明書の存在を確認できます。このコマンドは、デフォルトのサーバー証明書を含むその他のCA証明書とともにslas証明書を一覧表示します。コマンドは必ず1行で入力してください。

```
<WS_INSTALL_ROOT>/bin/certutil -L
-d <webserver install dir>/alias -P <instance-name>-<hostname>-
```

3 obj.confに次の行が含まれていない場合は、ファイルの末尾に追加してください。 Application Server 9.1 を使用している場合、この手順はインストールプログラムによって自動的に実行されます。

```
<Object ppath="*lbconfigupdate*">
PathCheck fn="get-client-cert" dorequest="1" require="1"
<Object>
<Object ppath="*lbgetmonitordata*">
PathCheck fn="get-client-cert" dorequest="1" require="1"
</Object>
```

4 131 ページの「設定の確認」で説明されている手順を使用することにより、上記の設定をDASから確認できます。ローカル CAを使用する代わりに、ほかの任意の CA およびサーバー証明書を使用できます。その場合、前の節の手順5 および6 は省略できますが、ほかの CA から入手したサーバー証明書をインポートする必要があります。

# SSL モードでの Web Server 7 用ロードバランサの 設定

1. 次のコマンドを使用して、Web Server の管理サーバーを起動します。

webserver-install-dir/admin\_server/bin/startserv

- 次の手順の説明に従って、HTTPSリスナーを作成します。HTTPリスナーがすで に存在する場合は、次の手順を省略して、120ページの「Sun Java System Web Server 7 用のDAS 証明書をエクスポートおよびインポートする」に進むことがで きます。
  - a. Web Server の管理コンソールにログインします。
  - b. デフォルト構成を選択します。通常は、デフォルトの構成名はホスト名と同じです。「共通操作」ページからこれを行うには、「構成を選択」リストから構成を選択して「構成を編集」をクリックします。「構成」ページを開き、「構成」テーブル内のデフォルト構成名をクリックする方法もあります。
  - c. 「共通操作」ページにいる場合は、「サーバー証明書の要求」をクリックしま す。「構成」ページにいる場合は、「証明書」ページを開き、「サーバー証明 書」テーブルから「要求」ボタンをクリックします。これは、このデフォルト 構成に対する自己署名付きサーバー証明書を作成するために必要です。
  - d.「サーバー証明書の要求」ウィンドウで、必要な詳細情報を指定します。 この作業の間、「\*サーバー名(cn)」に指定する値が、Webサーバーがインストールされているマシンの完全指定ドメイン名(FQDN)であることを確認してください。たとえば、ホスト名が machinel でドメイン名が server.example.com である場合、FQDN は machine1.server.example.com になります。デフォルト値が用意されているすべての項目で、デフォルト値を選択します。

次のコマンドを使用して、自己署名付き証明書を作成することもできます。コ マンドは必ず1行で入力してください。

webserver-install-dir/bin/wadm create-selfsigned-cert --user= admin-user --server-name=host-name --nickname=ServerCert --token=internal --config=config-name

- e. 選択した構成のページに戻ります。
- f. 「HTTP リスナー」ページを開き、「新規」ボタンをクリックします。これ は、SSL 対応の HTTP リスナーを作成するための手順です。
- g. 「新規HTTPリスナー」ウィザードの質問に答える形で、詳細情報を指定しま す。サーバー名には必ず、前の手順で指定した FQDN を指定してください。 「SSL」ボタンを選択し、以前に作成したサーバー証明書を「証明書」リスト から選択します。たとえば、cert-machine1.server.example.com を選択します。 次のコマンドを使用してHTTPリスナーを作成することもできます。各コマン ドは必ず1行で入力してください。

webserver-install-dir/bin/wadm create-http-listener

- --user=admin-user --server-name=host-name
- --default-virtual-server-name=*default-virtual-server-name*
- --listener-port=8090 --config=config-name http-listener-ssl

webserver-install-dir/bin/wadm set-ssl-prop

- --user=admin-user --http-listener=http-listener-ssl
- --config=config-name enabled=true server-cert-nickname=ServerCert
- h. 上記の手順をすべて実行すると、管理コンソールの右上隅に「配備保留中」という警告が表示されます。その警告をクリックし、指示に従って配備を完了します。この手順により、Webサーバーの管理サーバー内の構成ストアに対する変更がWebサーバーインスタンスにコピーされることが保証されます。

# ▼ Sun Java System Web Server 7 用の DAS 証明書をエ クスポートおよびインポートする

DAS 証明書をエクスポートしてインポートすることにより、DAS を Web Server の信 頼済みクライアントにすることができます。DAS 証明書を使用するクライアント認 証により、信頼済みクライアントとして DAS のみが Web Server に接続することが保 証されます。

端末ウィンドウを開き、次のコマンドを使用してLD\_LIBRARY\_PATHを設定します。
 export LD\_LIBRARY\_PATH=/opt/SUNWappserver/lib

2 Application Server 9.1 を使用している場合、次のコマンドを実行して DAS 証明書をエ クスポートします。DAS 証明書は、クライアント証明書およびサーバー証明書の両 方として機能します。

<appserver\_install\_dir>/lib/upgrade/pkl2util -d <domain root>/config -o slas.pl2 -W <slas.pkl2-file-password> -K <master password> -n slas

 GlassFish v2 を使用している場合は、Java SE 5.0 セキュリティーツールの keytool を 使用し、別名「s1as」を名前に指定してDAS 証明書をエクスポートします。この 作業の間、Internet RFC 1421 標準で定義されている印刷可能なエンコーディング形 式で証明書をエクスポートするには、-rfc オプションを選択します。 コマンド行からは、次のコマンドを使用して DAS 証明書をエクスポートできま す。

<JAVA\_HOME>/bin/keytool -export -rfc -alias slas -keystore
<GLASSFISH HOME>/domains/<DOMAIN NAME>/config/keystore.jks-file slas.rfc

ここで、<GLASSFISH\_HOME>は Application Server のインストールディレクト リ、<DOMAIN\_NAME>は証明書のエクスポート元のドメインを示します。

- 証明書ファイルをWebサーバーの構成ディレクトリにコピーします。
- 3 Application Server 9.1 を使用している場合、DAS 証明書を Web Server インスタンスにインポートし、次のコマンドを使用して証明書の信頼属性を設定します。

<webserver\_install\_dir>/bin/pk12util -i <path\_to\_s1as.pk12-file>

-d <webserver\_install\_dir>/admin-server/config-store/<default-config-name>/config

-K <webserver security db password> -W <slas.pk12-file-passwd>

<webserver\_install\_dir>/bin/certutil -M -n slas -t "TCu"
-d <webserver\_install\_dir>/admin-server/config-store/<default-config-name>/config

これらのコマンドにより、Application Server CAが、クライアント証明書およびサーバー証明書の両方に署名するための信頼済みCAになります。

GlassFish v2 を使用している場合は、NSS セキュリティーツールの certutil を使用して作成された rfc ファイルから DAS 証明書をインポートします。

<webserver\_install\_dir>/bin/certutil -A -a -n slas -t "TCu" -i slas.rfc -d
<webserver\_install\_dir>/admin-server/config-store/<CONFIG\_NAME>/config

ここで、<webserver\_install\_dir>はWebサーバーのインストールディレクトリ、<<CONFIG\_NAME>はデフォルトのWebサーバーインスタンスに対して作成された構成名を指します。

次のコマンドを使用することで、この証明書の存在を確認できます。このコマンドは、デフォルトのサーバー証明書を含むその他のCA証明書とともにslas証明書を一覧表示します。必ず、コマンド全体を1行で入力してください。

<webserver\_install\_dir>/bin/certutil -L -d
<webserver\_install\_dir>/admin-server/config-store/
<DEFAULT CONFIG NAME>/config

この表示は、Web Server の管理コンソールを使用して行うこともできます。証明 書をインポートした先の構成(この場合はデフォルト構成)を選択してから、「証 明書」タブを選択します。利用可能なすべての証明書を見るには、「認証局」サ ブタブを選択します。

- GlassFish v2 を使用している場合は、Web Server 7 に対する次の設定変更を行います。
   Application Server 9.1 を使用している場合は、次の手順を省略できます。
  - a. <WS\_INSTALL\_ROOT>/admin-server/config-store/<DEFAULT\_CONFIG\_NAME>/config/に ある obj.conf ファイルに、次の行を追加します。これらの行を入力するときは、 末尾にスペースを入れないようにしてください。

<Object ppath="\*lbconfigupdate\*"> PathCheck fn="get-client-cert" dorequest="1" require="1" </Object> <Object ppath="\*lbgetmonitordata\*"> PathCheck fn="get-client-cert" dorequest="1" require="1" </Object>

- 5 構成を配備します。前の手順で示した一連の変更を行なっている間、管理コンソー ルによりこの構成が配備対象としてマークされます。
  - a. Web Server の管理コンソールで、「配備保留中」のアイコンを選択します。次の ように、CLIユーティリティー wadmを使用してこの構成を配備することもできま す。

<webserver\_install\_dir>/bin/wadm deploy-config --user=<admin> <DEFAULT\_CONFIG\_NAME>

6 GlassFish DAS からこの設定をテストして、設定された HTTP ロードバランサとの通信が SSL 経由で行われているかどうかを確認します。詳細については、131ページの「設定の確認」を参照してください。

## Apache Web Server の使用

Application Server 9.1 に付属のロードバランサプラグインは、Apache Web Server 2.0.x をサポートしています。Apache Web Server を使用するには、ロードバランサプラグ インのインストールの前後に、特定の設定手順を実行する必要があります。また、 ロードバランサプラグインのインストールによっても、Apache Web Server に追加の 変更が加えられます。プラグインをインストールしてから、追加の設定手順を実行 する必要があります。

注---with-mpm=workerオプションを使用してコンパイルした場合、Apache2は動作をマルチスレッド化します。

- 123ページの「Apache Web Server を使用するための要件」
- 124ページの「ロードバランサプラグインをインストールする前の Apache の設定」
- 129ページの「ロードバランサプラグインインストーラによって加えられる変更」
- 129ページの「ロードバランサプラグインをインストールしたあとの Apache の設定」
- 131ページの「Solaris および Linux 上での Apache の起動」

## Apache Web Server を使用するための要件

Apache Web Server を使用するには、インストール環境が最小要件を満たしている必要があります。

Apacheでは、ロードバランサプラグインに次のものが必要です。

- openssl-0.9.7e (ソース)
- httpd-2.0.59 (ソース)
- gcc-3.3-sol9-sparc-local パッケージ (Solaris 9 SPARC の場合)
- gcc-3.3-sol9-intel-local パッケージ(Solaris9x86の場合)
- プリインストールされたgcc (Solaris 10の場合)
- flex-2.5.4a-sol9-sparc-local パッケージ (Solaris 9 SPARC の場合)
- flex-2.5.4a-sol9-intel-local パッケージ (Solaris 9 x86 の場合)
- プリインストールされた flex (Solaris 10 の場合)

ソフトウェアソースは、http://www.sunfreeware.com で入手できます。

さらに、Apacheをコンパイルする前に、次の操作をしてください。

- Linux プラットフォームでは、同じマシンに Sun Java System Application Server をインストールします。
- Solaris9オペレーティングシステムでは、pkgadd を使用してgcc および flex をインストールします。pkgadd にはルートのアクセスが必要です。
- Solaris9オペレーティングシステムでは、gccバージョン3.3とmakeがPATHに含まれており、flexがインストールされていることを確認してください。
- Solaris 10 オペレーティングシステムでは、OpenSSL用のmake を実行する前に、 Solaris SPARCの場合は /usr/local/lib/gcc-lib/sparc-sun-solaris2.9/3.3/install-tools に、Solaris x86 の場合は/usr/local/lib/gcc-lib/i386-pc-solaris2.9/3.3/install-tools に格納 されているmkheaders を実行します。
- Red Hat Enterprise Linux Advanced Server 2.1 上でgcc を使用する場合、そのバージョンはgcc 3.0 以降である必要があります。

注-gcc以外のC言語のコンパイラを使用するには、PATH環境変数内でそのC言語のコンパイラとmakeユーティリティーのパスを設定します。

#### Apache Web Server パッチの適用

Apache 用ロードバランサプラグインをインストールする前に、Apache Web Server の 問題 12355 を修正するパッチを適用します。この問題の詳細について

は、http://issues.apache.org/bugzilla/show\_bug.cgi?id=12355 を参照してください。このパッチは、自動適用機能が正常に機能するために必要です。パッチを適用するには、次の手順を実行します。

- 1. http-2.0.59.tar を展開し、httpd-2.0.59 ディレクトリに移動します。
- 2. http://issues.apache.org/bugzilla/attachment.cgi?id=16495からパッチをダウ ンロードし、12355.diffのような名前のファイルとしてパッチを保存します。
- 3. httpd-2.0.59/modules/sslディレクトリから、次のコマンドを実行します。

patch < 12355.diff</pre>

# ロードバランサプラグインをインストールする前の Apacheの設定

Apache ソースをコンパイルし、SSL で動作するようにビルドする必要があります。 この節では、ロードバランサプラグインが実行されるように Apache Web Server を正 常にコンパイルするために必要な最小要件と手順の概要について説明します。これ らの要件と手順は、ソフトウェアの Solaris および Linux バージョンにのみ適用されま す。Apacheの Windows バージョンについては、Apacheの Web サイトを参照してく ださい。

注-ここで説明する手順は、http://httpd.apache.org/docsに示されている手順から 抜粋したものです。SSL対応の Apacheの詳細なインストール方法については、この Web サイトを参照してください。

## ▼ SSL 対応の Apache をインストールする

- 始める前に Apache ソフトウェアがすでにダウンロードされ、圧縮解除されている必要がありま す。
  - 1 OpenSSL ソースを http://openssl.org からダウンロードし、展開します。
  - 2 OpenSSLをコンパイルしてビルドします。

完全なインストール手順については、OpenSSLを圧縮解除したディレクトリにある INSTALLという名前のファイルを参照してください。このファイルには、OpenSSLを ユーザー指定の場所にインストールする方法に関する情報が含まれています。

OpenSSLの詳細については、http://www.openssl.org/を参照してください。

3 Apache をダウンロードし、展開します。

Apache は http://httpd.apache.org から入手できます。

- 4 Apache をコンパイルしてビルドします。ソースツリーを設定します。
  - a. cd http-2.0\_x.
  - **b.** 次のコマンドを実行します。

./configure --with-ssl= OpenSSL-install-path --prefix= Apache-install-path
--enable-ssl --enable-so

このコマンドの中で、xはApacheのバージョン番号、open-ssl-install-pathは OpenSSLがインストールされているディレクトリへの絶対パス、および Apache-install-pathはApacheをインストールするディレクトリです。

Apache 2 サーバーが HTTPS 要求を受け入れる場合、--enable-ssl--enable-so オ プションを使う必要があるだけです。

5 Linux 2.1 上の Apache の場合は、コンパイルの前に次の手順を実行します。

a. src/MakeFileを開き、自動的に生成されるセクションの最後を見つけます。

b. 自動的に生成されるセクションのあとの最初の4行のあとに、次の行を追加します。

LIBS+= -licuuc -licui18n -lnspr4 -lpthread -lxerces-c
-lsupport -lnsprwrap -lns-httpd40
LDFLAGS+= -L/application-server-install-dir/lib -L/opt/sun/private/lib

-L/opt/sun/private/libは、Application ServerをJava Enterprise Systemインストールの一部としてインストールした場合にのみ必要であることに注意してください。

次に例を示します。

```
## (End of automatically generated section)
##
CFLAGS=$(OPTIM) $(CFLAGS1) $(EXTRA_CFLAGS)
LIBS=$(EXTRA_LIBS) $(LIBS1)
INCLUDES=$(INCLUDES1) $(INCLUDES0) $(EXTRA_INCLUDES)
LDFLAGS=$(LDFLAGS1) $(EXTRA_LDFLAGS)
"LIBS+= -licuuc -licui18n -lnspr4 -lpthread
-lxerces-c -lsupport -lnsprwrap -lns-httpd40
LDFLAGS+= -L/application-server-install-dir /lib -L/opt/sun/private/lib
```

c. 環境変数 LD\_LIBRARY\_PATH を設定します。

スタンドアロンのインストールでは、これを Application Server に次のように設定 します。*as-install*/**lib** 

Java Enterprise System インストールでは、これを Application Server に次のように設定します。*as-install*/**lib:opt/sun/private/lib**。

Solaris9を使用している場合、LD\_LIBRARY\_PATH に/usr/local/libを追加します。

6 使用しているバージョンのインストール手順で説明されている方法で、Apacheをコンパイルします。

詳細については、http://httpd.apache.org/を参照してください。

一般的な手順は次のとおりです。

a. make

**b.** make install

- 7 Apacheのssl.confおよびhttpd.confファイル内に、ユーザーの環境に対応する正しい値が格納されていることを確認します。
  - ssl.confでは、VirtualHost default: port に対して、デフォルトのホスト名とポートを、Apache がインストールされているローカルシステムのホスト名とサーバーのポート番号に置き換えます。

この変更を行わないと、ロードバランサは機能しません。Solaris Apache が起動しない可能性があり、Linux では HTTPS 要求が機能しない可能性があります。

 ssl.confでは、ServerName www.example.com:443のwww.example.comを、Apacheが インストールされているローカルシステムのホスト名に置き換えます。

この変更を行わないと、セキュリティー証明書がインストールされている場合に Apacheを起動すると次の警告が表示されます。

[warn] RSA server certificate CommonName (CN) *hostname* does NOT match server name!

Apache に対する証明書のインストールについては、129ページの「Apache のセキュリティー証明書を作成する」を参照してください。

- httpd.confでは、ServerName www.example.com:80 に対して、www.example.comを Apacheがインストールされているローカルシステムのホスト名に置き換えます。
   この変更を行わないと、Apacheを起動したときに、システムがサーバーの完全修 飾ドメイン名を特定できなかったことと、重複する VirtualHost エントリが存在す ることを示す警告が表示されます。
- 8 Apacheユーザーが、apache-install-location/conf/ディレクトリとそのディレクトリ内のファイルに対する必要なアクセス許可を持っていることを確認します。

Apache ユーザーとは、その配下で Apache サーバーが要求に応答する UNIX ユーザーのことです。このユーザーはファイル httpd.conf で定義されます。

root ユーザーとして Apache をインストールした場合は、 *apache-install-location*/conf/httpd.conf 内の、Apache ユーザーおよびグループの設定 に関する注意事項に目を通します。

注-ユーザーおよびグループの設定が、このディレクトリに対するセキュリティー要件を満たしていることを確認します。たとえば、このディレクトリへのアクセスを制限するには、同じユーザーグループにディレクトリの所有者として Apache ユーザーを追加します。

- a. 自動適用機能が正常に動作することを保証するには、apache-install-location/conf/ ディレクトリに対する読み取り、書き込み、および実行のアクセス権をApache ユーザーに付与します。
  - Apache ユーザーがこのディレクトリの所有者と同じグループに属している場合は、モードを775 に変更します。
  - Apache ユーザーがこのディレクトリの所有者と異なるグループに属している 場合は、モードを777 に変更します。

- b. Apacheの起動時にロードバランサプラグインが初期化されることを保証するには、次のファイルに対する読み取りおよび書き込みアクセス権をApacheユーザーに付与します。
  - apache-install-location/conf/loadbalancer.xml
  - apache-install-location/conf/sun-loadbalancer\_1\_2.dtd

# DAS 証明書のエクスポートとインポート

次のコマンドを使用して、DAS 証明書を手動でエクスポートする必要があります。

appserver-install-dir/lib/upgrade/certutil -L -d appserver-instance-dir/config -n slas -a -o sjsas.crt

この証明書は、ロードバランサプラグインのインストール時に必要になります。

Application Server 9.1 のインストールプログラムは、次のタスクをユーザーに代わって実行します。

- sjsas.crt を apache-install-dir/conf/ssl.crt ディレクトリにコピーすることにより、 DAS 証明書をインポートします。
- httpd.conf に次の行を追加します。

```
<Location /lbconfigupdate>
SSLVerifyClient require
SSLVerifyDepth 1
SSLRequireSSL
SSLCACertificateFile apache-install-dir//conf/ssl.crt/sjsas.crt
SSLRequire ( %{SSL CIPHER} !~ m/^(EXP|NULL)-/ \
and %{SSL CLIENT S DN 0} eq "Sun Microsystems" \
and %{SSL CLIENT S DN OU} eq "Sun Java System Application Server" \
and %{SSL CLIENT M SERIAL} eq "<*serial number*>" )
</Location>
<Location /getmonitordata>
SSLVerifyClient require
SSLVerifyDepth 1
SSLRequireSSL
SSLCACertificateFile apache-install-dir/conf/ssl.crt/sjsas.crt
SSLRequire ( %{SSL CIPHER} !~ m/^(EXP|NULL)-/ \
and %{SSL CLIENT S DN O} eq "Sun Microsystems" \
and %{SSL_CLIENT_S_DN_OU} eq "Sun Java System Application Server" \
and %{SSL CLIENT M SERIAL} eq "<*serial number*>" )
</Location>
```

# ロードバランサプラグインインストーラによって 加えられる変更

ロードバランサプラグインのインストールプログラムは、必要なファイルを、Web サーバーのルートディレクトリ内の modules ディレクトリに展開します。

インストールプログラムは、Web サーバーインスタンスの httpd.conf ファイルに次のエントリを追加します。

##BEGIN EE LB Plugin Parameters
LoadModule apachelbplugin\_module modules/mod\_loadbalancer.so
#AddModule mod\_apachelbplugin.cpp
<IfModule mod\_apachelbplugin.cpp>
 config-file webserver-instance/httpd/conf/loadbalancer.xml
 locale en
</IfModule>
<VirtualHost machine-ip-address>
 DocumentRoot "webserver-instance/httpd/htdocs"
 ServerName server-name
</VirtualHost>
##END EE LB Plugin Parameters

# ロードバランサプラグインをインストールしたあ との Apache の設定

Apache Web Server は、ロードバランサプラグインと連動するために正しいセキュリ ティーファイルを保持している必要があります。ロードバランサは、これらのセ キュリティーデータベースファイルを必要とする NSS (Network Security Service) ライ ブラリに依存しています。これらのセキュリティーデータベースファイルを Application Server から取得する必要があるため、Application Server のインストール は、Web Server によってアクセス可能な場所で実行される必要があります。

ロードバランサと連動するために Apache セキュリティーファイルを設定するには、 次の手順を実行します。

*Apache-install-dir/*bin/apachectlスクリプト内のLD\_LIBRARY\_PATHに、/usr/lib/mpsを 追加します。

### ▼ Apacheのセキュリティー証明書を作成する

次の手順は、ApacheでHTTPS要求をサポートするために必要となるものです。

Apache でのセキュリティー証明書の設定について は、http://httpd.apache.org/docs/2.2/ssl/ssl\_faq.html および http://www.modssl.org/docs/2.8/ssl\_faq.html の手順を参照してください。次の手 順は、これらの Web サイトから抜粋したものです。

- 次の環境変数を設定します。
   OPENSSL CONF=OpenSSL-installation-directory/apps/openssl.cnf
- 2 次のコマンドを実行して、サーバー証明書とキーを作成します。

openssl req -new -x509 -keyout newreq.pem -out newreq.pem -days 365

共通名を求められたら、Apacheを実行する予定のホスト名を入力します。その他の すべてのプロンプトに対しては、環境ごとの特定の要件を満たす値を入力してくだ さい。

このコマンドによって new req. pem が作成されます。

- **3** openssl コマンドを実行した場所から、新しく作成した newreq.pemを開きます。
- 4 BEGIN CERTIFICATE で始まり END CERTIFICATE で終わる部分の行をすべてコピーして、 Apache-install-dir /conf/ssl.crt/server.crt に貼り付けます。次に例を示します。 -----BEGIN CERTIFICATE-----

···· ···· -···-END CERTIFICATE-----

5 BEGIN RSA PRIVATE KEY で始まる行から END RSA PRIVATE KEY で終わる行までをコピーして、*Apache-install-dir* / conf/ssl.key/server.key に貼り付けます。次に例を示します。

-----BEGIN RSA PRIVATE KEY-----

-----END RSA PRIVATE KEY-----

- 6 *Apache-install-dir* / conf/ssl.conf 内の変数 SSLCertificateKeyFile および SSLCertificateFile に正しい値が設定されていることを確認します。
- 7 ServerName が www.example.com でないことを確認します。ServerName を Apache を実行する実際のホスト名にして、サーバー証明書とキーを作成するときに入力した Common Name と一致させます。

## スティッキラウンドロビンを有効にするための httpd.conf パラ メータの変更

スティッキラウンドロビンを機能させるためには、httpd.confファイル内の prefork MPM セクション下で、パラメータ StartServers および maxclients の値が1に設定され ていることを確認します。このように設定されていないと、新しいセッション要求 のたびに新しい Apache プロセスが生成され、ロードバランサプラグインが初期化さ れます。その結果として、要求は新しいインスタンスに送られます。

# Solaris および Linux 上での Apache の起動

一般的に、Apacheは、Application Server をインストールしたユーザーと同じユーザー で起動します。次の条件にあてはまる場合は、Apache をルートとして起動する必要 があります。

- Java Enterprise System ユーザーである場合。
- 1024より小さいポート番号を使用した場合。
- Apache を起動したユーザーとは異なるユーザーとして実行する場合。

ApacheをSSLモードで起動するには、次のコマンドのいずれかを使用します。

#### apachetl startssl または apachetl -k start -DSSL

必要に応じて、Apache サーバーの起動に関する最新情報を Apache の Web サイトで 確認してください。

## 設定の確認

- ロードバランサプラグインをインストールします。プラグインの詳細なインストール手順については、『Sun Java System Application Server 9.1 Installation Guide』を参照してください。インストールの間に、DAS 証明書へのパスを指定します。
- Application Server 管理コンソールにログインし、新しいクラスタを作成します。 新しいクラスタを作成する手順については、管理コンソールのオンラインヘルプ を参照してください。
- 新しいHTTP ロードバランサを作成します。ロードバランサの作成中、デバイスのホスト名としてWebサーバーホストのFQDNを、デバイスポートとしてサーバーのSSLポートを指定し、前の手順で作成したクラスタをターゲットとして選択します。新しいHTTPロードバランサを作成するための詳細な手順については、管理コンソールのオンラインヘルプを参照してください。
- DASとWebサーバーの間の通信が正常に機能していることを確認するには、管理 コンソールで「HTTPロードバランサ」ノードに移動して「HTTPロードバラン サ」をクリックします。表示された「ロードバランサデバイス設定」ページで、 「テスト接続」ボタンをクリックします。

ロードバランサの作成中に「変更を自動的に適用」オプションを有効にしな かった場合は、「エクスポート」タブに移動して「今すぐ適用」をクリックする ことによって、ロードバランサの設定を手動でエクスポートする必要がありま す。

5. テスト接続に失敗した場合は、Application Serverドメインログおよび Web サーバーのログを確認して問題に対処します。また、すべての接続手順が正しく実行されたかどうかを確認します。

# Microsoft IIS の使用

ロードバランサプラグインとともに Microsoft Internet Information Services (IIS) を使用 するには、以降の各節の手順に従います。

# ▼ ロードバランサプラグインを使用するように Microsoft IIS を設定する

- 1 Internet Services Manager を開きます。
- プラグインを有効にするWebサイトを選択します。
   このWebサイトは通常、デフォルトのWebサイトと名付けられます。
- **3** このWebサイト上で右クリックして「プロパティー」を選択し、「プロパティー」 ノートブックを開きます。
- 4 次の手順に従って、新しい ISAPI フィルタを追加します。
  - a. 「ISAPIフィルタ」タブを開きます。
  - **b.**「追加」をクリックします。
  - c. 「フィルタ名」フィールドに、「Application Server」と入力します。
  - d. 「実行ファイル」フィールドに、
     「C:\Inetpub\wwwroot\sun-passthrough\sun-passthrough.dll」と入力します。
  - e. 「了解」をクリックして、「プロパティー」ノートブックを閉じます。
- 5 新しい仮想ディレクトリを作成および設定します。
  - a. デフォルトのWebサイト上で右クリックして「新規」を選択し、「仮想ディレクトリ」を選択します。 「仮想ディレクトリの作成ウィザード」が開きます。
  - b. 「エイリアス」フィールドに、「sun-passthrough」と入力します。
  - **c.** 「ディレクトリ」フィールドに、「C:\Inetpub\wwwroot\sun-passthrough」と入力 します。

- d. 「実行パーミッション」チェックボックスにチェックマークを付けます。
   ほかのすべてのパーミッション関連のチェックボックスは、チェックしないでおきます。
- e. 「完了」をクリックします。
- 6 システムの PATH環境変数に、sun-passthrough.dll ファイルのパス、Application Server *as-install*/bin および Application Server *as-install*/lib を追加します。
- 7 IIS 6.0 ユーザーである場合は、次の手順を実行して、ロードバランサの Web サービス 拡張が IIS 6 で実行されるように設定します。
  - a. IIS マネージャーで、ローカルコンピュータを展開し、「Web サービス拡張」をク リックします。
  - b. 「タスク」ペインで、「新しいWebサービス拡張を追加」を選択します。
  - c. 拡張機能の名前に Sun-Passthrough と入力して、「追加」をクリックします。
  - **d.** sun-passthrough.dllへのパスをC:\Inetpub\wwwroot\sun-passthroughと入力しま す。
  - e. 「了解」をクリックします。
  - f. 「拡張機能の状態を許可に設定」を選択します。
- 8 IIS 6.0 ユーザーの場合、ファイル C:\inetput\wwwroot\sun-passthrough\lb.log を作成 し、そのファイル上のグループ IIS\_WPG に対して、NTFS の書き込み権および変更権 を与えます。

IIS 6.0 は Worker Process Isolation モードで実行されるため、IIS サーバーはグループ IIS\_WPG のセキュリティー権限で実行されます。

- **9** IIS ユーザーはすべて、コンピュータを再起動します。
- Webサーバー、ロードバランサプラグイン、および Application Server が正常に動作していることを確認します。
   Web ブラウザに以下のように入力して Web アプリケーションのコンテキストルートにアクセスします。http://web-server-name/web-applicationです。ここで、web-server-name は Web サーバーのホスト名または IP アドレスであり、web-application は C:\Inetpub\wwwroot\sun-passthrough\sun-passthrough.properties ファイルに一覧表示したコンテキストルートです。

ヒント-ISAPIフィルタの状態は緑色になっているはずです。フィルタの状態を確認 するには、Webサイトの「プロパティー」ノートブックを開き、「ISAPIフィルタ」 タブをクリックします。状態が緑色になっていない場合は、何らかのHTTP要求を IIS HTTPポートに送信してみてください。要求が失敗すれば、正常です。ISAPI フィルタの状態を再確認します。

# 自動的に設定される sun-passthrough プロパ ティー

インストーラは、sun-passthrough.properties内の次のプロパティーを自動的に設定します。デフォルト値は変更可能です。

| プロパティー         | 定義                    | デフォルト値                                                    |
|----------------|-----------------------|-----------------------------------------------------------|
| lb-config-file | ロードバランサ設定ファイルへ<br>のパス | <pre>IIS-www-root\sun-passthrough\ loadbalancer.xml</pre> |
| log-file       | ロードバランサログファイルへ<br>のパス | <pre>IIS-www-root\sun-passthrough\lb.log</pre>            |
| log-level      | Web サーバーのログレベル        | INFO                                                      |

注 - Application Server 9.1 の自動適用機能は現時点で、IIS との組み合わせではサポートされていません。

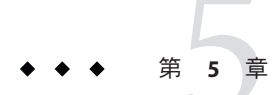

# HTTP 負荷分散の設定

この章では、HTTP ロードバランサプラグインについて説明します。ここで説明する 内容は次のとおりです。

- 135ページの「ロードバランサプラグインの新機能」
- 138ページの「HTTP ロードバランサの動作」
- 139ページの「HTTP 負荷分散の設定」
- 144ページの「ロードバランサの設定」
- 159ページの「複数のWebサーバーインスタンスの設定」
- 160ページの「可用性を低下させないアプリケーションのアップグレード」
- 167ページの「HTTP ロードバランサプラグインの監視」

その他の種類の負荷分散については、第10章Java Message Service 負荷分散とフェイル オーバーおよび第11章RMI-IIOP 負荷分散とフェイルオーバーを参照してください。

ここでは、Application Server に付属している HTTP ロードバランサプラグインの使用 方法について説明します。もう1つの HTTP 負荷分散オプションは、Application Server で Sun Secure Application Switch を使用し、ハードウェアベースの負荷分散ソ リューションを構築するというものです。このソリューションを設定するための チュートリアルについては、Clustering and Securing Web Applications: A Tutorial (http://developers.sun.com/

prodtech/appserver/reference/techart/load-balancing.html)を参照してください。

# ロードバランサプラグインの新機能

Sun Java System Application Server 9.1 では、ロードバランサの機能が強化されており、 次の各機能を通じて柔軟性と使いやすさの向上を実現しています。

# 自動適用

Application Server では、管理コンソールで行ったロードバランサ設定の変更を、 ネットワーク経由で自動的に Web サーバーの構成ディレクトリに送信できます。 Application Server の以前のバージョンでは、ロードバランサ設定をエクスポートして から、Web サーバーの構成ディレクトリにコピーする必要がありました。

# 重み付きラウンドロビン

ロードバランサでは、HTTP 要求の配信の改良を実現しています。管理者は「重み」 と呼ばれる属性を使用して、重みに比例した形で要求をインスタンスにルーティン グする方式を指定できます。たとえば、あるクラスタに2つのインスタンスがあ り、管理者がインスタンスxに100の重みを、インスタンスyに400の重みを割り当 てたとします。その場合、100個の要求のうち20個がインスタンスxに、80個がイ ンスタンスyに振り分けられます。

# ユーザー-定義の負荷分散

Application Server では、HTTP 要求の分散に関するカスタムポリシーを管理者が定義 できます。カスタムポリシーでは、ロードバランサプラグインが使用しなければな らない負荷分散アルゴリズムを定義します。言い換えると、どの Application Server イ ンスタンスが HTTP 要求を処理するかを管理者が定義できます。この機能を使用す るには、指定された着信要求のヘッダーを評価し、その要求を処理できるインスタ ンスを何らかの基準に従って選択するなどの目的に使用できる共有ライブラリを管 理者が開発する必要があります。この共有ライブラリはロードバランサによって読 み込まれます。

この共有ライブラリは、appserver\_install\_dir/lib/install/templates下の loadbalancer.h で定義されているインタフェースを実装する必要があります。

Application Server には、基本的なラウンドロビンアルゴリズムを実装するサンプルモジュール roundrobin.c も付属しています。管理者はこのサンプルモジュールを、共有ライブラリを構築するためのテンプレートとして使用できます。このサンプルモジュールは appserver\_install\_dir/lib/install/templates にも収録されています。

# ▼ ユーザー定義の負荷分散を設定する

1 roundrobin.cを、appserver\_install\_dir/lib/install/templatesから作業ディレクト リ(例:/home/user/workspacelb)にコピーします。

- 2 Sun Studio コンパイラや GCC などの ANSI C/C++ コンパイラを使用して、roundrobin.c をコンパイルします。必ず、静的な実行可能ファイルではなく動的な共有ライブラ リとしてビルドしてください。
  - a. Sun Studio CC Compiler を使用している場合、次のコマンドを使用してコンパイル を行います。

cc -G -I<appserver install dir>/lib/install/templates roundrobin.c -o roundrobin.so

b. GCCを使用している場合、次のコマンドで共有ライブラリをコンパイルします。

```
gcc -shared -I<appserver install dir>/lib/install/templates
roundrobin.c -o roundrobin.so
```

注-再配置エラーが発生した場合、オプション「-fPIC」を使用してもう一度コンパイルします。コマンドは次のようになります。

gcc -shared -fPIC -I <appserver install dir>/lib/install/templates
roundrobin.c -o roundrobin.so

Microsoft Windows では、http://www.redhat.com/services/custom/cygwin から Cygwin ユーティリティーをダウンロードします。このユーティリティーには GCC が付属しています。次の GCC コマンドを使用して、ダイナミックリンクラ イブラリ (dll) を作成します。

gcc -shared -I<appserver\_install\_dir>/lib/install/templates
roundrobin.c -o roundrobin.dll

新しく構築されたモジュールを指すようにloadbalancer.xmlを変更します。編集後のloadbalancer.xmlは次のようになります。

<cluster name="cluster1" policy="user-defined" policy-module="home/user/workspacelb/roundrobin.so">

- 4 roundrobin.soをWebサーバーインスタンスのディレクトリにコピーします。
- 5 稼働していない場合はWebサーバーを起動するか、またはロードバランサが再構成 されるまで待ちます。

# HTTP ロードバランサの動作

ロードバランサの目的は、スタンドアロンまたはクラスタ化された複数の Application Server インスタンスの間でワークロードを均等に分散させ、それにより、 システムの全体的なスループットを向上させることです。

HTTP ロードバランサにより、Java EE アプリケーションサーバーに配備されるサー ビスの高可用性を実現できます。負荷分散処理の間、それまでサービスを提供して いたインスタンスが稼働していないか、または正常な状態でないために要求を処理 できないことが検出された場合、HTTP ロードバランサはセッション要求を別のサー バーインスタンスにフェイルオーバーします。HTTP セッションの情報を持続させる ためには、クラスタプロファイルを使用していること、HADB がインストールされ 設定されていること、および、HTTP セッション持続性が設定されていることが必要 です。詳細については、第9章高可用性 (HA) セッション持続性とフェイルオーバー の設定を参照してください。

注-ロードバランサは、8Kバイトを超えるURIやURLを処理しません。

# HTTP 負荷分散アルゴリズム

Sun Java System Application Server のロードバランサはデフォルトで、スティッキラウンドロビンアルゴリズムを使用して、着信 HTTP および HTTPS 要求を負荷分散します。

新しい HTTP 要求がロードバランサプラグインに送信されると、単純なラウンドロ ビンスキーマに基づいてアプリケーションサーバーインスタンスに転送されます。 要求がセッションベースのアプリケーションに対するものである場合、これには新 しいセッションに対する要求も含まれます。同じセッションベースのアプリケー ションに対する同じクライアントからの後続の要求は、割り当て済み要求 (ス ティッキ要求)と見なされ、ロードバランサによって同じインスタンスにルーティン グされます。スティッキ (sticky: 粘着性の) ラウンドロビンという名前が付いているの はそのような理由からです。セッションベースでないアプリケーションへの要求 や、セッションベースのアプリケーションに対する最初の要求は未割り当て要求と 呼ばれます。スティッキー性は Cookie を使用して、または明示的 URL 書き換えに よって実現されます。ロードバランサは、スティッキ度を判断する方法を自動的に 決定します。 ロードバランサプラグインは次の方法を使ってセッションのスティッキ度を判断し ます。

- Cookie に基づいた方法: ロードバランサプラグインは、個別の Cookie を使用して ルート情報を記録します。Cookie に基づいた方法を使用するには、HTTP クライ アント (通常は Web ブラウザ)が Cookie をサポートしている必要があります。 HTTP クライアントが Cookie を受け入れることができない場合、プラグインは次 の方法を使用します。
- 明示的な URL 書き換え:スティッキ情報が URL に追加されます。この方法は、 HTTP クライアントが Cookie をサポートしない場合でも機能します。

スティッキ情報から、ロードバランサプラグインは、まず、以前に要求が転送され たインスタンスを判断します。そのインスタンスが正常であるとわかると、ロード バランサプラグインは、要求をその特定のアプリケーションサーバーインスタンス に転送します。したがって、特定のセッションに対するすべての要求が同じアプリ ケーションサーバーインスタンスに送信されます。

# HTTP 負荷分散の設定

この節では、ロードバランサプラグインを設定する方法について説明します。次の 項目が含まれています。

- 139ページの「負荷分散を設定するための前提条件」
- 140ページの「負荷分散を設定するための手順」
- 143ページの「HTTP ロードバランサの配備」

# 負荷分散を設定するための前提条件

ロードバランサを設定する前に、次の手順を実行する必要があります。

- サポートされている Web サーバーをインストールし、必要な設定を行います。サポートされている Web サーバーの設定については、第4章負荷分散のための Web Server の設定を参照してください。
- ロードバランサプラグインをインストールします。
  - インストール手順については、『Sun Java System Application Server 9.1 Installation Guide』を参照してください。
- 負荷分散に参加する Application Server クラスタまたはサーバーインスタンスを作成します。
- これらのクラスタまたはインスタンスに対してアプリケーションを配備します。

注-Application Server インスタンスとロードバランサが異なるネットワークドメイン にインストールされる配備状況では、ノードエージェントの作成時に、オプション --agentproperties を使用して完全指定ドメイン名を指定する必要があります。たと えば、asadmin create-node-agent --agentproperties remoteclientaddress=machine1.server.example.com test-na のようになります。この

コマンドの詳細については、create-node-agent(1)を参照してください。

# 負荷分散を設定するための手順

ユーザーの環境で負荷分散を設定するには、管理コンソールのGUIまたはasadmin ツールを使用します。以降の節では、さらに詳しい情報を示します。

### ▼ 管理コンソールを使用して負荷分散を設定する

## ロードバランサ設定を作成します。 管理コンソールでは、左側の区画で「HTTP ロードバランサ」をクリックし、「新 規」をクリックします。「新しい HTTP ロードバランサ」ページで、デバイスの詳 細を指定し、ターゲットのクラスタまたはインスタンスも選択します。

ロードバランサが管理するクラスタまたはスタンドアロンサーバーインスタンスへの参照を追加します。

管理コンソールを使用してこれを行うには、左側の区画で「HTTP ロードバランサ」 ノードをクリックし、ノードの下に表示されるリストから目的のロードバランサを クリックします。「ターゲット」タブを開き、「ターゲットを管理」をクリックし ます。「ロードバランサのターゲットを管理」ページで、必要なターゲットを選択 します。

ターゲットを指定してロードバランサ設定を作成しており、そのターゲットが、 ロードバランサが参照する唯一のクラスタまたはスタンドアロンサーバーインスタ ンスである場合は、この手順を飛ばしてください。

3 ロードバランサによって参照されるクラスタまたはスタンドアロンサーバーインス タンスを有効にします。

管理コンソールを使用してスタンドアロンサーバーインスタンスを有効にするに は、左側の区画で「HTTPロードバランサ」ノードをクリックし、ノードの下に表示 されるリストから目的のロードバランサをクリックします。「ターゲット」タブを 開き、「ターゲット」テーブルで、有効にするインスタンスの隣のチェックボック スにチェックマークを付け、「有効」をクリックします。

クラスタ内のサーバーインスタンスを有効にするには、上で説明した手順でロード バランサを選択し、「ターゲット」タブで目的のクラスタをクリックします。次 に、「インスタンス」タブを開き、目的のインスタンスを選択し、「ロードバラン サの操作」ドロップダウンリストから、「負荷分散の有効化」を選択します。

クラスタまたはスタンドアロンインスタンスを有効にするための同様のコマンドは、asadmin enable-http-lb-server です。

4 アプリケーションの負荷分散を有効にします。

これを管理コンソールで行うには、上で説明した手順で「ターゲット」タブを開 き、必要なクラスタをクリックします。ここで「アプリケーション」タブを開き、 必要なアプリケーションを選択し、「その他の操作」ドロップダウンリストから、 「ロードバランサ有効」を選択します。

これらのアプリケーションは、ロードバランサが参照するクラスタまたはスタンド アロンインスタンスで使用するために、事前に配備および有効にしておく必要があ ります。負荷分散のためにアプリケーションを有効にする手順は、アプリケー ションを使用可能にする手順とは別です。

5 健全性検査を作成します。

これを管理コンソールを使用して行うには、前に説明した手順でロードバランサ の「ターゲット」タブを開き、「ターゲット」テーブルで「健全性チェッカを編 集」をクリックします。

健全性チェッカは、不健全なサーバーインスタンスを監視し、それらの健全性が 戻ったときにロードバランサが新しい要求を送信できるようにします。

注-Sun Java System Web Server (6.1 または 7.0)を使用している場合は、手順6および7 を実行する代わりに、ロードバランサ設定ファイルを生成してネットワーク経由で データを Web Server に送信すれば、処理を1つの手順で完了できます。

これを管理コンソールを使用して行うには、目的のロードバランサをクリックし、「エクスポート」タブを開きます。このタブで、「今すぐ適用」をクリックします。これにより、データはWebサーバーの構成ディレクトリに送信されます。

6 ロードバランサ設定ファイルを生成します。

これを管理コンソールを使用して行うには、ロードバランサをクリックし、「エク スポート」タブを開きます。このタブで、「今すぐエクスポート」をクリックしま す。

このコマンドは、Sun Java System Application Server に同梱されているロードバランサ プラグインとともに使用する設定ファイルを生成します。

7 ロードバランサ設定ファイルを、ロードバランサプラグイン設定ファイルが格納されている Web サーバーの config ディレクトリにコピーします。

注-ロードバランサ設定ファイルを自動生成し、ネットワーク経由で Web サーバー にデータを送信する処理を1つの手順で行うには、SSL 設定用に Web サーバーを設定 し、DAS 証明書をインポートする必要があります。Sun Java System Web Server の設定 については、114ページの「Sun Java System Web Server の設定」を参照してくださ い。

#### ▼ asadminツールを使用して負荷分散を設定する

1 ロードバランサ設定を作成します。 これを行うには、コマンド asadmin create-http-lb-config を使用します。

注-次のすべての手順(手順2~7)を、単一の asadmin コマンド create-http-lb とそのオプションを使用して実行できます。このコマンドの詳細については、create-http-lb(1)を参照してください。

2 ロードバランサが管理するクラスタまたはスタンドアロンサーバーインスタンスへの参照を追加します。 これを行うには、コマンド asadmin create-http-lb-ref を使用します。このコマンドの詳細については、create-http-lb-ref(1)を参照してください。

ターゲットを指定してロードバランサ設定を作成しており、そのターゲットが、 ロードバランサが参照する唯一のクラスタまたはスタンドアロンサーバーインスタ ンスである場合は、この手順を飛ばしてください。

- 3 ロードバランサによって参照されるクラスタまたはスタンドアロンサーバーインス タンスを有効にします。 これを行うには、コマンド asadmin enable-http-lb-server を使用します。このコマ ンドの詳細については、enable-http-lb-server(1)を参照してください。
- 4 アプリケーションの負荷分散を有効にします。

これを行うには、コマンド asadmin enable-http-lb-application を使用します。この コマンドの詳細については、enable-http-lb-application(1)を参照してください。

これらのアプリケーションは、ロードバランサが参照するクラスタまたはスタンド アロンインスタンスで使用するために、事前に配備および有効にしておく必要があ ります。負荷分散のためにアプリケーションを有効にする手順は、アプリケー ションを使用可能にする手順とは別です。

5 健全性検査を作成します。

これを行うには、コマンド asadmin create-http-health-checker を使用します。この コマンドの詳細については、create-http-health-checker(1)を参照してください。 健全性チェッカは、不健全なサーバーインスタンスを監視し、それらの健全性が 戻ったときにロードバランサが新しい要求を送信できるようにします。

注 - Sun Java System Web Server (6.1 または 7.0)を使用している場合は、手順6および7 を実行する代わりに、ロードバランサ設定ファイルを生成してネットワーク経由で データを Web Server に送信すれば、処理を1つの手順で完了できます。

asadmin ツールを使用してこれを行うには、create-http-lb コマンドの --autoapplyenabled オプションを true に設定します。このコマンドの詳細について は、create-http-lb(1) を参照してください。

6 ロードバランサ設定ファイルを生成します。

これを行うには、コマンド asadmin export-http-lb-config を使用します。このコマンドの詳細については、export-http-lb-config(1)を参照してください。このコマンドは、Sun Java System Application Server に同梱されているロードバランサプラグインともに使用する設定ファイルを生成します。

7 ロードバランサ設定ファイルを、ロードバランサプラグイン設定ファイルが格納さ れている Web サーバーの config ディレクトリにコピーします。

注-ロードバランサ設定ファイルを自動生成し、ネットワーク経由でWebサーバー にデータを送信する処理を1つの手順で行うには、SSL設定用にWebサーバーを設定 し、DAS証明書をインポートする必要があります。Sun Java System Web Serverの設定 については、114ページの「Sun Java System Web Serverの設定」を参照してくださ い。

## HTTP ロードバランサの配備

ロードバランサは、目標や環境に応じて、以下の節で説明している各種の方法で設 定できます。

- 143ページの「クラスタ化されたサーバーインスタンスの使用」
- 144ページの「複数のスタンドアロンインスタンスの使用」

## クラスタ化されたサーバーインスタンスの使用

ロードバランサを配備するためのもっとも一般的な方法は、サーバーインスタンス のクラスタ(1つまたは複数)を使用する方法です。デフォルトでは、クラスタ内のす べてのインスタンスは同じ設定を持ち、同じアプリケーションが配備されていま す。ロードバランサは、サーバーインスタンスの間でワークロードを分散させ、正 常でないインスタンスから正常なインスタンスへのフェイルオーバーを要求しま す。HTTP セッション持続性を設定している場合は、要求が処理を引き継がれると セッション情報は保持されます。 複数のクラスタがある場合、要求はクラスタ間で負荷分散されますが、要求の フェイルオーバーは単一クラスタ内のインスタンス間でのみ行われます。ロードバ ランサで複数のクラスタを使用すると、アプリケーションの順次アップグレードが 容易に可能になります。詳細については、160ページの「可用性を低下させないアプ リケーションのアップグレード」を参照してください。

注-クラスタ間およびスタンドアロンインスタンス間で要求を負荷分散することはで きません。

#### 複数のスタンドアロンインスタンスの使用

複数のスタンドアロンインスタンスを使用するようにロードバランサを設定し、要 求をそれらのインスタンス間で負荷分散したりフェイルオーバーしたりすることも 可能です。ただし、この設定では、それぞれのスタンドアロンインスタンスに同種 の環境が確保され、同じアプリケーションが配備されていることを手動で確認する 必要があります。クラスタでは自動的に同種の環境が維持されるため、ほとんどの 状況では、クラスタの使用がより適切で、より容易な方法です。

# ロードバランサの設定

ロードバランサ設定は domain.xml ファイルに保持されます。ロードバランサの設定 は非常に柔軟性があります。

- ロードバランサがサービスを提供するドメインは1つだけですが、ドメインは関連する複数のロードバランサを持つことができます。
- 各ロードバランサ設定は、関連する複数のロードバランサを持つことができます。ただし、1つのロードバランサには、1つのロードバランサ設定しかできません。

以下の節では、ロードバランサ設定を作成、変更、および使用する方法についてさ らに詳しく説明します。

- 145ページの「DAS上でのHTTPロードバランサの設定」
- 146ページの「HTTP ロードバランサ参照の作成」
- 147ページの「負荷分散のためのサーバーインスタンスの有効化」
- 147ページの「負荷分散のためのアプリケーションの有効化」
- 148ページの「HTTP 健全性検査の作成」
- 150ページの「ロードバランサ設定ファイルのエクスポート」
- 151ページの「ロードバランサ設定の変更」
- 151ページの「動的再設定を有効にする」
- 152ページの「サーバーインスタンスまたはクラスタの無効化(休止)」
- 153ページの「アプリケーションの無効化(休止)」
- 153ページの「HTTP および HTTPS のフェイルオーバーの設定」
- 155ページの「ロードバランサによるリダイレクトの使用」
- 158ページの「べき等 URL の設定」

# DAS上でのHTTP ロードバランサの設定

Application Server 9.1 では、管理コンソールまたは asadmin コマンド create-http-lb を 使用して、DAS 上のロードバランサ設定を作成できます。以降の手順ではその方法 を説明します。asadmin コマンド create-http-lb、delete-http-lb、および list-http-lbsの詳細については、『Sun Java System Application Server 9.1 Reference Manual』を参照してください。

管理コンソールの左区画で下にスクロールして「HTTP ロードバランサ」ノードをク リックし、右側の「HTTP ロードバランサ」ページで「新規」をクリックします。 「新しい HTTP ロードバランサ」ページで、ロードバランサのホストになるマシン について次の情報を指定します。

| フィールド   | 説明                                                                                   |
|---------|--------------------------------------------------------------------------------------|
| 名前      | ロードバランサ設定の名前。                                                                        |
| 有効      | 「有効」チェックボックスにチェックを入れると、ロード<br>バランサ設定の変更が、Web サーバー構成ディレクトリ内<br>の物理ロードバランサに自動的に送信されます。 |
| ホスト     | Web サーバーインスタンスがインストールされているサー<br>バー。                                                  |
| 管理ポート   | Web サーバーインスタンスによって使用される管理ポート<br>番号。                                                  |
| プロキシホスト | プロキシサーバーインスタンスがインストールされている<br>サーバー。                                                  |
| プロキシポート | プロキシサーバーによって使用されるポート番号。                                                              |

ロードバランサ設定は、asadmin コマンド create-http-lb-config を使用して作成す ることもできます。表 5-1 は、パラメータについての説明です。

create-http-lb-config、delete-http-lb-config、およびlist-httplb-configs コマン ドの詳細については、『Sun Java System Application Server 9.1 Reference Manual』を参照 してください。

| パラメータ            | 説明                                                                                                    |
|------------------|----------------------------------------------------------------------------------------------------|
| 応答タイムア<br>ウト     | サーバーインスタンスが応答を返すまでの秒数。タイムアウト時間内に応答が着<br>信しない場合、サーバーが正常でないと判断されます。デフォルトは60です。                                                                                 |
| HTTPS ルー<br>ティング | ロードバランサに対する HTTPS 要求の結果が、サーバーインスタンスに対する<br>HTTPS または HTTP 要求となるかどうかを指定します。詳細については、154 ペー<br>ジの「HTTPS ルーティングの設定」を参照してください。                                    |
| 再読み込み間<br>隔      | ロードバランサ設定ファイル loadbalancer.xml に対する変更をチェックする間<br>隔。チェックによって変更が検出されると、設定ファイルが再読み込みされま<br>す。この値が0の場合は、再読み込みが無効になります。詳細については、<br>151ページの「動的再設定を有効にする」を参照してください。 |
| 監視               | ロードバランサで監視が有効かどうかを指定します。                                                                                                    |
| ルート Cookie       | ロードバランサプラグインがルート情報を記録するために使用する Cookie の名前<br>を指定します。HTTP クライアントは Cookie をサポートする必要があります。<br>Cookie を格納する前に確認するようにブラウザが設定されている場合は、その<br>Cookie の名前は「JROUTE」です。 |
| ターゲット            | ロードバランサ設定のターゲットを指定します。ターゲットを指定すると、設定<br>に参照を追加した場合と同じ結果になります。ターゲットは、クラスタまたはス<br>タンドアロンインスタンスです。                                                              |
|                  |                                                                                                    |

表5-1 ロードバランサ設定のパラメータ

#### HTTP ロードバランサ参照の作成

ロードバランサでスタンドアロンのサーバーまたはクラスタへの参照を作成する と、ロードバランサが制御するターゲットサーバーおよびクラスタの一覧に、参照 先のサーバーまたはクラスタが追加されます。この場合でも、参照先のサーバーま たはクラスタに対する要求を負荷分散する前に、そのサーバーまたはクラスタを有 効化する必要があります。ターゲットを指定してロードバランサ設定を作成した場 合、そのターゲットはすでに参照として追加されています。

管理コンソールを使用して参照を作成するには、左側の区画で「HTTP ロードバラン サ」ノードをクリックし、ノードの下に表示されるリストから目的のロードバラン サをクリックします。「ターゲット」タブを開き、「ターゲットを管理」をク リックします。「ロードバランサのターゲットを管理」ページで、必要なター ゲットを選択します。別の方法として、create-http-lb-refを使用して参照を作成 することもできます。ロードバランサ設定名と、ターゲットサーバーインスタンス またはクラスタを指定する必要があります。

参照を削除するには、delete-http-lb-refを使用します。参照を削除する前に、 disable-http-lb-serverを使用して参照先のサーバーまたはクラスタを無効にする必 要があります。 このコマンドの詳細については、『Sun Java System Application Server 9.1 Reference Manual』を参照してください。

# 負荷分散のためのサーバーインスタンスの有効化

サーバーインスタンスまたはクラスタへの参照を作成したら、 enable-http-lb-serverを使用してサーバーインスタンスまたはクラスタを有効にし ます。ロードバランサ設定の作成時にサーバーインスタンスまたはクラスタをター ゲットとして使用した場合は、それを有効にする必要があります。管理コンソール を使用してこれを行うには、左側の区画で「HTTPロードバランサ」ノードをク リックし、ノードの下に表示されるリストから目的のロードバランサをクリックし ます。ここで「ターゲット」タブを開き、「ターゲット」テーブルで、有効にする インスタンスの隣のチェックボックスにチェックマークを付け、「有効」をク リックします。

このコマンドの詳細については、enable-http-lb-server(1)を参照してください。

# 負荷分散のためのアプリケーションの有効化

ロードバランサによって管理されるすべてのサーバーは、アプリケーションの同じ セットが配備されていることを含め、同じように設定されている必要があります。 アプリケーションが配備されてアクセス可能になると(配備手順の実行中または完了 後)、負荷分散を有効にする必要があります。アプリケーションで負荷分散が有効化 されていない場合、そのアプリケーションが配備されているサーバーへの要求が負 荷分散およびフェイルオーバーされていても、アプリケーションへの要求は負荷分 散およびフェイルオーバーされません。

アプリケーションを有効にする際に、アプリケーション名とターゲットを指定しま す。ロードバランサが複数のターゲット(2つのクラスタなど)を管理している場合 は、すべてのターゲットでアプリケーションを有効にしてください。

管理コンソールを使用してアプリケーションを有効化するには、左側の区画 で「HTTP ロードバランサ」ノードをクリックし、ノードの下に表示されるリストか ら目的のロードバランサをクリックします。前の手順の説明に従って「ター ゲット」タブを開き、必要なクラスタをクリックします。ここで「アプリケー ション」タブを開き、必要なアプリケーションを選択し、「その他の操作」ド ロップダウンリストから、「ロードバランサ有効」を選択します。コマンド行から これを行う場合、コマンド asadmin enable-http-lb-application を使用できます。コ マンドの詳細については、enable-http-lb-application(1)を参照してください。

新しいアプリケーションを配備する場合にも、アプリケーションで負荷分散を有効 にして、再度ロードバランサ設定をエクスポートする必要があります。

#### HTTP 健全性検査の作成

ロードバランサの健全性検査は、設定されている Application Server インスタンスの中 で、正常ではないとしてマークされているすべてのインスタンスを定期的に チェックします。健全性検査は必須ではありませんが、このプログラムが存在しな い場合、または無効になっている場合は、正常でないインスタンスの定期的な健全 性検査は実行されません。ロードバランサは、正常でないインスタンスが正常にな るタイミングを判断することはできません。

ロードバランサの健全性検査メカニズムは、HTTPを使用してアプリケーションサー バーと通信します。健全性検査は、指定された URL に HTTP 要求を送信し、応答を 待ちます。HTTP 応答ヘッダー内の状態コードが 100 ~ 500 の間であれば、インスタ ンスが正常であることを示します。

注-ロードバランサがクラスタに対するフロントエンドであり、クライアント証明書 認証を有効にしてセキュリティー保護ポートを使用しているインスタンスがそのク ラスタに含まれる配備状況では、健全性検査はインスタンスの診断を実行できませ ん。したがって、そのようなインスタンスは常に正常でないと認識され、それらの インスタンスには要求は送られません。

#### 健全性検査の作成

健全性検査のプロパティーを指定するために、管理コンソールまたは asadmin create-http-health-checker コマンドを使用できます。管理コンソールでこれを行う には、「HTTP ロードバランサ」ノードに移動し、ノードを展開してロードバランサ を選択します。次に「ターゲット」タブを開き、「ターゲット」テーブルで目的の ターゲットの「健全性検査を編集」リンクをクリックします。次のパラメータを指 定します。

表5-2 健全性検査のパラメータ

| パラメータ        | 説明                                                           | デフォルト    |
|--------------|--------------------------------------------------------------|----------|
| ロードバラ<br>ンサ  | 選択したサーバーで負荷分散を使用できるようにする<br>には、「有効」チェックボックスにチェックを入れま<br>す。   | False/無効 |
| 無効タイム<br>アウト | このサーバーが無効にされてから休止状態に入るまで<br>の時間 (分単位)。                       | 30分      |
| url          | ロードバランサが健康状態を判断するためにチェック<br>するリスナーの URLを指定します。               | "]"      |
| interval     | インスタンスの健全性検査を実行する間隔を秒単位で<br>指定します。0を指定すると、健全性検査が無効にな<br>ります。 | 30秒      |

デフォルト

| 表 52 | 健全 | 性検査のパラ | メータ | (続き) |  |
|------|----|--------|-----|------|--|
| パラメ  | ータ | 説明     |     |      |  |

timeout 正常だと見なされるリスナーが応答を受け取るまでの 10秒 タイムアウト間隔を秒単位で指定します。

アプリケーションサーバーインスタンスが正常でないとマークされている場合、健 全性検査が正常ではないインスタンスをポーリングして、インスタンスが正常に なったかどうかを判断します。健全性検査は、指定された URLを使用して正常でな いアプリケーションサーバーインスタンスをすべてチェックし、それらが正常な状 態に戻っているかどうかを判断します。

健全性検査により、正常ではないインスタンスが正常になったことが確認される と、そのインスタンスが正常なインスタンスのリストに加えられます。

各コマンドの詳細については、create-http-health-checker(1)および delete-http-health-checker(1)を参照してください。

#### 正常なインスタンス用健全性検査の追加プロパティー

create-http-health-checkerによって作成された健全性検査は、正常ではないインス タンスのみをチェックします。正常なインスタンスを定期的にチェックするには、 エクスポートした loadbalancer.xml ファイルに追加のプロパティーをいくつか設定 します。

注-これらのプロパティーは、loadbalancer.xmlファイルをエクスポートしたあとに 手動で編集することによってのみ設定できます。同機能を持つ asadmin コマンドはあ りません。

正常なインスタンスをチェックするには、次のプロパティーを設定します。

表5-3 健全性検査の手動のプロパティー

| プロパティー                     | 定義                                                                                                    |
|----------------------------|----------------------------------------------------------------------------------------------------|
| active-healthcheck-enabled | サーバーインスタンスが正常であるかどうかを調べるために、それ<br>らに対して Ping を実行するかどうかを示す true/false フラグ。サー<br>バーインスタンスに対して Ping を実行するには、このフラグを true<br>に設定します。 |
| number-healthcheck-retries | ロードバランサの健全性検査が、応答しないサーバーインスタンス<br>を正常でないとマークするまでに、それらに対して Ping を実行する<br>回数を指定します。有効な範囲は1~1000です。デフォルト値は3<br>に設定します。             |

loadbalancer.xmlファイルを編集して、プロパティーを設定します。次に例を示します。

<property name="active-healthcheck-enabled" value="true"/><property name="number-healthcheck-retries" value="3"/>

これらのプロパティーを追加し、続いて Loadbalancer.xml ファイルをふたたび編集 およびエクスポートする場合、新しくエクスポートされた設定には追加のプロパ ティーが含まれません。したがって、新しくエクスポートされた設定にこれらのプ ロパティーを再度追加する必要があります。

# ロードバランサ設定ファイルのエクスポート

Sun Java System Application Server で提供されるロードバランサプラグインは、 loadbalancer.xml という設定ファイルを使用します。ロードバランサを設定したあ とで、設定の詳細を domain.xml から loadbalancer.xml ファイルにエクスポートでき ます。これは、管理コンソールまたは asadmin ユーティリティーを使用して行うこと ができます。

# ▼ 管理コンソールを使用してロードバランサ設定をエクスポートする

- 1 「HTTP ロードバランサ」ノードに移動し、ノードを展開します。
- 2 目的のロードバランサをクリックします。 すべてのロードバランサ設定の詳細が「一般」、「設定」、および「ターゲット」 の各タブに表示されます。
- 3 「エクスポート」タブを開き、「今すぐエクスポート」をクリックします。
- 4 エクスポートしたロードバランサ設定ファイルを、Webサーバーの構成ディレクト リにコピーします。
- ▼ asadmin ツールを使用してロードバランサ設定をエクスポートする
- asadminコマンドの export-http-lb-config を使用して、loadbalancer.xmlファイルを エクスポートします。コマンドの詳細については、export-http-lb-config(1)を参照 してください。
   特定のロードバランサ設定の loadbalancer.xmlファイルをエクスポートします。パ スまたは別のファイル名を指定できます。ファイル名を指定しない場合、ファイル には loadbalancer.xml. *load-balancer-config-name* という名前が付けられます。パスを 指定しない場合、ファイルは *domain-dir/generated* ディレクトリに作成されます。
   Windows でパスを指定する場合は、パスを引用符で囲みます。たとえば、

"C:\Sun\AppServer\loadbalancer.xml"のように指定します。

 エクスポートしたロードバランサ設定ファイルを、Webサーバーの構成ディレクト リにコピーします。

たとえば、Sun Java System Web Server の場合、通常のコピー先は web-server-root/config となります。

Web サーバーの構成ディレクトリ内のロードバランサ設定ファイルには、 loadbalancer.xml という名前を付ける必要があります。loadbalancer.xml. *load-balancer-config-name* などの別の名前を付けた場合は、変更する必要がありま す。

#### ロードバランサ設定の変更

サーバーへの参照の作成または削除、新しいアプリケーションの配備、サーバーまたはアプリケーションの有効化/無効化などによってロードバランサ設定を変更した場合は、ロードバランサ設定ファイルをふたたびエクスポートして、Webサーバーの config ディレクトリにコピーします。詳細については、150ページの「ロードバランサ設定ファイルのエクスポート」を参照してください。

ロードバランサプラグインは、ロードバランサ設定で指定した再読み込み間隔に 従って、更新された設定を定期的にチェックします。指定した時間が経過して、 ロードバランサが新しい設定ファイルを検出した場合は、その設定を使用して再読 み込みが開始されます。

#### 動的再設定を有効にする

動的再設定で、ロードバランサプラグインは更新された設定がないかどうかを定期 的にチェックします。

動的再設定を有効にするには、次の手順に従います。

ロードバランサ設定を作成するときに、asadmin create-http-lb で
 -reloadinterval オプションを使用します。コマンドの詳細については、create-http-lb(1)を参照してください。

このオプションは、ロードバランサ設定ファイル loadbalancer.xml に対する変更 のチェックの間隔を設定します。この値が0の場合は、動的再設定が無効になり ます。デフォルトでは、動的再設定が有効になり、再読み込み間隔は60秒に設定 されます。

以前に動的再設定を無効にしていた場合、または再読み込み間隔を変更する場合は、asadmin set コマンドを使用します。
 再読み込み間隔を変更したら、ロードバランサ設定ファイルをふたたびエクスポートして、Webサーバーの config ディレクトリにコピーしたあと、Web サーバーを再起動します。

注-ロードバランサがそれ自体の再設定を試みているときにハードディスク読み込み エラーが発生した場合、ロードバランサは現在メモリーに格納されている設定を使 用します。ロードバランサはまた、既存の設定を上書きする前に、変更された設定 データが必ず DTD に適合するようにします。

ディスク読み込みエラーが発生すると、Web サーバーのエラーログファイルに警告 メッセージが記録されます。

Sun Java System Web Server のエラーログは、次の場所にあります。 web-server-install-dir/web-server-instance/logs/。

# サーバーインスタンスまたはクラスタの無効化 (休止)

何らかの理由でアプリケーションサーバーを停止する場合は、その前に、インスタ ンスで要求の処理が完了する必要があります。サーバーインスタンスまたはクラス タを正常に無効にするプロセスは、休止と呼ばれます。

ロードバランサは、アプリケーションサーバーインスタンスを休止するために、次 のポリシーを使用します。

- あるインスタンス(スタンドアロンまたはクラスタの一部分)が無効化され、タイムアウトが経過していない場合、スティッキ要求はインスタンスに配信され続けます。ただし、新しい要求は無効化されたインスタンスに送信されません。
- タイムアウトを経過すると、インスタンスは無効化されます。ロードバランサからインスタンスへのすべてのオープン接続が閉じられます。このインスタンスに固定されている一部のセッションが無効化されなかった場合でも、ロードバランサはこのインスタンスに要求を送りません。ロードバランサはスティッキ要求を別の正常なインスタンスにフェイルオーバーします。

#### ▼ サーバーインスタンスまたはクラスタを無効にする

- asadmin disable-http-lb-server を実行して、タイムアウトを分単位で設定します。 コマンドの詳細については、disable-http-lb-server(1)を参照してください。
- 2 asadmin export-http-lb-config を使用して、ロードバランサ設定ファイルをエクス ポートします。コマンドの詳細については、export-http-lb-config(1)を参照してく ださい。
- 3 エクスポートした設定をWebサーバーの config ディレクトリにコピーします。
- 4 サーバーインスタンスを停止します。

# アプリケーションの無効化(休止)

Webアプリケーションの配備を取り消す前に、アプリケーションで要求の処理が完 了する必要があります。アプリケーションを正常に無効にするプロセスは、休止と 呼ばれます。アプリケーションを休止する場合は、タイムアウトピリオドを指定し ます。ロードバランサは、指定されたタイムアウトピリオドに基づいて、アプリ ケーションを休止するために次のポリシーを使用します。

- タイムアウトピリオドが経過していない場合、ロードバランサは新しい要求をアプリケーションには転送せずに、Webサーバーに返します。ただし、タイムアウトピリオドが経過するまで、スティッキ要求の転送は引き続き行います。
- タイムアウトピリオドを経過すると、ロードバランサは、スティッキ要求を含む アプリケーションへのすべての要求を受け付けなくなります。

ロードバランサが参照するすべてのサーバーインスタンスまたはクラスタから、 あるアプリケーションを無効にする場合、無効化されたアプリケーションのユー ザーは、アプリケーションが再度有効化されるまでサービスを受けられません。 1つのサーバーインスタンスまたはクラスタからアプリケーションを無効にし て、別のサーバーインスタンスまたはクラスタでは有効にする場合、ユーザーは 引き続きアプリケーションにアクセスできます。詳細については、160ページ の「可用性を低下させないアプリケーションのアップグレード」を参照してくだ さい。

#### ▼ アプリケーションを無効にする

- 1 asadmin disable-http-lb-application を使用して、次のパラメータを指定します。
  - タイムアウト(分単位)
  - 無効にするアプリケーションの名前
  - 無効化を実行するターゲットクラスタまたはインスタンス

コマンドの詳細については、disable-http-lb-application(1)を参照してください。

- 2 asadmin export-http-lb-config を使用して、ロードバランサ設定ファイルをエクス ポートします。コマンドの詳細については、export-http-lb-config(1)を参照してく ださい。
- 3 エクスポートした設定をWebサーバーの config ディレクトリにコピーします。

# HTTP および HTTPS のフェイルオーバーの設定

HTTP/HTTPS セッションが接続されていた元のアプリケーションサーバーインスタ ンスが利用できなくなった場合、ロードバランサプラグインは、そのセッションを 別のアプリケーションサーバーインスタンスにフェイルオーバーします。この節で は、HTTP/HTTPSルーティングとセッションフェイルオーバーを有効にするように ロードバランサプラグインを設定する方法について説明します。

#### HTTPS ルーティング

ロードバランサプラグインは、すべての着信 HTTP または HTTPS 要求をアプリケー ションサーバーインスタンスにルーティングします。ただし、HTTPS ルーティング が有効になっている場合、ロードバランサプラグインは HTTPS ポートのみを使用し て HTTPS 要求をアプリケーションサーバーに転送します。HTTPS ルーティングは、 新しい要求とスティッキ要求の両方について実行されます。

HTTPS 要求が受信され、処理中のセッションがない場合、ロードバランサプラグインは設定されている HTTPS ポートを使用して使用可能なアプリケーションサーバーインスタンスを選択し、要求をそのインスタンスに転送します。

継続中のHTTP セッションで、同じセッションに対して新しいHTTPS 要求が受信された場合、HTTP セッション中に保存されたセッションおよびスティッキ情報を使用してHTTPS 要求がルーティングされます。新しい HTTPS 要求は、最後のHTTP 要求が処理された同じサーバーにルーティングされます。ただし、HTTPS ポートが使用されます。

#### HTTPS ルーティングの設定

create-http-lb-config コマンドの httpsrouting オプションは、負荷分散に関わるす べてのアプリケーションサーバーに対して HTTPS ルーティングが有効か無効かを制 御します。このオプションが false に設定されている場合、すべての HTTP および HTTPS 要求は HTTP として転送されます。true に設定されている場合、HTTPS は HTTPS 要求として転送されます。新しいロードバランサ設定を作成する場合、また は、作成後に asadmin set コマンドを使用して変更する場合には、HTTPS ルーティン グを設定してください。

注-

- HTTPSルーティングを動作させるには、1つまたは複数のHTTPSリスナーを設定 する必要があります。
- https-routingがtrueに設定されていて、クラスタ内に正常なHTTPSリスナーが 存在していない状態で新しい要求またはスティッキ要求が着信した場合、その要 求はエラーを生成します。

#### 既知の問題点

ロードバランサには、HTTP/HTTPS要求の処理に関する次の制限事項があります。

- あるセッションが HTTP 要求と HTTPS 要求を組み合わせて使用する場合、最初の 要求は必ず HTTP 要求にする必要があります。最初の要求が HTTPS 要求の場合、 そのあと HTTP 要求を続けられません。これは、HTTPS セッションに関連付けら れている Cookie がブラウザによって返されないからです。ブラウザは、異なる2 つのプロトコルを異なる2つのサーバーと解釈し、新しいセッションを開始しま す。この制限は、httpsrouting が true に設定されている場合のみ有効です。
- あるセッションにHTTP要求とHTTPS要求の組み合わせが含まれる場合、アプリケーションサーバーインスタンスはHTTPリスナーとHTTPSリスナーの両方を使用して設定される必要があります。この制限は、httpsroutingがtrueに設定されている場合のみ有効です。
- あるセッションにHTTP要求とHTTPS要求の組み合わせが含まれる場合、アプリケーションサーバーインスタンスは、標準ポート番号、すなわちHTTPには80、HTTPSには443を使用するHTTPおよびHTTPSリスナーによって設定される必要があります。この制限は、httpsroutingに設定された値に関係なく適用されます。

# ロードバランサによるリダイレクトの使用

リダイレクトを使用して、ある URL から別の URL へ要求をリダイレクトします。た とえば、リダイレクトを使用して、ユーザーを別の Web サイトに送信したり (旧バー ジョンのアプリケーションから新しいバージョンへリダイレクトする場合など)、 HTTP から HTTPS へ、または HTTPS から HTTP へ送信したりします。アプリケー ション内でリダイレクトを有効にする方法はいくつもあります (たとえば、servlet ベースのリダイレクト、web.xml リダイレクト)。ただし、ロードバランサを通して リダイレクト URL を送信するには、Application Server またはロードバランサに対し ていくつか追加設定が必要な場合があります。リダイレクトは HTTPS ルーティング を使用して転送される要求とは異なるので注意してください。リダイレクトを使用 するときには、httpsrouting を false に設定します。HTTPS 要求を HTTP に転送する ように設定する場合は、154ページの「HTTPS ルーティング」を使用します。

リダイレクトに影響するプロパティーは次のとおりです。HTTP サービスまたは HTTP リスナーの authPassthroughEnabled および proxyHandler プロパティーと、 loadbalancer.xml ファイル内の rewrite-location プロパティー。

#### authPassthroughEnabled プロパティー

Application Server authPassthroughEnabled プロパティーを true に設定した場合、カス タムな要求ヘッダーを使用して、元のクライアント要求に関する情報 (クライアント IPアドレス、SSLキーサイズ、認証されたクライアント証明書チェーンなど)が HTTP リスナーへ送信されます。authPassThroughEnabled プロパティーを使用する と、ハードウェアアクセラレータ (インストールされている場合)を利用して SSL 認 証をより高速にできます。ハードウェアアクセラレータの設定は、クラスタ化され たそれぞれの Application Server インスタンス上よりも、ロードバランサ上で行う方が 簡単です。

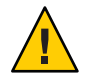

注意-authPassthroughEnabled は、Application Server がファイアウォールの後ろにある場合のみ true に設定します。

asadmin set コマンドを使用して、HTTP サービスまたは個別の HTTP リスナー上に authPassthroughEnabled プロパティーを設定します。個別の HTTP リスナーに対する 設定は、HTTP サービスに対する設定よりも優先されます。

すべての HTTP および HTTPS リスナー上に authPassthroughEnabled プロパティーを 設定するには、次のコマンドを使用します。

#### asadmin set

cluster-name-config.http-service.property.authPassthroughEnabled=true

このプロパティーを個別のリスナー上に設定するには、次のコマンドを使用しま す。

asadmin set cluster-name-config.http-service.http-listener.listener-name.property. authPassthroughEnabled=true

#### proxyHandler プロパティー

Application Server のプロキシハンドラは、プロキシサーバー(この場合はロードバランサ)によって遮断されて Application Server に転送された元のクライアント要求に関する情報を取得し、クライアント要求のターゲットである(Application Server 上に配備された)Webアプリケーションでこの情報を使用できるようにする役目を担っています。遮断するプロキシサーバーがSSLの終端となる場合、プロキシハンドラは、元の要求がHTTPS要求であったのか、SSLクライアント認証が有効なのかなど元の要求に関する追加の情報を取得して使用可能にします。proxyHandler プロパティーは、authPassThroughEnabledがtrueに設定されている場合のみ使用します。

プロキシハンドラは、プロキシサーバーが元のクライアント要求に関する情報を伝達するのに使用するカスタムな要求ヘッダーについて着信要求を調べ、標準の ServletRequest APIを使用してこの情報を Application Server 上の Web アプリケーションで使用できるようにします。

プロキシハンドラの実装は、proxyHandler プロパティーを使用して、HTTP サービ スレベルでグローバルに設定することも、個別のHTTPリスナーに対して設定する こともできます。このプロパティーの値は、com.sun.appserv.ProxyHandler 抽象クラ スの実装の完全修飾クラス名を指定します。設定可能なプロキシハンドラの実装 が、HTTP 要求ヘッダー名について認識し、プロキシサーバーが元のクライアント要 求に関する情報を伝達するのに使用する値の書式を理解しているかぎり、プロキシ ハンドラの実装によって Application Server は任意のプロキシサーバーで動作できま す。 Application Server のプロキシハンドラは、要求ヘッダーから SSL 証明書チェーンを読 み込んで解析します。これによって、バックエンドのアプリケーションサーバーイ ンスタンスは、SSL 終端となるプロキシサーバー(ここではロードバランサ)によって 遮断された元のクライアント要求に関する情報を取得できるようになります。デ フォルトのプロキシハンドラ設定を使用することも、HTTP サービスまたは HTTP/HTTPS リスナーの proxyHandler プロパティーを使用してユーザー設定するこ ともできます。proxyHandler プロパティーでは、そのリスナーまたはすべてのリス ナーによって使用される com.sun.appserv.ProxyHandler 抽象クラスのカスタム実装 の完全修飾クラス名を指定します。

この抽象クラスの実装は、Application Server インスタンスへの元のクライアント要求 に関する情報を伝達するためにプロキシサーバーが使用するカスタム要求ヘッダー に対して行われる特定の要求を調べ、その情報を呼び出し元に返します。デフォル トの実装では、Proxy-ipという名前の HTTP 要求ヘッダーからクライアント IP アド レスを、Proxy-keysize という名前の HTTP 要求ヘッダーから SSL キーサイズを、 Proxy-auth-cert という名前の HTTP 要求ヘッダーから SSL クライアント証明書 チェーンを読み取ります。Proxy-auth-cert 値には、BEGIN CERTIFICATE および END CERTIFICATE の境界がなく、\n が % d% a によって置き換えられた BASE-64 エン コードのクライアント証明書チェーンを含む必要があります。

このプロパティーは、authPassThroughEnabledをtrueに設定した場合のみ使用できます。個別のHTTPまたはHTTPSリスナー上にproxyHandlerプロパティーを設定すると、すべてのリスナーのデフォルト設定が上書きされます。

asadmin set コマンドを使用して、HTTP サービスまたは個別の HTTP リスナー上に proxyHandler プロパティーを設定します。

proxyHandler プロパティーを、すべての HTTP および HTTPS リスナー上に設定する には、次のコマンドを使用します。

asadmin set *cluster-name*-config.http-service.property.proxyHandler=*classname* 

このプロパティーを個別のリスナー上に設定するには、次のコマンドを使用します。

#### asadmin set

cluster-name-config.http-service.http-listener.listener.name.property.proxyHandler=
classname

#### rewrite-location プロパティー

rewrite-location プロパティーを true に設定すると、元の要求情報が書き換えら れ、プロトコル (HTTP または HTTPS)、ホスト、およびポートの情報が追加されま す。デフォルトでは、以前のリリースの Application Server との後方互換性を保つため に、rewrite-location プロパティーは true に設定されます。 rewrite-location プロパティーは、asadmin create-http-lb-config または asadmin set コマンドを介して使用することはできません。このプロパティーを使用するに は、ロードバランサ設定をエクスポートしてから、loadbalancer.xml ファイルにこ のプロパティーを手動で追加します。たとえば、エクスポートした loadbalancer.xml ファイルに、次の内容を追加します。

<property name="rewrite-location" value="false"/>

rewrite-location プロパティーを設定するときには、次の点に注意します。

- httpsrouting が false で、Application Server 上で authPassthroughEnabled が有効でない場合は、rewrite-location プロパティーを true に設定します。 authPassthroughEnabled が有効でない場合、Application Server は元の要求のプロトコル (HTTP または HTTPS) を認識しません。rewrite-location を true に設定することで、ロードバランサは書き換えの場所のプロトコル部分を適切に変更します。つまり、クライアントが HTTPS 要求を送信していれば、ロードバランサはクライアントをロードバランサ上の HTTPS が有効になっているリスナーポートにリダイレクトします。このプロセスは HTTP 要求の場合と同じです。
- httpsrouting が false で、authPassthroughEnabled が Application Server 上で有効になっている場合、Application Server はクライアント要求が HTTP と HTTPS のどちらであるのかを認識しているので、rewrite-location を true または false に設定することができます。authPassthroughEnabled が有効になっている場合、Application Server は書き換えの場所のプロトコル部分を適切に変更します。rewrite-location が false に設定されている場合、ロードバランサはリダイレクトされた URL の場所を書き換えません。true に設定されている場合は、リダイレクトされた URL の場所を書き換えます。しかしこの書き換えは、Application Server がクライアントからの HTTPS 接続を認識していれば必要ありません。また、アプリケーションが HTTP から HTTPS または HTTPS から HTTP にリダイレクトする必要のある場合、rewrite-location パラメータを false に設定する必要があります。

#### べき等 URLの 設定

べき等要求とは、再試行時にアプリケーションに変更や不一致をもたらさないタイ プの要求です。HTTPの場合、GETなどの一部のメソッドはべき等的ですが、POST などその他のメソッドはそうではありません。べき等 URLの再試行では、サーバー またはデータベースの値が変更されてはいけません。ユーザーが受信する応答が変 更されるだけです。

べき等要求の例としては、検索エンジンクエリーやデータベースクエリーがありま す。基礎となる原則は、再試行によってデータの更新や変更が発生しないことで す。 配備されたアプリケーションの可用性を向上させるには、ロードバランサによって 処理されたすべてのアプリケーションサーバーインスタンスに、失敗したべき等の HTTP要求を再試行する環境を設定します。このオプションは、検索要求の再試行な ど、読み取り専用の要求に使用されます。

sun-web.xml ファイルに、べき等 URLを設定します。ロードバランサ設定をエクスポートする場合、べき等 URLの情報は自動的に loadbalancer.xml ファイルに追加されます。

べき等 URL の詳細については、『Sun Java System Application Server 9.1 Developer's Guide』の「Configuring Idempotent URL Requests」を参照してください。

# 複数のWebサーバーインスタンスの設定

Sun Java System Application Server インストーラでは、1台のマシンに複数のロードバランサプラグインをインストールできません。1つまたは複数のクラスタ内の1台のマシンに、ロードバランサプラグインとともに複数のWebサーバーを置くには、いくつかの手順を手動で実行してロードバランサプラグインを設定する必要があります。

# ▼ 複数のWebサーバーインスタンスを設定する

- ロードバランサプラグインを使用するように新しいWebサーバーインスタンスを設定します。
   詳細な手順については、114ページの「Sun Java System Web Server の設定」を参照してください。
- 2 既存のWebサーバーインスタンスの config ディレクトリから、DTD ファイル sun-loadbalancer\_1\_1.dtd を新しいインスタンスの config ディレクトリにコピーし ます。
- 3 ロードバランサ設定ファイルを設定します。次のいずれかを実行します。
  - 既存のロードバランサ設定をコピーします。
     既存のロードバランサ設定を使用して、既存のWebサーバーインスタンスの configディレクトリから、loadbalancer.xmlファイルを新しいインスタンスの configディレクトリにコピーします。
  - 新しいロードバランサ設定を作成します。
    - **a.** asadmin create-http-lb-config を使用して、新しいロードバランサ設定を作成します。

第5章・HTTP 負荷分散の設定

- **b.** asadmin export http-lb-config を使用して、新しい設定を loadbalancer.xml ファイルにエクスポートします。
- **c.** loadbalancer.xml ファイルを、新しい Web サーバーの config ディレクトリに コピーします。

ロードバランサ設定を作成し、それを loadbalancer.xml ファイルにエクス ポートする方法については、145ページの「DAS 上での HTTP ロードバランサ の設定」を参照してください。

#### 可用性を低下させないアプリケーションのアップグレー ド

ユーザーへの可用性を低下させることなくアプリケーションを新しいバージョンに アップグレードする方法は、順次アップグレードと呼ばれます。アップグレードの 前後で2つのバージョンのアプリケーションを慎重に管理することによって、アプ リケーションの現在のユーザーが中断されることなくタスクを完了できる一方で、 新しいユーザーが新しいバージョンのアプリケーションを透過的に取得できるよう になります。順次アップグレードの場合、ユーザーはアップグレードが行われたこ とに気付きません。

#### アプリケーションの互換性

順次アップグレードでは、2つのアプリケーションバージョン間の変更の大きさに応じて、さまざまなレベルの困難が発生します。

変更が、たとえば、静的なテキストやイメージへの変更のような表面的なものであれば、2つのバージョンのアプリケーションには互換性があり、同じクラスタ内で両方のバージョンを一度に実行することができます。

互換性のあるアプリケーションは、次の条件を備えている必要があります。

- 同じセッション情報を使用している。
- 互換性のあるデータベーススキーマを使用している。
- 一般に互換性のあるアプリケーションレベルのビジネスロジックを採用している。
- 同じ物理データソースを使用している。

互換性のあるアプリケーションの順次アップグレードは、単一のクラスタまたは複数のクラスタのどちらでも実行できます。詳細については、161ページの「単一クラ スタでのアップグレード」を参照してください。

2つのバージョンのアプリケーションが上の一部の条件を満たしていない場合、これ らのアプリケーションは互換性がないと見なされます。互換性のないバージョンの アプリケーションを同じクラスタ内で実行すると、アプリケーションデータが破壊 され、セッションフェイルオーバーが発生して正しく機能しなくなる場合がありま す。発生する問題は、非互換性の種類や程度によって異なります。新しいバー ジョンを配備して古いクラスタやアプリケーションを徐々に休止する「シャドウク ラスタ」を作成して、互換性のないアプリケーションをアップグレードすることを お勧めします。詳細については、165ページの「互換性のないアプリケーションの アップグレード」を参照してください。

アプリケーション開発者および管理者は、アプリケーションのバージョンに互換性 があるかどうかを判断できる最適な人びとです。不明な場合は、バージョンには互 換性がないと仮定してください。これがもっとも安全な方法です。

#### 単一クラスタでのアップグレード

単一のクラスタに配備されたアプリケーションの順次アップグレードは、そのクラ スタの設定がほかのどのクラスタとも共有されていないと仮定して行うことができ ます。

- ▼ 単一のクラスタでアプリケーションをアップグレードする
- 1 旧バージョンのアプリケーションを保存するか、ドメインをバックアップします。 ドメインをバックアップするには、asadmin backup-domain コマンドを使用します。 コマンドの詳細については、backup-domain(1)を参照してください。
- 2 クラスタの動的再設定を無効にします(有効になっている場合)。 管理コンソールを使用してこれを行うには、次の手順に従います。
  - a. 「設定」ノードを開きます。
  - **b.** クラスタの設定の名前をクリックします。
  - c. 「システムプロパティーの設定」ページで、「動的再設定を有効」ボックスの チェックをはずします。
  - **d.** 「保存」をクリックします。

あるいは、次のコマンドを使用します。

asadmin set --user user --passwordfile password-file
cluster-name-config.dynamic-reconfiguration-enabled=false

- 3 ターゲットの domain に対して、アップグレードしたアプリケーションを再配備します。
  管理コンソールを使って再配備する場合、ドメインが自動的にターゲットになります。asadminを使用している場合は、ターゲットのドメインを指定します。動的再設定が無効なので、旧アプリケーションがクラスタで実行し続けます。
- 4 asadmin enable-http-lb-application を使用して、インスタンスに対して再配備した アプリケーションを有効にします。コマンドの詳細について は、enable-http-lb-application(1)を参照してください。
- 5 ロードバランサから、クラスタ内の1つのサーバーインスタンスを休止します。 次の手順を実行します。
  - a. asadmin disable-http-lb-server を使用して、サーバーインスタンスを無効にし ます。コマンドの詳細については、disable-http-lb-server(1)を参照してくださ い。
  - **b.** asadmin export-http-lb-config を使用して、ロードバランサ設定ファイルをエク スポートします。コマンドの詳細については、export-http-lb-config(1)を参照し てください。
  - c. エクスポートした設定ファイルをWebサーバーインスタンスの構成ディレクトリ にコピーします。 たとえば、Sun Java System Web Serverの場合、コピー先はweb-server-install-dir /https-host-name /config/loadbalancer.xml となります。確実にロードバランサ に新しい設定ファイルをロードさせるために、ロードバランサ設定の reloadintervalを設定して、動的再設定が有効であることを確認します。
  - d. タイムアウトが経過するまで待機します。 ロードバランサのログファイルを監視して、インスタンスがオフラインであることを確認します。ユーザーに再試行 URL が表示される場合は、休止期間をスキップして、サーバーをただちに再起動します。
- 6 クラスタ内のほかのインスタンスが実行中の間に、無効になっていたサーバーイン スタンスを再起動します。 再起動すると、サーバーはドメインと同期し、アプリケーションを更新します。
- 7 再起動したサーバー上でアプリケーションをテストし、正しく動作していることを 確認します。

- 8 ロードバランサで、サーバーインスタンスをふたたび有効にします。 次の手順を実行します。
  - **a.** asadmin enable-http-lb-server を使用して、サーバーインスタンスを有効にしま す。コマンドの詳細については、enable-http-lb-server(1)を参照してください。
  - **b.** asadmin export-http-lb-config を使用して、ロードバランサ設定ファイルをエク スポートします。コマンドの詳細については、export-http-lb-config(1)を参照し てください。
  - c. 設定ファイルをWebサーバーの構成ディレクトリにコピーします。
- 9 クラスタ内の各インスタンスに対して、手順5~8を繰り返します。
- 10 すべてのサーバーインスタンスに新しいアプリケーションがあり、それらのインス タンスが実行中である場合は、そのクラスタに対して動的再設定を再度有効にする ことができます。

#### 複数のクラスタでのアップグレード

- ▼ 2つ以上のクラスタで、互換性のあるアプリケーションをアップ グレードする
- 1 旧バージョンのアプリケーションを保存するか、ドメインをバックアップします。 ドメインをバックアップするには、asadmin backup-domain コマンドを使用します。 コマンドの詳細については、backup-domain(1)を参照してください。
- 2 すべてのクラスタの動的再設定を無効にします(有効になっている場合)。 管理コンソールを使用してこれを行うには、次の手順に従います。
  - a. 「設定」ノードを開きます。
  - b. 1つのクラスタの設定の名前をクリックします。
  - c. 「システムプロパティーの設定」ページで、「動的再設定を有効」ボックスの チェックをはずします。
  - **d.** 「保存」をクリックします。
  - e. ほかのクラスタに対して上記手順を繰り返します
  - あるいは、次のコマンドを使用します。

asadmin set --user user --passwordfile password-file cluster-name-config.dynamic-reconfiguration-enabled=false

- 3 ターゲットの domain に対して、アップグレードしたアプリケーションを再配備します。
  管理コンソールを使って再配備する場合、ドメインが自動的にターゲット になります。asadmin を使用している場合は、ターゲットのドメインを指定します。動的再設定が無効なので、旧アプリケーションがクラスタで実行し続けます。
- 4 asadmin enable-http-lb-application を使用して、クラスタに対して再配備したアプ リケーションを有効にします。コマンドの詳細について は、enable-http-lb-application(1)を参照してください。
- 5 ロードバランサから1つのクラスタを休止します
  - **a.** asadmin disable-http-lb-server を使用して、クラスタを無効にします。 コマン ドの詳細については、disable-http-lb-server(1)を参照してください。
  - **b.** asadmin export-http-lb-config を使用して、ロードバランサ設定ファイルをエク スポートします。コマンドの詳細については、export-http-lb-config(1)を参照し てください。
  - c. エクスポートした設定ファイルをWebサーバーインスタンスの構成ディレクトリにコピーします。 たとえば、Sun Java System Web Serverの場合、コピー先はweb-server-install-dir/ https-host-name/config/loadbalancer.xmlとなります。新しいロードバランサ設定ファイルが自動的にロードされるように、ロードバランサ設定の reloadintervalを設定して、ロードバランサの動的再設定を有効にする必要があります。
  - d. タイムアウトが経過するまで待機します。 ロードバランサのログファイルを監視して、インスタンスがオフラインであることを確認します。ユーザーに再試行 URL が表示される場合は、休止期間をスキップして、サーバーをただちに再起動します。
- 6 ほかのクラスタが実行中の間に、無効となっていたクラスタを再起動します。 再起動すると、クラスタはドメインと同期し、アプリケーションを更新します。
- 7 再起動したクラスタ上でアプリケーションをテストし、正しく動作していることを 確認します。

- 8 ロードバランサでクラスタを有効にします。
  - **a.** asadmin enable-http-lb-server を使用して、クラスタを有効にします。コマンドの詳細については、enable-http-lb-server(1)を参照してください。
  - **b.** asadmin export-http-lb-config を使用して、ロードバランサ設定ファイルをエク スポートします。コマンドの詳細については、export-http-lb-config(1)を参照し てください。
  - c. 設定ファイルをWebサーバーの構成ディレクトリにコピーします。
- 9 ほかのクラスタに対して、手順5~8を繰り返します。
- 10 すべてのサーバーインスタンスに新しいアプリケーションがあり、それらのインス タンスが実行中である場合は、すべてのクラスタに対して動的再設定を再度有効に することができます。

### 互換性のないアプリケーションのアップグレード

アプリケーションの新しいバージョンと古いバージョンとの間に互換性がない場合、次の手順を実行します。アプリケーションの互換性に必要な条件については、 160ページの「アプリケーションの互換性」を参照してください。互換性のないアプリケーションは、2つ以上のクラスタでアップグレードする必要があります。クラスタが1つしかない場合は、後述の説明に従って、アップグレードのための「シャドウクラスタ」を作成します。

互換性のないアプリケーションをアップグレードする場合は、次の手順を実行しま す。

- 新しいバージョンのアプリケーションに、古いバージョンのアプリケーションと は別の名前を付けます。このあとの手順は、アプリケーションの名前が変更され ていることを前提にしています。
- データスキーマに互換性がない場合は、データの移行を計画したあとに、別の物 理データソースを使用します。
- 新しいバージョンを、古いバージョンが配備されているクラスタとは別のクラス タに配備します。
- アプリケーションへの要求は新しいクラスタに処理を引き継がないため、クラス タをオフラインにする前に、古いアプリケーションを実行しているクラスタには 適切な長いタイムアウトを設定します。これらのユーザーセッションは、単純に 失敗します。

- ▼ 2番目のクラスタを作成することにより互換性のないアプリケーションをアップグレードする
- 1 旧バージョンのアプリケーションを保存するか、ドメインをバックアップします。 ドメインをバックアップするには、asadmin backup-domain コマンドを使用します。 コマンドの詳細については、backup-domain(1)を参照してください。
- 2 同じマシンセットまたは別のマシンセットに、既存のクラスタとして「シャドウク ラスタ」を作成します。2番目のクラスタがすでに存在する場合、この手順はス キップします。
  - a. 管理コンソールを使用して、既存のクラスタで名前を付けられている設定から新 しいクラスタと参照を作成します。 既存のアクティブポートとの競合を回避するために、各マシンで新しいインスタ ンスのポートをカスタマイズします。
  - **b.** asadmin create-resource-ref を使用して、クラスタに関連付けられたすべてのリ ソースについて、新しく作成されたクラスタにリソース参照を追加します。コマ ンドの詳細については、create-resource-ref(1)を参照してください。
  - c. asadmin create-application-ref を使用して、新しく作成されたクラスタから、 クラスタに配備されているほかのすべてのアプリケーション(現在再配備されて いるアプリケーションを除く)への参照を作成します。コマンドの詳細について は、create-application-ref(1)を参照してください。
  - **d.** asadmin configure-ha-cluster を使用して、クラスタを高可用性に設定します。 コマンドの詳細については、configure-ha-cluster(1)を参照してください。
  - e. asadmin create-http-lb-ref を使用して、ロードバランサ設定ファイル内の新し く作成されたクラスタへの参照を作成します。コマンドの詳細について は、create-http-lb-ref(1)を参照してください。
- **3** 新しいバージョンのアプリケーションに、古いバージョンとは別の名前を付けます。
- **4** 新しいクラスタをターゲットとして、新しいアプリケーションを配備します。別の コンテキストルートを使用します。
- 5 asadmin enable-http-lb-application を使用して、クラスタに対して配備した新しい アプリケーションを有効にします。コマンドの詳細について は、enable-http-lb-application(1)を参照してください。

- 6 ほかのクラスタが実行している間に、新しいクラスタを起動します。 起動すると、クラスタはドメインと同期し、新しいアプリケーションで更新されます。
- 7 新しいクラスタ上でアプリケーションをテストして、正しく動作していることを確認します。
- 8 asadmin disable-http-lb-server を使用して、ロードバランサから古いクラスタを無効にします。コマンドの詳細については、disable-http-lb-server(1)を参照してください。
- 9 無応答のセッションに対するタイムアウト時間を設定します。
- **10** asadmin enable-http-lb-server を使用して、ロードバランサから新しいクラスタを 有効にします。コマンドの詳細については、enable-http-lb-server(1)を参照してく ださい。
- 11 asadmin export-http-lb-config を使用して、ロードバランサ設定ファイルをエクス ポートします。コマンドの詳細については、export-http-lb-config(1)を参照してく ださい。
- 12 エクスポートした設定ファイルをWebサーバーインスタンスの構成ディレクトリに コピーします。 たとえば、Sun Java System Web Server の場合、コピー先は web-server-install-dir/ https-host-name/config/loadbalancer.xml となります。新しいロードバランサ設定 ファイルが自動的にロードされるように、ロードバランサ設定の reloadinterval を 設定して、ロードバランサの動的再設定を有効にする必要があります。
- 13 タイムアウト期間が経過するか、または古いアプリケーションのすべてのユーザー が終了したら、古いクラスタを停止し、古いアプリケーションを削除します。

# HTTP ロードバランサプラグインの監視

- 167ページの「ログメッセージの設定」
- 168ページの「ログメッセージのタイプ」
- 170ページの「ロードバランサのログの有効化」
- 171ページの「メッセージの監視について」

#### ログメッセージの設定

ロードバランサプラグインは、Web サーバーのログメカニズムを使用してメッセー ジを書き込みます。Application Server のデフォルトのログレベルは、Sun Java System Web Server (INFO)、Apache Web Server (WARN)、および Microsoft IIS (INFO) のデフォルト のログレベルに設定されています。アプリケーションサーバーのログレベルである FINE、FINER、および FINEST は、Web サーバーの DEBUG レベルに対応します。

これらのログメッセージはWebサーバーのログファイルに書き込まれます。これらはrawデータ形式で、スクリプトを使用して解析されるかまたは表計算ドキュメントにインポートされて、必要なメトリックスを計算します。

# ログメッセージのタイプ

ロードバランサプラグインは、次の種類のログメッセージを生成します。

- 168ページの「ロードバランサコンフィギュレータログメッセージ」
- 169ページの「要求ディスパッチおよび実行時ログメッセージ」
- 169ページの「コンフィギュレータエラーメッセージ」

#### ロードバランサコンフィギュレータログメッセージ

これらのメッセージは、べき等 URL とエラーページ設定を使用している場合に記録 されます。

べき等 URL のパターン設定の出力には、次の情報が含まれます。

ログレベルが FINE に設定されている場合:

CONFxxxx: IdempotentUrlPattern configured <url-pattern> <no-of-retries> for web-module : <web-module> (意味) IdempotentUrlPattern によって、Web モジュー ル <web-module> に対する <url-pattern> <no-of-retries> が設定されました

ログレベルが SEVERE に設定されている場合:

CONFxxxx: Duplicate entry of Idempotent URL element <url-pattern> for webModule <web-module> in loadbalancer.xml."(意味) loadbalancer.xml の Web モ ジュール <web-module> に対するべき等 URL 要素 <url-pattern> のエントリが重 複しています

ログレベルがWARNに設定されている場合:

CONFxxxx: Invalid IdempotentUrlPatternData <url-pattern> for web-module <web-module> (意味) Web モジュール <web-module> の IdempotentUrlPatternData <url-pattern> が無効です

エラーページのURL 設定の出力には、次の情報が含まれます(ログレベルがWARNに設定されている場合)。

CONFxxxx: Invalid error-url for web-module <web-module> (意味) Web モジュール <web-module> の error-url が無効です

#### 要求ディスパッチおよび実行時ログメッセージ

これらのログメッセージは、要求が負荷分散およびディスパッチされている間に生成されます。

各メソッドの始まりの標準的なログの出力には、次の情報が含まれます(ログレベルが FINE に設定されている場合)。

ROUTxxxx: Executing Router method <method\_name> (意味) ルーターメソッド <method name> を実行しています

各メソッドの始まりのルーターログの出力には、次の情報が含まれます(ログレベルが INFO に設定されている場合)。

ROUTxxxx: Successfully Selected another ServerInstance for idempotent request <Request-URL> (意味) べき等要求 <Request-URL> に対する別の ServerInstance の 選択に成功しました

実行時ログの出力には、次の情報が含まれます(ログレベルがINFOに設定されている場合)。

RNTMxxxx: Retrying Idempotent <GET/POST/HEAD> Request <Request-URL> (意味) べ き等の <GET/POST/HEAD> 要求 <Request-URL> を再試行しています

#### コンフィギュレータエラーメッセージ

これらのエラーは、参照先のカスタムエラーページがなくなっているなど、設定上の問題がある場合に表示されます。

ログレベルが INFO に設定されている場合:

ROUTxxxx: Non Idempotent Request <Request-URL> cannot be retried (意味) 非べき 等要求 <Request-URL> は、再試行されません

次に例を示します。ROUTxxxx: Non Idempotent Request http://sun.com/addToDB? x=11&abc=2 cannot be retried

ログレベルが FINE に設定されている場合:

RNTMxxxx: Invalid / Missing Custom error-url / page: <error-url> for web-module: <web-module> (意味) Web モジュール <web-module> に対するカスタム エラー URL またはページ <error-url> が、無効または不明です

次に例を示します。RNTMxxxx: Invalid / Missing Custom error-url / page: myerror1xyz for web-module: test

#### ロードバランサのログの有効化

ロードバランサプラグインは、次の情報をログに記録します。

- すべての要求の開始/終了情報。
- 要求が正常ではないインスタンスから正常なインスタンスにフェイルオーバーされた際の、引き継がれた要求の情報。
- すべての健全性検査サイクルの最後にある正常ではないインスタンスのリスト。

注-ロードバランサのログが有効になっていて、Web サーバーのログレベルが DEBUG かまたは verbose メッセージを出力するように設定されている場合、ロードバランサ は Web サーバーのログファイルに HTTP セッション ID を記録します。したがって、 ロードバランサプラグインをホストしている Web サーバーが DMZ 内にある場合、 本稼動環境では DEBUG または同等のログレベルを使用しないでください。

ログレベル DEBUG を使用する必要がある場合は、loadbalancer.xml で require-monitor-data プロパティーを false に設定して、ロードバランサのログを無 効にしてください。

- ▼ ロードバランサのログを有効にする
- 1 Web サーバーのログオプションを設定します。この手順は、Web サーバーによって 異なります。
  - Sun Java System Web Server の場合 サーバーの管理コンソールで、「Magnus Editor」タブを表示し、「Log Verbose」 オプションを「On」に設定します。
  - Apache Web Server の場合は、ログレベルを DEBUG に設定します。
  - Microsoft IIS の場合は、sun-passthrough.properties ファイルのログレベルを FINE に設定します。
- 2 ロードバランサ設定の「監視」オプションを true に設定します。

asadmin create-http-lb-config コマンドを使用して最初にロードバランサ設定を作成する際に監視を true に設定するか、asadmin set コマンドを使用してあとから true に設定します。デフォルトでは、監視は無効になっています。

### メッセージの監視について

ロードバランサプラグインのログメッセージの形式は、次のとおりです。

- HTTP 要求の開始時には、次の情報が含まれます。
   RequestStart Sticky(New) <req-id> <time-stamp> <URL>
   タイムスタンプの値は、1970年1月1日からの時間がミリ秒単位で表されます。
   RequestStart New 123456 602983
   http://austen.sun.com/Webapps-simple/servlet/Example1
- HTTP 要求の最後には、RequestExit メッセージが次のように表示されます。

```
RequestExit Sticky(New) <req-id> <time-stamp> <URL> <listener-id> <response-time> Failure-<reason for error>(incase of a failure) 次に例を示します。
```

RequestExit 新規 123456 603001

http://austen.sun.com/Webapps-simple/servlet/Example1 http://austen:2222 18

注-RequestExit メッセージでは response-time は、要求の合計ターンアラウンドタイムをロードバランサプラグインの側からミリ秒単位で表します。

正常ではないインスタンスのリストは、次のとおりです。

UnhealthyInstances <cluster-id> <time-stamp> <listener-id>, <listener-id>... 次に例を示します。

UnhealthyInstances cluster1 701923 http://austen:2210, http://austen:3010

フェイルオーバーされた要求のリストは、次のとおりです。

FailedoverRequest <req-id> <time-stamp> <URL> <session-id> <failed-over-listener-id> <unhealthy-listener-id> 次に例を示します。

FailedoverRequest 239496 705623
http://austen.sun.com/Apps/servlet/SessionTest 16dfdac3c7e80a40
http://austen:4044 http://austen:4045

# Application Server クラスタの使用

この章では、Application Server クラスタの使用法について説明します。この章の内容 は次のとおりです。

- 173ページの「クラスタの概要」
- 174ページの「グループ管理サービス」
- 175ページの「クラスタの操作」

# クラスタの概要

第 6

クラスタは、同じアプリケーション、リソース、および設定情報を共有するサー バーインスタンスの集まりに名前を付けたものです。異なるマシン上のサーバーイ ンスタンスを1つの論理クラスタにまとめ、それらのインスタンスを1つの単位とし て管理できます。マルチマシンクラスタのライフサイクルは、DASを使用して容易 に制御できます。

クラスタを使用すると、水平方向のスケーラビリティー、負荷分散、およびフェイ ルオーバー保護が可能になります。定義により、クラスタ内のすべてのインスタン スに対してリソースとアプリケーションの設定は同じになります。あるサーバーイ ンスタンスまたはクラスタ内のあるマシンに障害が起きると、ロードバランサは障 害を検出し、障害の起きたインスタンスからクラスタ内のほかのインスタンスにト ラフィックをリダイレクトし、ユーザーセッションの状態を回復します。クラスタ 内のすべてのインスタンス上には同一のアプリケーションとリソースがあるため、 インスタンスはクラスタ内のほかのどのインスタンスにも処理を継続させることが できます。

### グループ管理サービス

グループ管理サービス (GMS) は、クラスタ内のインスタンスに対して有効になって いる基盤コンポーネントです。GMS を有効にすると、クラスタインスタンスで障害 が発生した場合にクラスタおよびドメイン管理サーバー (DAS) が障害を認識し、障 害発生時に必要な処理を実行することができます。Application Server の多くの機能は GMS に依存します。たとえば、GMS は IIOP フェイルオーバー、インメモリーレプ リケーション、トランザクションサービス、およびタイマーサービスの各機能に よって使用されます。

クラスタ内の複数のサーバーインスタンスが異なるマシンに配置されている場合 は、それらのマシンが同じサブネット上にあることを確認してください。

注-GMS機能は開発者プロファイルでは利用できません。クラスタプロファイルお よびエンタープライズプロファイルでは、デフォルトで GMS が有効です。

GMSはShoalフレームワークの中心的なサービスです。Shoalの詳細については、 Project Shoal ホームページ(https://shoal.dev.java.net/)を参照してください。

### ▼ クラスタに対して GMS を有効または無効にする

- 1 ツリーコンポーネントで、「クラスタ」を選択します。
- 2 クラスタの名前をクリックします。
- **3** 「一般情報」で、必要に応じて「ハートビート有効」チェックボックスが選択また は選択解除されていることを確認します。
  - GMSを有効にするには、「ハートビート有効」チェックボックスが選択されていることを確認します。
  - GMSを無効にするには、「ハートビート有効」チェックボックスが選択解除されていることを確認します。
- 4 GMSを有効にしており、GMSで使用するデフォルトのポートおよびIPアドレスを変 更する必要がある場合は、これらの設定値を変更します。
- 5 「保存」をクリックします。

#### **GMS**の設定

使用環境に合わせて GMS を設定します。これは、GMS が障害を確認する頻度を決定 する設定値を変更することによって行います。たとえば、障害検出試行の間のタイ ムアウト、障害が疑われるメンバーの再試行の回数、または、クラスタのメンバー を確認するときのタイムアウトを変更できます。

管理コンソールで監視を設定するには、「Application Server」ノード>「設定」> 「グループ管理サービス」の順に選択します。

同機能を持つ adadmin コマンドは get および set です。

# クラスタの操作

- 175ページの「クラスタを作成する」
- 177ページの「クラスタのサーバーインスタンスを作成するには」
- 177ページの「クラスタを設定する」
- 178ページの「クラスタ化されたインスタンスを起動、停止、および削除する」
- 179ページの「クラスタ内のサーバーインスタンスを設定するには」
- 180ページの「クラスタ用のアプリケーションを設定する」
- 180ページの「クラスタ用のリソースを設定する」
- 181ページの「クラスタを削除する」
- 181ページの「EJBタイマーを移行する」
- 182ページの「サービスを停止せずにコンポーネントをアップグレードする」

#### ▼ クラスタを作成する

- 1 ツリーコンポーネントで、「クラスタ」ノードを選択します。
- 2 「クラスタ」ページで、「新規」をクリックします。 「クラスタの作成」ページが表示されます。または「新しいクラスタ」ページが表示されます。
- 3 「名前」フィールドで、クラスタの名前を入力します。 この名前は、次の条件を満たす必要があります。
  - 大文字と小文字、数字、下線、ハイフン、およびピリオド(.)だけで構成される
  - すべてのノードエージェント名、サーバーインスタンス名、クラスタ名、および 設定名の間で一意である
  - 「domain」ではない

4 「設定」フィールドで、ドロップダウンリストから設定を選択します。

用設定を使用するクラスタを作成します。

- 共用設定を使用しないクラスタを作成するには、default-configを選択します。
   「選択している設定のコピーを作成します」ラジオボタンを選択済みにしておきます。デフォルト設定のコピーは、cluster\_name-configという名前になります。
- 共用設定を使用するクラスタを作成するには、ドロップダウンリストから設定を 選択します。
   「選択している設定を参照します」ラジオボタンを選択して、指定した既存の共
- 5 オプションとして、サーバーインスタンスを追加できます。 クラスタ作成後にサーバーインスタンスを追加することも可能です。 クラスタのサーバーインスタンスを作成する前に、まず1つまたは複数のノード エージェントまたはノードエージェントのプレースホルダを作成します。205ページ の「ノードエージェントのプレースホルダを作成する」を参照してください。 サーバーインスタンスを作成するには、次のようにします。
  - a. 「作成するサーバーインスタンス」セクションで、「追加」をクリックします。
  - b. 「インスタンス名」フィールドにインスタンスの名前を入力します。
  - c. 「ノードエージェント」ドロップダウンリストからノードエージェントを選択し ます。
- **6** 「了解」をクリックします。
- 7 表示される「クラスタを正常に作成」ページで「了解」をクリックします。
- 参考 同機能を持つ asadmin コマンド

create-cluster

- 参照 177ページの「クラスタを設定する」
  - 177ページの「クラスタのサーバーインスタンスを作成するには」
  - 180ページの「クラスタ用のアプリケーションを設定する」
  - 180ページの「クラスタ用のリソースを設定する」
  - 181ページの「クラスタを削除する」
  - 182ページの「サービスを停止せずにコンポーネントをアップグレードする」

クラスタ、サーバーインスタンス、およびノードエージェントを管理する方法の詳細については、195ページの「ノードエージェントの配備」を参照してください。

#### ▼ クラスタのサーバーインスタンスを作成するには

- 始める前に クラスタのサーバーインスタンスを作成する前に、まずノードエージェントまたは ノードエージェントのプレースホルダを作成します。205ページの「ノードエー ジェントのプレースホルダを作成する」を参照してください。
  - 1 ツリーコンポーネントで、「クラスタ」ノードを開きます。
  - 2 クラスタのノードを選択します。
  - 「インスタンス」タブをクリックして、「クラスタ化されたサーバーインスタン ス」ページを表示します。
  - 4 「新規」をクリックして、「クラスタ化されたサーバーインスタンスの作成」ページまたは「新しいクラスタ化されたサーバーインスタンス」ページを表示します。
  - **5** 「名前」フィールドで、サーバーインスタンスの名前を入力します。
  - 6 「ノードエージェント」ドロップダウンリストからノードエージェントを選択します。
  - 7 「了解」をクリックします。
  - 参考 同機能を持つ asadmin コマンド

create-instance

- 参照 193ページの「ノードエージェントとは」
  - 175ページの「クラスタを作成する」
  - 177ページの「クラスタを設定する」
  - 180ページの「クラスタ用のアプリケーションを設定する」
  - 180ページの「クラスタ用のリソースを設定する」
  - 181ページの「クラスタを削除する」
  - 182ページの「サービスを停止せずにコンポーネントをアップグレードする」
  - 179ページの「クラスタ内のサーバーインスタンスを設定するには」

#### ▼ クラスタを設定する

- 1 ツリーコンポーネントで、「クラスタ」ノードを開きます。
- クラスタのノードを選択します。
   「一般情報」ページで、次のタスクを実行できます。

- 「クラスタの起動」をクリックして、クラスタ化されたサーバーインスタンスを 起動します。
- 「クラスタの停止」をクリックして、クラスタ化されたサーバーインスタンスを 停止します。
- 「EJB タイマーを移行」をクリックして、停止されたサーバーインスタンスから クラスタ内の別のサーバーインスタンスに EJB タイマーを移行します。

参考 同機能を持つ asadmin コマンド

start-cluster, stop-cluster, migrate-timers

- 参照 175ページの「クラスタを作成する」
  - 177ページの「クラスタのサーバーインスタンスを作成するには」
  - 180ページの「クラスタ用のアプリケーションを設定する」
  - 180ページの「クラスタ用のリソースを設定する」
  - 181ページの「クラスタを削除する」
  - 182ページの「サービスを停止せずにコンポーネントをアップグレードする」
  - 181ページの「EJBタイマーを移行する」

#### ▼ クラスタ化されたインスタンスを起動、停止、お よび削除する

- 1 ツリーコンポーネントで、「クラスタ」ノードを開きます。
- **2** サーバーインスタンスを含むクラスタのノードを開きます。
- 3 「インスタンス」タブをクリックして、「クラスタ化されたサーバーインスタンス」ページを表示します。
   このページで、次のタスクを実行できます。
  - インスタンスのチェックボックスを選択して「削除」、「起動」、または「停止」をクリックし、指定したすべてのサーバーインスタンスに対して選択したアクションを実行します。
  - インスタンスの名前をクリックして、「一般情報」ページを表示します。

- ▼ クラスタ内のサーバーインスタンスを設定するに
   は
- 1 ツリーコンポーネントで、「クラスタ」ノードを開きます。
- **2** サーバーインスタンスを含むクラスタのノードを開きます。
- 3 サーバーインスタンスノードを選択します。
- 4 「一般情報」ページでは、次の操作を行えます。
  - 「インスタンスを起動」をクリックして、インスタンスを起動します。
  - 「インスタンスの停止」をクリックして、実行するインスタンスを停止します。
  - 「JNDI ブラウズ」をクリックして、実行中のインスタンスの JNDI ツリーをブラ ウズします。
  - 「ログファイルを表示」をクリックして、サーバーのログビューアを開きます。
  - 「ログをローテーション」をクリックして、インスタンスのログファイルをロー テーションします。このアクションは、ログファイルのローテーションをスケ ジュールします。実際のローテーションは、次にログファイルがエントリに書き 込まれたときに行われます。
  - 「トランザクションの回復」をクリックして、未完了のトランザクションを回復します。
  - 「プロパティー」タブをクリックして、インスタンスのポート番号を変更します。
  - 「監視」タブをクリックして、監視プロパティーを変更します。

#### 参照 ■ 175ページの「クラスタを作成する」

- 177ページの「クラスタを設定する」
- 177ページの「クラスタのサーバーインスタンスを作成するには」
- 180ページの「クラスタ用のアプリケーションを設定する」
- 180ページの「クラスタ用のリソースを設定する」
- 181ページの「クラスタを削除する」
- 182ページの「サービスを停止せずにコンポーネントをアップグレードする」
- 『Sun Java System Application Server 9.1 管理ガイド』の「Application Server のトラン ザクションからの回復方法を設定する」

# ▼ クラスタ用のアプリケーションを設定する

- 1 ツリーコンポーネントで、「クラスタ」ノードを開きます。
- 2 クラスタのノードを選択します。
- 3 「アプリケーション」タブをクリックして、「アプリケーション」ページを表示します。

このページで、次のタスクを実行できます。

- 「配備」ドロップダウンリストから、配備するアプリケーションのタイプを選択します。表示される「配備」ページで、アプリケーションを指定します。
- 「フィルタ」ドロップダウンリストから、リストに表示するアプリケーションの タイプを選択します。
- アプリケーションを編集するには、アプリケーション名をクリックします。
- アプリケーションの横にあるチェックボックスを選択して、「有効」または「無効」を選択し、クラスタのアプリケーションを有効または無効にします。
- 参照 175ページの「クラスタを作成する」
  - 177ページの「クラスタを設定する」
  - 177ページの「クラスタのサーバーインスタンスを作成するには」
  - 180ページの「クラスタ用のリソースを設定する」
  - 181ページの「クラスタを削除する」
  - 182ページの「サービスを停止せずにコンポーネントをアップグレードする」

### ▼ クラスタ用のリソースを設定する

- 1 ツリーコンポーネントで、「クラスタ」ノードを開きます。
- 2 クラスタのノードを選択します。
- **3** 「リソース」タブをクリックして、「リソース」ページを表示します。 このページで、次のタスクを実行できます。
  - クラスタ用の新規リソースを作成します。「新規」ドロップダウンリストから、 作成するリソースのタイプを選択します。リソースを作成するときには、必ずク ラスタをターゲットとして指定します。
  - リソースをグローバルに有効または無効にします。リソースの横にあるチェックボックスを選択して、「有効」または「無効」をクリックします。このアクションはリソースを削除しません。
- 特定のタイプのリソースのみを表示します。「フィルタ」ドロップダウンリストから、リストに表示するリソースのタイプを選択します。
- リソースを編集します。リソース名をクリックします。

#### 参照 ■ 175ページの「クラスタを作成する」

- 177ページの「クラスタを設定する」
- 177ページの「クラスタのサーバーインスタンスを作成するには」
- 180ページの「クラスタ用のアプリケーションを設定する」
- 181ページの「クラスタを削除する」

## ▼ クラスタを削除する

- 1 ツリーコンポーネントで、「クラスタ」ノードを選択します。
- 2 「クラスタ」ページで、クラスタ名の横にあるチェックボックスを選択します。
- 3 「削除」をクリックします。
- 参考 同機能を持つ asadmin コマンド

delete-cluster

- 参照 175ページの「クラスタを作成する」
  - 177ページの「クラスタを設定する」
  - 177ページの「クラスタのサーバーインスタンスを作成するには」
  - 180ページの「クラスタ用のアプリケーションを設定する」
  - 180ページの「クラスタ用のリソースを設定する」
  - 182ページの「サービスを停止せずにコンポーネントをアップグレードする」

### ▼ EJB タイマーを移行する

サーバーインスタンスが異常に、または突然実行を停止した場合、そのサーバーインスタンス上にインストールされた EJB タイマーを、クラスタ内の実行中サーバーインスタンスに移動する必要があります。このためには、次の手順を実行します。

- 1 ツリーコンポーネントで、「クラスタ」ノードを開きます。
- 2 クラスタのノードを選択します。
- 3 「一般情報」ページで、「EJBタイマーを移行」をクリックします。

- 4 「EJBタイマーを移行」ページで、次の操作を行います。
  - **a.** 「ソース」ドロップダウンリストから、タイマーの移行元である停止されたサー バーインスタンスを選択します。
  - b. (省略可能)「送信先」ドロップダウンリストから、タイマーを移行する先の実行 中サーバーインスタンスを選択します。 このフィールドを空のままにした場合、実行中のサーバーインスタンスがランダ ムに選択されます。
  - **c.** 「了解」をクリックします。
- 5 送信先サーバーインスタンスを停止して再起動します。 ソースサーバーインスタンスが実行中の場合、または送信先サーバーインスタンスが停止中の場合は、管理コンソールにエラーメッセージが表示されます。
- 参考 同機能を持つ asadmin コマンド

migrate-timers

- 参照 177ページの「クラスタを設定する」
  - EJB タイマーサービスの設定に関する管理コンソールのオンラインヘルプ

## ▼ サービスを停止せずにコンポーネントをアップグ レードする

ロードバランサと複数のクラスタを使用して、サービスを停止することなく、 Application Server 内のコンポーネントをアップグレードできます。たとえば、コン ポーネントとして、JVM、Application Server、または Web アプリケーションが可能で す。

次の場合、この方法は使えません。

 高可用性データベース(HADB)のスキーマを変更する場合。詳細については、 第3章高可用性データベースの管理を参照してください。 注-HADB ソフトウェアは、Sun Java System Application Server の Application Server スタンドアロン配布 で提供されます。Sun Java System Application Server の利用可能 な配布については、『Sun Java System Application Server 9.1 Installation Guide』の「Distribution Types and Their Components」を参照してください。HADB 機能はエンタープライズプロファイルでのみ利用可能です。プロファイルの詳細 については、『Sun Java System Application Server 9.1 管理ガイド』の「使用法プロ ファイル」を参照してください。

 アプリケーションデータベーススキーマに対する変更を含むアプリケーション アップグレードを実行する場合。

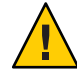

注意-クラスタ内のすべてのサーバーインスタンスは一緒にアップグレードします。 そうでないと、1つのインスタンスから異なるバージョンのコンポーネントを実行す るインスタンスに処理を継続するセッションによって、バージョンミスマッチが発 生するリスクがあります。

- クラスタの「一般情報」ページで「クラスタの停止」ボタンを使って、クラスタの1 つを停止します。
- **2** そのクラスタでコンポーネントをアップグレードします。
- 3 クラスタの「一般情報」ページで「クラスタの起動」ボタンを使って、クラスタを 起動します。
- 4 ほかのクラスタで、1つずつプロセスを繰り返します。

1つのクラスタ内のセッションから別のクラスタ内のセッションに処理を引き継ぐこ とはないので、1つのバージョンのコンポーネントを実行しているサーバーインスタ ンスから、異なるバージョンのコンポーネントを実行している(別のクラスタ内の) 別のサーバーインスタンスへのセッションへ処理が継続されることによって、バー ジョンのミスマッチが発生する危険はありません。クラスタは、このようにそのク ラスタ内のサーバーインスタンスのセッションフェイルオーバーに対する安全境界 として機能します。

- 参照 175ページの「クラスタを作成する」
  - 177ページの「クラスタを設定する」
  - 177ページの「クラスタのサーバーインスタンスを作成するには」
  - 180ページの「クラスタ用のアプリケーションを設定する」
  - 180ページの「クラスタ用のリソースを設定する」
  - 181ページの「クラスタを削除する」

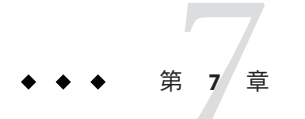

## 設定の管理

この章では、Application Server における名前付きサーバー設定の追加、変更、および 使用について説明します。この章の内容は次のとおりです。

- 185ページの「設定の使用」
- 188ページの「名前付き設定に関連した作業」

## 設定の使用

- 185ページの「設定」
- 186ページの「default-config 設定」
- 186ページの「インスタンスまたはクラスタの作成時に作成された設定」
- 187ページの「一意のポート番号と設定」

## 設定

設定とは一連のサーバー設定情報で、HTTPリスナー、ORB/IIOPリスナー、JMS ブローカ、EJBコンテナ、セキュリティー、ロギング、および監視などの設定が含まれます。アプリケーションやリソースは、名前付き設定では定義されません。

設定は管理ドメインに配置されます。ドメイン内の複数のサーバーインスタンスが 同じ設定を参照したり、別個の設定を使用したりできます。

クラスタでは、クラスタのインスタンスで均質の環境が確保されるように、クラス タ内のすべてのサーバーインスタンスがクラスタの設定を継承します。

設定には数多くの必須設定情報が含まれるため、既存の名前付き設定をコピーして 新しい設定を作成します。設定情報を変更しないかぎり、新規に作成された設定は コピーした設定と同じです。

クラスタまたはインスタンスが設定を使用するには3つの方法があります。

- スタンドアロン:スタンドアロンのサーバーインスタンスまたはクラスタは、ほかのサーバーインスタンスまたはクラスタと設定を共有しません。つまり、ほかのサーバーインスタンスまたはクラスタはその名前付き設定を参照しません。スタンドアロンのインスタンスまたはクラスタは、既存の設定をコピーして名前を変更することにより作成します。
- 共有:共有サーバーインスタンスまたはクラスタは、ほかのサーバーインスタンス またはクラスタと設定を共有します。つまり、複数のインスタンスまたはクラス タが同じ名前付き設定を参照します。共有サーバーインスタンスまたはクラスタ は、既存の設定をコピーするのではなく参照することにより作成します。
- クラスタ化:クラスタ化されたサーバーインスタンスはクラスタの設定を継承します。

関連項目

- 186ページの「default-config 設定」
- 186ページの「インスタンスまたはクラスタの作成時に作成された設定」
- 187ページの「一意のポート番号と設定」
- 188ページの「名前付き設定を作成する」
- 189ページの「名前付き設定のプロパティーの編集」

## default-config 設定

default-config設定は、スタンドアロンサーバーインスタンスまたはスタンドアロ ンクラスタの設定を作成するテンプレートとして機能する特殊な設定です。クラス タとサーバーインスタンスは、default-config設定を参照できません。この設定 は、新しい設定を作成するためにコピーできるだけです。デフォルト設定を編集し て、コピーした新しい設定が正しく初期設定されているかどうか確認します。

詳細は、次の項目を参照してください。

- 186ページの「インスタンスまたはクラスタの作成時に作成された設定」
- 185ページの「設定」
- 188ページの「名前付き設定を作成する」
- 189ページの「名前付き設定のプロパティーの編集」
- 190ページの「設定を参照するインスタンスのポート番号を編集する」

## インスタンスまたはクラスタの作成時に作成され た設定

新しいサーバーインスタンスまたは新しいクラスタを作成する場合は、次のどちら かを実行します。

■ 既存の設定を参照します。新しい設定は追加されません。

 既存の設定のコピーを作成します。サーバーインスタンスまたはクラスタを追加 すると、新しい設定が追加されます。

デフォルトでは、default-config 設定からコピーした設定を使用して新しいクラス タまたはインスタンスが作成されます。別の設定からコピーするには、新規インス タンスまたはクラスタの作成時に設定を指定します。

サーバーインスタンスの場合、新しい設定には *instance\_name* - config という名前が 付けられます。クラスタの場合、新しい設定には *cluster-name* - config という名前が 付けられます。

詳細は、次の項目を参照してください。

- 186ページの「default-config 設定」
- 185ページの「設定」
- 188ページの「名前付き設定を作成する」
- 189ページの「名前付き設定のプロパティーの編集」

#### クラスタ化された設定の同期

クラスタ化された設定を作成すると、Application Server によってクラスタ設定ディレクトリがドメイン管理サーバーの domain-root/domain-dir/config/cluster-config に 作成されます。このディレクトリは、クラスタ内ですべてのインスタンスの設定を 同期するために使われます。

## 一意のポート番号と設定

同じホストマシン上の複数のインスタンスが同じ設定を参照する場合、各インスタンスは固有のポート番号で待機する必要があります。たとえば、ポート80のHTTPリスナーを使用する名前付き設定を2つのサーバーインスタンスが参照する場合、ポートの競合により、どちらかのサーバーインスタンスが起動できなくなります。 一意のポートが使用されるように、個々のサーバーインスタンスが待機するポート番号を定義するプロパティーを変更します。

ポート番号に次の原則を適用します。

- 個々のサーバーインスタンスのポート番号は、最初に設定から継承されます。
- サーバーインスタンスの作成時にポートがすでに使用されている場合は、継承されたデフォルト値をインスタンスレベルでオーバーライドして、ポートの競合を防止します。
- インスタンスが設定を共有しているものと仮定します。設定はポート番号nを使用します。同じ設定を使用するマシンで新しいインスタンスを作成する場合、新しいインスタンスにはポート番号n+1が割り当てられます(使用可能な場合)。この番号が使用できない場合は、n+1の次に使用可能なポートが選択されます。
- 設定のポート番号を変更する場合、そのポート番号を継承するサーバーインスタンスは変更されたポート番号を自動的に継承します。

- インスタンスのポート番号を変更し、続いて設定のポート番号を変更する場合、 インスタンスのポート番号は変更されません。
   詳細は、次の項目を参照してください。
- 190ページの「設定を参照するインスタンスのポート番号を編集する」
- 189ページの「名前付き設定のプロパティーの編集」
- 185ページの「設定」

## 名前付き設定に関連した作業

- 188ページの「名前付き設定を作成する」
- 189ページの「名前付き設定のプロパティーの編集」
- 190ページの「設定を参照するインスタンスのポート番号を編集する」
- 190ページの「名前付き設定のターゲットを表示する」
- 191ページの「名前付き設定を削除する」

## ▼ 名前付き設定を作成する

- 1 ツリーコンポーネントで、「設定」ノードを選択します。
- **2** 「設定」ページで、「新規」をクリックします。
- 3 「設定の作成」ページで、一意の設定の名前を入力します。または「新しい設定」 ページで、一意の設定の名前を入力します。
- 4 設定を選択して、コピーします。 default-config 設定は、スタンドアロンサーバーインスタンスまたはスタンドアロ ンクラスタを作成するときに使用するデフォルトの設定です。

#### 参考 同機能を持つ asadmin コマンド

copy-config

- 参照 185ページの「設定」
  - 186ページの「default-config 設定」
  - 189ページの「名前付き設定のプロパティーの編集」
  - 190ページの「設定を参照するインスタンスのポート番号を編集する」
  - 190ページの「名前付き設定のターゲットを表示する」
  - 191ページの「名前付き設定を削除する」

## 名前付き設定のプロパティーの編集

次の表は、設定に対して定義済みのプロパティーを示しています。

あらかじめ定義されたプロパティーはポート番号です。有効なポートの値は1~ 65535 です。UNIX では、ポート1~1024で待機するソケットを作成するには、スー パーユーザー権限が必要です。複数のサーバーインスタンスがある場合、ポート番 号は一意にする必要があります。

| プロパティー名                   | 説明                                                     |
|---------------------------|--------------------------------------------------------|
| HTTP_LISTENER_PORT        | http-listener-1のポート番号。                                 |
| HTTP_SSL_LISTENER_PORT    | http-listener-2のポート番号。                                 |
| IIOP_SSL_LISTENER_PORT    | IIOP リスナー SSL が待機する IIOP 接続用の ORB<br>リスナーポート。          |
| IIOP_LISTENER_PORT        | orb-listener-1が待機する HOP 接続用の ORB<br>リスナーポート。           |
| JMX_SYSTEM_CONNECTOR_PORT | JMX コネクタが待機するポート番号。                                    |
| IIOP_SSL_MUTUALAUTH_PORT  | IIOP リスナー SSL_MUTUALAUTH が待機する IIOP<br>接続のORB リスナーポート。 |

▼ 名前付き設定のプロパティーを編集する

- 1 ツリーコンポーネントで、「設定」ノードを開きます。
- 2 名前付き設定のノードを選択します。
- 3 「システムプロパティーの設定」ページで、動的再設定を有効にするかどうかを選択します。 有効な場合は、設定に対する変更は、サーバーを再起動することなくサーバーイン スタンスに適用されます。
- 4 必要に応じて、プロパティーを追加、削除、または変更します。
- 5 設定に関連するすべてのインスタンスの現在のプロパティーの値を編集するには、 「インスタンス値」をクリックします。

参考 同機能を持つ asadmin コマンド

set

- 参照 185ページの「設定」
  - 188ページの「名前付き設定を作成する」
  - 190ページの「名前付き設定のターゲットを表示する」
  - 191ページの「名前付き設定を削除する」

### ▼ 設定を参照するインスタンスのポート番号を編集 する

名前付き設定を参照する各インスタンスは、最初にその設定からポート番号を継承 します。ポート番号はシステムで一意である必要があるため、継承されたポート番 号をオーバーライドする必要があります。

- 1 ツリーコンポーネントで、「設定」ノードを開きます。
- 2 名前付き設定のノードを選択します。
   管理コンソールに「システムプロパティーの設定」ページが表示されます。
- 3 編集するインスタンス変数の横にある「インスタンス値」をクリックします。 たとえば、HTTP-LISTENER-PORTインスタンス変数の横にある「インスタンス値」 をクリックすると、その設定を参照するすべてのサーバーインスタンスの HTTP-LISTENER-PORTの値が表示されます。
- 4 必要に応じて値を変更して、「保存」をクリックします。
- 参考 同機能を持つ asadmin コマンド

set

- 参照 187ページの「一意のポート番号と設定」
  - 185ページの「設定」
  - 189ページの「名前付き設定のプロパティーの編集」

## ▼ 名前付き設定のターゲットを表示する

「システムプロパティーの設定」ページに、設定を使用するすべてのターゲットの リストが表示されます。クラスタ設定の場合、ターゲットはクラスタです。インス タンス設定の場合、ターゲットはインスタンスです。

- 1 ツリーコンポーネントで、「設定」ノードを開きます。
- 2 名前付き設定のノードを選択します。
- 参照 187ページの「一意のポート番号と設定」
  - 185ページの「設定」
  - 188ページの「名前付き設定を作成する」
  - 189ページの「名前付き設定のプロパティーの編集」
  - 191ページの「名前付き設定を削除する」

## ▼ 名前付き設定を削除する

- 1 ツリーコンポーネントで、「設定」ノードを選択します。
- 2 「設定」ページで、削除する名前付き設定のチェックボックスにチェックマークを 付けます。 default-config 設定は削除できません。
- 3 「削除」をクリックします。
- 参考 同機能を持つ asadmin コマンド

delete-config

- 参照 185ページの「設定」
  - 188ページの「名前付き設定を作成する」
  - 189ページの「名前付き設定のプロパティーの編集」
  - 190ページの「名前付き設定のターゲットを表示する」

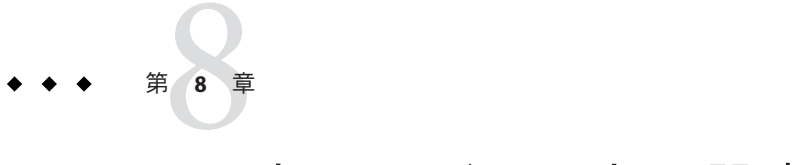

## ノードエージェントの設定

この章では、Application Serverのノードエージェントについて説明します。次の節で 構成されています。

- 193ページの「ノードエージェントとは」
- 195ページの「ノードエージェントの障害発生後のサーバーインスタンスの動作」
- 195ページの「ノードエージェントの配備」
- 198ページの「ノードエージェントとドメイン管理サーバーとの同期化」
- 203ページの「ノードエージェントログの表示」
- 203ページの「ノードエージェントの操作」

## ノードエージェントとは

ノードエージェントは、ドメイン管理サーバー(DAS)をホストするマシンを含む、 サーバーインスタンスをホストするすべてのマシンに必要な軽量プロセスです。 ノードエージェントは次の機能を実行します。

- ドメイン管理サーバーの指示により、サーバーインスタンスの起動、停止、作成、または削除を行います。
- 障害の発生したサーバーインスタンスを再起動します。
- 障害の発生したサーバーのログファイルを表示します。
- 各サーバーインスタンスのローカル設定リポジトリとドメイン管理サーバーの中 央リポジトリを同期化します。各ローカルリポジトリには、そのサーバーインス タンスまたはノードエージェントに関する情報のみが含まれます。
   次の図は、ノードエージェントの全体的なアーキテクチャーを示しています。

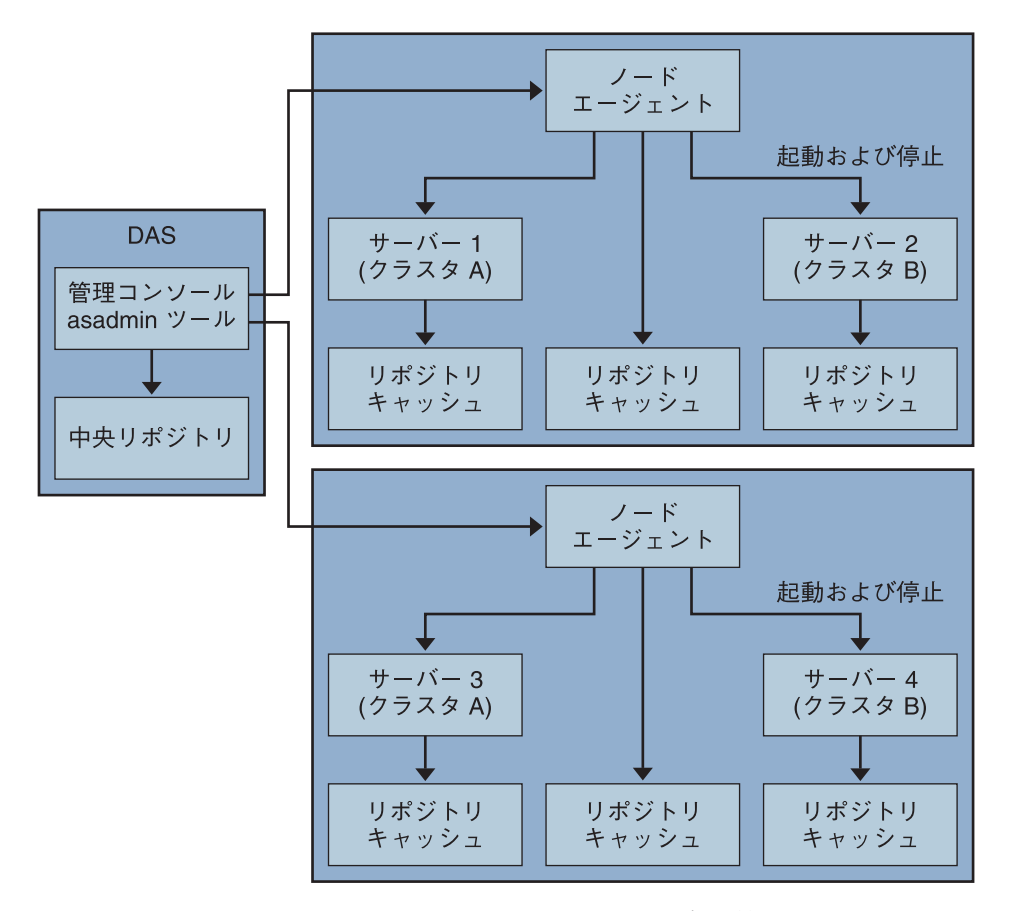

Application Server をインストールすると、マシンのホスト名を持つノードエージェントがデフォルトで作成されます。このノードエージェントは、実行する前に、ローカルマシン上で手動で起動する必要があります。

ノードエージェントを実行していない場合でも、サーバーインスタンスを作成およ び管理できます。ただし、ノードエージェントを使用してサーバーインスタンスを 起動および停止するには、ノードエージェントが実行中である必要があります。

ノードエージェントは1つのドメインを処理します。マシンが複数のドメインで実行されるインスタンスをホストする場合は、複数のノードエージェントを実行する 必要があります。

## ノードエージェントの障害発生後のサーバーインスタン スの動作

ソフトウェアの障害またはその他のエラーによって、ノードエージェントが予期せ ず停止する場合があります。この状況では、ノードエージェントが管理していたす べてのサーバーインスタンスは管理されなくなります。ただし、そのようなサー バーインスタンスは稼動を続けており、DASからもアクセス可能なままです。それ らのサーバーインスタンスについての情報はまだ Application Server の管理インタ フェースから入手可能であり、それらのサーバーインスタンスに配備されたアプリ ケーションへのアクセスもまだ可能です。

ノードエージェントを再起動しても、管理対象外となったサーバーインスタンスは 管理されていない状態のままです。ノードエージェントはこれらのサーバーインス タンスの管理を再開しません。ソフトウェアの障害やその他のエラーによって、管 理対象外のサーバーインスタンスが予期せず停止した場合、ノードエージェントは そのサーバーインスタンスを再起動できません。

管理対象外のサーバーインスタンスが稼働を続ける必要がある場合、ノードエー ジェントによるそのサーバーインスタンスの管理を再開することはできません。管 理対象外となったサーバーインスタンスの管理を再開するただ1つの方法は、ノー ドエージェントを再起動したあとでサーバーインスタンスを停止し、再起動するこ とです。

## ノードエージェントの配備

次の2とおりの方法で、ノードエージェントの設定および配備ができます。

- オンライン配備:用いるトポロジがわかっていて、すでにドメイン用のハード ウェアが設置されている場合。
- オフライン配備:完全な環境を設定する前に、ドメインとサーバーインスタンス を設定する場合。

## ▼ ノードエージェントをオンラインで配備する

すでにドメインのトポロジがわかっていて、ドメイン用のハードウェアが設置され ている場合は、オンライン配備を使用します。

次の図は、ノードエージェントのオンライン配備の概要を示しています。

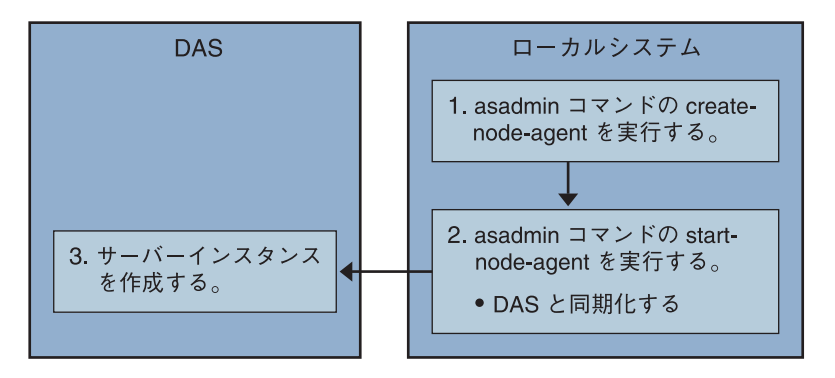

- 始める前に ドメイン管理サーバーをインストールして起動します。ドメイン管理サーバーが起 動し、実行中になったら、オンラインまたはオフライン配備を開始します。
  - サーバーインスタンスをホストするすべてのマシンにノードエージェントをインストールします。
     インストーラまたは asadmin create-node-agent コマンドを使用します。マシンに複数のエージェントが必要な場合は、asadmin create-node-agent を使用してエージェントを作成します。
     詳細については、205ページの「ノードエージェントの作成」を参照してください。
  - 2 asadmin start-node-agent コマンドを使用して、ノードエージェントを起動します。 起動すると、ノードエージェントはドメイン管理サーバー(DAS)と通信します。それが DAS に到達すると、DAS にノードエージェントに対する設定が作成されます。 設定が作成されると、管理コンソールでノードエージェントを表示できます。 詳細については、208ページの「ノードエージェントの起動」を参照してください。
  - **3** ドメインを設定します。サーバーインスタンスを作成し、クラスタを作成して、ア プリケーションを配備します。

## ▼ ノードエージェントをオフラインで配備する

個々のローカルマシンを設定する前に、オフライン配備を使用してドメイン内に ノードエージェントを配備します。

次の図は、オフライン配備の概要を示しています。

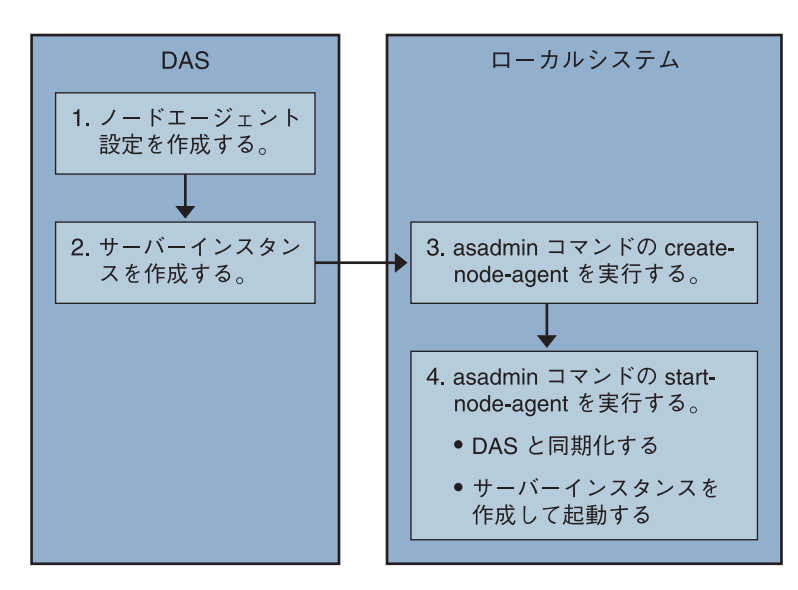

- 始める前に ドメイン管理サーバーをインストールして起動します。ドメイン管理サーバーが起 動し、実行中になったら、オンラインまたはオフライン配備を開始します。
  - ドメイン管理サーバーにプレースホルダノードエージェントを作成します。
     詳細については、205ページの「ノードエージェントのプレースホルダを作成する」
     を参照してください。
  - 2 サーバーインスタンスとクラスタを作成して、アプリケーションを配備します。 サーバーインスタンスを作成するときは、まだ使用されていないポート番号を割り 当てるようにしてください。設定がオフラインで実行されるため、作成時にはドメ インでポートの競合をチェックすることができません。
  - 3 サーバーインスタンスをホストするすべてのマシンにノードエージェントをインストールします。

インストーラまたは asadmin create-node-agent コマンドを使用します。ノードエージェントには、以前に作成したプレースホルダノードエージェントと同じ名前を付ける必要があります。

詳細については、205ページの「ノードエージェントの作成」を参照してください。

4 asadmin start-node-agent コマンドを使用して、ノードエージェントを起動します。 ノードエージェントが起動すると、ドメイン管理サーバーにバインドされ、以前に ノードエージェントに関連付けられたサーバーインスタンスを作成します。 詳細については、208ページの「ノードエージェントの起動」を参照してください。

## ノードエージェントとドメイン管理サーバーとの同期化

設定データは、ドメイン管理サーバーのリポジトリ(中央リポジトリ)に格納される と同時に、ノードエージェントのローカルマシンにもキャッシュされるため、これ らの2つは同期化する必要があります。キャッシュの同期化は、常に管理ツールで の明示的なユーザーのアクションによって実行されます。

この節には、次のトピックが含まれます。

- 198ページの「ノードエージェントの同期化」
- 199ページの「サーバーインスタンスの同期化」
- 200ページの「ライブラリファイルの同期化」
- 201ページの「固有の設定と設定管理」
- 201ページの「大きなアプリケーションの同期化」

## ノードエージェントの同期化

はじめてノードエージェントが起動すると、中央リポジトリの最新情報の要求をド メイン管理サーバー (DAS) に送信します。ノードエージェントが DAS に正常に接続 され、設定情報を取得すると、ノードエージェントは DAS にバインドされます。

注-デフォルトでは、asadmin start-node-agent コマンドを使用すると、DAS と同期 化せずに、リモートサーバーインスタンスが自動的に起動します。DAS によって管 理されている中央リポジトリと同期化しているリモートサーバーインスタンスを起 動する場合は、asadmin start-node-agent コマンドの --startinstances=false オプ ションを指定します。次に、asadmin start-instance コマンドを使用してリモート サーバーインスタンスを起動します。

DASにプレースホルダノードエージェントを作成した場合、ノードエージェントが はじめて起動するときに、ノードエージェントは DASの中央リポジトリから設定を 取得します。最初の起動時に、DASが実行されていないため、ノードエージェント が DASに到達できない場合、ノードエージェントは停止し、バインドされないまま の状態になります。

ドメインのノードエージェントの設定が変更された場合、ノードエージェントを実行するローカルマシンのノードエージェントと自動的に通信します。

DASのノードエージェント設定を削除すると、次に同期するときにノードエージェント自体が停止し、削除待ちとしてマーク付けされます。ローカルの asadmin delete-node-agent コマンドを使用して、ノードエージェントを手動で削除します。

## サーバーインスタンスの同期化

管理コンソールまたはasadminツールを使用してサーバーインスタンスを明示的に起動する場合、サーバーインスタンスは中央リポジトリと同期化されます。この同期 が失敗すると、サーバーインスタンスは起動しません。

ノードエージェントが、管理コンソールまたは asadmin ツールによる明示的な要求な しにサーバーインスタンスを起動する場合、サーバーインスタンスのリポジトリ キャッシュは同期しません。サーバーインスタンスは、キャッシュに格納された設 定によって実行されます。リモートサーバーインスタンスのキャッシュ内にファイ ルを追加または削除してはいけません。

リモートサーバーインスタンスの設定は、キャッシュとして扱われ (nodeagents/nal/server1の下にあるすべてのファイル)、Application Serverによって所 有されます。極端な例を挙げれば、ユーザーがリモートサーバーインスタンスのす べてのファイルを削除し、ノードエージェントを再起動すると、リモートサーバー インスタンス (server1など)は再作成され、すべての必要なファイルは同期化されま す。

次のファイルおよびディレクトリは Application Server によって同期が保たれます。

| ファイルまたはディレクトリ                      | 説明                                                                                                    |
|------------------------------------|----------------------------------------------------------------------------------------------------|
| applications                       | 配備されているすべてのアプリケーション。このディレクトリ(および<br>サブディレクトリ)は、サーバーインスタンスから参照されるアプリ<br>ケーションに基づいて同期化されます。ノードエージェントはどのア<br>プリケーションも参照しないので、アプリケーションを同期化しませ<br>ん。                                                         |
| config                             | ドメイン全体に対する設定ファイルを格納します。実行時の一時<br>ファイル(admch、admsn、secure.seed、.timestamp、<br>timer_service_shutdowndatなど)を除いたこのディレクトリ内の<br>すべてのファイルは、同期化されます。                                                           |
| config/ <i>config_name</i>         | config_name という名前の設定を使用してすべてのインスタンスに<br>よって共有されるファイルを格納するためのディレクトリ。<br>domain.xml で定義されるすべての設定に対して、このようなディレク<br>トリが 1 つずつ存在することになります。このディレクトリ内のすべ<br>てのファイルが、config_name を使用しているサーバーインスタンスと<br>同期化されます。 |
| config/ <i>config_name</i> /lib/ex | xtJava 拡張クラスを (zip または jar アーカイブとして) 置くことができる<br>フォルダ。これは、 <i>config_name</i> という名前の設定を使用してサーバー<br>インスタンスに配備されたアプリケーションによって使用されます。<br>これらの jar ファイルは、Java 拡張メカニズムを使用してロードされま<br>す。                      |

表8-1 リモートサーバーインスタンス間で同期化されるファイルとディレクトリ

| ファイルまたはディレクトリ    | 説明                                                                                                    |
|------------------|----------------------------------------------------------------------------------------------------|
| docroot          | HTTPドキュメントルート。既定の設定では、ドメイン内のすべての<br>サーバーインスタンスが同じ docroot を使用します。それらのサーバー<br>インスタンスに異なる docroot を使用させるためには、仮想サーバーの<br>docroot プロパティーを設定する必要があります。                                                    |
| generated        | Java EE アプリケーションやモジュール用に生成されたファイル。たと<br>えば、EJB スタブ、コンパイル済みの JSP クラス、セキュリティーポリ<br>シーファイル。このディレクトリは、applications ディレクトリと同様<br>に同期化されます。したがって、サーバーインスタンスによって参照<br>されるアプリケーションに対応するディレクトリのみが同期化されま<br>す。 |
| lib, lib/classes | ドメイン全体に配備されたアプリケーションに使用される共通の Java<br>クラスファイルまたは jar および zip アーカイブを置くことができる<br>フォルダ。これらのクラスは、Application Server のクラスローダーを使<br>用してロードされます。クラスローダーでのロード順序は次のとおり<br>です。lib/classes、lib/*.jar、lib/*.zip  |
| lib/ext          | ドメイン全体に配備されたアプリケーションによって使用される Java<br>拡張クラスを (jar または zip アーカイブとして) 置くことができる<br>フォルダ。これらの jar ファイルは、Java 拡張メカニズムを使用して<br>ロードされます。                                                                    |
| lib/applibs      | 依存する jar ファイルを domains/ <i><domain_name< i="">&gt;lib/applibs の下に配置<br/>し、libraries オプションを使用して jar ファイルへの相対パスを指定<br/>します。</domain_name<></i>                                                         |
|                  | たとえば、asadmin deploylibraries commons-coll.jar,X1.jar<br>foo.ear のようにします。                                                                                                    |
| java-web-start   | このディレクトリ (およびサブディレクトリ) の各部分が、サーバーイ<br>ンスタンスから参照されるアプリケーションに基づいて同期化されま<br>す。                                                                                                    |

表8-1 リモートサーバーインスタンス間で同期化されるファイルとディレクトリ (続き)

## ライブラリファイルの同期化

アプリケーションの -- libraries 配備時属性を使用して、アプリケーションの実行時の依存関係を指定することができます。相対パス (jar の名前のみ)を指定すると、 Application Server は指定したライブラリを *domain-dir* / lib/applibs 内で見つけようとします。

ライブラリをドメイン全体で使用できるようにするには、JARファイルを domain-dir/libまたは domain-dir/lib/classes に配置することができます。(詳細については、『Sun Java System Application Server 9.1 Developer's Guide』の「Using the Common Class Loader」を参照してください。)通常この方法は、JDBCドライバや、 ドメイン内のすべてのアプリケーションによって共有されているその他のユー ティリティーライブラリに対してあてはまります。 クラスタ全体またはスタンドアロンのサーバー全体で使用する場合は、jarファイル を domain-dir/domain1/config/xyz-config/lib ディレクトリにコピーします。次に、そ れらの jar ファイルを、xyz-config の classpath-suffix または classpath-prefix 要素に 追加します。これによって、xyz-config を使用するすべてのサーバーインスタンスの jar ファイルが同期化されます。

要約すると、次のようになります。

- domains/domain1/lib-ドメイン全体スコープ、共通のクラスローダー、jarファイ ルを自動的に追加。
- domains/domain1/config/cluster1, config/lib-設定全体、classpath-prefixまたは classpath-suffix を更新。
- domains/domain1/lib/applibs アプリケーションスコープ、アプリケーションの クラスローダーに自動的に追加。
- domains/domain1/config/cluster1, config/lib/exthttp://java.sun.com/j2se/1.5.0/docs/guide/extensions/extensions.html に自動 的に追加。

## 固有の設定と設定管理

設定ファイル (domains/domain1/configの下) は、ドメイン全体にわたって同期化さ れます。スタンドアロンのサーバーインスタンス (server1) によって使用される server1-config用に server.policy をカスタマイズする場合は、変更後の server.policy ファイルを domains/domain1/config/server1-config ディレクトリの下 に配置します。

変更済みの server.policy ファイルは、スタンドアロンのサーバーインスタンス server1 とのみ同期化されます。 jvm-option を更新することも忘れないでください。 次に例を示します。

<java-config>

...

<jvm-options>-Djava.security.policy=\${com.sun.aas.instanceRoot}/config
/server1-config/server.policy</jvm-options>
</java-config>

## 大きなアプリケーションの同期化

同期化の必要な大きなアプリケーションが使用環境に含まれる場合、または使用で きるメモリーが制限されている場合は、JVMオプションを調整してメモリーの使用 を制限できます。この調整によって、メモリー不足によるエラーを受信する可能性 は低くなります。インスタンス同期化JVMではデフォルトの設定が使用されます が、JVMオプションを設定してそれらを変更することもできます。 INSTANCE-SYNC-JVM-OPTIONS プロパティーを使用して、JVM オプションを設定しま す。このプロパティーを設定するコマンドは次のとおりです。

asadmin set domain.node-agent.node\_agent\_name.property.INSTANCE-SYNC-JVM-OPTIONS="JVM\_options"

次に例を示します。

asadmin set domain.node-agent.node0.property.INSTANCE-SYNC-JVM-OPTIONS="-Xmx32m -Xss2m"

この例では、ノードエージェントは node0、JVM オプションは - Xmx32m - Xss2m です。

詳細については、http://java.sun.com/docs/hotspot/VMOptions.htmlを参照してくだ さい。

注-ノードエージェントの設定にプロパティーが追加されたり変更されてもノード エージェントは自動的に同期化されないため、INSTANCE-SYNC-JVM-OPTIONSプロ パティーの変更後、ノードエージェントを再起動してください。

#### doNotRemoveList フラグの使用

Application Server によって同期化されたディレクトリ (applications、generated、 docroot、config、lib、java-web-start)内のファイルを、アプリケーションによって保 存して読み取る必要のある場合は、doNotRemoveList フラグを使用します。この属性 は、ファイルまたはディレクトリのコンマ区切りのリストをとります。アプリケー ション依存ファイルは、DASによって管理される中央リポジトリに存在していない 場合でも、サーバーの起動時には削除されません。中央リポジトリに同じファイル が存在する場合は、同期化中に上書きされます。

INSTANCE-SYNC-JVM-OPTIONS プロパティーを使用して、doNotRemoveList 属性に渡します。

次に例を示します。

<node-agent name="na1" ...>

. . .

<property name="INSTANCE-SYNC-JVM-OPTIONS" value="-Dcom.sun.appserv.doNotRemoveList=applications/j2ee-modules /<webapp context>/logs,generated/mylogdir"/>

</node-agent>

## ノードエージェントログの表示

各ノードエージェントには、固有のログファイルがあります。ノードエージェント 関連の問題がある場合、次の場所にあるログファイルを参照します。

node\_agent\_dir/node\_agent\_name/agent/logs/server.log です。

ノードエージェントログにより、サーバーのログを参照して問題に関する詳細な メッセージを調べるように指示される場合もあります。

サーバーログの場所は以下のとおりです。

node\_agent\_dir/node\_agent\_name/ server\_name/logs/server.log

node\_agent\_dirのデフォルトの位置は install\_dir/nodeagents です。

## ノードエージェントの操作

- 203ページの「ノードエージェントタスクの実行方法」
- 204ページの「ノードエージェントのプレースホルダ」
- 205ページの「ノードエージェントのプレースホルダを作成する」
- 205ページの「ノードエージェントの作成」
- 208ページの「ノードエージェントの起動」
- 208ページの「ノードエージェントの停止」
- 209ページの「ノードエージェントの削除」
- 209ページの「ノードエージェントの一般情報を表示する」
- 210ページの「ノードエージェントの設定を削除する」
- 211ページの「ノードエージェントの設定を編集する」
- 211ページの「ノードエージェントのレルムを編集する」
- 212ページの「ノードエージェントの JMX 対応リスナーを編集するには」

## ノードエージェントタスクの実行方法

一部のノードエージェントタスクについては、ノードエージェントを実行するシス テムでローカルに asadmin ツールを使用する必要があります。その他のタスクは、管 理コンソールまたは asadmin を使用してリモートで実行できます。

次の表は、タスクとそれを実行する場所の概要です。

表8-2 ノードエージェントタスクの実行方法

| 作業                                          | 管理コンソール                        | asadmiコマンド               |
|---------------------------------------------|--------------------------------|--------------------------|
| ノードエージェントのプレースホルダ<br>をドメイン管理サーバーに作成しま<br>す。 | 「新しいノードエージェントのプレイ<br>スホルダ」ページ。 | create-node-agent-config |
| ノードエージェントを作成します。                            | 使用不可                           | create-node-agent        |
| ノードエージェントを起動します。                            | 使用不可                           | start-node-agent         |
| ノードエージェントを停止します。                            | 使用不可                           | stop-node-agent          |
| ドメイン管理サーバーからノードエー<br>ジェント設定を削除します。          | 「ノードエージェント」ページ。                | delete-node-agent-config |
| ローカルマシンからノードエージェン<br>トを削除します。               | 使用不可                           | delete-node-agent        |
| ノードエージェント設定を編集しま<br>す。                      | 「ノードエージェント」ページ。                | set                      |
| ノードエージェントを一覧表示しま<br>す。                      | 「ノードエージェント」ページ。                | list-node-agents         |

## ノードエージェントのプレースホルダ

既存のノードエージェントが存在しなくても、ノードエージェントのプレースホル ダを使用して、サーバーインスタンスを作成および削除することができます。ノー ドエージェントのプレースホルダは、ノードエージェント自体がノードエージェン トのローカルシステムに作成される前に、ドメイン管理サーバー(DAS)上に作成さ れます。

ノードエージェントのプレースホルダの作成については、205ページの「ノードエージェントのプレースホルダを作成する」を参照してください。

注-プレースホルダノードエージェントを作成すると、それを使用してドメインにイ ンスタンスを作成できます。ただし、インスタンスを起動する前に、asadmin コマン ドを使用して、インスタンスが配置されるマシン上に実際のノードエージェントを ローカルに作成し、起動する必要があります。詳細については、205ページの「ノー ドエージェントの作成」および208ページの「ノードエージェントの起動」を参照し てください。

## ▼ ノードエージェントのプレースホルダを作成する

ノードエージェントは、リモートマシンで実行されているサーバーインスタンスの ローカルウォッチドッグです。このため、ノードエージェントはサーバーインスタ ンスをホストしているマシン上に作成する必要があります。この要件の結果とし て、管理コンソールを使用して作成できるのはノードエージェントのプレースホル ダに限られます。,このプレースホルダは、ノードエージェントが存在しない場合の ノードエージェントの設定です。

プレースホルダを作成したら、ノードエージェントをホスティングするマシン上 で、asadmin コマンドの create-node-agent を使用して作成を完了します。詳細につ いては、205ページの「ノードエージェントの作成」を参照してください。

ノードエージェントを作成および使用するために必要な手順のリストについては、 195ページの「ノードエージェントの配備」を参照してください。

- 1 ツリーコンポーネントで、「ノードエージェント」ノードを選択します。
- **2** 「ノードエージェント」ページで、「新規」をクリックします。
- 3 「新しいノードエージェントのプレイスホルダ」ページで、新規ノードエージェントの名前を入力します。
  名前は、ドメインのすべてのノードエージェント名、サーバーインスタンス名、クラスタ名、および設定名の間で一意である必要があります。
- イ 「了解」をクリックします。
   新規ノードエージェントのプレースホルダが「ノードエージェント」ページにリスト表示されます。
- 参考 同機能を持つ asadmin コマンド

create-node-agent-config

## ノードエージェントの作成

ノードエージェントを作成するには、ノードエージェントを実行するマシンで、 asadmin コマンドの create-node-agent をローカルに実行します。

ノードエージェントのデフォルト名は、ノードエージェントを作成するホストの名 前です。

ノードエージェントのプレースホルダをすでに作成している場合は、ノードエー ジェントプレースホルダと同じ名前を使用して、関連したノードエージェントを作

第8章・ノードエージェントの設定

成します。ノードエージェントのプレースホルダをまだ作成しておらず、DASが起 動していて到達可能である場合、create-node-agent コマンドは DAS 上にノードエー ジェント設定 (プレースホルダ) も作成します。

コマンド構文の詳しい説明については、コマンドに関するオンラインヘルプを参照 してください。

セキュリティー保護された通信を行うように、DASおよびノードエージェントが設定される場合があります。この状況では、ノードエージェントが起動されるとき、 DASがノードエージェントに送信する証明書をノードエージェントの側で検証する必要があります。証明書を検証するために、ノードエージェントはそのローカルトラストストアから証明書を検索します。このトラストストアはマスターパスワード によって保護されています。ユーザーにパスワードの入力を求めることなくノードエージェントを起動できるようにするには、ノードエージェントの作成時に、ノードエージェントのマスターパスワードをファイルに保存します。ノードエージェントのマスターパスワードをファイルに保存しない場合、ユーザーはノードエージェントを起動するたびにマスターパスワードの入力を求められます。

注-状況によっては、DNS経由で到達可能なホストの名前を指定する必要がありま す。詳細については、207ページの「DNSに到達可能なホストに対してノードエー ジェントを作成する」を参照してください。

#### ▼ ノードエージェントを作成するには

次のコマンドを入力します。

asadmin create-node-agent --host das-host --port port-no --user das-user [--savemasterpassword=true] nodeagent

ユーザーにパスワードの入力を求めることなくノードエージェントを起動できるようにするには、ノードエージェントのマスターパスワードをファイルに保存します。ノードエージェントのマスターパスワードをファイルに保存するには、ノードエージェントを作成するためのコマンドで、--savemasterpasswordオプションをtrueに設定します。

--savemasterpasswordをtrueに設定すると、マスターパスワードの入力を求められます。それ以外の場合、パスワードの入力を求められることはありません。

| host <i>das-host</i> | ドメイン管理サーバー (DAS) が稼働しているホストの名前を指定<br>します。           |
|----------------------|-----------------------------------------------------|
| -port <i>port-no</i> | ドメインを管理するための HTTP または HTTPS ポート番号を指定<br>します。        |
| user das-user        | DASユーザーを指定します。                                      |
| nodeagent            | 作成するノードエージェントの名前を指定します。この名前はド<br>メイン内で一意である必要があります。 |

#### 例8-1 ノードエージェントの作成

#### asadmin create-node-agent --host myhost --port 4848 --user admin nodeagent1

このコマンドは、nodeagent1という名前のノードエージェントを作成します。ノー ドエージェントが通信する DAS は、マシン myhost 上で稼働しています。エージェン トのドメインを管理するための HTTP ポートは 4848 です。DAS ユーザーの名前は admin です。

- ▼ DNS に到達可能なホストに対してノードエージェントを作成する 次の状況では、DAS が稼働しているホストが DNS 経由で到達可能である必要があり ます。
  - ドメインがサブネット境界にまたがっている。すなわち、ノードエージェントと DASが異なるドメイン(例: sun.comと java.com)内にある。
  - ホスト名が DNS に登録されていないDHCP マシンが使用されている。
- ドメインを作成するための create-domain コマンド で、--domainproperties domain.hostName=das-host-name オプションを指定します。 das-host-name は、DAS が稼働しているマシンの名前です。
- ノードエージェントを作成するための create-node-agent コマンドで、次のオプションを指定します。
  - --host das-host-name。das-host-nameは、手順1で指定した DAS ホスト名です。このオプションは、ファイル as-install/nodeagents/nodeagentname/agent/config/das.properties内の agent.das.host プロパティーに対応します。
  - --agentproperties remoteclientaddress=node-agent-host-name。 node-agent-host-nameは、DASがノードエージェントへの接続に使用するホスト名です。このオプションは、ファイル as-install/nodeagents/nodeagentname/agent/config/nodeagent.properties内の agent.client.hostプロパティーに対応します。

#### 参考 hosts ファイルの更新によるホストの指定

別の解決法は、プラットフォームに特定のホスト名およびアドレス解決を定義する、hostsファイルを更新し、ホスト名を正しいIPアドレスに解決することです。ただし、DHCP使用して再接続する時に、異なるIPアドレスを割り当てられる可能性があります。その場合、各サーバーでホスト解決ファイルを更新する必要があります。

## ノードエージェントの起動

ノードエージェントがサーバーインスタンスを管理できるようにするには、ノード エージェントを実行している必要があります。ノードエージェントを起動するに は、ノードエージェントが存在するシステムで asadmin コマンドの start-node-agent をローカルに実行します。

コマンド構文の詳しい説明については、コマンドに関するオンラインヘルプを参照 してください。

次に例を示します。

asadmin start-node-agent --user admin --startinstances=false nodeagent1

ここで、admin は管理ユーザーであり、nodeagent1 は起動しているノードエージェントです。

デフォルトでは、ノードエージェントインスタンスのキャッシュリポジトリは、 ノードエージェントの再起動時に中央リポジトリから同期されません。インスタン スのキャッシュリポジトリを中央リポジトリと強制的に同期するには、asadmin start-node-agent コマンドで --syncinstances オプションを true に設定します。

注---syncinstances オプションをtrue に設定すると、すべてのインスタンスのリポ ジトリがノードエージェントの再起動時に同期されます。

ノードエージェントを再起動したあとで、asadmin start-instance コマンドを使用してサーバーインスタンスを起動します。

## ノードエージェントの停止

実行中のノードエージェントを停止するには、ノードエージェントが存在するシス テムで、asadmin コマンドの stop-node-agent を実行します。stop-node-agent は、 ノードエージェントが管理するすべてのサーバーインスタンスを停止します。

コマンド構文の詳しい説明については、コマンドに関するオンラインヘルプを参照 してください。

次に例を示します。

asadmin stop-node-agent nodeagent1

ここで、nodeagent1はノードエージェントの名前です。

## ノードエージェントの削除

ノードエージェントを削除する前に、ノードエージェントを停止する必要がありま す。ノードエージェントが起動しない場合、またはドメイン管理サーバーに正常に 接続できない(バインドされない)場合も、ノードエージェントを削除できます。

ノードエージェントのファイルを削除するには、ノードエージェントが存在するシ ステムで、asadmin コマンドの delete-node-agent を実行します。

コマンド構文の詳しい説明については、コマンドに関するオンラインヘルプを参照 してください。

次に例を示します。

asadmin delete-node-agent nodeagent1

ここで、nodeagent1はノードエージェントです。

ノードエージェントを削除する場合は、管理コンソールまたは asadmin delete-node-agent-config コマンドのいずれかを使用して、ドメイン管理サーバーからノードエージェントの設定も削除する必要があります。

## ▼ ノードエージェントの一般情報を表示する

- 1 ツリーコンポーネントで、「ノードエージェント」ノードを選択します。
- 2 ノードエージェントの名前をクリックします。 ノードエージェントがすでに存在するのに、ここに表示されない場合は、ノード エージェントのホストマシンで、asadmin start-node-agent を使用して、ノードエー ジェントを起動します。208ページの「ノードエージェントの起動」を参照してくだ さい。
- 3 ノードエージェントのホスト名をチェックします。
   ホスト名が「不明なホスト」の場合、ノードエージェントはドメイン管理サーバー (DAS)と初期接続をしていません。
- ノードエージェントの状態をチェックします。
   この状態は次のいずれかです
  - 稼働中:ノードエージェントが正常に作成され、現在実行中です。
  - 停止中:「ノードエージェントはローカルマシンで作成されているが、起動していない」、または「ノードエージェントは起動したが、その後停止した」のどちらかです。

第8章・ノードエージェントの設定

ランデブーを待機しています: ノードエージェントは、ローカルマシンで作成されていないプレースホルダです。

詳細については、205ページの「ノードエージェントの作成」および208ページ の「ノードエージェントの起動」を参照してください。

- 5 起動時にインスタンスを起動するかどうかを選択します。 ノードエージェントが起動するときに、ノードエージェントに関連するサーバーインスタンスが自動的に起動するようにするには「Yes」を選択します。インスタンスを手動で起動するには、「No」を選択します。
- 6 ノードエージェントがドメイン管理サーバーと接続したかどうかを確認します。 ノードエージェントがドメイン管理サーバーと接続していない場合、正常に起動していません。
- 7 ノードエージェントに関連するサーバーインスタンスを管理します。 ノードエージェントが実行中の場合、インスタンス名の横にあるチェックボックス をクリックし、「起動」または「停止」をクリックしてインスタンスを起動または 停止します。

### ▼ ノードエージェントの設定を削除する

管理コンソールを使用すると、ドメインからノードエージェントの設定を削除する ことができます。設定は削除できますが、実際のノードエージェントは削除できま せん。ノードエージェント自体を削除するには、ノードエージェントのローカルマ シンで asadmin コマンドの delete-node-agent を実行します。詳細については、 209ページの「ノードエージェントの削除」を参照してください。

ノードエージェントの設定を削除する前に、ノードエージェントの実行を停止し、 関連するインスタンスを削除する必要があります。ノードエージェントを停止する には、asadminコマンドのstop-node-agentを使用します。詳細については、208ペー ジの「ノードエージェントの停止」を参照してください。

- 1 ツリーコンポーネントで、「ノードエージェント」ノードを選択します。
- 「ノードエージェント」ページで、削除するノードエージェントの横にある チェックボックスを選択します。
- 3 「削除」をクリックします。

参考 同機能を持つ asadmin コマンド

delete-node-agent-config

## ▼ ノードエージェントの設定を編集する

- 1 ツリーコンポーネントで、「ノードエージェント」ノードを開きます。
- 2 編集するノードエージェントの設定を選択します。
- 3 「起動時にインスタンスを起動」を「Yes」に設定し、エージェントの起動時にエージェントのサーバーインスタンスが起動されるようにします。 このページから、手動でのインスタンスの起動または停止もできます。 この設定がプレースホルダノードエージェント用である場合は、asadmin create-node-agentを使用して実際のノードエージェントを作成するときに、この設 定が引き継がれます。ノードエージェントの作成については、205ページの「ノード エージェントの作成」を参照してください。 この設定が既存のノードエージェント用である場合、ノードエージェントの設定情 報が自動的に同期されます。

## ▼ ノードエージェントのレルムを編集する

ノードエージェントに接続しているユーザーの認証レルムを設定する必要がありま す。管理ユーザーだけがノードエージェントにアクセスできます。

- 1 ツリーコンポーネントで、「ノードエージェント」ノードを開きます。
- 2 編集するノードエージェントの設定を選択します。
- 3 「認証レルム」タブをクリックします。
- 4 「レルムの編集」ページで、レルムを入力します。 デフォルトは、ノードエージェントの作成時に作成された admin-realm です。別のレ ルムを使用するには、ドメインによって制御されるすべてのコンポーネントまたは 正常に通信しないコンポーネントのレルムを置き換えます。
- 5 「クラス名」フィールドで、レルムを実装する Java クラスを指定します。

6 必要なプロパティーを追加します。 認証レルムは、特定の実装によって必要とするものが異なるプロバイダ固有のプロ パティーが必要です。

# ▼ ノードエージェントのJMX 対応リスナーを編集するには

ノードエージェントは、JMXを使用してドメイン管理サーバーと通信します。このため、JMX要求を待機するポートとその他のリスナー情報が必要です。

- 1 ツリーコンポーネントで、「ノードエージェント」ノードを開きます。
- 2 編集するノードエージェントの設定を選択します。
- **3** 「JMX」タブをクリックします。
- 4 「アドレス」フィールドに、IPアドレスまたはホスト名を入力します。 リスナーが一意のポート値を使用してサーバーのすべてのIPアドレスを待機する場合は、「0.0.0.0」を入力します。それ以外の場合は、サーバーの有効なIPアドレスを入力します。
- 「ポート」フィールドに、ノードエージェントのJMXコネクタが待機するポート番号を入力します。
   IPアドレスが「0.0.0.0」の場合、ポート番号は一意のものである必要があります。
- 6 「JMXプロトコル」フィールドで、JMXコネクタがサポートするプロトコルを入力します。 デフォルトはrmi\_jrmpです。
- 7 「すべてのアドレスを受け付ける」の横にあるチェックボックスをクリックして、 すべてのIPアドレスに接続できるようにします。 ノードエージェントは、ネットワークカードに関連付けられた特定のIPアドレスを 待機するか、またはすべてのIPアドレスを待機します。すべてのアドレスを許可す ると、「待機するホストアドレス」プロパティーに値「0.0.0.0」が設定されます。
- 8 「レルム名」フィールドで、リスナーの認証を処理するレルムの名前を入力します。 このページの「セキュリティ」セクションで、リスナーがSSL、TLS、あるいはこの 両方のセキュリティーを使用するように設定します。 安全なリスナーを設定するには、次の手順を実行します。

- 9 「セキュリティー」フィールドの「有効」ボックスにチェックマークを付けます。デフォルトで、セキュリティーが有効になります。
- 10 クライアント認証を設定します。 このリスナーを使っている個々のクライアントにサーバーへの認証を要求する場合は、「クライアント認証」フィールドの「有効」ボックスにチェックマークを付けます。
- 11 証明書のニックネームを入力します。
   「証明書のニックネーム」フィールドに、既存サーバーの鍵ペアと証明書の名前を入力します。
   証明書および SSL の操作の詳細については、管理コンソールのオンラインヘルプを参照してください。
- 12 SSL3/TLS セクションでは次の手順を実行します。
  - a. リスナーで有効にするセキュリティープロトコルにチェックマークを付けます。 SSL3 と TLS のどちらか、または両方のプロトコルにチェックマークを付ける必要 があります。
  - b. プロトコルが使用する暗号化方式群にチェックマークを付けます。 すべての暗号化方式群を有効にするには、「サポートされるすべての暗号化方式 群」にチェックマークを付けます。
- 13 「保存」をクリックします。

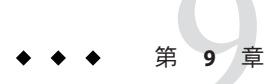

## 高可用性(HA) セッション持続性と フェイルオーバーの設定

この章では、高可用性セッション持続性の有効化と設定を行う方法について説明します。

- 215ページの「セッション持続性とフェイルオーバーの概要」
- 217ページの「高可用性セッション持続性の設定」
- 221ページの「HTTP セッションフェイルオーバー」
- 227ページの「ステートフルセッション Bean のフェイルオーバー」

## セッション持続性とフェイルオーバーの概要

Application Server は、HTTP セッションデータおよびステートフルセッション Bean (SFSB) セッションデータのフェイルオーバーを通して、高可用性セッション持続性 を提供します。フェイルオーバーとは、サーバーインスタンスまたはハードウェア に障害が発生しても、別のサーバーインスタンスが分散セッションを引き継ぐこと を意味します。

### 要件

分散セッションは、次の条件が満たされた場合に、複数の Sun Java System Application Server インスタンスで動作できます。

- 各サーバーインスタンスが、同じセッション状態データにアクセスする。
   Application Server では、HTTP セッションおよびステートフルセッション Bean の データを格納するための、次のタイプの高可用性ストレージが用意されています。
  - クラスタ内の別のサーバーにおけるインメモリーレプリケーション。インメモ リーレプリケーションは、クラスタプロファイルではデフォルトで有効です。

インメモリーレプリケーションを使用するには、「グループ管理サービス (GMS)」を有効にする必要があります。GMSの詳細については、174ページ の「グループ管理サービス」を参照してください。

クラスタ内の複数のサーバーインスタンスが異なるマシンに配置されている場合は、次の前提条件が満たされていることを確認してください。

- GMSおよびインメモリーレプリケーションが正常に機能することを保証するには、すべてのマシンが同じサブネット上に存在している必要があります。
- インメモリーレプリケーションが正常に機能することを保証するには、クラスタ内のすべてのマシンのシステムクロックができるだけ厳密に同期している必要があります。
- 高可用性データベース(HADB)。このデータベースを使用可能にする方法については、configure-ha-cluster(1)を参照してください。

注-HADB ソフトウェアは、Sun Java System Application Server の Application Server スタンドアロン配布 で提供されます。Sun Java System Application Server の利用可能な配布については、『Sun Java System Application Server 9.1 Installation Guide』の「Distribution Types and Their Components」を参照してく ださい。HADB 機能はエンタープライズプロファイルでのみ利用可能です。プ ロファイルの詳細については、『Sun Java System Application Server 9.1 管理ガイ ド』の「使用法プロファイル」を参照してください。

- 各サーバーインスタンスに、同じ分散可能なWebアプリケーションが配備されていること。web.xml 配備記述子ファイルのweb-app 要素に、distributable 要素が含まれている必要があります。
- Web アプリケーションが、高可用性セッション持続性を使用していること。分散 可能でない Web アプリケーションが、高可用性セッション持続性を使用するよう に設定されていると、サーバーはログファイルにエラーを書き込みます。
- Webアプリケーションは、--availabilityenabled オプションが true に設定された deploy または deploydir コマンドを使用して配備されている必要があります。これらのコマンドの詳細については、deploy(1)および deploydir(1)を参照してください。

## 制限事項

セッションが処理を継続すると、ファイルを開くための参照やネットワーク接続は すべて失われます。アプリケーションは、この制限を念頭においてコード化する必 要があります。
フェイルオーバーをサポートする分散セッションには、特定のオブジェクトしかバ インドできません。サーブレット 2.4 仕様とは異なり、Sun Java System Application Server は、フェイルオーバーがサポートされていないオブジェクト型が分散 セッションにバインドされると IllegalArgumentException をスローしません。

フェイルオーバーをサポートする分散セッションには、次のオブジェクトをバインドできます。

- すべてのEJBコンポーネントに対するローカルホームおよびオブジェクト参照。
- 共存ステートレスセッションBean、ステートフルセッションBean、またはエン ティティーBeanの参照。
- 分散ステートレスセッション Bean、ステートフルセッション Bean、またはエン ティティー Bean の参照。
- InitialContext および java:comp/env に対する JNDI コンテキスト。
- UserTransactionオブジェクト。ただし、失敗したインスタンスが再起動されない 場合は、準備されたグローバルトランザクションはすべて失われ、正しくロール バックまたはコミットされない可能性もあります。
- 直列化可能な Java 型。

フェイルオーバーをサポートする分散セッションには、次のオブジェクト型をバインドできません。

- JDBCデータソース
- Java Message Service (JMS)の ConnectionFactory および Destination オブジェクト
- JavaMail<sup>™</sup>セッション
- 接続ファクトリ
- 管理対象オブジェクト
- Web サービス参照

一般に、これらのオブジェクトに対して、フェイルオーバーは機能しません。ただ し、オブジェクトが直列化可能な場合など、フェイルオーバーが機能する場合もあ ります。

### 高可用性セッション持続性の設定

この節では、高可用性セッション持続性を設定する方法について、次のトピックとともに説明します。

- 218ページの「高可用性セッション持続性を設定する」
- 219ページの「セッション可用性の有効化」

# ▼ 高可用性セッション持続性を設定する

- 始める前に 高可用性セッション持続性は、動的配備、動的再読み込み、および自動配備とは互 換性がありません。これらの機能は、本稼働環境ではなく開発環境を対象としてい るため、HA セッション持続性を有効にする前に無効にする必要があります。これら の機能を無効にする方法については、『Sun Java System Application Server 9.1 Application Deployment Guide』を参照してください。
  - Application Server クラスタを作成します。
     詳細については、175ページの「クラスタを作成する」を参照してください。
  - 2 セッション状態データの格納にHADBを使用している場合、クラスタのHADBデータ ベースを作成します。

注-HADB ソフトウェアは、Sun Java System Application Server の Application Server スタ ンドアロン配布 で提供されます。Sun Java System Application Server の利用可能な配布 については、『Sun Java System Application Server 9.1 Installation Guide』の「Distribution Types and Their Components」を参照してください。HADB 機能はエンタープライズ プロファイルでのみ利用可能です。プロファイルの詳細については、『Sun Java System Application Server 9.1 管理ガイド』の「使用法プロファイル」を参照してくだ さい。

セッション状態データの格納にクラスタ内の別のサーバーへのインメモリーレプリ ケーションを使用している場合は、この手順を省略します。

HADBデータベースの作成の詳細については、configure-ha-cluster(1)を参照してください。

- 3 クラスタのHTTP負荷分散を設定します。 詳細については、139ページの「HTTP負荷分散の設定」を参照してください。
- 4 目的のアプリケーションサーバーインスタンス、およびWebまたはEJBコンテナの可用性を有効にします。 次に、セッション持続性の設定を行います。次の方法のうち1つを選択します。
  - 管理コンソールを使用します。220ページの「サーバーインスタンスの可用性の 有効化」を参照してください。
  - asadminコマンド行ユーティリティーを使用します。set(1)および configure-ha-persistence(1)を参照してください。

5 クラスタ内の各サーバーインスタンスを再起動します。

インスタンスが現在要求を処理中の場合、インスタンスをいったん休止してから再 起動して、インスタンスが処理中の要求を完了するまでの時間が十分に取れるよう にします。詳細については、152ページの「サーバーインスタンスまたはクラスタの 無効化(休止)」を参照してください。

6 可用性を必要とする特定の SFSBの可用性を有効にします。

セッション状態にチェックポイントを設定する必要のあるメソッドを選択します。230 ページの「個々の Bean の可用性の設定」を参照してください。

- 7 高可用性を必要とする各Webモジュールを分散可能(distributable)にします。
- 8 配備中に、個々のアプリケーション、Webモジュール、または EJB モジュールの可用 性を有効にします。

230ページの「個々のアプリケーションまたは EJB モジュールの可用性の設定」を参照してください。

管理コンソールで、可用性を有効にするチェックボックスをチェックするか、または--availabilityenabled オプションを true にして asadmin deploy コマンドを実行します。

### セッション可用性の有効化

セッション可用性は、次の5つの異なるスコープ(高いレベルから低いレベルへの順) で有効にすることができます。

- サーバーインスタンス。デフォルトでは有効になっています。サーバーインスタンスのセッション可用性を有効にすると、サーバーインスタンスで実行されているすべてのアプリケーションが高可用性セッション持続性を持つことができるようになります。手順については、次の節の220ページの「サーバーインスタンスの可用性の有効化」を参照してください。
- 2. コンテナ (Web または EJB)。デフォルトでは有効になっています。コンテナレベルでの可用性の有効化については、次の節を参照してください。
  - 221ページの「Web コンテナの可用性の設定」
  - 228ページの「EJB コンテナの可用性の設定」
- 3. アプリケーション。デフォルトでは無効になっています。
- 4. スタンドアロンの Web または EJB モジュール。デフォルトでは無効になっていま す。
- 5. 個々の SFSB。デフォルトでは無効になっています。

可用性を指定されたスコープで有効にするには、それより上のすべてのレベルでも 有効にする必要があります。たとえば、アプリケーションレベルで可用性を有効に するには、サーバーインスタンスレベルおよびコンテナレベルでも有効にする必要 があります。

ある特定のレベルの可用性は、デフォルトでは1つ上のレベルに設定されます。た とえば、可用性がコンテナレベルで有効になっている場合、デフォルトではアプリ ケーションレベルで有効になります。

可用性がサーバーインスタンスレベルで無効になっている場合、ほかのすべてのレ ベルで有効にしても反映されません。可用性がサーバーインスタンスレベルで有効 になっている場合、明示的に無効化しないかぎり、すべてのレベルで有効になりま す。

#### サーバーインスタンスの可用性の有効化

サーバーインスタンスの可用性を有効にするには、asadmin set コマンドを使用して、設定の availability-service.availability-enabled プロパティーを true に設定します。

たとえば、設定の名前が config1の場合は、次のように指定します。

asadmin set --user admin --passwordfile password.txt
--host localhost
--port 4849
config1.availability-service.availability-enabled="true"

- ▼ 管理コンソールを使用してサーバーインスタンスの可用性を有効 にする
- 1 ツリーコンポーネントで、「設定」ノードを開きます。
- 2 編集する設定のノードを展開します。
- 3 「可用性サービス」ノードを選択します。
- 4 「可用性サービス」ページで、「可用性サービス」ボックスにチェックマークを付けて、インスタンスレベルの可用性を有効にします。 無効にするには、このボックスのチェックマークを外します。 さらに、セッションの持続性のためにHADBへの接続に使用するJDBCリソースを変更した場合は、ストアプール名を変更できます。詳細については、configure-ha-cluster(1)を参照してください。

注-HADB ソフトウェアは、Sun Java System Application Server の Application Server スタ ンドアロン配布 で提供されます。Sun Java System Application Server の利用可能な配布 については、『Sun Java System Application Server 9.1 Installation Guide』の「Distribution Types and Their Components」を参照してください。HADB 機能はエンタープライズ プロファイルでのみ利用可能です。プロファイルの詳細については、『Sun Java System Application Server 9.1 管理ガイド』の「使用法プロファイル」を参照してくだ さい。

- 5 「保存」ボタンをクリックします。
- 6 サーバーインスタンスを停止し、再起動します。

### HTTP セッションフェイルオーバー

Java EE アプリケーションは一般に、大量のセッション状態データを保持していま す。Web ショッピングカートは、セッション状態の古典的な例です。アプリケー ションはまた、頻繁に必要になるデータをセッションオブジェクトにキャッシュす ることもできます。実際、ユーザーとの対話が多いほぼすべてのアプリケーション には、セッション状態の保持が必要になります。

### Webコンテナの可用性の設定

注-HADB ソフトウェアは、Sun Java System Application Server の Application Server スタ ンドアロン配布 で提供されます。Sun Java System Application Server の利用可能な配布 については、『Sun Java System Application Server 9.1 Installation Guide』の「Distribution Types and Their Components」を参照してください。HADB 機能はエンタープライズ プロファイルでのみ利用可能です。プロファイルの詳細については、『Sun Java System Application Server 9.1 管理ガイド』の「使用法プロファイル」を参照してくだ さい。

HADB を使用している場合、asadmin configure-ha-persistence を使用して、Web コ ンテナの可用性を有効化および設定します。このコマンドの詳細について は、configure-ha-persistence(1)を参照してください。

あるいは、asadmin set コマンドを使用して、設定の availability-service.web-container-availability.availability-enabled プロパ ティーをtrue に設定し、次に configure-ha-persistence を使用して必要に応じてプ ロパティーを設定します。 注-セッション状態データの格納にインメモリーレプリケーションを使用している場合、Web コンテナ可用性の有効化およびプロパティーの設定は asadmin set コマンド を使用して行う必要があります。configure-ha-persistence コマンドは HADB に対 してのみ使用できます。

たとえば、set コマンドを使用して次のように指定します。ここで、config1 は設定の名前です。

asadmin set --user admin --passwordfile password.txt
--host localhost --port 4849
configl.availability-service.web-container-availability.availability-enabled="true"
asadmin configure-ha-persistence --user admin --passwordfile secret.txt
--type ha

- --frequency web-method
- --scope modified-session
- --store jdbc/hastore
- --property maxSessions=1000:reapIntervalSeconds=60 cluster1
- ▼ 管理コンソールを使用して Web コンテナの可用性を有効にする
- 1 ツリーコンポーネントで、目的の設定を選択します。
- 2 「可用性サービス」をクリックします。
- 3 「Webコンテナの可用性」タブを選択します。 「可用性サービス」ボックスにチェックマークを付けて、可用性を有効にします。 無効にするには、このボックスのチェックマークを外します。
- 4 次の節の 223 ページの「可用性の設定」の説明に従って、ほかの設定を変更しま す。
- 5 サーバーインスタンスを再起動します。

#### 可用性の設定

注-HADB ソフトウェアは、Sun Java System Application Serverの Application Serverスタ ンドアロン配布で提供されます。Sun Java System Application Serverの利用可能な配布 については、『Sun Java System Application Server 9.1 Installation Guide』の「Distribution Types and Their Components」を参照してください。HADB機能はエンタープライズ プロファイルでのみ利用可能です。プロファイルの詳細については、『Sun Java System Application Server 9.1 管理ガイド』の「使用法プロファイル」を参照してくだ さい。

「可用性サービス」の「Webコンテナの可用性」タブを使用すると、次の可用性設 定を変更できます。

持続性のタイプ:可用性が有効化されている Web アプリケーションのセッションの持 続性メカニズムを指定します。使用できる値は、memory (持続性なし)、file (ファイ ルシステム)、replicated (ほかのサーバー上のメモリー)、および ha (HADB) です。

ha セッション持続性を使用するには、HADBを設定し、有効にしておく必要があります。設定の詳細については、configure-ha-cluster(1)を参照してください。

Web コンテナの可用性が有効である場合、デフォルトの持続性タイプは、次の表に示すとおりプロファイルによって異なります。

| プロファイル   | 持続性タイプ     |
|----------|------------|
| 開発者      | memory     |
| クラスタ     | replicated |
| エンタープライズ | ha         |

セッションの持続性が必要となる本稼動環境では、ha または replicated を使用します。memory および file の持続性タイプは、高可用性セッション持続性を提供しません。

Web コンテナの可用性を無効にする場合、デフォルトの持続性タイプは memory です。

持続性の頻度:セッション状態を格納する頻度を指定します。持続性のタイプが ha または replicated の場合にのみ適用できます。指定できる値は次のとおりです。

 web-method - セッション状態は、各 Web 要求の終了時に、クライアントに応答を 返信する前に格納されます。このモードでは、障害発生時にセッション状態を完 全に更新するための最良の保証が得られます。これはデフォルトの設定です。  time-based - セッション状態が、reapIntervalSeconds ストアプロパティーに よって設定された頻度でバックグラウンドに格納されます。このモードでは、 セッション状態が必ずしも完全に更新される保証は得られません。ただし、各要 求後に状態が格納されないので、パフォーマンスが大幅に向上します。

持続性の範囲:格納するセッションオブジェクトの範囲と、セッション状態を格納する頻度を指定します。持続性のタイプが ha または replicated の場合にのみ適用できます。使用できる値は次のとおりです。

- session 常にすべてのセッション状態が格納されます。このモードでは、 セッションデータを分散可能な Web アプリケーションに正しく格納するための最 良の保証が得られます。これはデフォルトの設定です。
- modified-session-セッション状態が変更された場合、すべてのセッション状態が格納されます。HttpSession.setAttribute()または
   HttpSession.removeAttribute()が呼び出された場合に、セッションが変更されたと見なします。属性が変更されるたびに、必ずsetAttribute()を呼び出す必要があります。これはJava EE 仕様の要件ではありませんが、このモードを正しく動作させるために必要になります。
- modified-attribute 変更されたセッション属性だけが格納されます。このモード を正しく動作させるには、次のガイドラインに従う必要があります。
  - セッション状態が変更されるたびに、setAttribute()を呼び出します。
  - 属性間で相互参照しないようにします。別個の各属性キーにあるオブジェクト グラフを直列化し、別々に格納します。別個の各キーにあるオブジェクト間に 相互参照がある場合は、正常な直列化および直列化復元は行われません。
  - 複数の属性間、または少なくとも読み取り専用属性と変更可能な属性間で セッション状態を分散します。

シングルサインオン状態:シングルサインオン状態の持続性を有効にするには、この ボックスにチェックマークを付けます。無効にするには、このボックスのチェック マークを外します。詳細については、225ページの「セッションフェイルオーバーで のシングルサインオンの使用」を参照してください。

HTTP セッションストア:セッションの持続性のために HADB への接続に使用する JDBC リソースを変更した場合、HTTP セッションストアを変更できます。詳細につ いては、configure-ha-cluster(1)を参照してください。

# 個々のWebアプリケーションの可用性の設定

個々のWebアプリケーションの可用性の有効化と設定を行うには、アプリケーション配備記述子ファイル sun-web.xml を編集します。アプリケーションの配備記述子の設定は、Webコンテナの可用性の設定より優先されます。

session-manager 要素の persistence-type 属性によって、アプリケーションが使用するセッション持続性のタイプが決定されます。高可用性セッション持続性を有効にするには、この要素を ha または replicated に設定する必要があります。

sun-web.xml ファイルの詳細については、『Sun Java System Application Server 9.1 Application Deployment Guide』の「The sun-web.xml File」を参照してください。

#### 例

```
<sun-web-app> ...
<session-config>
<session-manager persistence-type=ha>
<manager-properties>
<property name=persistenceFrequency value=web-method />
</manager-properties>
<store-properties>
<property name=persistenceScope value=session />
</store-properties>
</session-manager> ...
</session-config> ...
```

# セッションフェイルオーバーでのシングルサイン オンの使用

単一のアプリケーションサーバーインスタンスにおいて、ユーザーがあるアプリ ケーションによって一度認証されると、同じインスタンス上で動作しているほかの アプリケーションに対する個別の再認証は必要ありません。これをシングルサイン オンといいます。詳細については、『Sun Java System Application Server 9.1 Developer's Guide』の「User Authentication for Single Sign-on」を参照してください。

HTTP セッションがクラスタ内のほかのインスタンスにフェイルオーバーした場合で も、シングルサインオンが機能し続けるようにするには、シングルサインオン情報 が HADB に対して持続される必要があります。シングルサインオン情報を持続させ るには、最初にサーバーインスタンスと Web コンテナの可用性を有効にし、次にシ ングルサインオン状態のフェイルオーバーを有効にします。 注-HADB ソフトウェアは、Sun Java System Application Server の Application Server スタ ンドアロン配布 で提供されます。Sun Java System Application Server の利用可能な配布 については、『Sun Java System Application Server 9.1 Installation Guide』の「Distribution Types and Their Components」を参照してください。HADB 機能はエンタープライズ プロファイルでのみ利用可能です。プロファイルの詳細については、『Sun Java System Application Server 9.1 管理ガイド』の「使用法プロファイル」を参照してくだ さい。

221ページの「Web コンテナの可用性の設定」で説明するように、シングルサインオン状態のフェイルオーバーは、管理コンソールの「Web コンテナの可用性」タブで 有効にすることができます。asadmin set コマンドを使用して、設定の availability-service.web-container-availability.sso-failover-enabled プロパ ティーを true に設定することもできます。

たとえば、set コマンドを使用して次のように指定します。ここで、config1 は設定の名前です。

asadmin set --user admin --passwordfile password.txt
--host localhost --port 4849
config1.availability-service.web-container-availability.
sso-failover-enabled="true"

### シングルサインオングループ

単一の名前とパスワードの組み合わせによってアクセス可能なアプリケーション は、シングルサインオングループを構成します。シングルサインオングループに属 するアプリケーションに対応するHTTPセッションでは、1つのセッションがタイム アウトになった場合でも、ほかのセッションは無効化されず、引き続き有効となり ます。これは、1つのセッションがタイムアウトしてもほかのセッションの可用性に 影響を与えるべきではないからです。

この動作の当然の結果として、あるセッションがタイムアウトして、セッションを 実行していた同じブラウザウィンドウから対応するアプリケーションにアクセスを 試みる場合、再度認証を行う必要はありません。ただし、新しいセッションが作成 されます。

シングルサインオングループに属するショッピングカートアプリケーションの例を 挙げます。このグループにはほかに2つのアプリケーションが含まれます。ほかの2 つのアプリケーションのセッションタイムアウト値は、ショッピングカートアプリ ケーションのセッションタイムアウト値を上回るものと仮定します。ショッピング カートアプリケーションのセッションがタイムアウトして、セッションを実行して いた同じブラウザウィンドウからショッピングカートアプリケーションの実行を試 みる場合、再度認証を行う必要はありません。ただし、以前のショッピングカート は失われていて、新しいショッピングカートを作成する必要があります。ほかの2 つのアプリケーションは、ショッピングカートアプリケーションを実行していた セッションのタイムアウト後も変わらず動作し続けます。

同様に、ほかの2つのアプリケーションのどちらかに対応するセッションがタイム アウトしたとします。セッションを実行していた同じブラウザウィンドウからアプ リケーションに接続している間は、再度認証を行う必要はありません。

注-この動作は、セッションがタイムアウトした場合にのみ当てはまります。シング ルサインオンが有効になっていて、HttpSession.invalidate()を使用してセッション の1つを無効にする場合、シングルサインオングループに属するすべてのアプリ ケーションのセッションが無効になります。シングルサインオングループに属する 任意のアプリケーションへのアクセスを試みる場合、再認証が必要であり、アプリ ケーションにアクセスするクライアントに対して新しいセッションが作成されま す。

### ステートフルセッション Bean のフェイルオーバー

ステートフルセッション Bean (SFSB) には、クライアント固有の状態が含まれていま す。クライアントとステートフルセッション Bean の間には、一対一の関係が存在し ます。作成時、EJB コンテナは各 SFSB に、クライアントにバインドするための一意 のセッション ID を割り当てます。

サーバーインスタンスが失敗した場合に備えて、SFSBの状態を持続的なストアに保存することができます。SFSBの状態は、そのライフサイクル内のあらかじめ定義された時点に、持続性ストアに保存されます。これを、チェックポイント設定と呼びます。有効になっている場合、チェックポイント設定は一般に、トランザクションがロールバックする場合でも、Beanがトランザクションを完了したあとに実行されます。

ただし、SFSBがBean管理によるトランザクションに参加している場合、そのトラン ザクションはBeanメソッドの実行の途中でコミットされる可能性があります。この メソッド呼び出しの結果、Beanの状態は遷移している途中である可能性があるた め、これはBeanの状態にチェックポイントを設定するのに適切なタイミングではあ りません。この場合、EJBコンテナは、対応するメソッドの終了時にBeanの状態に チェックポイントを設定します。ただし、メソッドの終了時に、そのBeanが別のト ランザクションの範囲に入っていないことが前提です。Bean管理によるトランザク ションが複数のメソッドにまたがっている場合は、後続のメソッドの終了時にアク ティブなトランザクションが存在しなくなるまで、チェックポイント設定が遅延さ れます。

SFSBの状態は必ずしもトランザクションではなく、非トランザクションビジネスメ ソッドの結果として大幅に変更される可能性もあります。SFSBがこれに当てはまる 場合は、231ページの「チェックポイントを設定するメソッドの指定」で説明してい るように、チェックポイントを設定するメソッドのリストを指定することができま す。

分散可能 Web アプリケーションが SFSB を参照しており、その Web アプリケー ションのセッションがフェイルオーバーする場合は、EJB 参照もフェイルオーバーさ れます。

Application Server インスタンスの停止中に、セッション持続性を使用している SFSB の配備が取り消されると、持続性ストア内のセッションデータがクリアされない可能性があります。これを回避するには、Application Server インスタンスが動作している間、SFSB の配備を取り消します。

### EJBコンテナの可用性の設定

- ▼ EJBコンテナの可用性を設定する
- 1 「EJBコンテナの可用性」タブを選択します。
- 「可用性サービス」ボックスにチェックマークを付けます。
   可用性を無効にするには、このボックスのチェックマークを外します。
- 3 229ページの「可用性の設定」の説明に従って、ほかの設定を変更します。
- **4** 「保存」ボタンをクリックします。
- 5 サーバーインスタンスを再起動します。
- <sub>参考</sub> 同機能を持つ asadmin コマンド

EJB コンテナの可用性を有効にするには、asadmin set コマンドを使用して、設定に 次の3つのプロパティーを設定します。

- availability-service.ejb-container-availability.availability-enabled
- availability-service.ejb-container-availability.sfsb-persistence-type
- availability-service.ejb-container-availability.sfsb-ha-persistence-type

たとえば、設定の名前が config1の場合は、次のコマンドを使用します。

```
asadmin set --user admin --passwordfile password.txt
--host localhost
--port 4849
config1.availability-service.
ejb-container-availability.availability-enabled="true"
```

```
asadmin set --user admin --passwordfile password.txt --host localhost --port
4849
config1.availability.service.
ejb-container-availability.sfsb-persistence-type="file"
asadmin set --user admin --passwordfile password.txt
--host localhost
--port 4849
config1.availability.service.
ejb-container-availability.sfsb-ha-persistence-type="ha"
```

#### 可用性の設定

注-HADB ソフトウェアは、Sun Java System Application Server の Application Server スタ ンドアロン配布 で提供されます。Sun Java System Application Server の利用可能な配布 については、『Sun Java System Application Server 9.1 Installation Guide』の「Distribution Types and Their Components」を参照してください。HADB 機能はエンタープライズ プロファイルでのみ利用可能です。プロファイルの詳細については、『Sun Java System Application Server 9.1 管理ガイド』の「使用法プロファイル」を参照してくだ さい。

「可用性サービス」の「EJB コンテナの可用性」タブを使用すると、次の設定を変更できます。

HA 持続性のタイプ:可用性が有効になっている SFSB のセッション持続性と非活性化 メカニズムを指定します。使用できる値は、file (ファイルシステム)、replicated (ほかのサーバー上のメモリー)、および ha (HADB)です。デフォルト値は ha です。 セッションの持続性が必要となる本稼動環境では、ha または replicated を使用しま す。

SFSB 持続性のタイプ:可用性が有効になっていない SFSB の非活性化メカニズムを指定します。使用できる値は、file (デフォルト)、replicated、および ha です。

いずれかの持続性のタイプを file に設定すると、EJB コンテナによって非活性化されたセッション Bean が格納されるファイルシステムの場所が指定されます。ファイルシステムに対するチェックポイントはテストには有効ですが、本稼働環境には役立ちません。ストアプロパティーの設定の詳細については、管理コンソールのオンラインヘルプを参照してください。

HA 持続性によって、どのサーバーインスタンスが失敗した場合でも、サーバーイン スタンスのクラスタは SFSB 状態を復元できます。HADB はまた、非活性化と活性化 のストアとしても使用されます。SFSB 状態の持続性を必要とする本稼働環境では、 このオプションを使用します。詳細については、configure-ha-cluster(1)を参照し てください。 SFSB ストアプール名: セッションの持続性のために HADB への接続に使用する JDBC リソースを変更した場合は、SFSB ストアプール名を変更できます。詳細について は、configure-ha-cluster(1)を参照してください。

#### 可用性が無効の場合の SFSB セッションストアの設定

可用性が無効になっている場合、ローカルファイルシステムはSFSB状態の非活性化 に使用されますが、持続性には使用されません。SFSB状態が格納される場所を変更 するには、EJBコンテナのセッション格納位置の設定を変更します。ストアプロパ ティーの設定の詳細については、管理コンソールのオンラインヘルプを参照してく ださい。

# 個々のアプリケーションまたは EJB モジュールの 可用性の設定

配備中に、個々のアプリケーションまたは EJB モジュールの SFSB の可用性を有効に することができます。

- 管理コンソールを使用して配備している場合は、可用性を有効にするチェック ボックスをチェックします。
- asadmin deploy または asadmin deploydir コマンドを使用して配備している場合 は、--availabilityenabled オプションをtrue に設定します。詳細について は、deploy(1)および deploydir(1)を参照してください。

### 個々の Bean の可用性の設定

個々の SFSB について可用性を有効にし、チェックポイントを設定するメソッドを選 択するには、sun-ejb-jar.xml 配備記述子ファイルを使用します。

高可用性セッション持続性を有効にするには、ejb要素に availability-enabled="true"を設定します。SFSB キャッシュのサイズと動作を制御 するには、次の要素を使用します。

- max-cache-size:キャッシュに保持されるセッションBeanの最大数を指定します。キャッシュがオーバーフローする (Beanの数が max-cache-size を超える)場合、コンテナは一部のBeanを非活性化するか、またはBeanの直列化された状態をファイルに書き出します。ファイルを作成するディレクトリは、設定 APIを使用して EJB コンテナから取得されます。
- resize-quantity
- cache-idle-timeout-in-seconds
- removal-timeout-in-seconds
- victim-selection-policy

sun-ejb-jar.xmlの詳細については、『Sun Java System Application Server 9.1 Application Deployment Guide』の「The sun-ejb-jar.xml File」を参照してください。

# チェックポイントを設定するメソッドの指定

有効になっている場合、チェックポイント設定は一般に、トランザクションがロー ルバックする場合でも、Beanがトランザクションを完了したあとに実行されます。 Beanの状態に重要な変更をもたらす非トランザクションビジネスメソッドの終了時 に、SFSBのオプションのチェックポイント設定を追加で指定するに は、sun-ejb-jar.xml配備記述子ファイルのejb要素にある checkpoint-at-end-of-method要素を使用します。

checkpoint-at-end-of-method 要素内の非トランザクションメソッドは、次のいずれ かになります。

- SFSBのホームインタフェースで定義された create()メソッド。作成の直後に、 SFSBの初期状態にチェックポイントを設定する場合に使用します。
- コンテナ管理によるトランザクションのみを使用している SFSB の場合は、トランザクション属性 TX\_NOT\_SUPPORTED または TX\_NEVER でマークされた Beanのリモートインタフェースのメソッド。
- Bean 管理によるトランザクションのみを使用している SFSB の場合は、Bean 管理 によるトランザクションが起動もコミットもされないメソッド。

このリストに記述されているその他のメソッドはすべて無視されます。これらの 各メソッドの呼び出しの終了時に、EJB コンテナは SFSB の状態を持続性ストアに 保存します。 注-SFSBがどのトランザクションにも参加しておらず、 checkpoint-at-end-of-method 要素で明示的に指定されているメソッドがない場合 は、この Bean に対して availability-enabled="true" が設定されていても、この Bean の状態にチェックポイントは設定されません。

パフォーマンスを向上させるには、メソッドの小さなサブセットを指定します。これらのメソッドは一般に、大量の処理を実行するか、または Bean の状態に重要な変更をもたらします。

例9-2 メソッドのチェックポイント設定を指定する EJB 配備記述子の例

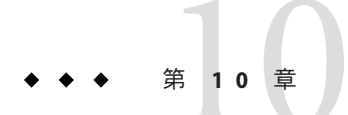

# Java Message Service 負荷分散とフェイル オーバー

この章では、Application Server で使用するために Java Message Service (JMS)の負荷分散 とフェイルオーバーを設定する方法について説明します。ここで説明する内容は次 のとおりです。

- 233ページの「Java Message Serviceの概要」
- 234ページの「Java Message Service の設定」
- 237ページの「接続プールとフェイルオーバー」
- 240ページの「MQクラスタと Application Server の併用」

### Java Message Service の概要

Java Message Service (JMS) API は、Java EE アプリケーションおよびコンポーネントに 対して、メッセージの作成、送信、受信、および読み取りを可能にするメッセージ ング標準です。この API によって、緩やかに結合され、信頼性が高く、非同期の分 散通信が可能となります。Sun Java System Message Queue (MQ) は JMS を実装し、 Application Server と密接に統合されているため、MQ を使用してメッセージ駆動型 Bean (MDB) などのコンポーネントを作成できます。

MQはコネクタモジュールを使用して Application Server と統合されます。コネクタモ ジュールはリソースアダプタとしても知られており、Java EE Connector Architecture Specification 1.5 によって定義されています。Application Server に配備された Java EE コ ンポーネントは、コネクタモジュールを介して統合された JMS プロバイダを使用し て、JMS メッセージをやり取りします。Application Server で JMS リソースを作成する と、バックグラウンドでコネクタリソースが作成されます。そのようにして、JMS 操作のたびにコネクタランタイムが呼び出され、バックグラウンドで MQ リソース アダプタが使用されます。

Java Message Service は、管理コンソールまたは asadmin コマンド行ユーティリティー から管理することができます。

# 詳細情報

JMS リソースの設定の詳細については、『Sun Java System Application Server 9.1 管理ガ イド』の第4章「Java Message Service (JMS) リソースの設定」を参照してください。 JMS の詳細については、『Sun Java System Application Server 9.1 Developer's Guide』の第 18章「Using the Java Message Service」を参照してください。コネクタ (リソースアダ プタ)の詳細については、『Sun Java System Application Server 9.1 Developer's Guide』の 第 12章「Developing Connectors」を参照してください。

Sun Java System Message Queue の詳細については、Message Queue マニュアル (http://docs.sun.com/coll/1343.4)を参照してください。JMS API の概要について は、JMS Web ページ (http://java.sun.com/products/jms/index.html)を参照してくだ さい。

### Java Message Service の設定

「Java Message Service」設定は、Sun Java System Application Server クラスタまたはイン スタンスへのすべてのインバウンドおよびアウトバウンド接続に使用できます。次 にあげるものを使用して、Java Message Service を設定できます。

- 管理コンソール。関連する設定で「Java メッセージサービス」コンポーネントを 開きます。詳細については、『Sun Java System Application Server 9.1 管理ガイ ド』の第4章「Java Message Service (JMS) リソースの設定」を参照してください。
- asadmin set コマンド。次の属性を設定できます。

```
server.jms-service.init-timeout-in-seconds = 60
server.jms-service.type = LOCAL
server.jms-service.start-args =
server.jms-service.default-jms-host = default_JMS_host
server.jms-service.reconnect-interval-in-seconds = 60
server.jms-service.reconnect-enabled = true
server.jms-service.addresslist-behavior = random
server.jms-service.addresslist-iterations = 3
server.jms-service.mq-scheme = mq
server.jms-service.mq-service = jms
```

```
次のようなプロパティーも設定できます。
```

```
server.jms-service.property.instance-name = imqbroker
server.jms-service.property.instance-name-suffix =
server.jms-service.property.append-version = false
```

Java Message Service のすべての属性とプロパティーを一覧表示するには、asadmin get コマンドを使用します。asadmin get の詳細については、get(1)を参照してください。asadmin set の詳細については、set(1)を参照してください。

JMS 接続ファクトリの設定を使用して、Java Message Service の設定をオーバーライド できます。詳細については、『Sun Java System Application Server 9.1 管理ガイ ド』の「JMS 接続ファクトリ」を参照してください。

注 - Java Message Service の設定を変更したあとには、Application Server インスタンスを 再起動する必要があります。

JMS 管理の詳細については、『Sun Java System Application Server 9.1 管理ガイド』の第 4章「Java Message Service (JMS) リソースの設定」を参照してください。

### Java Message Service の統合

MQ を Application Server に統合する方法には、LOCAL、REMOTE、および EMBEDDED の 3 通りがあります。管理コンソールでは、これらのモードは Java Message Service の「タイプ」属性で表されます。

#### LOCAL Java Message Service

「タイプ」属性が LOCAL (クラスタインスタンスのデフォルト)の場合、Application Server はデフォルト JMS ホストとして指定された MQ ブローカを起動および停止しま す。MQ プロセスはアウトプロセスで (別個の VM 内で) Application Server プロセスか ら起動されます。Application Server は、追加のポートをブローカに提供します。この ポートはブローカによって、RMI レジストリを起動するために使用されます。この ポート番号は、そのインスタンスに対して設定済みの JMS ポートの番号に 100 を加 えたものです。たとえば、JMS ポート番号が 37676 の場合、この追加のポート番号は 37776 になります。

Application Server インスタンスと Message Queue ブローカの間に1対1の関係を作成 するには、タイプをLOCALに設定し、各 Application Server インスタンスに異なるデ フォルト JMS ホストを指定します。この作業は、クラスタが Application Server と MQ のどちらに定義されているかに関係なく行えます。

LOCALタイプでは、「起動引数」属性を使用して MQ ブローカの起動パラメータを 指定します。

#### **REMOTE Java Message Service**

「タイプ」属性が REMOTE の場合、MQ ブローカは別個に起動する必要がありま す。ブローカの起動については、『Sun Java System Message Queue 管理ガイド』を参 照してください。

この場合、Application Server は外部的に設定されたブローカまたはブローカクラスタ を使用します。また、MQブローカの起動と停止は Application Server とは別個に行 い、MQツールを使用してブローカまたはブローカクラスタを設定および調整する 必要があります。REMOTE タイプは Application Server クラスタに最適です。 REMOTE タイプでは、MQ ツールを使用して MQ ブローカ起動パラメータを指定する必要があります。「起動引数」属性は無視されます。

#### **EMBEDDED Java Message Service**

JMSの「タイプ」属性が EMBEDDED の場合、アプリケーションサーバーと JMS ブローカが同じ VM 内に共存し、JMS サービスはインプロセスで起動され、Application Server によって管理されます。このモードでは、JMS 操作はネットワークスタックを通して行われ、パフォーマンスの最適化につながります。

### JMS ホストリスト

JMS ホストは MQ ブローカを表します。Java Message Service には JMS ホストリスト (AddressList とも呼ばれる) が含まれており、このリストには Application Server が使 用するすべての JMS ホストが含まれます。

JMSホストリストには指定された MQ ブローカのホストとポートが取り込まれ、JMS ホスト設定が変更になるたびに更新されます。JMS リソースを作成するかまたは MDB を配備すると、JMS リソースや MDB は JMS ホストリストを継承します。

注 - Sun Java System Message Queue ソフトウェアでは、AddressList プロパティーは imqAddressList と呼ばれています。

### デフォルト JMS ホスト

JMS ホストリスト内のホストの1つが、Default\_JMS\_host という名前のデフォルト JMS ホストに指定されます。Application Server インスタンスは、Java Message Service のタイプが LOCAL に設定されている場合に、デフォルト JMS ホストを起動します。

Sun Java System Message Queue ソフトウェア内にマルチブローカクラスタを作成して ある場合は、デフォルト JMS ホストを削除してから、その Message Queue クラスタの ブローカを JMS ホストとして追加します。この場合、デフォルト JMS ホストがJMS ホストリスト内の最初のホストになります。

Application Server が Message Queue クラスタを使用する場合には、デフォルト JMS ホスト上で Message Queue 固有のコマンドが実行されます。たとえば、3つのブローカを持つ Message Queue クラスタ用に物理送信先を作成する場合、物理送信先を作成するコマンドはデフォルトの JMS ホスト上で実行されますが、クラスタ内の3つのブローカすべてがその物理送信先を使用します。

#### JMSホストの作成

追加の JMS ホストを、以下の方法で作成できます。

- 管理コンソールを使用します。関係する設定の「Java メッセージサービス」コン ポーネントを開き、「JMSホスト」コンポーネントを選択してから、「新規」を クリックします。詳細については、管理コンソールのオンラインヘルプを参照し てください。
- asadmin create-jms-host コマンドを使用します。詳細について は、create-jms-host(1)を参照してください。
   IMS ホスト設定が変更されるたびに、IMS ホストリストは更新されます。

# 接続プールとフェイルオーバー

Application Server は JMS 接続プールとフェイルオーバーをサポートします。Sun Java System Application Server は JMS 接続を自動的にプールします。「アドレスリストの動 作」属性が random (デフォルト) である場合、Application Server は主ブローカを JMS ホ ストリストからランダムに選択します。フェイルオーバーが発生すると、MQ は負 荷を別のブローカに透過的に転送し、JMS セマンティクスを保持します。JMS タイプ がLOCAL タイプの場合、「アドレスリストの動作」属性のデフォルト値は priority です。

接続が失われたときに Application Server が主ブローカへの再接続を試行するかどうか を指定するには、「再接続」チェックボックスを選択します。再接続を有効に設定 した状態で、主ブローカが停止すると、Application Server は JMS ホストリストにある 別のブローカへの再接続を試みます。

「再接続」を有効にする場合には、以下の属性も指定します。

- アドレスリストの動作: 接続を、JMSホストリスト内のアドレスの順序 (priority) とランダムな順序 (random) のどちらで行うかを指定します。Priority に設定する と、Java Message Serviceは JMSホストリストの最初に指定された MQ ブローカに接 続を試行し、そのブローカが利用できない場合にのみ別のブローカを使用しま す。Random に設定すると、Java Message Serviceは JMS ホストリストから MQ ブ ローカをランダムに選択します。多数のクライアントが同じ接続ファクトリを使 用して接続を試行する場合は、すべてのクライアントが同じアドレスに接続しな いようにこの設定を使用します。
- アドレスリストの繰り返し: 接続の確立または再確立のために、JMS ホストリスト を介して Java Message Service が試行を繰り返す回数です。値-1 は試行回数が無制 限であることを示します。
- 再接続試行: クライアントランタイムがリストの次のアドレスを試行する前に、 JMSホストリストに指定した各アドレスへの接続(または再接続)を試行する回数 を指定します。値 -1 は、再試行回数が無制限であることを示します。クライアン トランタイムは、接続が成功するまで最初のアドレスへの接続を試みます。

再接続間隔:再接続を試行する間隔を秒数で指定します。これは、JMSホストリストで指定した各アドレスおよびリストのそれ以降のアドレスへの試行に適用されます。間隔が短すぎると、ブローカにリカバリする時間が与えられません。間隔が長すぎると、再接続が許容できない遅延を示す場合があります。

これらの設定は、JMS 接続ファクトリ設定を使用してオーバーライドできます。詳 細については、『Sun Java System Application Server 9.1 管理ガイド』の「JMS 接続 ファクトリ」を参照してください。

### 負荷分散されたメッセージのインフロー

メッセージ駆動型 Beanの sun-ejb-jar.xml ファイル内の activation-config-property 要素を使用して、jmsraリソースアダプタの ActivationSpec プロパティーを設定でき ます。メッセージ駆動型 Bean (EndPointFactory)が配備されるたびに、コネクタラン タイムエンジンがこれらのプロパティーを検出し、それに従ってリソースアダプタ 内でそれらのプロパティーを設定します。『Sun Java System Application Server 9.1 Application Deployment Guide』の「activation-config-property」を参照してください。

Application Server は、同じ Client ID を持つメッセージ駆動型 Bean へのランダムな メッセージ配信を透過的に実現します。Client ID は永続的なサブスクライバには必 須です。

ClientID が設定されない非永続サブスクライバに対しては、同じトピックをサブス クライブする特定のメッセージ駆動型 Bean のすべてのインスタンスは同等であると 見なされます。メッセージ駆動型 Bean がApplication Server の複数のインスタンスに 配備される場合、メッセージ駆動型 Bean のうちの1 つだけがメッセージを受信しま す。複数の異なるメッセージ駆動型 Bean が同じトピックをサブスクライブすると、 メッセージ駆動型 Bean ごとに1 つのインスタンスがメッセージのコピーを受信しま す。

同じキューを使用する複数のコンシューマをサポートするには、物理送信先の maxNumActiveConsumers プロパティーを大きい値に設定します。このプロパティーを 設定すると、Sun Java System Message Queue ソフトウェアはプロパティーに設定した 数までメッセージ駆動型 Bean は同じキューからメッセージを消費することを許可し ます。メッセージはそれらのメッセージ駆動型 Bean にランダムに配信されます。 maxNumActiveConsumers を -1 に設定した場合は、コンシューマの数に制限はありませ ん。

ローカル配信が優先されることを保証するには、addresslist-behaviorをpriorityに 設定します。この設定は、AddressList内の最初のブローカが最初に選択されること を指定します。この最初のブローカは、ローカルで共存する Message Queue インスタ ンスです。このブローカが利用できない場合、AddressList内で列挙されている順序 でブローカへの接続試行が行われます。この設定は、クラスタに属する Application Server インスタンスに対するデフォルトです。 注-クラスタ化機能は開発者プロファイルでは利用できません。プロファイルの詳細 については、『Sun Java System Application Server 9.1 管理ガイド』の「使用法プロ ファイル」を参照してください。

### JMSサービスの高可用性

JMSコンポーネントには、次の2つのレベルの可用性があります。

- サービス可用性 このレベルでは JMS サービスの可用性が問題になりますが、 メッセージがしばらくの間利用できないかどうかは重要ではありません。サービ スを提供している新規の利用可能なインスタンスに接続がフェイルオーバーされ る限り、JMS コンポーネントは、そのサービスは利用可能であり正常に機能して いると認識します。このレベルの可用性については、『Sun Java System Application Server 9.1 Developer's Guide』の「Connection Failover」で説明されています。
- データ可用性 このレベルでは、サービスの可用性と持続メッセージの両方が必須です。1回および1回限りの配信とメッセージ順序付けのJMSセマンティクスもこのレベルで扱われます。

データ可用性は、Java Message Service (JMS) に準拠する Sun Java System Message Queue クラスタで有効にできます。メッセージは共通持続ストアに持続化され、クラスタ 内のほかのすべてのブローカインスタンスから利用可能です。また、高可用性デー タベース (HADB) がインストールされていて、エンタープライズプロファイルが選択 されている場合は、そのデータベースからも利用可能です。プロファイルの詳細に ついては、『Sun Java System Application Server 9.1 管理ガイド』の「使用法プロファイ ル」を参照してください。対応するブローカに対してデータ可用性を有効にする前 に、Application Server インスタンスに対して可用性を有効にする必要があります。

注-個別のアプリケーションおよびモジュールは、JMSの可用性を制御またはオーバーライドできません。

データ可用性を有効にするには、管理コンソールの関連する設定下で「可用性サービス」コンポーネントを選択します。「可用性サービス」ボックスにチェックマークを付けます。JMS サービスの可用性を有効にするには、「JMS の可用性」タブを選択して「可用性サービス」ボックスにチェックマークを付けます。動作の一貫性を保証するために、Application Server クラスタ内のすべてのインスタンスで、インスタンス可用性および JMS 可用性の設定を統一してください。詳細については、『Sun Java System Application Server 9.1 高可用性 (HA)管理ガイド』を参照してください。

注-クラスタ化機能は開発者プロファイルでは利用できません。プロファイルの詳細 については、『Sun Java System Application Server 9.1 管理ガイド』の「使用法プロ ファイル」を参照してください。

# **MQ**クラスタと Application Server の併用

MQ Enterprise Edition は、ブローカクラスタと呼ばれる、相互に接続した複数のブ ローカインスタンスをサポートします。ブローカクラスタによって、クライアント 接続はクラスタ内のすべてのブローカに分散されます。クラスタ化することで、水 平方向のスケーラビリティーが提供され、可用性が向上します。

この節では、高可用性を備えた Sun Java System Message Queue クラスタを使用するために Application Server を設定する方法を説明します。また、Message Queue クラスタを開始および設定する方法も解説します。

Application Server および MQ 配備のトポロジの詳細については、『Sun Java System Application Server 9.1 配備計画ガイド』の「Message Queue ブローカの配備の計画」を 参照してください。

## 高可用性 **MQ** クラスタ

Sun Java System Message Queue 4.1 は、新しい「高可用性」クラスタタイプを通じて高 可用性メッセージングサービスを提供します。このタイプの MQ クラスタでは、す べてのブローカインスタンスがピアツーピア関係を共有し、すべてのブローカイン スタンスが共通の持続データストアを共有するため、データ可用性が提供されま す。インスタンスでは、インスタンスで障害が発生したかどうかを自動的に検出 し、障害が発生したブローカの持続メッセージのテイクオーバーを、テイクオー バー選出を通じて動的に実行できます。したがって、Application Server に配備される アプリケーションコンポーネントはこれらの可能性機能を利用できます。

このクラスタタイプでは、キューまたは永続トピックサブスクリプションにトラン ザクション処理される持続メッセージの損失は一切ありません。永続的でないサブ スクライバへの持続的でないメッセージまたは持続的メッセージは、クライアント ランタイムが接続されているブローカが利用不能になったときに、失われる可能性 があります。

### ローカルモードでの高可用性ブローカクラスタの 設定

1. HADBを起動します。

- Application Serverドメインを作成し、そのドメインを起動します。ドメインの作成にはasadminコマンドのcreate-domainを、そのドメインの起動にはstart-domainをそれぞれ使用します。これらのコマンドの詳細については、create-domain(1)およびstart-domain(1)を参照してください。
- 3. ノードエージェントを作成して起動します。ノードエージェントの作成には asadmin コマンドの create-node-agent を、そのエージェントの起動には start-node-agent をそれぞれ使用します。これらのコマンドの詳細について は、create-node-agent(1) および start-node-agent(1) を参照してください。
- クラスタを作成します。クラスタの作成は、asadmin コマンドの create-cluster、または管理コンソールを使用して行うことができます。 create-cluster コマンドの詳細については、create-cluster(1)を参照してください。管理コンソールを使用してクラスタを作成する方法については、管理コン ソールのオンラインヘルプを参照してください。
- 5. クラスタ内にインスタンスを作成します。インスタンスの作成中に、リモートブ ローカによって使用されている JMS プロバイダのポート番号を指定します。この ポート番号を指定しない場合、デフォルトの JMS プロバイダポート番号が使用さ れます。インスタンスの作成は、管理コンソール、または asadmin コマンドの create-instance を使用して行うことができます。管理コンソールを使用してイン スタンスを作成する方法については、管理コンソールのオンラインヘルプを参照 してください。create-instance コマンドの詳細については、create-instance(1) を参照してください。
- クラスタを起動します。これは管理コンソール、または asadmin コマンドの start-cluster を使用して行うことができます。管理コンソールを使用してクラ スタを起動する方法については、管理コンソールのオンラインヘルプを参照して ください。start-cluster コマンドの詳細については、start-cluster(1)を参照し てください。
- 7. asadmin コマンドの configure-ha-cluster を使用して HA クラスタを設定します。 コマンドの詳細については、configure-ha-cluster(1)を参照してください。

### リモートモードでの高可用性ブローカクラスタの 設定

- 1. HADBを起動します。
- 2. データベース表を作成します。
- 3. 高可用性ブローカクラスタを作成している場合、HAドライバをコピーします。

cp \$AS\_HOME/hadb/4.4.3-6/lib/hadbjdbc4.jar \$S1AS\_HOME/imq/lib/ext

 ドメインを作成して起動します。これを行うには、コマンド asadmin create-domain および start-domain を使用します。これらのコマンドの詳細につ いては、create-domain(1) および start-domain(1) を参照してください。

- ノードエージェントを作成して起動します。これを行うには、asadmin コマンド create-domain および start-node-agent を使用します。これらのコマンドの詳細 については、create-node-agent(1) および start-node-agent(1) を参照してくださ い。
- クラスタを作成します。クラスタの作成は、asadmin コマンドの create-cluster、または管理コンソールを使用して行うことができます。詳細に ついては、create-cluster(1)を参照してください。管理コンソールを使用してク ラスタを作成する方法については、管理コンソールのオンラインヘルプを参照し てください。
- クラスタ内にインスタンスを作成します。インスタンスの作成中に、リモートブローカによって使用されている JMS プロバイダのポート番号を指定します。このポート番号を指定しない場合、デフォルトの JMS プロバイダポート番号が使用されます。
- デフォルトの JMS ホストを削除し、インスタンスが接続できる JMS ホストを作成 します。必ず、各ブローカは独立した JMS ホストとして追加してください。JMS ホストの詳細については、236ページの「JMS ホストリスト」を参照してください。
- 9. JMS タイプを Remote に設定します。これは asadmin コマンドの set を使用して、 または管理コンソールの「JMS サービス」ページから行うことができます。
- 10. 高可用性ブローカを設定している場合、「JMSの可用性」をtrue に設定します。 これはasadmin コマンドの set を使用して、または管理コンソールの「JMSの可 用性」ページから行うことができます。
- 11. ブローカインスタンスを起動します。
- 12. クラスタを起動します。詳細については、start-cluster(1)を参照してください。

### 非HAクラスタの自動クラスタ化

これまでは、この節のあとの手順で説明されているように、「非高可用性」MQク ラスタ (マスターブローカを持つ MQ クラスタ) を管理者が個別に設定する必要があ りました。このリリースでは、(REMOTE タイプの) 手動でのプロセスによる MQ ク ラスタの設定に加えて、Application Server は「自動クラスタ化」を提供します。これ は、ユーザーが Application Server クラスタを作成するときに、(LOCAL タイプの) 共 存する非 HA クラスタが自動的に作成されることを意味します。これは MQ クラスタ の作成のデフォルトモードになります。たとえば、3 つの Application Server インスタ ンスを持つ Application Server クラスタを管理者が作成すると、各 Application Server イ ンスタンスは共存するブローカと連動するように設定され、結果的に MQ クラスタ が透過的に 3 つの MQ ブローカインスタンスを形成します。最初の Application Server インスタンスの MQ ブローカがマスターブローカに設定されます。ただし、自動ク ラスタ化には短所もあります。管理者がクラスタにインスタンスを追加する場合、 自動的に作成される MQ ブローカインスタンスはクラスタに参加できません。この 動作は、インスタンスがクラスタから削除される場合にも適用されます。

### ▼ Application Server クラスタで MQ クラスタを使用 可能にする

- 始める前に クラスタが REMOTE タイプの場合、次の手順を実行します。クラスタが LOCAL タイプの場合、手順1~4 は該当しません。
  - Application Server クラスタを作成します(まだクラスタがない場合)。
     クラスタの作成については、175ページの「クラスタを作成する」を参照してください。
  - 2 MQ ブローカクラスタを作成します。

まず、ドメイン管理サーバーによって起動されるブローカを参照するデフォルト JMS ホストを削除してから、MQ ブローカクラスタに 3 つの外部ブローカ (JMS ホス ト)を作成します。

JMSホストの作成は、管理コンソールまたは asadmin コマンド行ユーティリティーの いずれかを使用して行います。

asadmin を使用する場合は、たとえば次のコマンドを実行します。

as admin delete-jms-host --target cluster1 default\_JMS\_host

asadmin create-jms-host --target cluster1

--mqhost myhost1 --mqport 6769

--mquser admin --mqpassword admin broker1

asadmin create-jms-host --target cluster1

--mqhost myhost2 --mqport 6770

--mquser admin --mqpassword admin broker2

asadmin create-jms-host --target cluster1

--mqhost myhost3 --mqport 6771

--mquser admin --mqpassword admin broker3

管理コンソールを使用してホストを作成するには、次のようにします。

- a. 「JMS ホスト」ノードに移動します(「設定」> config-name>「Java メッセージサー ビス」>「JMS ホスト」)。
- b. デフォルトのブローカ (default\_JMS\_host) を削除します。 そのブローカの横にあるチェックボックスを選択して、「削除」をクリックしま す。

- c. 「新規」をクリックして、各JMSホストを作成し、それぞれにプロパティー値を入力します。
   ホスト名、DNS名またはIPアドレス、ポート番号、管理ユーザー名、パスワードの値を指定します。
- 3 マスター MQ ブローカとほかの MQ ブローカを起動します。

JMSホストマシン上で起動する3つの外部ブローカに加えて、任意のマシン上で1つ のマスターブローカを起動します。このマスターブローカは、ブローカクラスタの 一部である必要はありません。次に例を示します。

/usr/bin/imqbrokerd -tty -name brokerm -port 6772 -cluster myhost1:6769,myhost2:6770,myhost2:6772,myhost3:6771 -D"imq.cluster.masterbroker=myhost2:6772"

- 4 クラスタ内の Application Server インスタンスを起動します。
- 5 クラスタ上に JMS リソースを作成します。

a. JMS 物理送信先を作成します。
 たとえば、次の asadmin を使用します。
 asadmin create-jmsdest --desttype queue --target cluster1 MyQueue
 asadmin create-jmsdest --desttype queue --target cluster1 MyQueue1
 管理コンソールを使用する場合は、次のようにします。

- i. 「物理送信先」ページに移動します(「設定」> config-name > 「Java メッセージ サービス」>「物理送信先」)。
- ii. 「新規」をクリックして、各 JMS 物理送信先を作成します。

iii. 各送信先に対して名前とタイプ(キュー)を入力します。

b. JMS 接続ファクトリを作成します。

たとえば、次のasadminを使用します。

asadmin create-jms-resource --target cluster1
--restype javax.jms.QueueConnectionFactory jms/MyQcf
asadmin create-jms-resource --target cluster1
--restype javax.jms.QueueConnectionFactory jms/MyQcf1

管理コンソールを使用する場合は、次のようにします。

「JMS 接続ファクトリ」ページに移動します(「リソース」>「JMS リソース」
 >「接続ファクトリ」)。

- ii. それぞれの接続ファクトリを作成するために、「新規」をクリックします。 「新しいIMS接続ファクトリ」ページが開きます。
- iii. 各接続ファクトリについて、「JNDI名」(jms/MyQcfなど)を入力し、「リソー スタイプ」に javax.jms.QueueConnectionFactoryを指定します。
- iv. ページ最下部にリストされた利用可能なターゲットからクラスタを選択して、 「追加」をクリックします。
- v. 「了解」をクリックして、接続ファクトリを作成します。
- **c.** JMS 送信先リソースを作成します。
   たとえば、次の asadmin を使用します。
  - asadmin create-jms-resource --target cluster1
    - --restype javax.jms.Queue
    - --property imqDestinationName=MyQueue jms/MyQueue
  - asadmin create-jms-resource --target cluster1
    - --restype javax.jms.Queue
    - --property imqDestinationName=MyQueue1 jms/MyQueue1

管理コンソールを使用する場合は、次のようにします。

- 「JMS送信先リソース」ページに移動します(「リソース」>「JMSリソース」
   >「送信先リソース」)。
- ii. それぞれの送信先リソースを作成するために、「新規」をクリックします。 「新しいJMS送信先リソース」ページが開きます。
- iii. 各送信先リソースについて、「JNDI名」(jms/MyQueueなど)を入力し、「リ ソースタイプ」に javax. jms.Queue を指定します。
- iv. ページ最下部にリストされた利用可能なターゲットからクラスタを選択して、 「追加」をクリックします。
- v. 「了解」をクリックして、送信先リソースを作成します。
- 6 retrieve オプションを指定して、アプリケーションをアプリケーションクライアント用に配備します。次に例を示します。

asadmin deploy --target cluster1
--retrieve /opt/work/MQapp/mdb-simple3.ear

7 アプリケーションにアクセスして、期待どおりの動作をするかテストします。

8 Application Server をデフォルトの JMS 設定に戻す場合は、作成した JMS ホストを削除 して、デフォルトを作成し直します。次に例を示します。

asadmin delete-jms-host --target cluster1 broker1 asadmin delete-jms-host --target cluster1 broker2 asadmin delete-jms-host --target cluster1 broker3 asadmin create-jms-host --target cluster1 --mqhost myhost1 --mqport 7676 --mquser admin --mqpassword admin default\_JMS\_host

管理コンソールを使用して、これに相当する操作を実行することもできます。

注意事項 問題が起きた場合は、次の点を考慮してください。

- Application Server ログファイルを表示します。このファイルの場所は、 as-install-dir/nodeagents/node-agent-name/instance-name/logs/server.logです。MQブローカがメッセージに応答しないとログファイルに記録されている場合は、ブローカを停止してから再起動します。
- ブローカログを表示します。このログの場所は、 as-install-dir/nodeagents/node-agent-name/instance-name/imq/imq-instance-name/log/log .txt です。
- リモートのJMSタイプについては、必ず、MQブローカを最初に起動してから Application Server インスタンスを起動するようにしてください。
- すべてのMQブローカが停止した場合、Java Message Serviceのデフォルト値では、 Application Serverの停止または起動までに 30 分かかります。Java Message Serviceの 値を調整して、このタイムアウトを許容できる値にしてください。次に例を示し ます。

```
asadmin set --user admin --password administrator
cluster1.jms-service.reconnect-interval-in-seconds=5
```

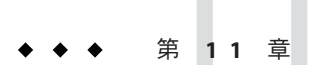

# RMI-IIOP 負荷分散とフェイルオーバー

この章では、RMI-IIOP上のリモート EJB参照と JNDI オブジェクトに Sun Java System Application Server の高可用性 (HA) 機能を使用する方法について説明します。

- 247ページの「概要」
- 249ページの「RMI-IIOP 負荷分散とフェイルオーバーの設定」

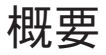

RMI-IIOP 負荷分散では、IIOP クライアント要求が別のサーバーインスタンスまたは ネームサーバーに分散されます。目標は、負荷をクラスタ間に均等に拡散して、ス ケーラビリティーを実現することです。また、IIOP 負荷分散をEJB のクラスタリン グおよび可用性と結合すれば、EJB フェイルオーバーも実現されます。

クライアントがオブジェクトに対して JNDI 検索を実行すると、ネームサービスは、 特定のサーバーインスタンスに関連付けられた InitialContext (IC) オブジェクトを 作成します。それ以降、その IC オブジェクトを使用して作成された検索要求はすべ て、同じサーバーインスタンスに送信されます。その InitialContext を使用して検 索された EJBHome オブジェクトはすべて、同じターゲットサーバーにホストされま す。また、それ以降に取得された Bean 参照もすべて、同じターゲットホスト上に作 成されます。InitialContext オブジェクトの作成時に、ライブターゲットサーバー のリストがすべてのクライアントによってランダムに選択されるため、これにより 負荷分散が効果的に実現されます。ターゲットサーバーインスタンスが停止する と、検索または EJB メソッド呼び出しは、別のサーバーインスタンスに処理が引き 継がれます。

RMI-IIOP 負荷分散とフェイルオーバーは、透過的に発生します。アプリケーション の配備中に、特別な手順は必要ありません。Application Server の IIOP 負荷分散およ びフェイルオーバーは、クラスタの動的再設定をサポートしています。アプリケー ションクライアントが配備される Application Server インスタンスがクラスタに参加す る場合、Application Server は、クラスタ内で現在アクティブなすべての IIOP 端点を 自動的に検出します。したがって、新しいインスタンスがクラスタに追加された、 またはインスタンスがクラスタから削除された場合に、端点のリストを手動で更新 する必要はありません。ただし、端点の1つで障害が発生した場合に備えて、クラ イアントにはブートストラップ目的で少なくとも2つの端点を指定しておくことを お勧めします。

### 要件

Sun Java System Application Server は、RMI-IIOP 上で、リモート EJB 参照と NameService オブジェクトの高可用性を提供します。それには、次のすべての要件を 満たしている必要があります。

- 配備に、2つ以上のアプリケーションサーバーインスタンスのクラスタが含まれていること。
- Java EE アプリケーションが、負荷分散に関わるすべてのアプリケーションサーバーインスタンスとクラスタに対して配備されていること。
- RMI-IIOP クライアントアプリケーションで、負荷分散が有効であること。

Application Server は、Application Client Container (ACC) で動作している Java アプリ ケーションに対する負荷分散をサポートしています。249 ページの「RMI-IIOP 負荷分 散とフェイルオーバーの設定」を参照してください。

注 - Application Server は、SSL (Secure Socket Layer) 上の RMI-IIOP 負荷分散とフェイル オーバーをサポートしていません。

# アルゴリズム

Application Server は、ランダム化とラウンドロビンのアルゴリズムを使用して、 RMI-IIOP 負荷分散とフェイルオーバーを実現しています。

RMI-IIOP クライアントは最初に新しい InitialContext オブジェクトを作成すると、 そのクライアントで利用可能な Application Server IIOP 端点のリストが、ランダムに 選ばれます。その InitialContext オブジェクトに対して、ロードバランサは、ラン ダムに選択されたリストの最初の端点に検索要求とほかの InitialContext 操作を命 令します。最初の端点が利用できない場合、リストの2番目の端点が使用され、以 下同様です。

クライアントが続けて新しい InitialContext オブジェクトを作成するたびに、端点 リストがローテーションし、異なる IIOP 端点が InitialContext 操作で使われます。

InitialContext オブジェクトによって確保される参照から Beans を入手または作成す る場合、それらの Beans は、InitialContext オブジェクトに割り当てられた IIOP 端 点を処理する Application Server インスタンスで作成されます。それらの Beans に対す る参照には、クラスタ内のすべての Application Server インスタンスの IIOP 端点アド レスが含まれます。 プライマリ端点は、Beanの検索または作成に使用される InitialContext 端点に対応 する Bean 端点です。クラスタ内のほかの IIOP 端点は、代替端点として指定されてい ます。Bean のプライマリ端点が利用できなくなると、その Bean での追加の要求は、 代替端点の1つにフェイルオーバーされます。

RMI-IIOP 負荷分散とフェイルオーバーは、ACC で動作しているアプリケーションとともに動作するように設定できます。

# RMI-IIOP 負荷分散とフェイルオーバーの設定

RMI-IIOP 負荷分散とフェイルオーバーは、Application Client Container (ACC) で動作 しているアプリケーション用に設定できます。重み付きラウンドロビンによる負荷 分散もサポートされています。

### ▼ Application Client Container 用に RMI-IIOP 負荷分散 を設定する

この手順は、アプリケーションクライアントコンテナ (ACC) とともに RMI-IIOP 負荷 分散とフェイルオーバーを使用するために必要な手順の概要を示しています。ACC の詳細については、『Sun Java System Application Server 9.1 Developer's Guide』の「Developing Clients Using the ACC」を参照してください。

- 1 install\_dir/binディレクトリに移動します。
- 2 package-appclientを実行します。 このユーティリティーによって、appclient.jarファイルが生成されます。 package-appclientの詳細については、package-appclient(1M)を参照してください。
- 3 appclient.jarファイルを、クライアントを実行するマシンにコピーして展開します。
- asenv.confまたはasenv.batパス変数を編集して、そのマシン上の正しいディレクト リ値を参照するようにします。
   このファイルは、appclient-install-dir/config/に格納されています。
   更新するパス変数の一覧については、package-appclient(1M)を参照してください。
- **5** 必要に応じて、appclient スクリプト実行ファイルを作成します。 たとえば、UNIX では chmod 700 を使用します。
- 6 クラスタ内の少なくとも2つのインスタンスのIIOPリスナーポート番号を調べます。
   手順7で、端点としてIIOPリスナーを指定します。

各インスタンスに対して、次のようにして IIOP リスナーポートを取得します。

- a. 管理コンソールのツリーコンポーネントで、「クラスタ」ノードを展開します。
- **b.** クラスタを展開します。
- c. クラスタ内のインスタンスを選択します。
- **d.** 右の区画で、「プロパティー」タブをクリックします。
- e. インスタンスに対する IIOP リスナーポートを記録します。
- 7 sun-acc.xmlファイルに、少なくとも2つのtarget-server要素を追加します。

注-クラスタ化機能は開発者プロファイルでは利用できません。プロファイルの詳細 については、『Sun Java System Application Server 9.1 管理ガイド』の「使用法プロ ファイル」を参照してください。

手順6で取得した端点を使用します。

アプリケーションクライアントが配備される Application Server インスタンスがクラス タに参加する場合、ACCは、クラスタ内で現在アクティブなすべての IIOP 端点を自 動的に検出します。ただし、端点の1つで障害が発生した場合に備えて、クライア ントにはブートストラップ目的で少なくとも2つの端点を指定しておくことをお勧 めします。

target-server 要素は、負荷分散に使用される1つまたは複数のIIOP 端点を指定しま す。address 属性はIPv4アドレスまたはホスト名であり、port 属性はポート番号を 指定します。『Sun Java System Application Server 9.1 Application Deployment Guide』の「client-container」を参照してください。

target-server 要素を使用する代わりに、endpoints プロパティーを次のように使用 できます。

jvmarg value = "-Dcom.sun.appserv.iiop.endpoints=host1:port1,host2:port2,..."

- 8 重み付きラウンドロビンによる負荷分散が必要な場合、次の手順を実行します。
  - a. 各サーバーインスタンスの負荷分散の重みを設定します。

asadmin set instance-name.lb-weight=weight

**b.** sun-acc.xmlで、ACCのcom.sun.appserv.iiop.loadbalancingpolicyプロパティー をic-based-weightedに設定します。

<sup>&</sup>lt;client-container send-password="true">

```
<property name="com.sun.appserv.iiop.loadbalancingpolicy" value="ic-based-weighed"/> ...
```

- 9 --retrieve オプションを使用してクライアントアプリケーションを配備し、クライアントの JAR ファイルを取得します。
   クライアントの JAR ファイルはクライアントマシンに置いたままにします。
   次に例を示します。
   asadmin deploy --user admin --passwordfile pw.txt --retrieve /my\_dir myapp
- 10 アプリケーションクライアントを、次のように実行します。

appclient - client *clientjar* - name *appname* 

例11-1 RMI-IIOP 重み付きラウンドロビン負荷分散に使用する負荷分散の重みの
 設定

この例では、3つのインスタンスを含むクラスタでの負荷分散の重みを、次の表に示 すように設定します。

| インスタンス名 | 負荷分散の重み |
|---------|---------|
| il      | 100     |
| i2      | 200     |
| i3      | 300     |

これらの負荷分散の重みを設定するための一連のコマンドは、次のようになります。

asadmin set i1.lb-weight=100 asadmin set i2.lb-weight=200 asadmin set i3.lb-weight=300

次の手順 フェイルオーバーをテストするには、クラスタ内の1つのインスタンスを停止し、 アプリケーションが正常に動作するかどうかを調べます。また、クライアントアプ リケーション内にブレークポイント(またはスリープ)を設定することもできます。

負荷分散をテストするには、複数のクライアントを使用し、すべての端点にわたって負荷がどのように分散されるかを調べます。
# 索引

# A

active-healthcheck-enabled, 149 AddressList, デフォルト JMS ホスト, 236 Apache Web Server Application Server インストーラによって加えら れる変更, 129 セキュリティーファイル, 129 ロードバランサ, 123 ロードバランサプラグインによって行われる変 更, 124-128 asadmin create-jms-host コマンド, 237 asadmin get コマンド, 234 asadmin set コマンド, 234 authPassthroughEnabled, 155

# С

cacheDatabaseMetaData プロパティー,85 checkpoint-at-end-of-method 要素,231 ConnectionTrace 属性,79 Cookie ベースのセッションスティッキ度,139 CoreFile 属性,79 create-http-lb-config コマンド,144 create-http-lb-ref コマンド,146 create-node-agent コマンド,205

# D

DatabaseName 属性, 79 DataBufferPoolSize 属性, 79 databufオプション, 106 DataDeviceSize 属性, 79,96 datadevices オプション, 72 dbpasswordfile オプション, 67 dbpassword オプション, 67 default-config 設定, 186 delete-http-lb-ref コマンド, 146 delete-node-agent コマンド, 209 devicepath オプション, 73 DevicePath 属性, 79,99 devicesize オプション, 73 disable-http-lb-application コマンド, 153 disable-http-lb-server コマンド, 152

# E

EagerSessionThreshold 属性, 80 EagerSessionTimeout 属性, 80 EJB コンテナ,可用性, 228-229 eliminateRedundantEndTransaction プロパティー, 85 enable-http-lb-application コマンド, 147 enable-http-lb-server コマンド, 147 EventBufferSize 属性, 80 export-http-lb-config コマンド, 150

# F

fast オプション,93

# Η

HADB IDBCURLの取得, 83-84 IMS データに対する使用, 239-240 異機種システム混在デバイスパス、76 環境変数、68 監視、101-108 再断片化、99 状態の取得、102-104 接続プール設定,84 接続プールプロパティー、84-85 設定, 70-86 属性の設定, 74,77 データ破損、94-95 データベースの一覧表示,92 データベースの解除,93 データベースの起動,90 データベースの再起動、92 データベースの削除,94 データベースの停止,91 データベース名、72 デバイス情報の取得,104 二重ネットワーク,40-41 ノード、103 ノードの拡張,96 ノードの起動、88 ノードの再起動,89 ノードの追加、97 ノードの停止、89 ポート割り当て,77 マシンの追加、96-97 マシンの保守,109 リソース情報の取得、106-108 履歴ファイル、111 hadbm addnodes コマンド, 97 hadbm clearhistory  $\exists \forall \forall \forall k$ , 111 hadbm clear コマンド, 93 hadbm create コマンド、71 hadbm delete コマンド, 94 hadbm deviceinfo コマンド、104 hadbm get コマンド, 77 hadbm list コマンド, 92 hadbm refragment  $\exists \forall \forall \lor \lor$ , 99 hadbm resourceinfo コマンド, 106-108

hadbm restartnode コマンド、89 hadbm restart コマンド、92 hadbm startnode コマンド, 88 hadbm start コマンド、90 hadbm status コマンド, 102-104 hadbm stopnode コマンド, 89 hadbm stop コマンド, 91 hadbm コマンド、64-69 HADB管理エージェント、起動、48,56-64 HADBの設定、37 時間の同期、44 ネットワーク構成、38-41 ノードスーパーバイザープロセス、46-47 historypath オプション, 73 HistoryPath 属性, 80 hosts オプション, 74,99 HTTP HTTPS ルーティング、154 セッションフェイルオーバー、153-155 HTTP LISTENER PORT プロパティー, 189 HTTP SSL LISTENER\_PORT プロパティー, 189 HTTPS セッションフェイルオーバー, 153-155 ルーティング、154 HTTPSルーティング、153-155 HTTPセッション、24 分散、215-216

# I

IIOP\_LISTENER\_PORT プロパティー, 189 IIOP\_SSL\_MUTUALAUTH\_PORT プロパティー , 189 InternalLogbufferSize 属性, 80 IOP\_SSL\_LISTENER\_PORT プロパティー, 189

# J

JdbcUrl 属性, 80 JMS 高可用性, 239-240 接続プール, 24,237 接続フェイルオーバー, 237 JMS (続き) 設定, 234 ホストの作成, 236 JMS ホストリスト,接続, 236 JMX\_SYSTEM\_CONNECTOR\_PORT プロパティー , 189 JMX リスナー,ノードエージェント, 212 「JNDI 名」設定, 86

# L

loadbalancer.xml ファイル, 150 locks オプション, 106 LogbufferSize 属性, 80 logbuf オプション, 106

## Μ

maxStatement プロパティー, 85 MaxTables 属性, 81 Microsoft Internet Information Services (IIS)、負荷分 散のための変更, 132

# Ν

nilogbuf オプション, 106 no-refragment オプション, 98 no-repair オプション, 89 nodes オプション, 103 number-healthcheck-retries, 149 NumberOfDatadevices 属性, 81 NumberOfLocks 属性, 81

# Ρ

password プロパティー, 84 portbase オプション, 74 Portbase 属性, 81

# R

RelalgdeviceSize 属性, 81 rewrite-location プロパティー, 157

## S

saveto オプション、111 serverList プロパティー,85 SessionTimeout 属性、81 set オプション、74,76 spares オプション, 74,93,98 SQLTraceMode 属性, 81 start-node-agent コマンド, 208 startlevel オプション, 88,90 StartRepairDelay 属性, 81 StatInterval 属性, 82 stop-node-agent コマンド, 208 sun-ejb-jar.xmlファイル, 231 Sun Java System Message Queue, コネクタ, 234 Sun Java System Web Server, ロードバランサによる 変更,114 sun-passthrough.properties ファイル、ログレベ ル、170 sun-passthrough プロパティー, 134 SyslogFacility 属性, 82 SysLogging 属性, 82 SysLogLevel 属性, 82 SyslogPrefix 属性, 83

# T

TakeoverTime 属性, 83

## U

username プロパティー, 84

## W

Web アプリケーション,分散可能, 219 Web コンテナ,可用性, 221 Web サーバー, 複数のインスタンスと負荷分 散, 159

#### あ

アプリケーション 可用性を低下させずにアップグレード,160 休止,153 負荷分散のための有効化,147 アルゴリズム HTTP 負荷分散,138 RMI-IIOP フェイルオーバー,248

#### お

応答タイムアウト,146

# か

可用性 EJB コンテナレベル,230-231 Web モジュール用,215-216 ステートフルセッション Bean,227 有効化と無効化,219 レベル,219 管理コンソール JMS Service の設定のための使用,234 JMS ホスト作成のための使用,237

#### き

休止 アプリケーション、153 サーバーインスタンスまたはクラスタ、152

#### <

クラスタ,173 休止、152

共有, 29-30

クラスタ(続き) スタンドアロン, 29-30 クラスタ化サーバーインスタンス,設定, 186 「グローバルトランザクションのサポート」設 定, 84

# け

「検証方法」設定,84 健全性検査,148

#### さ

サーバー,クラスタ,173 サーバーインスタンス 休止,152 負荷分散のための有効化,147 再読み込み間隔,146

#### し

時間の同期,44 持続性ストア,ステートフルセッション Bean 状 態,227 持続性、セッション,24 「遮断レベルを保証」設定,84 順次アップグレード,160 シングルサインオン,セッション持続性,225-227

#### す

スティッキラウンドロビン負荷分散,138 ステートフルセッション Bean,227 セッション持続性,227,230 ステートフルセッション Bean 状態のチェックポ イント設定,219 「すべての障害ですべての接続を閉じる」設 定,84

#### せ

正常でないサーバーインスタンス、148 セッション HTTP, 24 持続性、24 セッション持続性 Web モジュール用、215-216 シングルサインオン、225-227 ステートフルセッション Bean, 227,230 ヤッションストア HTTP セッション用, 223 ステートフルセッション Bean, 229,230 セッションフェイルオーバー、HTTP および HTTPS, 153-155 「接続検証が必要」設定,84 接続プール HADB 用の設定、84 HADB用のプロパティー、84-85 設定、「名前付き設定」を参照 セマフォー、42

#### た

ターゲット,ロードバランサ設定,146 代替端点、RMI-IIOPフェイルオーバー,249 端点、RMI-IIOPフェイルオーバー,249

#### 5

チェックポイント設定,227 のメソッドの選択,227,231 中央リポジトリ,ノードエージェントの同期 化,198

つ 「通常プールサイズ」設定,84

# て 「データソースが有効」設定,86

「データソースクラス名」設定,84 「データベースベンダー」設定,84 「テーブル名」設定,84

と 動的再設定、ロードバランサ,151 ドメイン管理サーバー サーバーインスタンスの同期化,199 ノードエージェントの同期化,198 トランザクション およびセッション持続性,227,231 「トランザクション遮断」設定,84

#### な 「名前」設定,84 名前付き設定 default-config,186 共有,186 説明,185 デフォルト名,187 ポート番号,187

に 認証レルム,ノードエージェント,211

#### ね

ネットワーク構成の要件, 38-41

#### の

ノードエージェント JMX リスナー, 212 インストール, 197 起動, 208 削除, 209,210 作成, 205

- ノードエージェント(続き)
  停止,208
  ドメイン管理サーバーとの同期化,198
  について,193
  認証レルム,211
  配備,195
  プレースホルダ,204,205
  ログ,203
  ノードスーパーバイザープロセスと高可用
  性,46-47
- は

配備,中の可用性の設定,219

ふ 「プール名」設定、86 フェイルオーバー HTTP について、138 IMS 接続、237 RMI-IIOPの要件、248 Web モジュールセッション用、215-216 ステートフルセッション Bean 状態, 227 負荷分散 Apache Web Server, 123 HTTP, 138 HTTP アルゴリズム, 138 Microsoft IIS, 132 RMI-IIOPの要件、248 Sun Java System Web Server, 114 アプリケーションの休止, 153 アプリケーションの有効化、147 健全性検査、148 サーバーインスタンスの有効化,147 サーバーインスタンスまたはクラスタの休 止, 152 参照の作成、146 スティッキラウンドロビン、138 セッションフェイルオーバー, 153-155 設定、140 設定の変更、151 設定ファイルのエクスポート、150

- 負荷分散(続き)
  動的再設定,151
  複数のWebサーバーインスタンス,159
  べき等URL,159
  ロードバランサ設定の作成,144
  ログメッセージ,167
  プライマリ端点、RMI-IIOPフェイルオーバー,249
  分散HTTPセッション,215-216
  分散可能Webアプリケーション,219
- へ べき等 URL, 159

ほ ポート番号,設定,187

ら ラウンドロビン負荷分散、スティッキ,138

る ルート Cookie, 146

れ レルム,ノードエージェントの認証, 211

#### ろ

ロギング,ノードエージェントログの表示,203 ログ,ロードバランサ,167